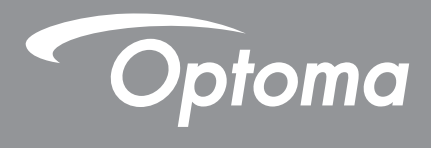

# 超高亮度雷射投影機

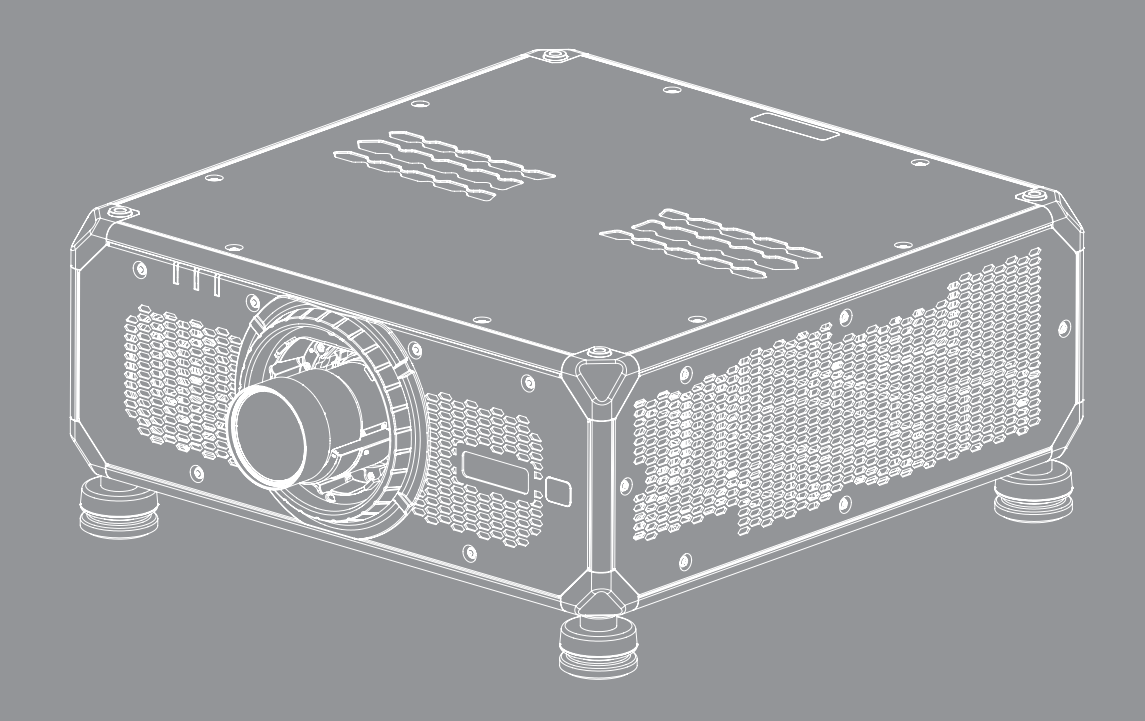

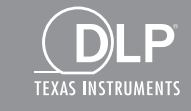

НЭШ

使用手冊

| 安全                                                                                                    | 5  |
|----------------------------------------------------------------------------------------------------|----|
| 重要的安全指示                                                                                                    |    |
|                                                                                                    |    |
| 雷射輻射安全資訊                                                                                                    |    |
| 產品安全標籤。                                                                                                    |    |
| 雷射光束相關的安全標籤                                                                                                    |    |
| 版權                                                                                                    |    |
|                                                                                                    |    |
|                                                                                                    |    |
| FCC                                                                                                    |    |
| 歐盟國家符合性聲明                                                                                                    |    |
| WEEE                                                                                                    |    |
| 限用物質含有情況標示聲明書                                                                                                    |    |
|                                                                                                    |    |
| 產品簡介                                                                                                    |    |
| <i>旬裝棚觀</i>                                                                                                    | 10 |
| 巴女阙韵;<br>樗進配件                                                                                                    | 10 |
| 深 ( 15) ( 15) ( 1 |    |
| 產品概觀                                                                                                    |    |
| <i>連線</i>                                                                                                    |    |
|                                                                                                    |    |
| <br>遙控器                                                                                                    |    |
| 設定及安裝                                                                                                    |    |
| 安裝投影鏡頭                                                                                                    |    |
| 調整投影機的位置                                                                                                    |    |
| 吊掛應用                                                                                                    |    |
| Boresight調整                                                                                                    |    |
| 所需工具                                                                                                    |    |
| 設定投影機啟動模式                                                                                                    |    |
| 執行Boresight調整                                                                                                    |    |
| 連接來源至投影機                                                                                                    |    |
| 調整投影的影像                                                                                                    |    |
| 遙控器設定                                                                                                    |    |
| 使田投影機                                                                                                    | 29 |
| 以 <b>门</b> ]又示/]双······                                                                                                    |    |
| 開啟 / 關閉投影機電源                                                                                                    |    |
| 選擇輸人計源                                                                                                    |    |
| 功能表導覽及功能                                                                                                    |    |
| OSD 功能表樹狀結構                                                                                                    |    |
| <i>影像功能選單</i>                                                                                                    |    |
| 色彩模式                                                                                                    |    |

|             | 亮度                                                                                                    | . 48 |
|-------------|----------------------------------------------------------------------------------------------------|------|
|             | 對比                                                                                                    | . 48 |
|             | 銳利度                                                                                                    | . 48 |
|             | Gamma                                                                                                    | . 48 |
|             | 動態對比                                                                                                    | . 49 |
|             | 色彩設定                                                                                                    | . 49 |
|             | 牆壁顏色                                                                                                    | 50   |
|             | 3D 設定                                                                                                    | 50   |
|             | 。<br>一般之子。<br>一般之子。<br>一》<br>一》<br>一》<br>一》<br>一》<br>一》<br>一》<br>一》<br>一》<br>一》<br>一》<br>一》<br>一》 | 52   |
|             | <i>面门工仪门日</i>                                                                                                    | 52   |
|             | 云而工仪而且                                                                                                    | 52   |
| 見石          | 里旦<br>〒市松曜留                                                                                                    | 52   |
| <i>※</i> 只・ | 小 <i>切能选甲</i>                                                                                                    | 50   |
|             | 安希見向几                                                                                                    | . 53 |
|             | <i>數[[2.循放]</i>                                                                                                    | . 53 |
|             | 影像位移                                                                                                    | . 53 |
|             | 幾何校正                                                                                                    | . 54 |
|             | 邊緣遮罩                                                                                                    | 56   |
|             | 凍結畫面                                                                                                    | 56   |
|             | 測試圖樣                                                                                                    | 56   |
|             | PIP/PBP                                                                                                    | 56   |
|             | 重置                                                                                                    | 57   |
| 崳           | <br>入設定選單                                                                                                    | 58   |
| 11332       | 白動相尋訊號                                                                                                    | 58   |
|             | 高335Q等INV222                                                                                                    | 58   |
|             | 新大大》。<br>新渥調敕                                                                                                    | 58   |
|             | 些些啊 <u>走</u>                                                                                                    | 58   |
|             |                                                                                                    | 50   |
|             |                                                                                                    | . 39 |
|             |                                                                                                    | . 59 |
|             | HDBase I                                                                                                    | . 59 |
| шт          | <i>里直</i>                                                                                                    | . 59 |
| 袭.          | <i>置設定選單</i>                                                                                                    | . 60 |
|             | <i>語言</i>                                                                                                    | . 60 |
|             | 投影方式                                                                                                    | . 60 |
|             | 鏡頭設定                                                                                                    | 60   |
|             | 智能影像設定                                                                                                    | 61   |
|             | 預約排程                                                                                                    | 62   |
|             | 日期與時間                                                                                                    | 64   |
|             | <i>電源設定</i>                                                                                                    | 65   |
|             | 光源設定                                                                                                    | 65   |
|             | 仲門                                                                                                    | 66   |
|             | 次()                                                                                                    | 66   |
|             | <i> </i>                                                                                                    | 66   |
|             | '史'                                                                                                    | 67   |
|             | /宗                                                                                                    | . 07 |
|             | 百九                                                                                                    | . 67 |
|             | <i>局海顶</i>                                                                                                    | . 67 |
|             | 使用者貸料                                                                                                    | . 67 |
|             | <i>糸統史新 (FOTA)</i>                                                                                                    | 67   |
|             | 重置                                                                                                    | . 67 |
| 通           | 訊選單                                                                                                    | . 68 |
|             | 投影機ID                                                                                                    | 68   |
|             | 遙控器設定                                                                                                    | 68   |
|             | 網路設定                                                                                                    | 69   |
|             |                                                                                                    |      |

| 電子郵件通知                 | . 69 |
|------------------------|------|
| 控制                     | . 69 |
| <u>的率</u>              | . 70 |
| <i>重置</i>              | 70   |
| <u>一一一</u><br>使用網路控制面板 | . 71 |
| 經由Telnet 使用RS232指令     | . 73 |
| 資訊選單                   | . 73 |

| 其他資訊            | 74  |
|-----------------|-----|
|                 |     |
| 相容解析度           | 74  |
| 影像尺寸及投影距離       | 95  |
| 投影機尺寸與固定於天花板的安裝 | 98  |
| 紅外線遙控器代碼        | 99  |
| 疑難排解            | 101 |
| LED 狀態指示器       | 102 |
| 規格              | 103 |
| 手動變形控制指示        | 104 |
| RS232 通訊協定功能清單  | 107 |
|                 |     |

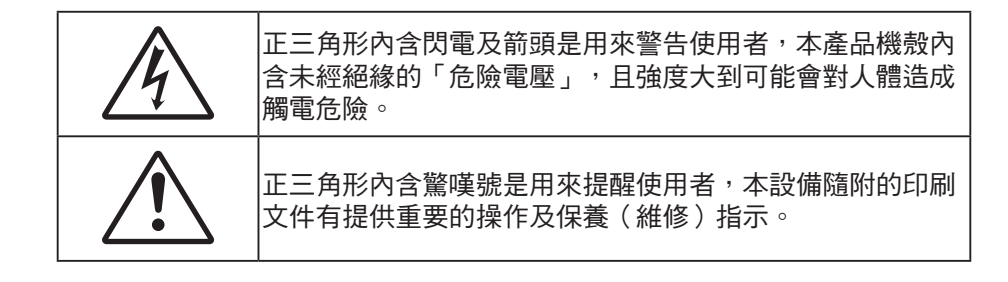

請遵守本使用手冊所建議的所有警告、注意事項和維護須知。

### 重要的安全指示

- 請勿阻塞任何通風口。為了確保本投影機的正常操作並防止設備過熱,建議安裝位置不得影響投影機的 正常通風。例如,請勿將投影機放在擁擠的表面上。請勿將投影機放在會阻礙空氣流通的櫃體中,例如 書架或櫃子。
- 為了避免火災或觸電的危險,請勿將本投影機暴露於雨水或濕氣中。請勿在靠近任何熱源的位置進行安裝,例如散熱器、暖氣機、火爐或任何其他會產生熱度的設備,例如放大器。
- 請避免物品或液體進入本投影機。若碰觸到危險電壓點和短路零件,可能導致火災或人員觸電。
- 請勿在下列情況下使用:
  - 在非常炎熱、寒冷或潮溼的環境中。
    - (i) 確定室溫在 0℃~50℃ (32℃~122℃) 內
    - (ii) 相對濕度為 10%~85%
  - 在灰塵和汙垢過多的區域中。
  - 靠近任何會產生強力磁場的家電。
  - 在陽光直射地點。
- 若本裝置受到物理性損壞或濫用,請勿再使用。物理損壞係指(但不限於):
  - 裝置掉落。
  - 電源線或插頭損壞。
  - 投影機受到液體潑濺。
  - 投影機曾置於雨水或濕氣的環境中。
  - 物品掉入投影機中或投影機內部零件鬆脫。
- 請勿將投影機放置在不穩定的表面上。投影機可能會翻覆導致人員受傷或投影機受損。
- 投影機運轉時請勿阻礙光線從投影機鏡頭散出。光線會加熱物體並融化,導致燙傷或起火。
- 請勿自行打開或拆卸本投影機,以免造成觸電。
- 請勿自行維修本裝置。打開機殼或取下背蓋可能使您暴露於危險電壓或其他危險中。將本裝置送修之前,請先致電 Optoma。
- 相關之安全符號,請參見「投影機機殼」。
- 本裝置僅可交由授權的服務人員維修。
- 僅限使用製造商規定之附件/配件。
- 在投影機運轉期間請勿直視投影機鏡頭。以免強光傷害眼睛。
- 清潔本產品之前,請關閉電源並將插頭從 AC 插座中拔出。
- 使用柔軟的乾布沾上溫和清潔劑擦拭機殼。請勿使用磨蝕性的清潔劑、蠟或溶劑清潔本裝置。
- 如投影機長時間閒置不用,請將電源插頭從插座中拔出。
- 請勿將投影機安置在會遭受振動或撞擊的位置。
- 請勿徒手觸碰鏡頭。
- 請勿在投影機開啟時清潔鏡頭。任何因此造成的損害可能導致保固失效。
- 存放投影機之前請取出遙控器的電池。若長時間將電池留在遙控器中,電池可能會漏液。
- 請勿在產生油煙或二手煙處使用或存放投影機,因為這會對投影機的效能品質造成負面影響。

- 請依照正確的投影機方向安裝,因為非標準安裝方式會影響投影機效能。
- 使用電源延長線/或突波保護器。否則斷電和電力不足會導致設備受損。
- 警告:請勿拔除電源插頭上的接地插腳。本設備配備三插腳接地式電源插頭。此插頭僅適用於接地式電 源插座。此為安全功能。若無法將插頭插入電源插座,請聯絡電氣技師。
- 小心:本設備配備三插腳接地式電源插頭。請勿拔除電源插頭上的接地插腳。此插頭僅適用於接地式電源插座。此為安全功能。若無法將插頭插入插座,請聯絡電氣技師。

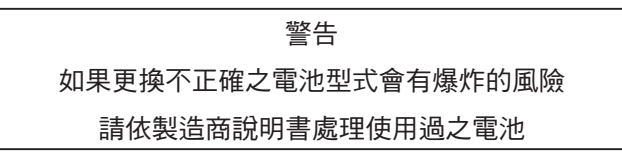

### 光線強度危險距離

本產品被歸類為IEC 60825-1:2014 的第1 類雷射產品- 風險群2,並且符合如風險群2 之21 CFR 1040.10 和 1040.11、如IEC 62471-5:Ed.1.0 中定義的LIP (雷射照明投影機)。如需更多資訊,請參閱2019 年5 月8 日頒布之雷 射須知第57 號。

搭配 BX-CTA22、BX-CTA23 和 BX-CTA27 鏡頭 (投射比大於 2.0) 時,本投影機可能成為第一級雷射產品一風險群組 3 (RG3);搭配其他鏡頭 (投射比小於 2.0) 時,根據 IEC 60825-1:2014 和 IEC 62471-5:2015,本投影機可能成為第 一級雷射產品一風險群組 2 (RG2),此外依雷射照明投影機 (LIP)分類及需求 (第 57 號雷射公告),也具備適用 RG3 LIP 21 CFR 1010.4 的差異版本許可。

|   | 投影鏡頭     | 投射比         | 雷射照明投影機    | 分類及要求 (LIP)         |
|---|----------|-------------|------------|---------------------|
| • | BX-CTA11 | • 0.65-0.75 |            |                     |
| • | BX-CTA18 | • 0.84-1.02 |            | • IEC 62471-5: 2015 |
| • | BX-CTA19 | • 1.02-1.36 | • 危險距離:N/A | • IEC 60825-1: 2014 |
| • | BX-CTA20 | • 1.2-1.5   |            | • 第一類雷射產品第二風險群      |
| • | BX-CTA21 | • 1.5-2.0   |            |                     |

|   | 投影鏡頭     |   | 投射比      |   | <b>雷射照明投影機</b> | 分判 | 夏及要求 (LIP)        |
|---|----------|---|----------|---|----------------|----|-------------------|
| • | BX-CTA22 | • | 2.0-4.0  | • | 危險距離:1.94 公尺   | •  | IEC 62471-5: 2015 |
| • | BX-CTA23 | • | 4.0-7.2  | • | 危險距離:4.565 公尺  | •  | IEC 60825-1: 2014 |
| • | BX-CTA27 | • | 7.2-10.8 | • | 危險距離:6.4 公尺    | •  | 第一級雷射產品第三風險群      |

### 雷射輻射安全資訊

為確保安全操作,請先詳閱所有雷射安全注意事項後再安裝及操作投影機。

- 本投影機為 IEC/EN 60825-1:2014 第一級雷射產品,屬於風險群組 2,符合 IEC 62471-5:2015 要求。
- 本投影機使用極高亮度的雷射。請勿直視直射光束,因為極高亮度可能導致永久性眼部損害。(IEC 62471-5:2015 風險群組 2)。
- 不應准許直接暴露在光束下。(IEC 62471-5:2015 風險群組 3)。
- 本產品不適合居家使用。
- 本產品內部可能會散發有害光學輻射。
- 本投影機內建第四級雷射模組。切勿嘗試拆卸或修改雷射模組。
- 使用手冊未具體指示的任何操作或調整,皆會導致有害的雷射輻射暴露危險。
- 請勿在投影機開啟時,直視光束。開啟投影機時,請確定無人在投影範圍內注視鏡頭。
- 請遵守控制、調整或操作程序,以免造成暴露雷射輻射產生的損害與傷害。
- 組裝、操作及維護說明包括明確警告,以避免可能的危險雷射輻射。
- 建議將本投影機安裝在高於兒童伸手可及的位置。
- 請留意兒童,無論與投影機相距多遠,皆勿使其直視投影機光束。
- 在投影鏡頭前方使用遙控器啟動投影機時,請務必小心。
- 請注意,使用者應避免在光束內使用雙筒望遠鏡或望遠鏡等的光學輔具。

## 產品安全標籤

#### 雷射光束相關的安全標籤

| 標籤圖像                                                                                                    | 標籤描述                                                                                                    |
|----------------------------------------------------------------------------------------------------|----------------------------------------------------------------------------------------------------|
| "WARNING: MOUNT ABOVE THE HEADS OF CHILDREN."        Additional warning against eye exposure for close exposures lessthan 1 m.        "AVERTISSEMENT: INSTALLER AU-DESSUS DE LA TÊTE DES ENFANTS."        Avertissement supplémentaire contre l'exposition oculaire pour des expositions<br>à une distance de moins de 1 m.        "警告: 安装在高分石重発展動的加盟告<br>"警告: 安装在高分石重影成」        学者: 二人子 小子: 小定定真限局基本的附加型告<br>"書書: 二人子 小子: 小定定真限局基本的附加型告<br>"書書: 二人子 小子: 小定定真限局基本的研究告述: 二人子 小子: 小定定真限局基本的 (加速告)                                                                                                    | 「警告:安裝在高於兒童伸手可及高度和視線的位置。」<br>建議將天花板固定座搭配本產品使用,且高度高於兒童眼睛位置。<br>針對小於1 m 近距離暴露的眼睛暴露提出的額外警告。                                                                                            |
| Optoma Technology Inc.<br>47697 Westinghouse Drive, Fremont, CA 94539, USA<br>This product complies with performance standards for laser<br>products under 21 CFR Part 1040 except with respect to those<br>characteristics authorized by Variance Number FDA-2021-V-1350<br>[effective from 2022/10/02]<br>U.S.A. Only                                                                                                    | FDA異動編號(僅限美國)                                                                                                    |
| IEC/EN 66825-1.2014 CLASS 11.45ER PRODUCT RESK CROUP 2<br>Complies with 21 CFR 1040.10 and 1040.11 except for conformance as a Risk<br>for the two in the conformation of the conformation of the conformation<br>IEC/EN 66825-1.2014 PRODUCT LASE R DE CLASSE 1 GROUPE DE RISQUE 2<br>Conforma aux contrare 32 CFR 1040.01 act 1040.11, a Piccoption de als conformét<br>en tant que LIP du groupe de risque 2 définite dans la CEI 62471-51 Ed. 10, Pour<br>plus d'informations, voir l'avis au issan n° 57 du 8 mal 2019.        IEC/EN 60825-1.2014 等意 IBM BaRG22 DE Relevander Strategies<br>By TIEC 62471-51 Ed. 10+7 EdB BaRG22 DE Relevander Strategies<br>By TIEC 62471-51 Ed. 10+7 EdB BaRG22 DE Relevander Strategies<br>By TIEC 62471-51 Ed. 10+7 EdB BaRG2 DE Relevander Strategies<br>By TIEC 62471-51 Ed. 10+7 EdB BaRG2 DE Relevander Strategies<br>By TIEC 62471-51 Ed. 10+7 EdB BaRG2 DE Relevander Barge<br>By TIEC 62471-51 Ed. 10+7 EdB Barge CLIP Relevander<br>By TIEC 62471-51 Ed. 10+7 EdB Barge CLIP Relevander<br>By TIEC 62471-51 Ed. 10+7 EdB Barge CLIP R | 本產品被歸類為IEC 60825-1:2014 的第1 類雷射產品-風險群2,並且符<br>合如風險群2 之21 CFR 1040.10 和1040.11、如IEC 62471-5:Ed.1.0 中<br>定義的LIP (雷射照明投影機)。如需更多資訊,請參閱2019 年5 月8 日頒<br>布之雷射須知第57 號。                     |
| <text><text><text><text><text></text></text></text></text></text>                                                                                                    | 本投影機在安裝可換投射比大於 2.0 的鏡頭後,可能歸類為風險群3產<br>品。如需鏡頭清單與操作前的危險距離資訊,請參閱手冊。上述投影機<br>與鏡頭組合僅供專業用途,不適合一般消費者使用。<br>非供一般家用標誌。<br>不應允許直接暴露在光束下,這會造成眼睛後方的視網膜受傷。<br>如同所有光源,請勿直視光線,RG2 IEC 62471-5:2015 |

#### 版權

本刊物包含所有相片、圖例及軟體在內,均受國際版權法保護,並保留所有權利。未經作者書面同意,禁止重製本手冊內含之任何素材內容。

© Copyright 2021

### 免責聲明

本文件中的資訊如有變更恕不另行通知。製造商不陳述亦不擔保有關內容,且明確拒絕承擔任何適售性或任何特定目的之適用性默示擔保。製造商保留修訂本刊物及不時變更有關內容之權利,且製造商無義務事先通知任何人此類修訂或變更之資訊。

### 商標辨識

Kensington 是 ACCO Brand Corporation 在美國含有註冊證明之註冊商標,在全球其他國家則正在申請專利中。

HDMI、HDMI 標誌及 High-Definition Multimedia Interface 為 HDMI Licensing LLC 在美國及其他國家的商標或註冊 商標。

DLP®、DLP Link 及 DLP 標誌皆為 Texas Instruments 的註冊商標<sup>,</sup>而 BrilliantColor™ 則是 Texas Instruments 的商 標。

HDBaseT™ 及 HDBaseT Alliance 標誌皆為 HDBaseT Alliance 的商標。

所有其他在本手冊中使用的產品名稱皆為其個別所有人擁有之財產並經確認。

## FCC

本裝置已依照美國聯邦通訊委員會的第 15 條規定進行測試,且證明符合 A 級 數位裝置之限制條件。相關限制的訂定在於提供適當的保護,防止住宅安裝時所造成的不良干擾。本裝置會產生、使用並釋放射頻電能,且如未依照說明手冊進行安裝與使用,將對無線電通訊產生不良干擾。

但不保證本裝置之安裝將不會產生干擾。如本裝置確有對無線電或電視接收造成不良干擾的情況,可經由交替開關本設備判定;使用者可透過以下一種或多種方法試著解除干擾:

- 調整接收天線的方向或位置。
- 拉開裝置與接收器的間距。
- 將裝置接到與接收器不同電路的插座上。
- 請洽經銷商或有經驗的無線電/電視技術人員提供協助。

#### 注意:屏蔽纜線

應使用屏蔽纜線連接其他電腦裝置,使其符合 FCC 規範。

#### 小心

凡未經製造商明確同意之任何變更或修改(經美國聯邦通訊委員會同意),將會令使用者喪失操作本裝置的權益。

#### 操作條件

本裝置完全符合美國聯邦通訊委員會規定第 15 條之要求。操作應遵守以下兩項條件:

1.本裝置不致產生不良干擾,且

2.本裝置必須能承受所接收之任何干擾,包括可能造成非預期的操作干擾。

#### 注意:加拿大使用者

本A級數位裝置符合加拿大 ICES-003 法規的要求。

Remarque à l'intention des utilisateurs canadiens

Cet appareil numerique de la classe A est conforme a la norme NMB-003 du Canada.

### 歐盟國家符合性聲明

- EMC 指令 2014/30/EU(包括修訂條款)
- 低電壓指令 2014/35/EU
- 無線電設備指令 (RED) 2014/53/EU (若產品有 RF 功能)
- 有害物質限用指令 2011/65/EU

### WEEE

#### 🚽 棄置說明

丟棄時請勿將本電子裝置與垃圾一同丟棄。為了降低汙染並有效保護全球環境,請回收此裝置。

### 限用物質含有情況標示聲明書

### Declaration of the Presence Condition of the Restricted Substances Marking

|                                          |                                                |                  | 限                | 用物質及其化學符號                                            | ŧ                                            |                                                      |  |  |  |  |
|------------------------------------------|------------------------------------------------|------------------|------------------|------------------------------------------------------|----------------------------------------------|------------------------------------------------------|--|--|--|--|
|                                          | Restricted substances and its chemical symbols |                  |                  |                                                      |                                              |                                                      |  |  |  |  |
| 單元Unit                                   | 鉛Lead<br>(Pb)                                  | 汞Mercury<br>(Hg) | 鎘Cadmium<br>(Cd) | 六價鉻<br>Hexavalent<br>chromium<br>(Cr <sup>+6</sup> ) | 多溴聯苯<br>Polybrominated<br>biphenyls<br>(PBB) | 多溴二苯醚<br>Polybrominated<br>diphenyl ethers<br>(PBDE) |  |  |  |  |
| 塑膠外殼                                     | -                                              | 0                | 0                | 0                                                    | 0                                            | 0                                                    |  |  |  |  |
| 電源供應器                                    | -                                              | 0                | 0                | 0                                                    | 0                                            | 0                                                    |  |  |  |  |
| 印刷電路板                                    | -                                              | 0                | 0                | 0                                                    | 0                                            | 0                                                    |  |  |  |  |
| 絕緣墊片                                     | 0                                              | 0                | 0                | 0                                                    | 0                                            | 0                                                    |  |  |  |  |
| 光學鏡片                                     | -                                              | 0                | 0                | 0                                                    | 0                                            | 0                                                    |  |  |  |  |
| 雷射模組                                     | -                                              | 0                | 0                | 0                                                    | 0                                            | 0                                                    |  |  |  |  |
| 風扇模組                                     | -                                              | 0                | 0                | 0                                                    | 0                                            | 0                                                    |  |  |  |  |
| 鐵件                                       | -                                              | 0                | 0                | 0                                                    | 0                                            | 0                                                    |  |  |  |  |
| 線材<br>(Interlock switch /<br>Power Cord) | -                                              | 0                | О                | 0                                                    | 0                                            | 0                                                    |  |  |  |  |
| 喇叭                                       | -                                              | 0                | 0                | 0                                                    | 0                                            | О                                                    |  |  |  |  |
| 馬達                                       | -                                              | 0                | 0                | 0                                                    | 0                                            | 0                                                    |  |  |  |  |
| 自復式保險絲<br>(Polyswitch)                   | 0                                              | 0                | 0                | 0                                                    | 0                                            | 0                                                    |  |  |  |  |
| 配件<br>(如:遙控器等)                           | -                                              | 0                | 0                | 0                                                    | 0                                            | 0                                                    |  |  |  |  |

備考1. "超出0.1 wt %"及"超出0.01 wt %"係指限用物質之百分比含量超出百分比含量基準值。

Note 1: "Exceeding 0.1 wt %" and "exceeding 0.01 wt %" indicate that the percentage content of the restricted substance exceeds the reference percentage value of presence condition.

備考2. "O" 係指該項限用物質之百分比含量未超出百分比含量基準值。

Note 2 : "O" indicates that the percentage content of the restricted substance does not exceed the percentage of reference value of presence.

備考3. "-" 係指該項限用物質為排除項目。

Note 3 : The "-" indicates that the restricted substance corresponds to the exemption.

報驗義務人:奧圖碼股份有限公司 地址:新北市新店區復興里北新路3段213號12樓

## 包裝概觀

請謹慎開箱並確認投影機附有以下全部標準配件。依據投影機型號、規格及購買地區,部分配件可能無法供應。保固 卡僅限特定區域提供。詳細資訊請洽購買處或詢問當地經銷商。

## 標準配件

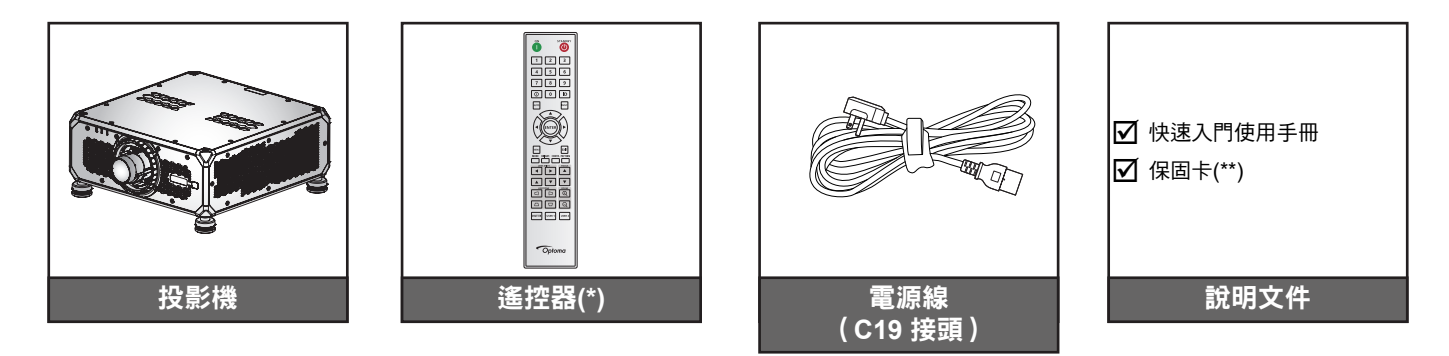

#### 附註:

- (\*)遙控器需要兩顆 AAA 電池。詳細資訊請參閱第 26 頁上的安裝/更換電池。
- (\*\*) 如需歐洲保固資訊,請至 www.optoma.com。

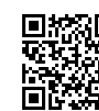

請掃描 QR 碼或造訪下列網址:https://www.optoma.com/support/download

### 選購配件

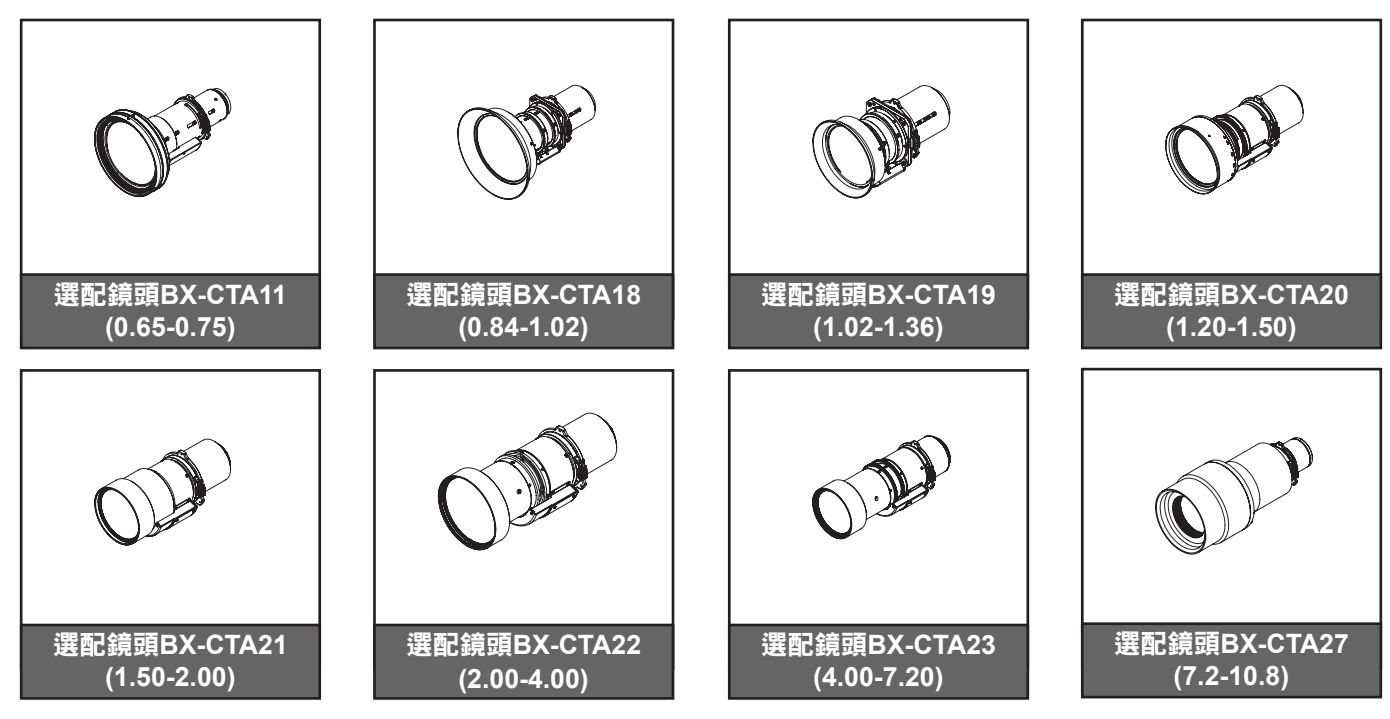

附註: 配件因機型、規格及地區不同而異。

## 產品概觀

### 前視圖

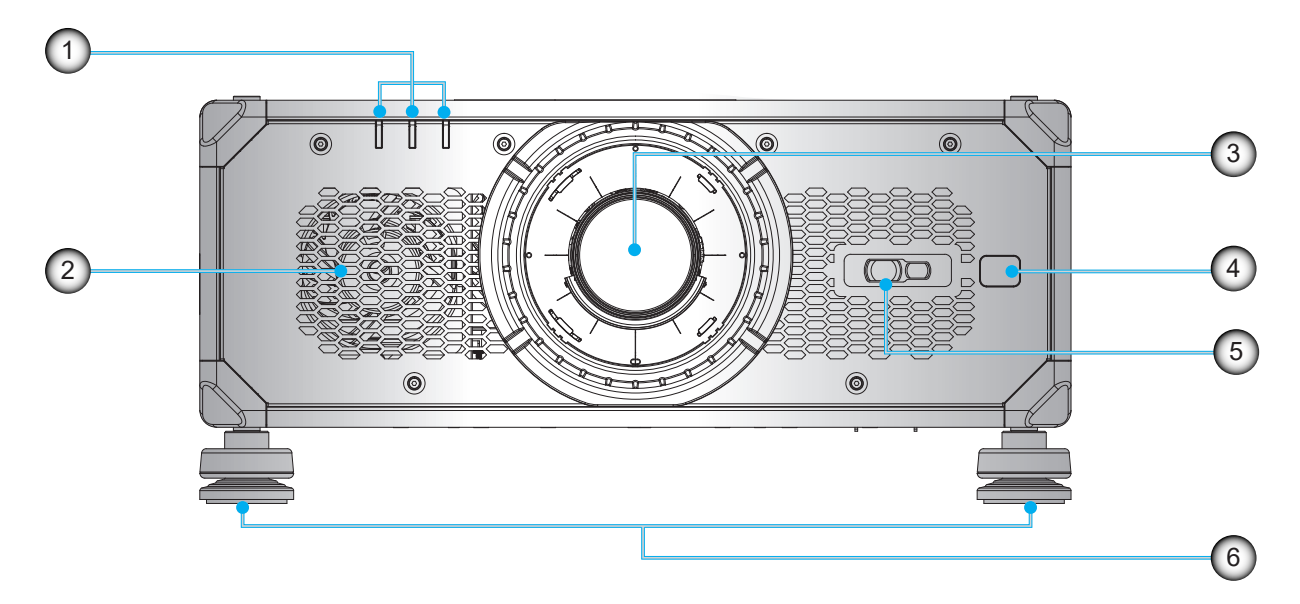

| 編號 | 項目         | 編號 |
|----|------------|----|
| 1. | 狀態指示燈      | 4. |
| 2. | 冷卻通風孔(進氣口) | 5. |
| 3. | 投影鏡頭       | 6. |

| 編號 | 項目       |
|----|----------|
| 4. | 前方紅外線感應器 |
| 5. | 相機模組     |
| 6. | 調整腳座     |

### 後視圖

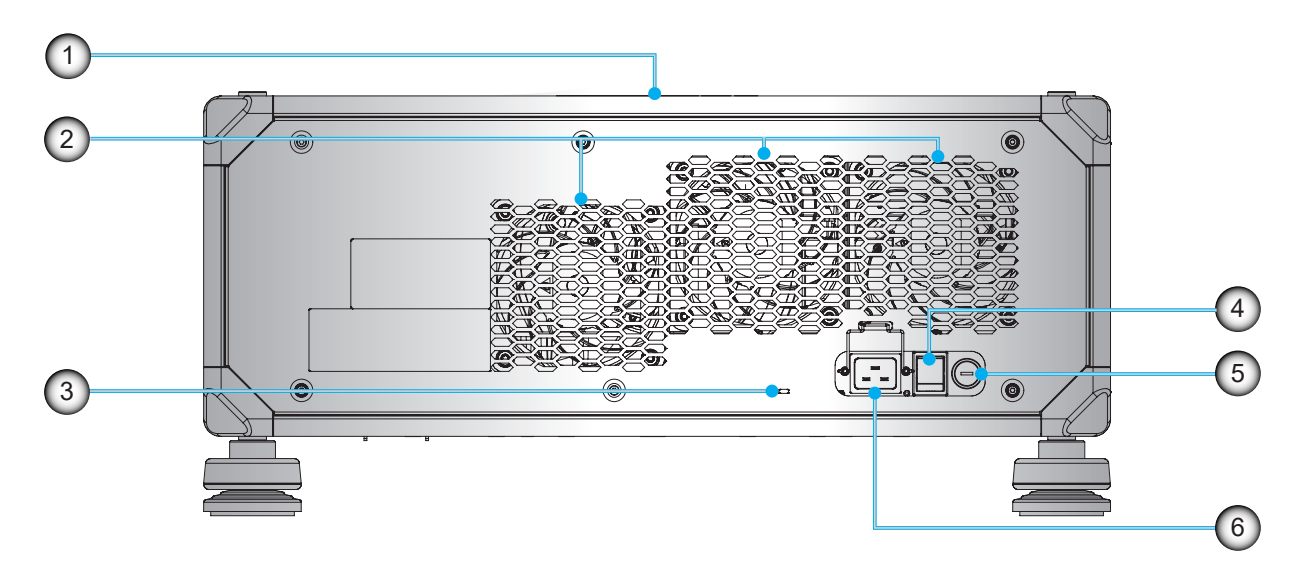

| 編號 | 項目             | 編號 | 項目     |
|----|----------------|----|--------|
| 1. | 頂部紅外線感應器       | 4. | 電源開關   |
| 2. | 冷卻通風孔(排氣口)     | 5. | 保險絲位置  |
| 3. | Kensington 防盜鎖 | 6. | AC交流輸入 |

#### 底視圖

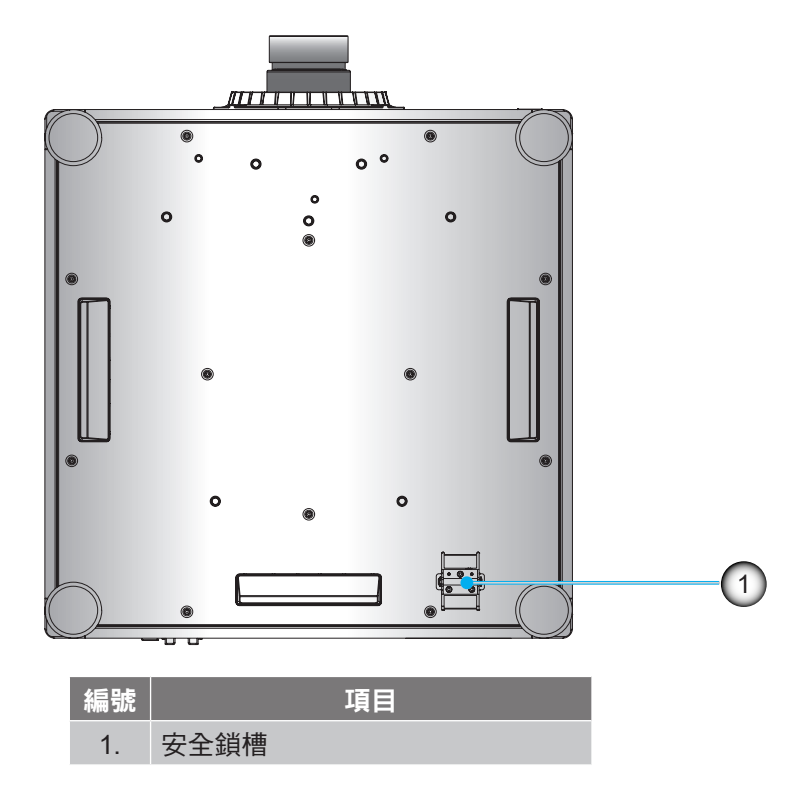

附註: 更換保險絲。

#### 所需零件

保險絲類型 T20A/250V~

#### 如何更換保險絲

- 1. 關閉投影機。
- 使用一字螺絲起子拆下保險絲上的螺絲。如圖所示更換保險絲。 2.
- 3.
- 使用一字螺絲起子將螺絲裝回投影機上。 4.

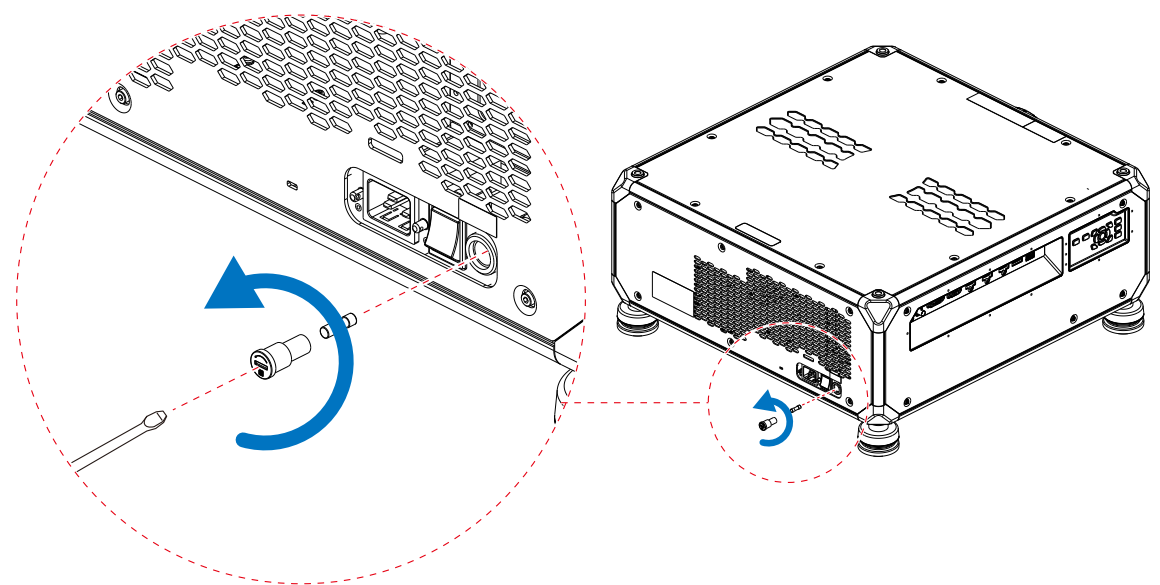

側視圖

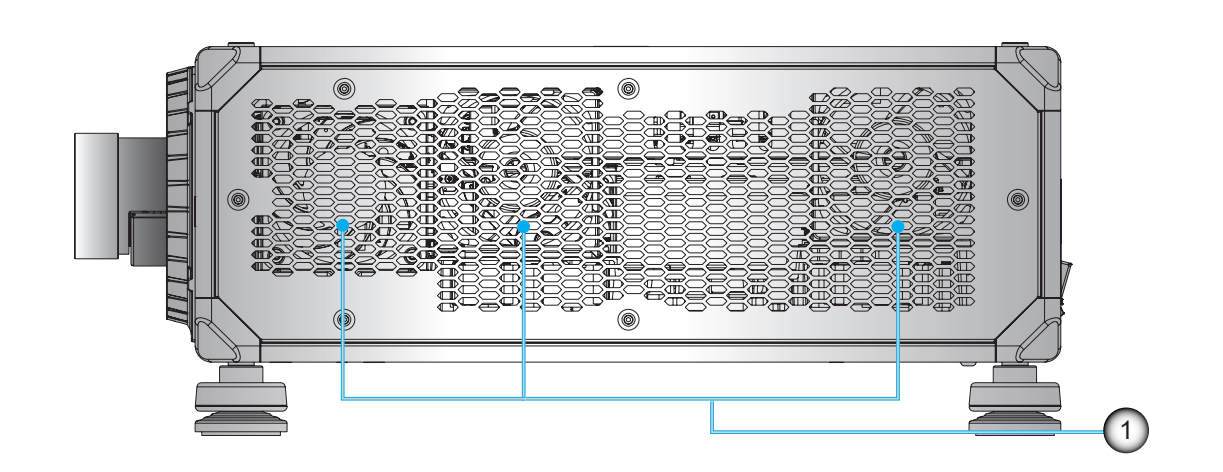

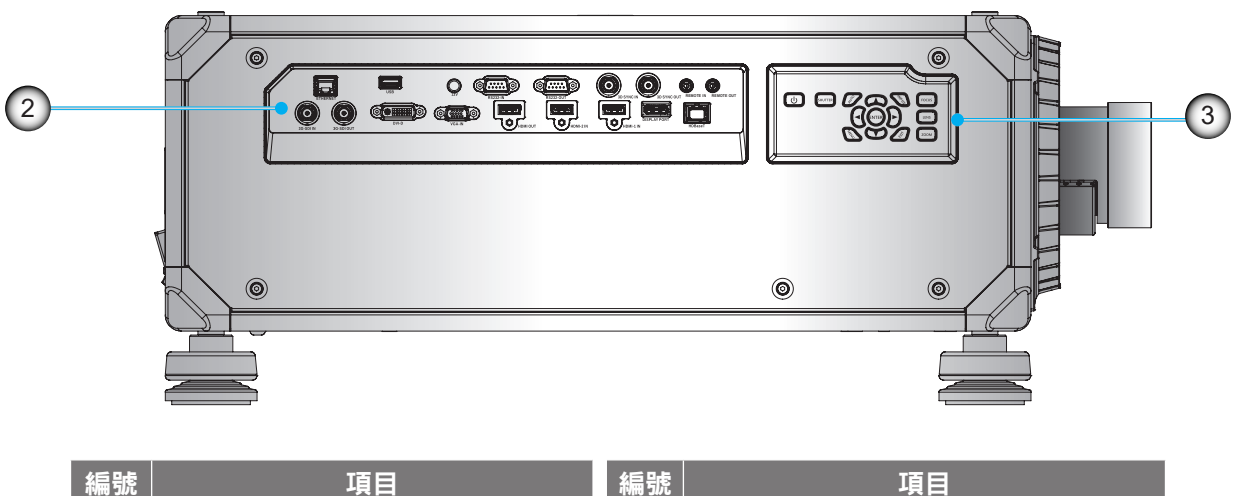

| 1410 2470 |                |
|-----------|----------------|
| 1.        | 冷卻通風孔(進氣口)     |
| 2.        | 輸入/輸出 (I/O) 面板 |

a號 項目 3. 內建操作面板

附註: 請勿阻塞投影機進氣孔/排氣孔。

## 連線

#### 側面輸入/輸出 (I/O) 面板

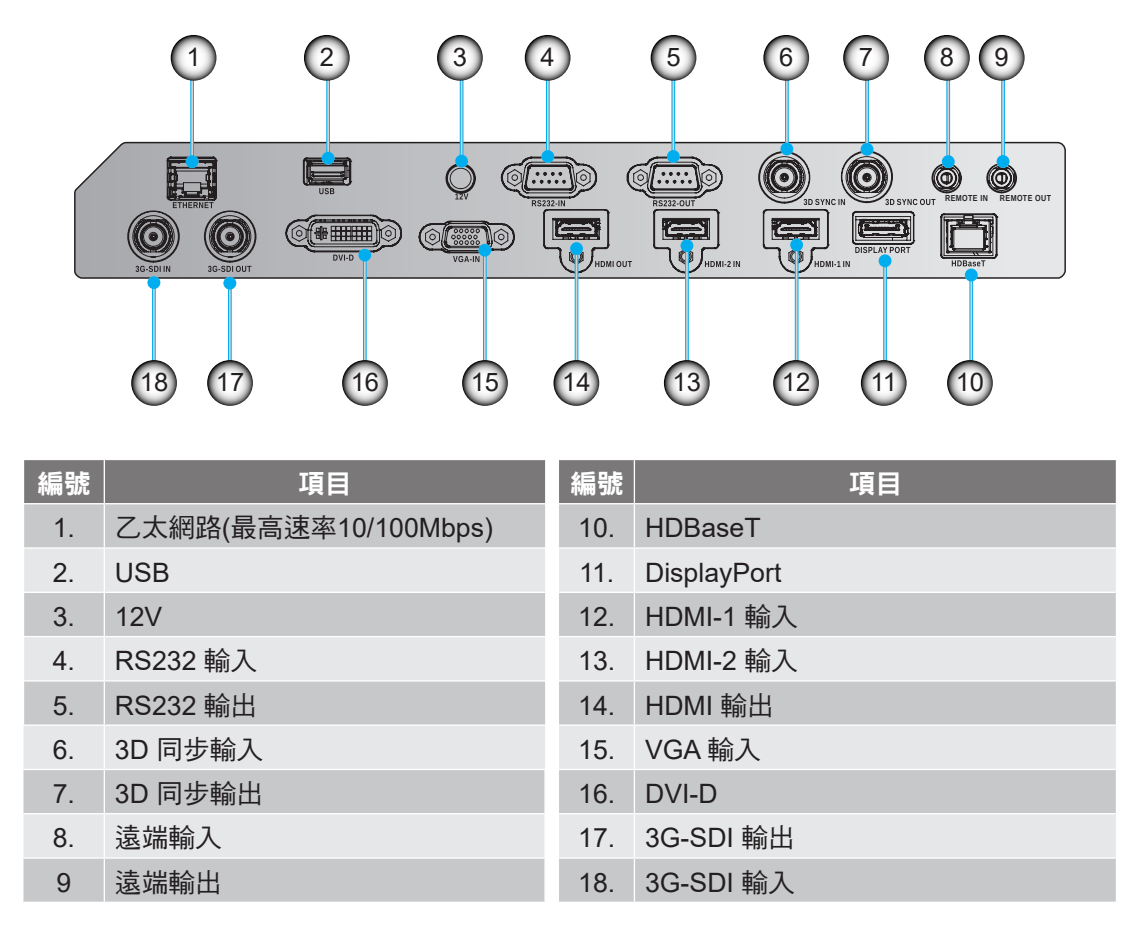

附註: USB 埠僅適用於供電 (5V; 0.5A)。

按鍵

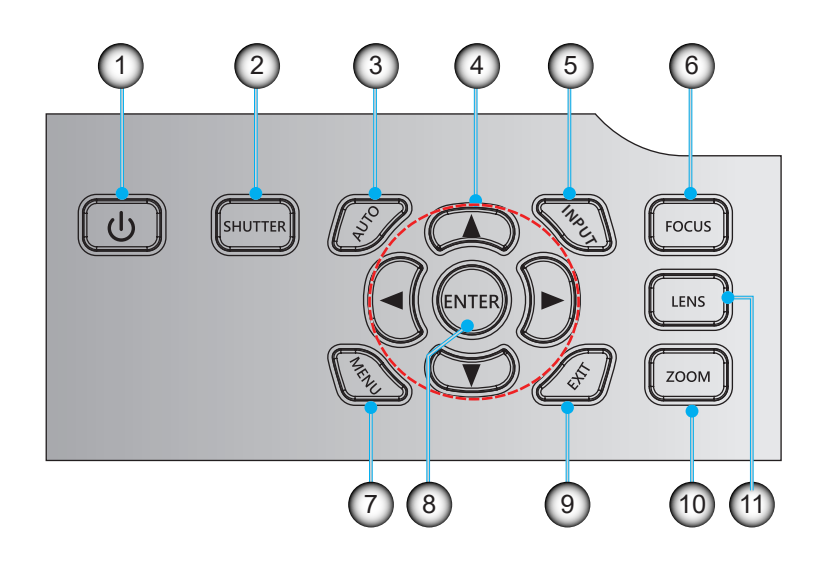

| 編號 | 項目         | 編號  | 項目         |
|----|------------|-----|------------|
| 1. | 電源鍵        | 7.  | 功能表        |
| 2. | 快門         | 8.  | 輸入         |
| 3. | 自動         | 9.  | 退出         |
| 4. | 方向鍵        | 10. | 縮放(調整影像大小) |
| 5. | 輸入訊號       | 11. | 鏡頭(調整鏡頭位置) |
| 6. | 對焦(調整影像對焦) |     |            |

遙控器

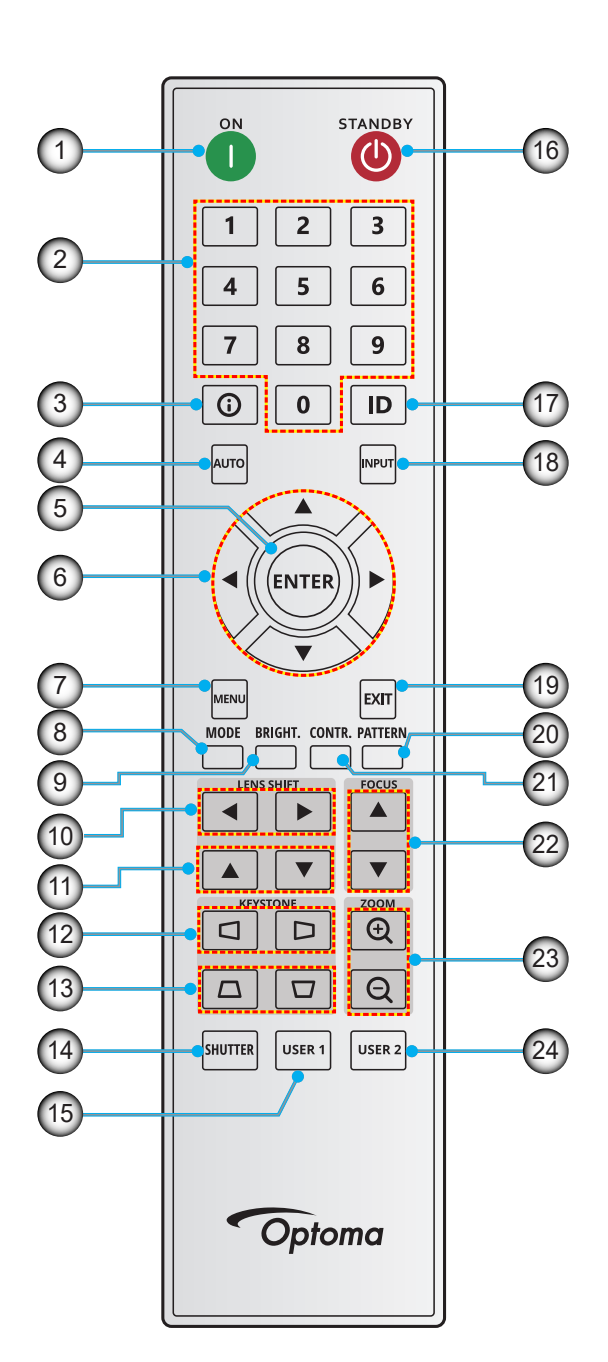

| 編號 |     | 項目 |
|----|-----|----|
| 1. | 開機  |    |
| 2. | 數字鍵 |    |
| 3. | 資訊  |    |
| 4. | 自動  |    |
| 5. | 確定  |    |
| 6. | 方向鍵 |    |
| 7. | 功能表 |    |
| 8. | 模式  |    |
|    |     |    |

| 艑號  | 項目           | 編號  |
|-----|--------------|-----|
| 9.  | 亮度           | 17. |
| 10. | 鏡頭位移功能(左右調整) | 18. |
| 11. | 鏡頭位移功能(上下調整) | 19. |
| 12. | 水平梯形校正       | 20. |
| 13. | 垂直梯形校正       | 21. |
| 14. | 快門           | 22. |
| 15. | 使用者 1        | 23. |
| 16. | 待機           | 24. |
|     |              |     |

| 編號  | 項目        |
|-----|-----------|
| 17. | ID        |
| 18. | 輸入源       |
| 19. | 退出        |
| 20. | 測試圖案      |
| 21. | 對比        |
| 22. | 對焦        |
| 23. | 縮放(放大/縮小) |
| 24. | 使用者 2     |
|     |           |

### 安裝投影鏡頭

裝設投影機前,請先將投影鏡頭安裝至投影機內。

在安装或替换镜头前,关掉投影机的电源。 在镜头安装联接过程中,避免使用遥控器或投影机按键板的按钮 调节侧平移镜头或缩放/聚焦。 Before installing or replacing the lens, switch off the power to the projector.

Avoid using the remote control or projector keypad button to adjust the lens shift or zoom/focus while the lens attachment process is carried out.

#### 重要!

- 安裝或更換鏡頭前,請確認投影機的電源關閉。
- 安裝鏡頭時,請勿使用遙控器或投影機鍵盤調整鏡頭側移、縮放或對焦。
- 請勿在投影機開啟時清潔鏡頭,以免損及鏡頭或傷及人員。任何因此造成的損害可能導致保固失效。

#### 操作順序:

1. 逆時針旋轉鏡頭蓋,然後將它從投影機上拆下。

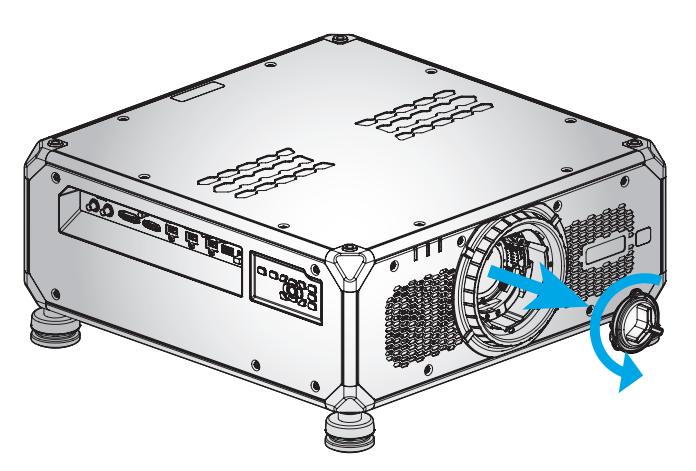

將鏡頭插入投影機。然後將鏡頭順時鐘旋轉,使鏡頭鎖固定位。如需拆卸鏡頭,請將鏡頭逆時針旋轉卸除。

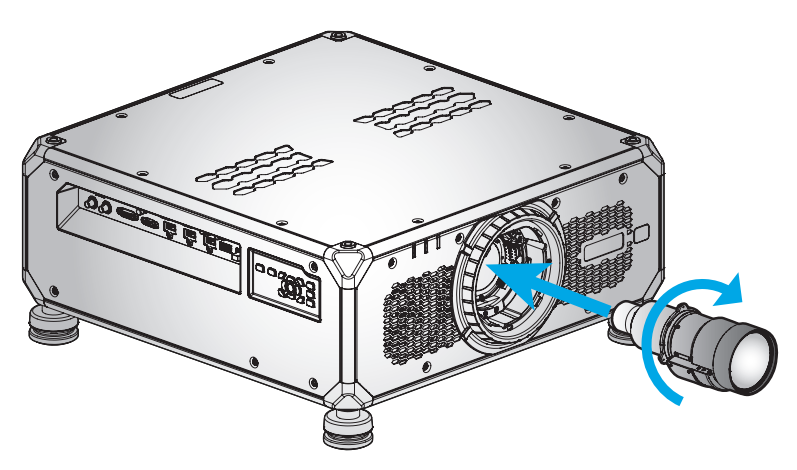

設定及安裝

### 調整投影機的位置

當您選擇擺設投影機的位置時,請考慮螢幕的尺寸和形狀、電源插座的位置,以及投影機與其他設備之間的距離。請依這些一般原則進行:

- 將投影機固定在平坦表面上且與螢幕呈適當角度。
- 選擇投影機與螢幕之間的所需距離。投影機鏡頭與螢幕之間的距離、縮放設定及視訊格式都會決定投影 影像的大小。
- 360 度自由轉向操作

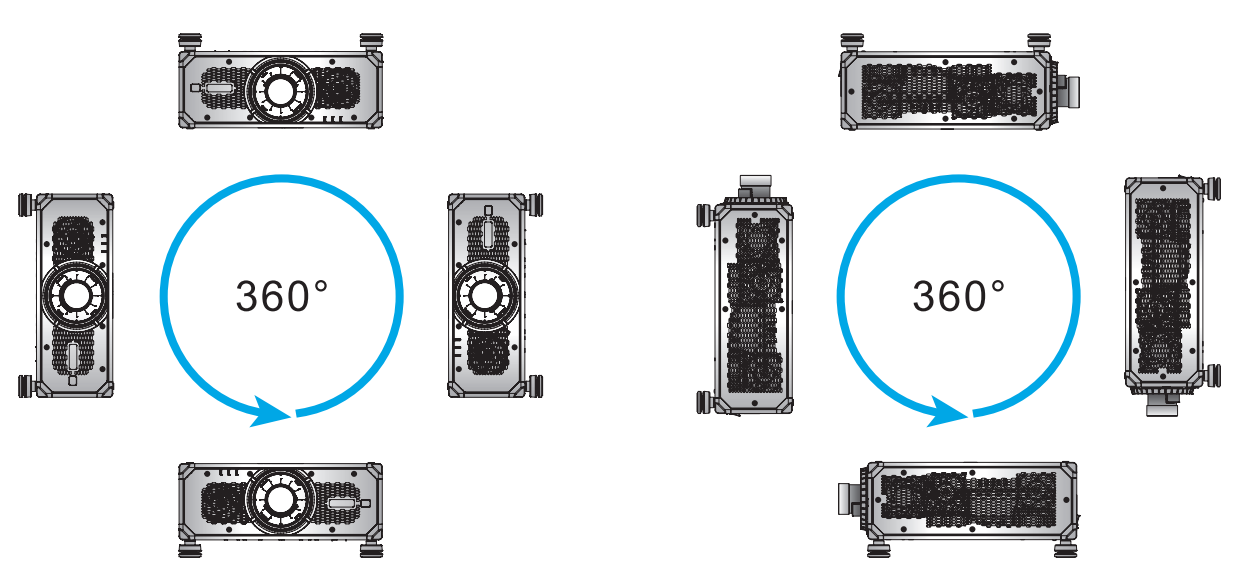

若採用懸吊安裝,請確認懸吊安裝架與投影機底部進氣孔之間留有10公釐(0.4吋)的距離。

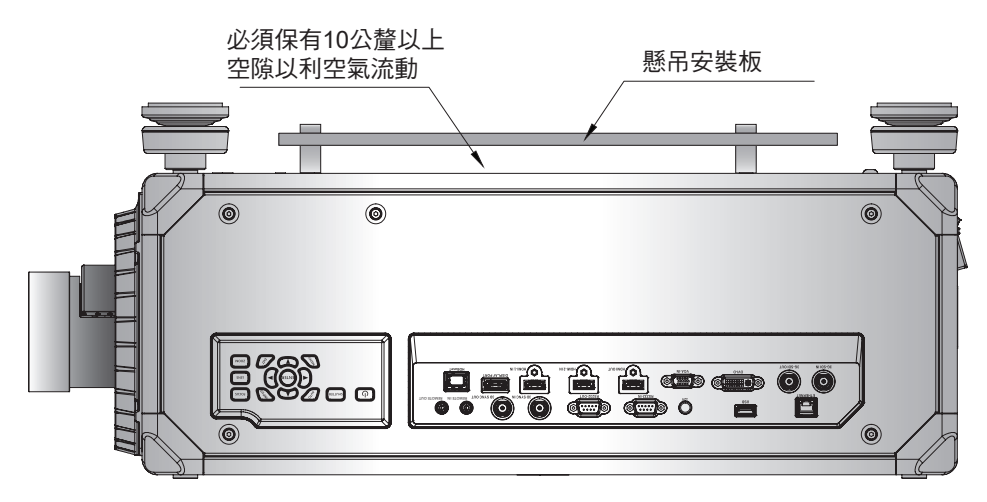

投影機周圍必須留有適當空間以利空氣流通及冷卻。若採用 360° 或多部投影機安裝,請確認在投影機 進氣口及出氣口周圍留有至少 600 公釐 (23.6吋) 的空間。

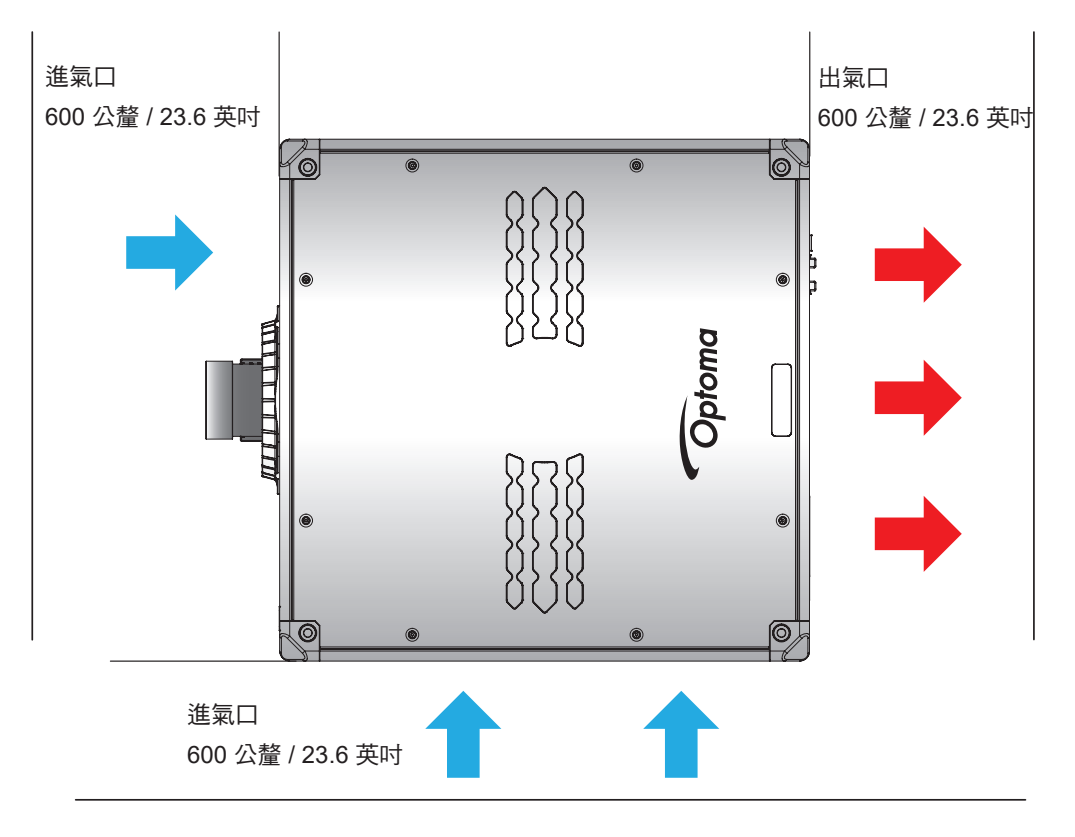

## 吊掛應用

關於吊掛應用,請將四個環首螺栓安裝至投影機上的指定位置,如下圖所示。然後使用可調式鋼絲將投影機吊掛在天花板上。如需更多關於吊掛應用的資訊,請聯絡供應商。螺絲類型:M10\*P1.5\*L20 公釐 x 4。

重要!為了避免損壞投影機,一組吊掛應用裝置只能用於吊掛一台投影機。

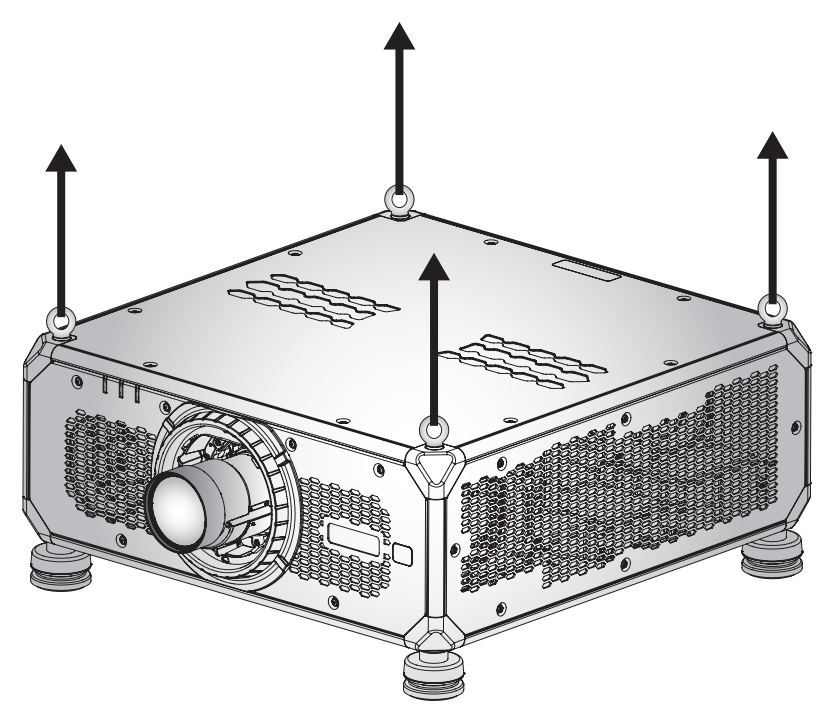

## Boresight調整

僅在投射影像的整體對焦銳利度不均的情況下,才套用Boresight調整。Boresight調整有助於平衡鏡頭座的傾斜,以 銳化影像的未對焦部分。傾斜鏡頭座,使鏡頭平面與 DMD 平面平行。

**附註:** 此Boresight調整程序可能導致影像的其他區域失焦。這是正常現象。

### 所需工具

BX-CTA19/BX-CTA20/BX-CTA21/BX-CTA22/BX-CTA23 鏡頭在Boresight調整時需要的工具如下:

• 內六角板手 4mm

BX-CTA11/BX-CTA18/BX-CTA27 鏡頭需要的工具如下:

- Boresight延伸器含紅色橡膠圈
- L 形套筒工具

#### 設定投影機啟動模式

- 1. 選擇 OSD 的測試圖樣。切換至全螢幕模式。
- 2. 準備測試區域。確認已安裝鏡頭的投射比是否符合安裝區域的要求(投影距離和螢幕大小)。
- 3. 檢查是否已正確安裝鏡頭。

#### 執行Boresight調整

BX-CTA19/BX-CTA20/BX-CTA21/BX-CTA22/BX-CTA23鏡頭 使用內六角板手順時針或逆時針調整三支Boresight螺絲。

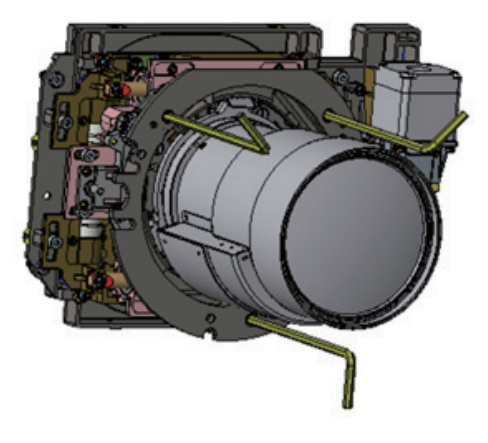

BX-CTA11/BX-CTA18/BX-CTA27 鏡頭

安裝 BX-CTA11/BX-CTA18/BX-CTA27 鏡頭之前,必須安裝Boresight延伸器。

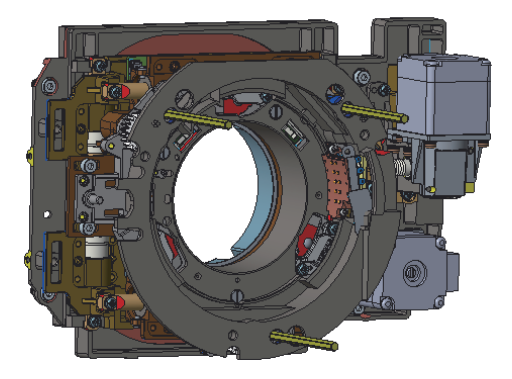

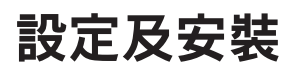

1. 使用 L 形螺絲起子調整三支Boresight螺絲。

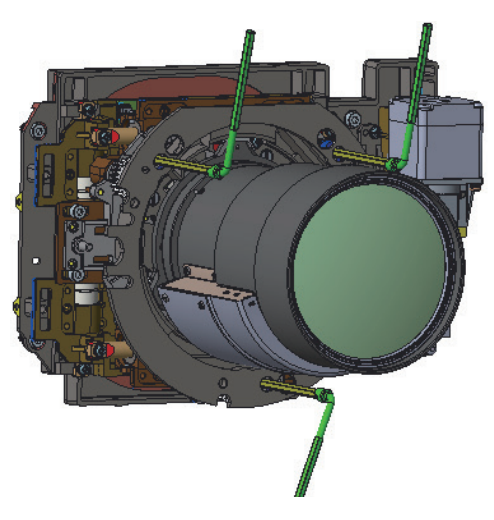

- 2. 將鏡頭變焦至最寬開口。
- 3. 調整對焦控制以尋找投射影像的最佳銳利度。
- A/C 區Boresight調整。
  如果 A 區在螢幕上對焦,請檢查 C 區的焦平面。
  - 如果清楚的位置正好在螢幕上,則不必調整。
  - 如果清楚的位置超出螢幕(靠近投影機),請逆時針旋轉螺絲(1),然後順時針螺絲(2)和(3), 幅度為(1)旋轉幅度的一半。然後重複,直到A和C都清楚。例如將(1)逆時針轉一圈,然後將 (2)和(3)順時針轉半圈。
  - 如果清楚的位置在螢幕上(遠離投影機),請順時針旋轉螺絲 (1),然後逆時針旋轉螺絲 (2)和 (3),幅度為 (1)旋轉幅度的一半。然後重複,直到A和C都清楚。

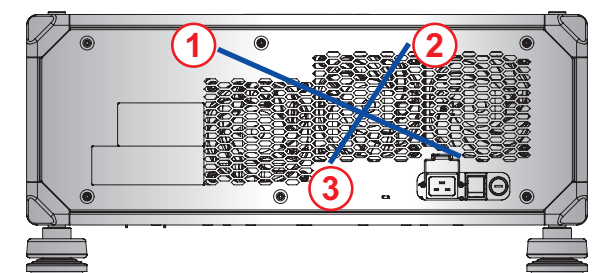

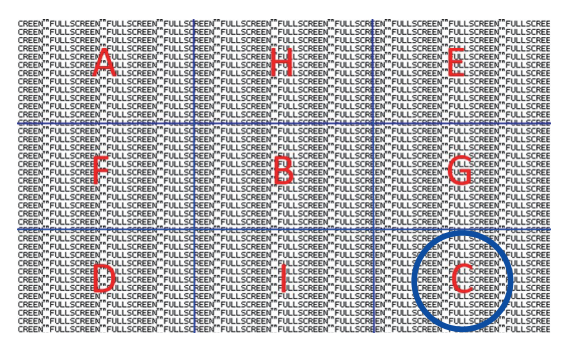

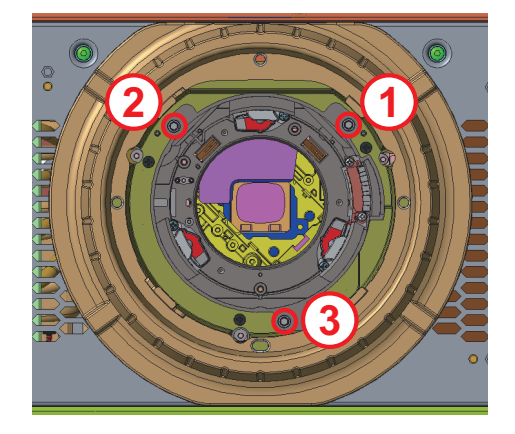

5. D/C 區Boresight調整。

如果 E 區在螢幕上對焦,請檢查 D 區的焦平面。

- 如果清楚的位置正好在螢幕上,則不必調整。
- 如果清楚的位置超出螢幕(靠近投影機),請逆時針旋轉螺絲(2),然後順時針螺絲(1)和(3), 幅度為(2)旋轉幅度的一半。然後重複,直到D和E都清楚。例如將(2)逆時針轉一圈,然後將 (1)和(3)順時針轉半圈。
- 如果清楚的位置在螢幕上(遠離投影機),請順時針旋轉螺絲 2,然後逆時針旋轉螺絲 1 和
  (3),幅度為 2 旋轉幅度的一半。然後重複,直到 D 和 E 都清楚。

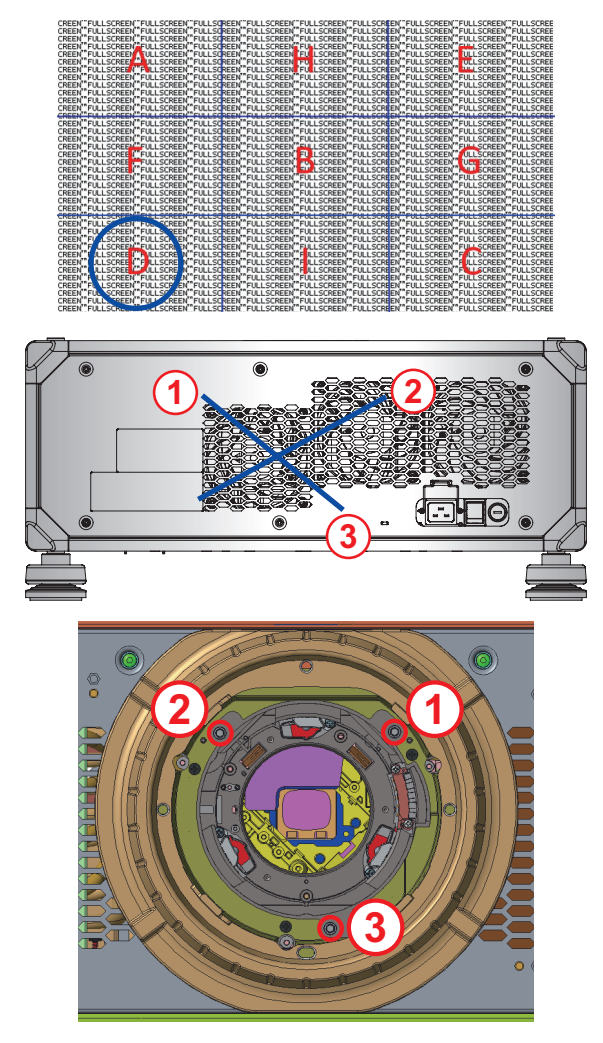

6. H/I 區Boresight調整。 加思↓原左燃草↓炒件,請拾才

如果 | 區在螢幕上對焦,請檢查 H 區的焦平面。

- 如果清楚的位置正好在螢幕上,則不必調整。
- 如果清楚的位置超出螢幕(靠近投影機),請逆時針旋轉螺絲 3,然後順時針螺絲 1 和 2,幅度為 3 旋轉幅度的一半。然後重複,直到 H 和 I 都清楚。例如將 3 逆時針轉一圈,然後將 1 和 2 順時針轉半圈。
- 如果清楚的位置在螢幕上(遠離投影機),請順時針旋轉螺絲 3,然後逆時針旋轉螺絲 1和
  2,幅度為 3旋轉幅度的一半。然後重複,直到 H和 I都清楚。

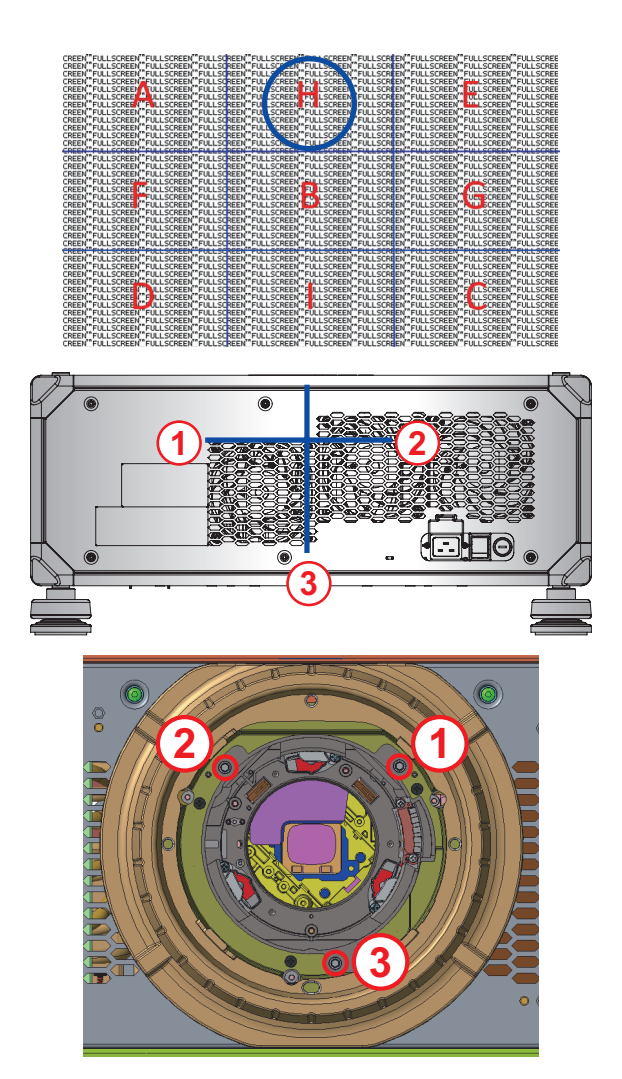

完成上述Boresight調整後,從A區到I區的投射影像仍然無法在螢幕上達到清楚的對焦。請拆下 PJ 鏡頭,然後將Boresight螺絲 1 到 3 逆時針轉到底 (STOP),然後順時針轉 2 圈至設計值位置。

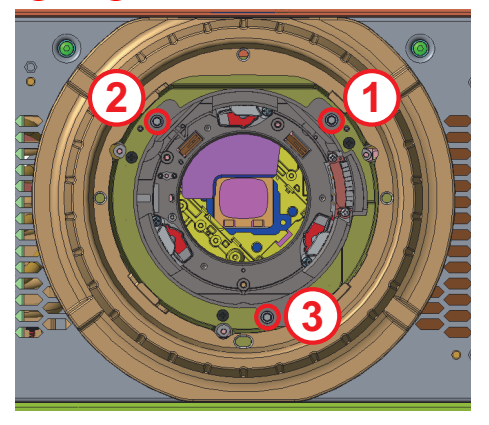

8. 重複上述步驟 2 至 6 進行調整。

## 連接來源至投影機

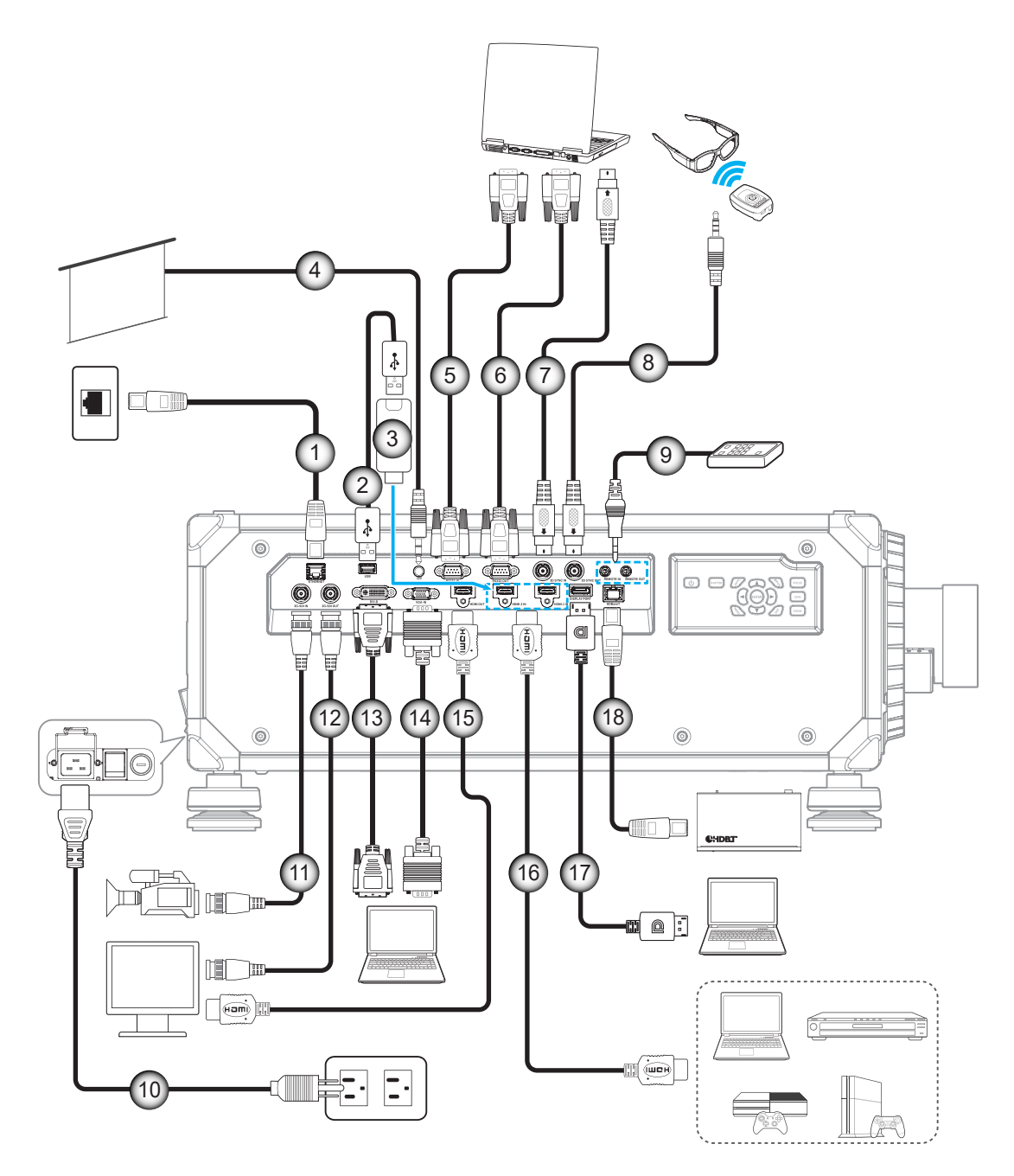

| 編號 | 項目         | 編號  | 項目              |
|----|------------|-----|-----------------|
| 1. | RJ-45 連接線  | 10. | 電源線             |
| 2. | USB 供電連接線  | 11. | 3G-SDI 連接線      |
| 3. | HDMI 接頭    | 12. | 3G-SDI 連接線      |
| 4. | 12V 觸發器線   | 13. | DVI-D 連接線       |
| 5. | RS-232 連接線 | 14. | VGA 連接線         |
| 6. | RS-232 連接線 | 15. | HDMI 連接線        |
| 7. | 3D 同步連接線   | 16. | HDMI 連接線        |
| 8. | 3D 發射器連接線  | 17. | DisplayPort 連接線 |
| 9. | 有線遙控輸入/輸出線 | 18. | RJ-45 連接線       |

RS232 針腳分配圖

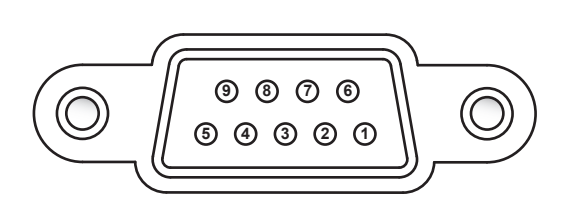

| 針腳號碼 | 訊號  | 針腳號碼 | 訊號  |
|------|-----|------|-----|
| 1    | N/A | 6    | N/A |
| 2    | RXD | 7    | N/A |
| 3    | TXD | 8    | N/A |
| 4    | N/A | 9    | N/A |
| 5    | GND |      |     |

### 調整投影的影像

#### 影像高度

投影機配備有可調式腳座可變更影像高度。

- 1. 在投影機底部尋找您要調整的可調式腳座。
- 2. 順時鐘或逆時鐘轉動調整腳墊以增加或降低投影機高度。

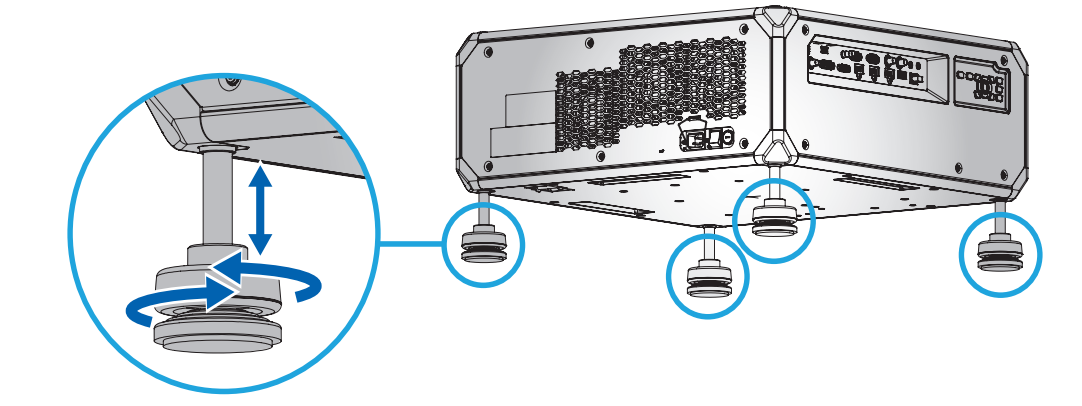

附註: 可調式腳座可升高至 50mm, 或拆下以配合特定安裝。 請確保投影機周圍有足夠的空間以利空氣流通。

#### 縮放與對焦

使用遙控器或投影機操作面板調整投射影像的縮放及對焦。

- 若要調整影像對焦,請按壓對焦鍵及 ▲▼ 鍵以改善影像品質。 🗛
- 若要調整影像尺寸,請按壓縮放鍵及 🗨 🛱 鍵獲得所需影像尺寸。 🗈

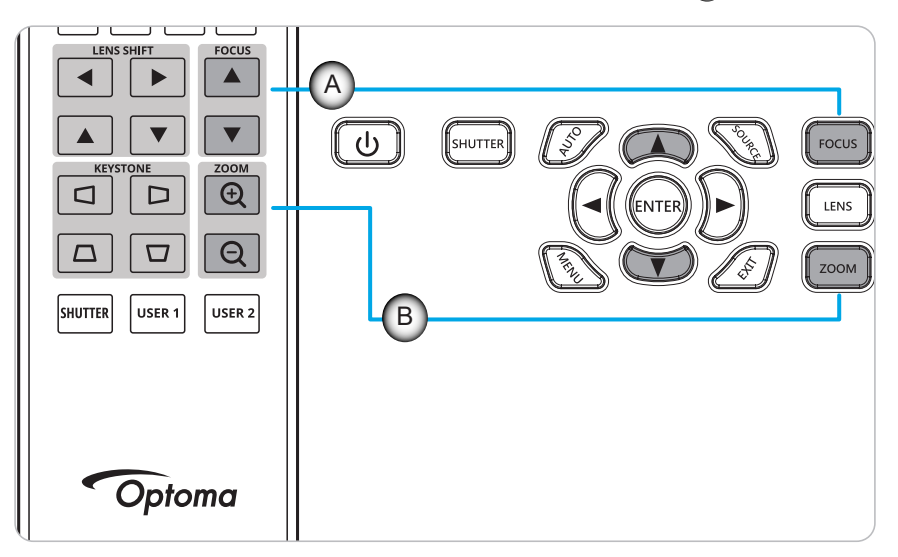

### 遙控器設定

#### 安裝 / 更換電池

遙控器需使用兩顆 AAA 尺寸電池。

- 1. 取下遙控器背面的電池蓋。
- 2. 在電池槽中插入 AAA 電池,如圖所示。
- 3. 裝回遙控器的背蓋。

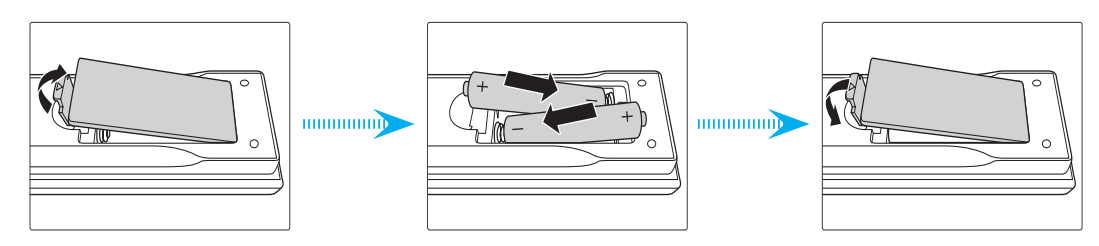

**附註:** 僅限更換相同或同等類型的電池。

小心

若不當使用電池,可能會導致化學液體洩漏或爆炸。請務必遵照下列指示。

- 請勿混用不同類型的電池。不同類型電池的特性有異。
- 請勿混用新舊電池。混用新舊電池會縮短新電池的壽命,並導致舊電池的化學液體洩漏。
- 電池電力耗盡後請立即取出。電池中的化學液體若洩漏並接觸人體皮膚,會導致紅腫。若發現有化學液 體洩漏,請以乾布擦拭。
- 本產品隨附之電池的壽命可能因儲藏條件影響而縮短。
- 若長時間不使用遙控器,請將電池取出。
- 棄置電池時,請遵照所在地區或國家的相關法規。

#### 遙控器ID設置

紅外線(IR)遙控器支援多部投影機的個別位址。投影機上的遙控接收器可設定從00至99的一個特定數字,而投影機只 會回應設為相同號碼的IR遙控。IR遙控的預設ID代碼為00,因此可控制有效範圍內的所有投影機。

遵循以下方法為IR遙控器設定ID代碼:

| 變更方法                                             | 使用者代碼                                                                                                    |
|--------------------------------------------------|----------------------------------------------------------------------------------------------------|
| 按住「ID」鍵 3 秒後,在 2 秒內按下「0」鍵,再按下「1」鍵,然後放開<br>「ID」鍵。 | 3201                                                                                                    |
| 按住「ID」鍵 3 秒後,在 2 秒內按下「0」鍵,再按下「2」鍵,然後放開<br>「ID」鍵。 | 3202                                                                                                    |
|                                                  |                                                                                                    |
| 按住「ID」鍵 3 秒後,在 2 秒內按下「1」鍵,再按下「0」鍵,然後放開<br>「ID」鍵。 | 3210                                                                                                    |
| 按住「ID」鍵 3 秒後,在 2 秒內按下「1」鍵,再按下「1」鍵,然後放開<br>「ID」鍵。 | 3211                                                                                                    |
|                                                  |                                                                                                    |
| 按住「ID」鍵 3 秒後,在 2 秒內按下「9」鍵,再按下「8」鍵,然後放開<br>「ID」鍵。 | 3298                                                                                                    |
| 按住「ID」鍵 3 秒後,在 2 秒內按下「9」鍵,再按下「9」鍵,然後放開<br>「ID」鍵。 | 3299                                                                                                    |
|                                                  | 變更方法        按住「ID」鍵3秒後,在2秒內按下「0」鍵,再按下「1」鍵,然後放開「ID」鍵。        按住「ID」鍵3秒後,在2秒內按下「0」鍵,再按下「2」鍵,然後放開「ID」鍵。        …        按住「ID」鍵3秒後,在2秒內按下「1」鍵,再按下「0」鍵,然後放開「ID」鍵。        按住「ID」鍵3秒後,在2秒內按下「1」鍵,再按下「1」鍵,然後放開「ID」鍵。        按住「ID」鍵3秒後,在2秒內按下「9」鍵,再按下「8」鍵,然後放開「ID」鍵。        按住「ID」鍵3秒後,在2秒內按下「9」鍵,再按下「8」鍵,然後放開「ID」鍵。        按住「ID」鍵3秒後,在2秒內按下「9」鍵,再按下「9」鍵,然後放開「ID」鍵。 |

若要讓IR遙控器回復到能夠控制所有投影機的預設值00,請按壓「ID 鍵」3秒,再於2秒內按兩次「0」。 如需在投影機上設定遠端接收器的詳細資訊,請參閱 第68頁的「遙控器設定」。

#### 有效遙控範圍

•

紅外線(IR) 遙控感應器位於投影機的正面和頂側。要使遙控器正常作用,務必遵守以下幾點:

- 遙控器與感應器之間的最大範圍是30 m (98.4 ft)。
- 務必朝向紅外線遙控感應器以下列角度握住遙控器:
  - 水平:±30<sup>°</sup> - 垂直:±20<sup>°</sup>
- 確保遙控器與投影機上的IR 感應器之間沒有障礙物。
- 確保遙控器的紅外發射器直接未遭受陽光或螢光燈照射。
- 遙控器與附近的螢光燈之間至少保持2 m 距離。否則, RCU 可能會發生故障。
- 如果投影機和遙控器距離很近, RCU 可能會失效。
- 當對準螢幕時,從遙控器到螢幕的有效距離小於5m,並且將紅外線光束反射回投影機。然而,有效範圍可能會隨著使用的螢幕類型而變化。

重要!若要使用 3D IR 發射器,請參閱第 51 頁的「使用 3D IR 發射器時的 IR 控制設定」。

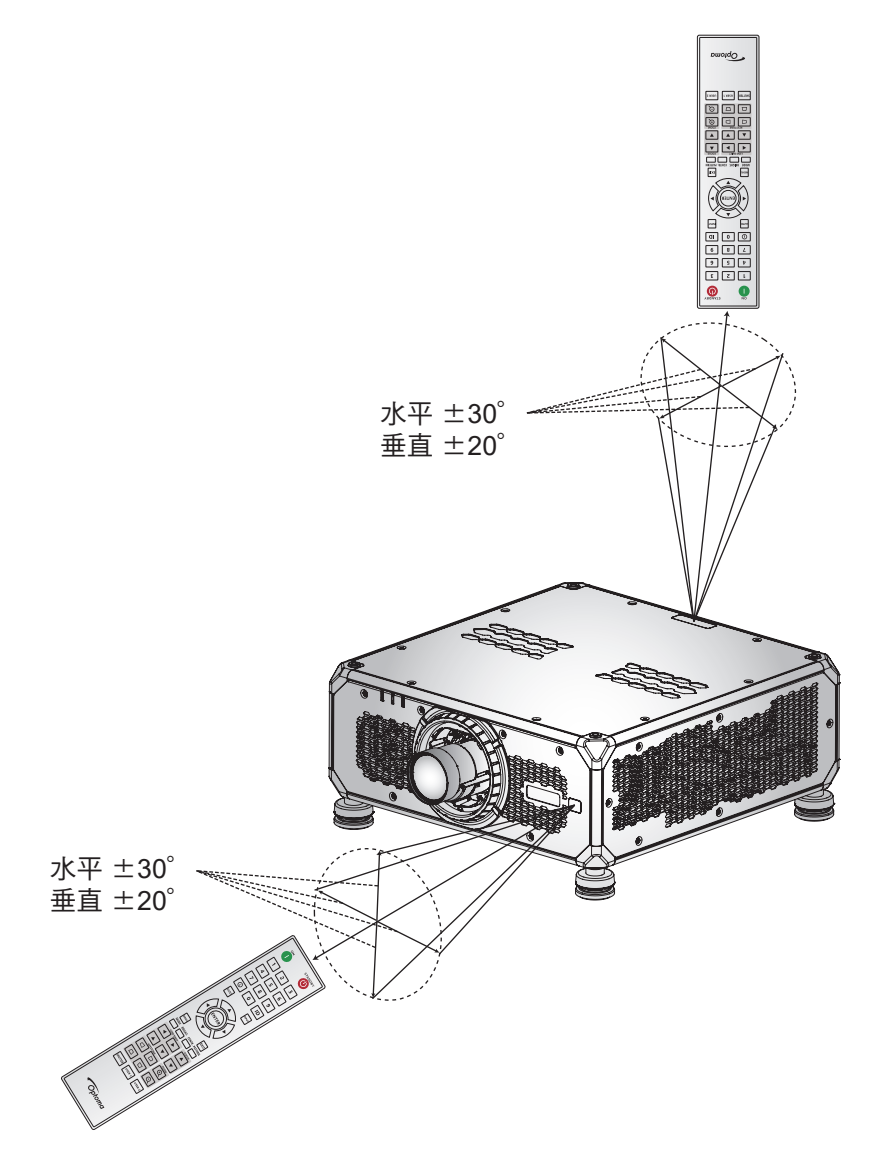

設定及安裝

#### 有線遙控器

遙控器輸入接頭的用途是與距離更長的有線遙控器或 IR 鍵盤搭配,並提供快速、簡單的設定以及可靠的特定投影機個別控制。使用多部投影機時,遙控器輸出接頭將 IR 控制訊號傳送至下一個投影機。

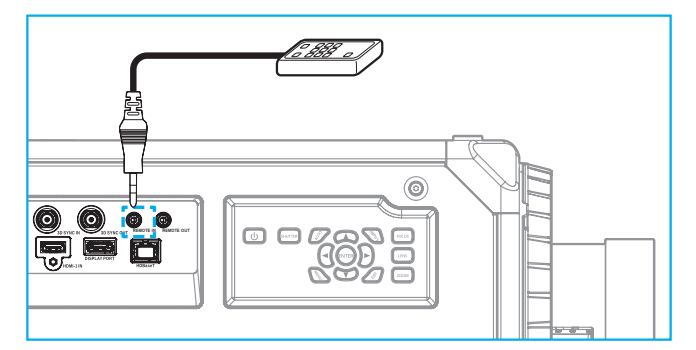

接頭類型為 3.5mm 耳機插孔接頭:

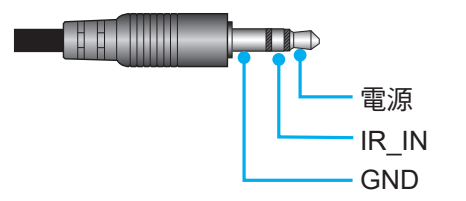

### 開啟/關閉投影機電源

開機

- 1. 將AC電源線及訊號/訊源線穩固連接至投影機。
- 2. 將電源開關設置在「Ⅰ」(開)位置,等到投影機鍵盤上的電源鍵「世」恆亮橙光為止。
- 3. 按壓遙控器上的開「❶」或投影機鍵盤上的電源鍵「**⊍**」以啟動投影機。 狀態 LED先是長閃橙光,而後轉為恆亮綠光。

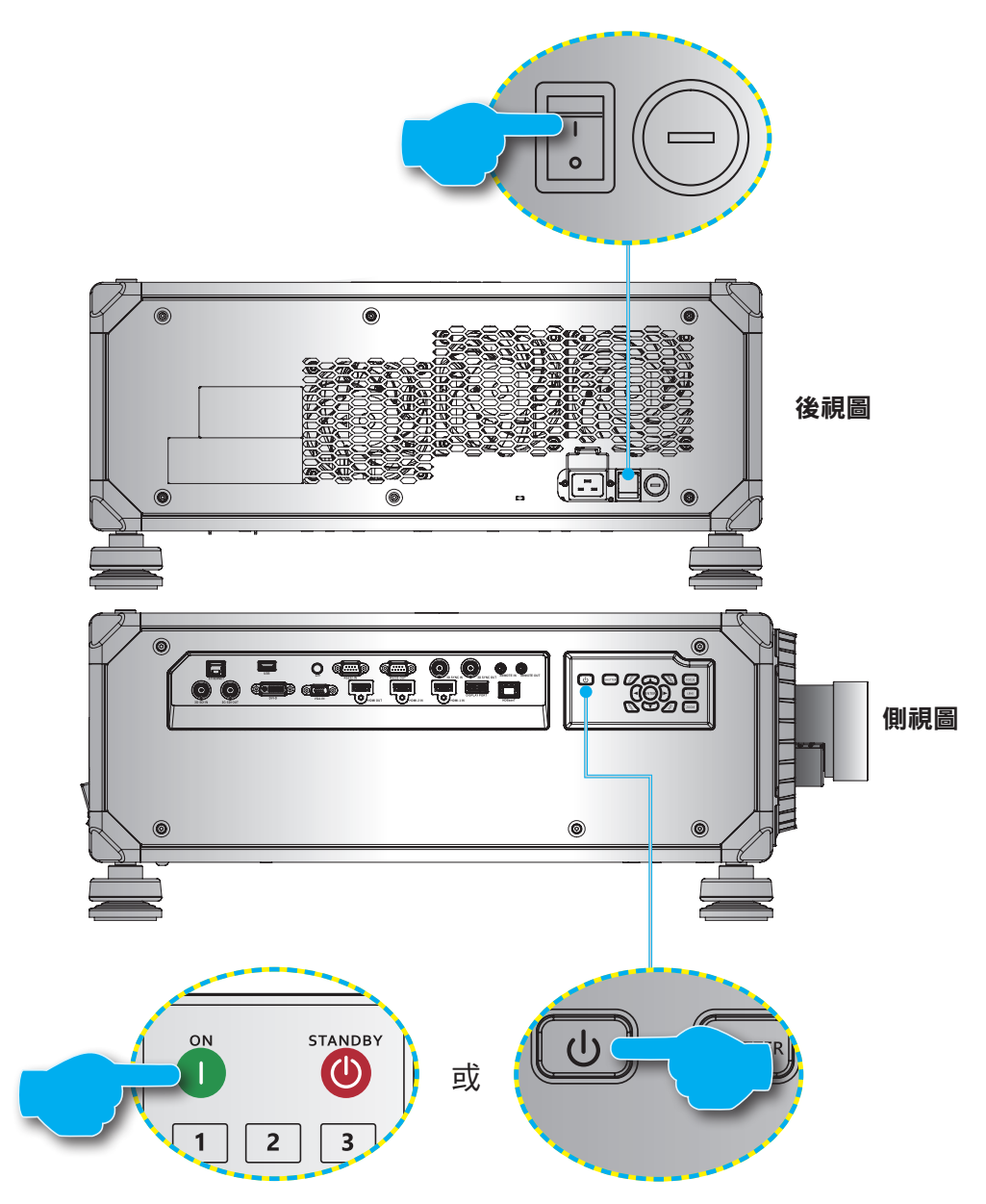

附註: 首度開機時,系統將提示您選擇投影機語言、投影方向及其他設定。

關機

- 按壓投影機鍵盤上的電源鍵「♥」或遙控器上的OFF鈕「●」即可關閉投影機。
  請於彈出訊息確認您要關閉投影機。
- 2. 再次按壓電源鍵或關完成確認,否則警告訊息會於10秒後消失,並取消關機。
- 將電源開關設置在「●」(關)位置。
  狀態 LED 從閃爍橘燈變成恆亮橘燈,鍵盤也變成恆亮橘燈。
- 4. 從投影機和電源插座上拔下電源線。

附註: 不建議在關機後立即開啟投影機。請等待 10 秒再開機。

## 選擇輸入訊源

開啟要在螢幕上顯示的已連線來源,例如電腦、筆記型電腦及/或影像播放器。投影機會自動偵測輸入訊源。若已連接多重訊源,請按壓遙控器或投影機鍵盤上的**輸入**鍵來選擇輸入訊源。

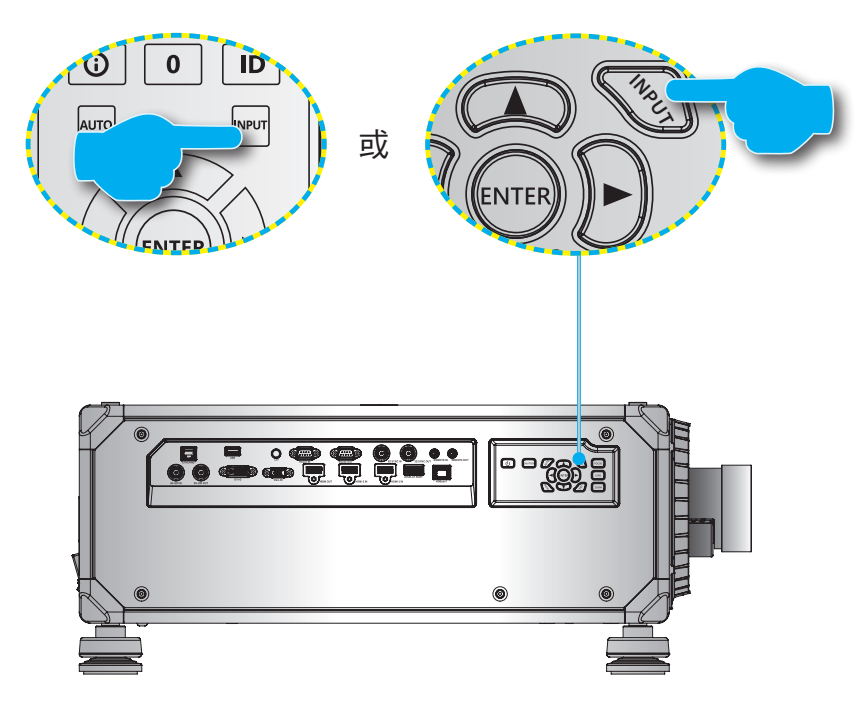

### 功能表導覽及功能

您可利用投影機的多語畫面上顯示(OSD)選單進行影像調整並變更各項設定。

- 1. 若要開啟 OSD選單,請按下遙控器或投影機鍵盤上的選單鍵。
- 2. 若要選擇主選單或子選單,請使用▲及▼鈕選定。然後按下**輸入**鍵即可進入子功能表。
- 3. 按下或**退出**鍵即可返回先前一層選單,若是在頂層則會退出OSD選單。
- 4. 設定調整功能值的方式或選擇選項。
  - 若要調整捲軸值,請反白該功能,然後利用◀▶按鈕變更數值。
  - 若要勾選或取消勾選核取方塊,請反白該功能,然後按下輸入。
  - 若要輸入數字或符號,請反白數字或符號,然後利用▲ 和 ▼ 按鈕進行選擇。您也可利用遙控器 或鍵盤上的數字鍵。
  - 若要選擇功能選項,請利用▲▼◀▶按鈕進行選擇。若導覽列上未顯示輸入圖示,將自動套用反 白的選項。若導覽列上顯示輸入圖示,請按下輸入確認您的選擇。

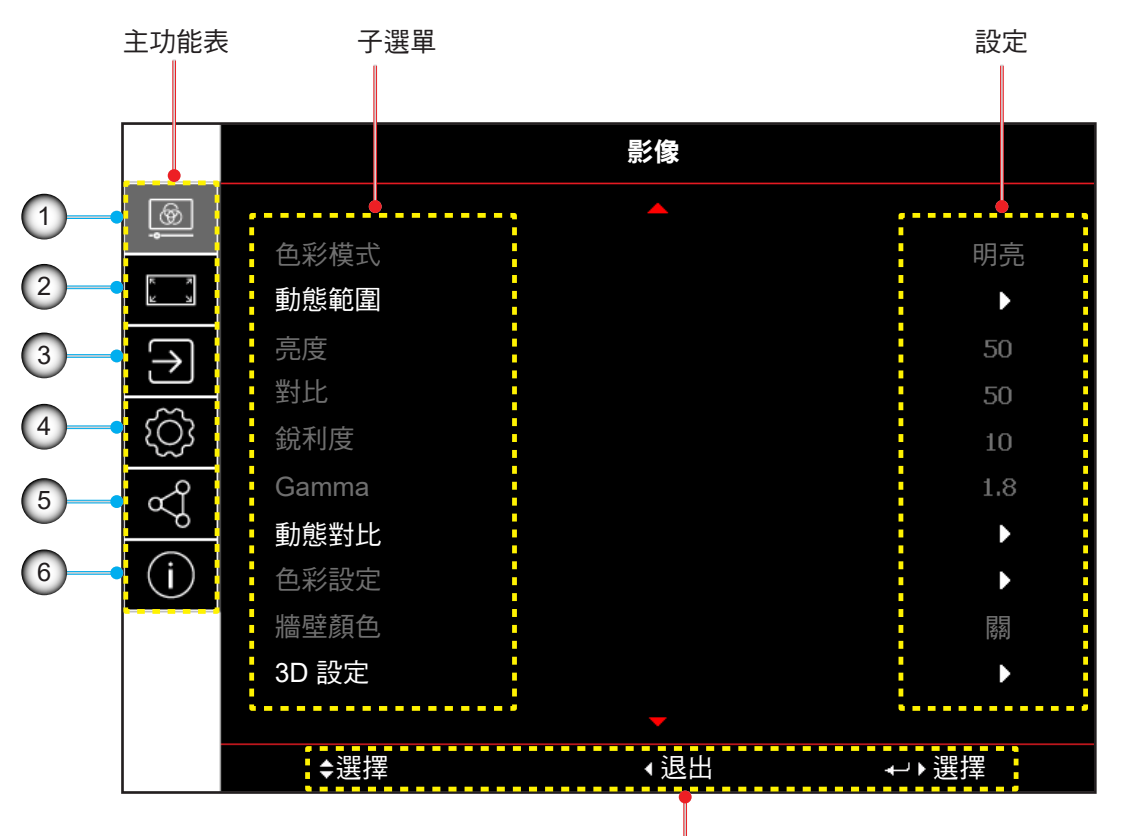

導覽列

| 編號 | 項目     | 編號 | 項目     |
|----|--------|----|--------|
| 1. | 影像功能選單 | 4. | 裝置設定選單 |
| 2. | 顯示功能選單 | 5. | 通訊選單   |
| 3. | 輸入設定選單 | 6. | 資訊選單   |

## OSD 功能表樹狀結構

| 主功能表 | 子功能表 2  | 子功能表 3                                 | 子功能表 4 | 子功能表 5 | 子功能表 6 | 值            |
|------|---------|----------------------------------------|--------|--------|--------|--------------|
| 影像   | 色彩模式    |                                        |        |        |        | 簡報           |
|      |         |                                        |        |        |        | 明亮           |
|      |         |                                        |        |        |        | 超明亮( 視機型而定 ) |
|      |         |                                        |        |        |        | 電影           |
|      |         |                                        |        |        |        | HDR          |
|      |         |                                        |        |        |        | sRGB         |
|      |         |                                        |        |        |        | DICOM SIM.   |
|      |         |                                        |        |        |        | 融合           |
|      |         |                                        |        |        |        | 3D           |
|      |         |                                        |        |        |        | 2D 高速        |
|      |         |                                        |        |        |        | 使用者          |
|      | 動態範圍    | HDR                                    |        |        |        | 關            |
|      |         |                                        |        |        |        | 自動           |
|      |         | HDR 圖片模式                               |        |        |        | 明亮           |
|      |         |                                        |        |        |        | 標準           |
|      |         |                                        |        |        |        | 電影           |
|      |         |                                        |        |        |        | 細節           |
|      | 亮度      |                                        |        |        |        | 0~100        |
|      | 對比      |                                        |        |        |        | 0~100        |
|      | 銳利度     |                                        |        |        |        | 1-15         |
|      | Gamma   |                                        |        |        |        | 電影           |
|      |         |                                        |        |        |        | 繪圖           |
|      |         |                                        |        |        |        | 標準 (2.2)     |
|      |         |                                        |        |        |        | 生動           |
|      |         |                                        |        |        |        | 3D           |
|      |         |                                        |        |        |        | 黑板           |
|      |         |                                        |        |        |        | DICOM SIM.   |
|      |         |                                        |        |        |        | 18           |
|      |         |                                        |        |        |        | 2.0          |
|      |         |                                        |        |        |        | 2.0          |
|      |         |                                        |        |        |        | 2.7          |
|      |         | Dura amaia Dia ak                      |        |        |        | 2.0          |
|      | <b></b> | Dynamic Біаск                          |        |        |        | 符約<br>  月月   |
|      |         |                                        |        |        |        |              |
|      |         |                                        |        |        |        | 0~3          |
|      |         |                                        |        |        |        | 50%~100%     |
|      |         |                                        |        |        |        | 國            |
|      |         | <u></u>                                |        |        |        | 開            |
|      |         | 熄滅計時器                                  |        |        |        | 0s~10s       |
|      |         |                                        |        |        |        | 0~5          |
|      |         | ////////////////////////////////////// |        |        |        |              |

| 主功能表 | 子功能表 2 | 子功能表 3 | 子功能表 4 | 子功能表 5 | 子功能表 6 | 值            |
|------|--------|--------|--------|--------|--------|--------------|
| 影像   | 色彩設定   | 色彩     |        |        |        | 0~100        |
|      |        | 色調     |        |        |        | 0~100        |
|      |        | 色溫     |        |        |        | 暖色           |
|      |        |        |        |        |        | 標準           |
|      |        |        |        |        |        | 冷色           |
|      |        | 白平衡    | 紅色增益   |        |        | 0-100        |
|      |        |        | 綠色增益   |        |        | 0-100        |
|      |        |        | 藍色增益   |        |        | 0-100        |
|      |        |        | 紅色偏移   |        |        | 0-100        |
|      |        |        | 綠色偏移   |        |        | 0-100        |
|      |        |        | 藍色偏移   |        |        | 0-100        |
|      |        | 白色增強   |        |        |        | 0-10         |
|      |        | 色彩空間   |        |        |        | 自動           |
|      |        |        |        |        |        | RGB (0~255)  |
|      |        |        |        |        |        | RGB (16~235) |
|      |        |        |        |        |        | REC709       |
|      |        | 色彩調校   |        |        |        | REC601       |
|      |        |        | 自動測試圖樣 |        |        | 關            |
|      |        |        |        |        |        | 開            |
|      |        |        | 紅色     | 色調     |        | 0~254        |
|      |        |        |        | 飽和度    |        | 0~254        |
|      |        |        |        | 亮度     |        | 0~254        |
|      |        |        | 綠色     | 色調     |        | 0~254        |
|      |        |        |        | 飽和度    |        | 0~254        |
|      |        |        |        | 亮度     |        | 0~254        |
|      |        |        | 藍色     | 色調     |        | 0~254        |
|      |        |        |        | 飽和度    |        | 0~254        |
|      |        |        |        | 亮度     |        | 0~254        |
|      |        |        | 青色     | 色調     |        | 0~254        |
|      |        |        |        | 飽和度    |        | 0~254        |
|      |        |        |        | 亮度     |        | 0~254        |
|      |        |        | 洋紅色    | 色調     |        | 0~254        |
|      |        |        |        | 飽和度    |        | 0~254        |
|      |        |        |        | 亮度     |        | 0~254        |
|      |        |        | 黃色     | 色調     |        | 0~254        |
|      |        |        |        | 飽和度    |        | 0~254        |
|      |        |        |        | 亮度     |        | 0~254        |
|      |        |        | 白色     | 紅色     |        | 0~254        |
|      |        |        |        | 綠色     |        | 0~254        |
|      |        |        |        | 藍色     |        | 0~254        |
|      |        |        | 重置     |        |        | 是/取消(對話方塊)   |

| 主功能表 | 子功能表 2 | 子功能表 3      | 子功能表 4 | 子功能表 5 | 子功能表 6 | 值                |
|------|--------|-------------|--------|--------|--------|------------------|
| 影像   | 牆壁顏色   |             |        |        |        | 關                |
|      |        |             |        |        |        | 黑板               |
|      |        |             |        |        |        | 淺黃色              |
|      |        |             |        |        |        | 淺綠               |
|      |        |             |        |        |        | 淺藍               |
|      |        |             |        |        |        | 粉紅               |
|      |        |             |        |        |        | 灰色               |
|      | 3D 設定  | 3D 模式       |        |        |        | 同時               |
|      |        |             |        |        |        | 主動3D             |
|      |        |             |        |        |        | 被動3D             |
|      |        | 3D 影像格式     |        |        |        | 自動               |
|      |        |             |        |        |        | Frame Packing    |
|      |        |             |        |        |        | 並排               |
|      |        |             |        |        |        | 上下               |
|      |        |             |        |        |        | Frame Sequential |
|      |        | 3D 技術       |        |        |        | DLP 連結           |
|      |        |             |        |        |        | 3D 同步            |
|      |        | 3D-2D       |        |        |        | 3D               |
|      |        |             |        |        |        | 左                |
|      |        |             |        |        |        | 右                |
|      |        | 3D 同步輸出     |        |        |        | 至發射器             |
|      |        |             |        |        |        | 至下一部投影機          |
|      |        | 3D 反轉       |        |        |        | 日日               |
|      |        |             |        |        |        | 開                |
|      |        | Frame Delay |        |        |        | 1~200            |
|      |        | 重置          |        |        |        | 是/取消(對話方塊)       |
|      | 儲存至使用者 |             |        |        |        | 是/取消(對話方塊 )      |
|      | 套用至使用者 |             |        |        |        | 用戶-簡報            |
|      |        |             |        |        |        | 用戶-明亮            |
|      |        |             |        |        |        | 用戶-超亮            |
|      |        |             |        |        |        | 用戶-劇院            |
|      |        |             |        |        |        | 用戶-HDR           |
|      |        |             |        |        |        | 用戶-sRGB          |
|      |        |             |        |        |        | 用戶-DICOM SIM.    |
|      |        |             |        |        |        | 用戶-融合            |
|      |        |             |        |        |        | 用戶-3D            |
|      |        |             |        |        |        | 用戶-2D高速          |
|      | 重置     |             |        |        |        | 是 /取消(對話方塊 )     |

| 主功能表 | 子功能表 2 | 子功能表 3 | 子功能表 4 | 子功能表 5 | 子功能表 6 | 值                               |
|------|--------|--------|--------|--------|--------|---------------------------------|
| 顯示設定 | 螢幕寬高比  |        |        |        |        | 自動                              |
|      |        |        |        |        |        | 4:3                             |
|      |        |        |        |        |        | 16:9                            |
|      |        |        |        |        |        | 16:10                           |
|      |        |        |        |        |        | LBX                             |
|      |        |        |        |        |        | 原生                              |
|      | 數位縮放   | 按比例    |        |        |        |                                 |
|      |        |        |        |        |        | 開                               |
|      |        | 水平     |        |        |        | 50%~400%                        |
|      |        | 垂直     |        |        |        | 50%~400%                        |
|      |        | 水平位移   |        |        |        | 0~100                           |
|      |        | 垂直位移   |        |        |        | 0~100                           |
|      |        | 重置     |        |        |        | 是/取消(對話方塊)                      |
|      | 影像位移   | 水平位置   |        |        |        | 0~100                           |
|      |        | 垂直位置   |        |        |        | 0~100                           |
|      |        | 重置     |        |        |        | 是 /取消(對話方塊 )                    |
|      | 幾何校正   | 變形控制   |        |        |        | 基本                              |
|      |        |        |        |        |        | 進階                              |
|      |        |        | -      |        |        | AP                              |
|      |        | 基本變形   | 梯形校正   | 水平     |        | 0~40                            |
|      |        |        |        | 垂直     |        | 0~40                            |
|      |        |        | 枕形校正   | 水平     |        | 0~100                           |
|      |        |        |        | 垂直     |        | 0~100                           |
|      |        |        | 四角幾何調整 | 左上     |        |                                 |
|      |        |        |        | 右上     |        |                                 |
|      |        |        |        | 左下     |        |                                 |
|      |        |        |        | 右下     |        |                                 |
|      |        | 進階變形   | 網格顏色   |        |        | 綠色                              |
|      |        |        |        |        |        | 洋紅色                             |
|      |        |        |        |        |        | 紅色                              |
|      |        |        |        |        |        | 青色                              |
|      |        |        | 網格背景   |        |        | 黑色                              |
|      |        |        |        |        |        | 透明                              |
|      |        |        | 變形設定   | 網格點    |        | 2x2                             |
|      |        |        |        |        |        | 3x3                             |
|      |        |        |        |        |        | 5x5                             |
|      |        |        |        |        |        | 9x9                             |
|      |        |        |        |        |        | 17x17                           |
|      |        |        |        | 變形內部   |        | [5]                             |
|      |        |        |        |        |        | 開                               |
|      |        |        |        | 變形銳利度  |        | 0~9                             |
|      |        |        | 融合設置   | 融合寬度   |        |                                 |
|      |        |        |        | 重疊網格數  |        | 4 / 6 / 8 / 10 / 12             |
|      |        |        |        | Gamma  |        | 1.8 /1.9 /2 /2.1 /2.2 /2.3 /2.4 |

| 主功能表 | 子功能表 2 | 子功能表 3 | 子功能表 4 | 子功能表 5 | 子功能表 6 | 值            |
|------|--------|--------|--------|--------|--------|--------------|
| 顯示設定 | 幾何校正   | 進階變形   | 黑階級別   | 區域     |        | 下            |
|      |        |        |        |        |        | Ł            |
|      |        |        |        | 啟用     |        | 閼            |
|      |        |        |        |        |        | 開            |
|      |        |        |        | 編輯區域   |        |              |
|      |        |        |        | 亮度     | 亮度     |              |
|      |        |        |        |        | 紅色     | 0~255        |
|      |        |        |        |        | 綠色     | 0~255        |
|      |        |        |        |        | 藍色     | 0~255        |
|      |        |        |        |        | 邊界     | 閼            |
|      |        |        |        |        |        | 開            |
|      |        |        |        |        | 退出     |              |
|      |        |        |        | 紅色     |        | 0~255        |
|      |        |        |        | 綠色     |        | 0~255        |
|      |        |        |        | 藍色     |        | 0~255        |
|      |        |        |        | 重置     | 下      | 是/取消(對話方塊)   |
|      |        |        |        |        | 上      | 是/取消(對話方塊)   |
|      |        |        |        |        | 全部     | 是/取消(對話方塊)   |
|      |        | 記憶     | 儲存記憶體  |        |        | 記憶1~記憶5      |
|      |        |        | 套用記憶體  |        |        | 記憶1~記憶5      |
|      |        |        | 清除記憶體  |        |        | 是/取消(對話方塊)   |
|      |        | 重置     |        |        |        | 是/取消(對話方塊)   |
|      | 邊緣遮罩   |        |        |        |        | 0~10         |
|      | 凍結畫面   |        |        |        |        | 取消凍結         |
|      |        |        |        |        |        | 凍結           |
|      | 測試圖樣   |        |        |        |        | 南            |
|      |        |        |        |        |        | 綠色網格         |
|      |        |        |        |        |        | 洋紅色網格        |
|      |        |        |        |        |        | 白色網格         |
|      |        |        |        |        |        | 白色           |
|      |        |        |        |        |        | 黑色           |
|      |        |        |        |        |        | 紅色           |
|      |        |        |        |        |        | 綠色           |
|      |        |        |        |        |        | 藍色           |
|      |        |        |        |        |        | 黄色           |
|      |        |        |        |        |        | 洋紅色          |
|      |        |        |        |        |        | 青色           |
|      |        |        |        |        |        | ANSI 對比度 4x4 |
|      |        |        |        |        |        | 彩色條          |
|      |        |        |        |        |        | 全螢幕          |
|      |        |        |        |        |        |              |
| 主功能表 | 子功能表 2  | 子功能表 3 | 子功能表 4 | 子功能表 5 | 子功能表 6 | 值                    |
|------|---------|--------|--------|--------|--------|----------------------|
|      | PIP/PBP | 螢幕     |        |        |        | 國                    |
|      |         |        |        |        |        | PIP                  |
|      |         |        |        |        |        | PBP                  |
|      |         | 主要訊源   |        |        |        | VGA                  |
|      |         |        |        |        |        | HDMI1                |
|      |         |        |        |        |        | HDMI2                |
|      |         |        |        |        |        | DVI-D                |
|      |         |        |        |        |        | DisplayPort          |
|      |         |        |        |        |        | 3G-SDI               |
|      |         |        |        |        |        | HDBaseT              |
|      |         | 次要訊源   |        |        |        | VGA                  |
|      |         |        |        |        |        | HDMI1                |
|      |         |        |        |        |        | HDMI2                |
|      |         |        |        |        |        | DVI-D                |
|      |         |        |        |        |        | DisplayPort          |
|      |         |        |        |        |        | 3G-SDI               |
|      |         |        |        |        |        | HDBaseT              |
|      |         | 調換訊源   |        |        |        |                      |
|      |         | 子影像大小  |        |        |        | <i>\</i> ]\          |
|      |         |        |        |        |        | 中                    |
|      |         |        |        |        |        | 大                    |
|      |         | 子位置    |        |        |        | PBP、主要在左             |
|      |         |        |        |        |        | PBP、主要在頂部            |
|      |         |        |        |        |        | PBP、主要在右             |
|      |         |        |        |        |        | PBP、主要在底部            |
|      |         |        |        |        |        | PIP <sup>,</sup> 右下角 |
|      |         |        |        |        |        | PIP <sup>,</sup> 左下角 |
|      |         |        |        |        |        | PIP <sup>,</sup> 左上角 |
|      |         |        |        |        |        | PIP <sup>,</sup> 右上角 |
|      | 重置      |        |        |        |        | 是/取消(對話方塊)           |
| 輸入設定 | 自動搜尋訊號  |        |        |        |        | 關                    |
|      |         |        |        |        |        | 開                    |
|      | 輸入來源    |        |        |        |        | VGA                  |
|      |         |        |        |        |        | HDMI1                |
|      |         |        |        |        |        | HDMI2                |
|      |         |        |        |        |        | DVI-D                |
|      |         |        |        |        |        | DisplayPort          |
|      |         |        |        |        |        | 3G-SDI               |
|      |         |        |        |        |        | HDBaseT              |
|      | 延遲調整    |        |        |        |        | 正常                   |
|      |         |        |        |        |        | 2D Ultra             |

| 主功能表 | 子功能表 2  | 子功能表 3      | 子功能表 4 | 子功能表 5 | 子功能表 6 | 值               |
|------|---------|-------------|--------|--------|--------|-----------------|
| 輸入設定 | 備援輸入    | 自動切換        |        |        |        | 國               |
|      |         |             |        |        |        | 開               |
|      |         | 當前訊號        |        |        |        | (唯讀)            |
|      |         | 第一輸入端       |        |        |        | HDMI1           |
|      |         |             |        |        |        | HDMI2           |
|      |         |             |        |        |        | HDBaseT         |
|      |         |             |        |        |        | DisplayPort     |
|      |         | 第二輸入端       |        |        |        | HDMI1           |
|      |         |             |        |        |        | HDMI2           |
|      |         |             |        |        |        | HDBaseT         |
|      |         |             |        |        |        | DisplayPort     |
|      |         | 備援輸入狀態      |        |        |        | 一般/被動(唯讀)       |
|      |         | 備援輸入變更      |        |        |        | 已變更/無變更<br>(唯讀) |
|      |         | 備援輸入資訊      | 當前訊號   |        |        | (唯讀)            |
|      |         |             | 備援輸入狀態 |        |        | 一般/被動<br>(唯讀)   |
|      |         |             | 備援輸入變更 |        |        |                 |
|      |         |             | 第一輸入端  |        |        | 透過第一輸入端(唯讀)     |
|      |         |             | 解析度    |        |        | (唯讀)            |
|      |         |             | 水平刷新   |        |        | (唯讀)            |
|      |         |             | 色彩空間   |        |        | (唯讀)            |
|      |         |             | HDR    |        |        | 是/否(唯讀)         |
|      |         |             | 第二輸入端  |        |        | 透過第二輸入端(唯讀)     |
|      |         |             | 解析度    |        |        | (唯讀)            |
|      |         |             | 水平刷新   |        |        | (唯讀)            |
|      |         |             | 色彩空間   |        |        | (唯讀)            |
|      |         |             | HDR    |        |        | 是/否(唯讀)         |
|      | VGA     | 相位          |        |        |        | 0~100           |
|      |         | 解析度         |        |        |        | (唯讀)            |
|      | HDMI    | 輸出          |        |        |        | HDMI 1          |
|      |         |             |        |        |        | HDMI 2          |
|      |         | HDMI 1 EDID |        |        |        | 1.4             |
|      |         |             |        |        |        | 2.0             |
|      |         | HDMI 2 EDID |        |        |        | 1.4             |
|      |         |             |        |        |        | 2.0             |
|      | HDBaseT | EDID        |        |        |        | 1.4             |
|      |         |             |        |        |        | 2.0             |
|      | 重置      |             |        |        |        | 是/取消(對話方塊)      |

| 主功能表 | 子功能表 2 | 子功能表 3  | 子功能表 4 | 子功能表 5 | 子功能表 6 | 值                                             |
|------|--------|---------|--------|--------|--------|-----------------------------------------------|
| 裝置設定 | 語言     |         |        |        |        | English                                       |
|      |        |         |        |        |        | Deutsch                                       |
|      |        |         |        |        |        | Français                                      |
|      |        |         |        |        |        | Italiano                                      |
|      |        |         |        |        |        | Español                                       |
|      |        |         |        |        |        | Português                                     |
|      |        |         |        |        |        | Polski                                        |
|      |        |         |        |        |        | Nederlands                                    |
|      |        |         |        |        |        | Norsk                                         |
|      |        |         |        |        |        | 繁體中文                                          |
|      |        |         |        |        |        | 簡体中文                                          |
|      |        |         |        |        |        | 日本語                                           |
|      |        |         |        |        |        | 한국어                                           |
|      |        |         |        |        |        | Русский                                       |
|      |        |         |        |        |        | Magyar                                        |
|      |        |         |        |        |        | ไทย                                           |
|      | 投影方式   | 吊裝      |        |        |        | 自動                                            |
|      |        |         |        |        |        | 開                                             |
|      |        |         |        |        |        | 閼                                             |
|      |        | 背投      |        |        |        | 幕                                             |
|      |        |         |        |        |        | 開                                             |
|      | 鏡頭設定   | 對焦      |        |        |        | +                                             |
|      |        | _       |        |        |        | -                                             |
|      |        | 變焦      |        |        |        | Ð                                             |
|      |        |         |        |        |        | Q                                             |
|      |        | 鏡頭位移    |        |        |        |                                               |
|      |        |         |        |        |        | •                                             |
|      |        |         |        |        |        | •                                             |
|      |        |         |        |        |        | •                                             |
|      |        | 鏡頭記憶    | 儲存記憶體  |        |        | 記憶1~記憶5                                       |
|      |        |         | 套用記憶體  |        |        | 記憶1~記憶5                                       |
|      |        |         | 清除記憶體  |        |        | 是/取消(對話方塊)                                    |
|      |        | 鏡頭校正    |        |        |        | 是/取消(對話方塊)                                    |
|      |        | 鏡頭鎖     |        |        |        | 鎖定                                            |
|      |        |         |        |        |        | 解鎖                                            |
|      |        | 重置      |        |        |        | 是/取消(對話方塊)                                    |
|      | 智能影像設定 | 智能對焦    |        |        |        | 是/取消(對話方塊)                                    |
|      |        | 智能色彩均匀性 | 校正     |        |        | 是 /取消(對話方塊)                                   |
|      |        |         | 目標選擇   |        |        | 彈出圖樣                                          |
|      |        |         | 重置     |        |        | 是/取消(對話方塊)                                    |
|      | 預約排程   | 日期與時間   |        |        |        | //:                                           |
|      |        | 預約排程模式  |        |        |        | 關/開                                           |
|      |        | 查看今天    |        |        |        | 星期一 / 星期二 / 星期三 /<br>星期四 / 星期五 / 星期六 /<br>星期日 |
|      |        |         |        |        |        |                                               |

| 主功能表 | 子功能表 2 | 子功能表 3                     | 子功能表 4  | 子功能表 5          | 子功能表 6 | 值                                                                  |
|------|--------|----------------------------|---------|-----------------|--------|--------------------------------------------------------------------|
| 裝置設定 | 預約排程   | 星期一 / 星期二 /                | 預約排程啟用  |                 |        | 關                                                                  |
|      |        | 星期三 / 星期四 /<br>夏期三 / 夏期六 / |         |                 |        | 開                                                                  |
|      |        | 星期日                        | 事件01-16 | 時間              |        | 00:00 ~ 23:59                                                      |
|      |        |                            |         | 功能              |        | 關 / 電源設定 / 輸入訊源 /<br>光源模式 / 快門                                     |
|      |        |                            |         | 事件              |        | 關                                                                  |
|      |        |                            |         | (功能 =<br>電源設定 ) |        | 開機 / 節能 / 一般 / 通訊                                                  |
|      |        |                            |         | (功能 =<br>輸入訊源 ) |        | VGA / HDMI1 / HDMI2 /<br>DVI-D / DisplayPort / 3G-SDI /<br>HDBaseT |
|      |        |                            |         | (功能 =<br>光源模式 ) |        | 正常模式 / 節能模式 / 自訂亮度                                                 |
|      |        |                            |         | (功能=快門)         |        | 開啟快門 / 關閉快門                                                        |
|      |        |                            |         | 重置              |        | 是/取消(對話方塊)                                                         |
|      |        |                            | 複製事件到   |                 |        | 星期一 / 星期二 / 星期三 /<br>星期四 / 星期五 / 星期六 /<br>星期日                      |
|      |        |                            | 重設日期    |                 |        | 是/取消(對話方塊)                                                         |
|      |        | 重置預約排程                     |         |                 |        | 是/取消(對話方塊)                                                         |
|      | 日期與時間  | 時鐘模式                       |         |                 |        | 使用NTP服務器                                                           |
|      |        |                            |         |                 |        | 手動                                                                 |
|      |        | 日期                         |         |                 |        | 2000~2037 (年)                                                      |
|      |        |                            |         |                 |        | 01~12 (月)                                                          |
|      |        |                            |         |                 |        | 01~31 (日)                                                          |
|      |        | 時間                         |         |                 |        | 00~23 (小時)                                                         |
|      |        |                            |         |                 |        | 00~59 (分)                                                          |
|      |        | 夏令時/日光節約時間                 |         |                 |        | 閣                                                                  |
|      |        |                            |         |                 |        | 開                                                                  |
|      |        | NTP 伺服器                    |         |                 |        | time.google.com                                                    |
|      |        |                            |         |                 |        | asia.pool.ntp.org                                                  |
|      |        |                            |         |                 |        | europe.pool.ntp.org                                                |
|      |        |                            |         |                 |        | north-america.pool.ntp.org                                         |
|      |        | 時區                         |         |                 |        | UTC+14:00                                                          |
|      |        |                            |         |                 |        | UTC+13:00                                                          |
|      |        |                            |         |                 |        | UTC+12:45                                                          |
|      |        |                            |         |                 |        | UTC+12:00                                                          |
|      |        |                            |         |                 |        | UTC+11:00                                                          |
|      |        |                            |         |                 |        | UTC+10:30                                                          |
|      |        |                            |         |                 |        | UTC+10:00                                                          |
|      |        |                            |         |                 |        | UTC+09:30                                                          |
|      |        |                            |         |                 |        | UTC+09:00                                                          |
|      |        |                            |         |                 |        | UTC+08:45                                                          |
|      |        |                            |         |                 |        | UTC+08:00                                                          |
|      |        |                            |         |                 |        | UTC+07:00                                                          |
|      |        |                            |         |                 |        |                                                                    |

| 主功能表 | 子功能表 2 | 子功能表 3      | 子功能表 4    | 子功能表 5 | 子功能表 6 |               |
|------|--------|-------------|-----------|--------|--------|---------------|
| 裝置設定 | 日期與時間  | 時區          |           |        |        | UTC+06:30     |
|      |        |             |           |        |        | UTC+06:00     |
|      |        |             |           |        |        | UTC+05:45     |
|      |        |             |           |        |        | UTC+05:30     |
|      |        |             |           |        |        | UTC+05:00     |
|      |        |             |           |        |        | UTC+04:30     |
|      |        |             |           |        |        | UTC+04:00     |
|      |        |             |           |        |        | UTC+03:30     |
|      |        |             |           |        |        | UTC+03:00     |
|      |        |             |           |        |        | UTC+02:00     |
|      |        |             |           |        |        | UTC+01:00     |
|      |        |             |           |        |        | UTC+00:00     |
|      |        |             |           |        |        | UTC-01:00     |
|      |        |             |           |        |        | UTC-02:00     |
|      |        |             |           |        |        | UTC-03:00     |
|      |        |             |           |        |        | UTC-03:30     |
|      |        |             |           |        |        | UTC-04:00     |
|      |        |             |           |        |        | UTC-05:00     |
|      |        |             |           |        |        | UTC-06:00     |
|      |        |             |           |        |        | UTC-07:00     |
|      |        |             |           |        |        | UTC-08:00     |
|      |        |             |           |        |        | UTC-09:00     |
|      |        |             |           |        |        | UTC-09:30     |
|      |        |             |           |        |        | UTC-10:00     |
|      |        |             |           |        |        | UTC-11:00     |
|      |        |             |           |        |        | UTC-12:00     |
|      |        |             |           |        |        | 每小時           |
|      |        |             |           |        |        | 每天            |
|      |        |             |           |        |        | 是/取消(對話方塊)    |
|      | 電源設定   | 電源模式(待機)    |           |        |        | 節能            |
|      |        |             |           |        |        | 一般            |
|      |        |             |           |        |        | 通訊            |
|      |        |             |           |        |        | 關             |
|      |        |             |           |        |        | 開             |
|      |        | 自動關閉電源      |           |        |        | 0~180 m       |
|      |        | <br>睡眠定時    |           |        |        | 0~16 小時       |
|      |        | <br>12V 觸發器 |           |        |        | 關             |
|      |        |             |           |        |        |               |
|      |        |             |           |        |        |               |
|      | 光源設定   |             |           |        |        | 正常            |
|      |        | 1255 V      |           |        |        |               |
|      |        |             |           |        |        |               |
|      |        | 自訂高度        | 亮度等級      |        |        | 30%~100%      |
|      |        | XOCTHH      |           |        |        |               |
|      |        |             | 「ユペンロター大大 |        |        |               |
|      |        |             |           |        |        | ( <b>7T</b> ) |

| 主功能表 | 子功能表 2 | 子功能表 3 | 子功能表 4 | 子功能表 5 | 子功能表 6 | 值                                     |
|------|--------|--------|--------|--------|--------|---------------------------------------|
| 裝置設定 | 快門     | 淡入     |        |        |        | 0.5~5秒                                |
|      |        | 淡出     |        |        |        | 0.5~5秒                                |
|      |        | 啟動     |        |        |        | 關閉快門                                  |
|      |        |        |        |        |        | 開啟快門                                  |
|      | 安全     | 安全     |        |        |        | 閼                                     |
|      |        |        |        |        |        |                                       |
|      |        | 安全計時器  | 月      |        |        | 0-35                                  |
|      |        |        | B      |        |        | 0-29                                  |
|      |        |        | 小時     |        |        | 0-23                                  |
|      |        | 變更密碼   |        |        |        |                                       |
|      | 螢幕顯示   | 選單位置   |        |        |        | 左上                                    |
|      |        |        |        |        |        | 右上                                    |
|      |        |        |        |        |        | 置中                                    |
|      |        |        |        |        |        | 左下                                    |
|      |        |        |        |        |        | 右下                                    |
|      |        | 選單透明度  |        |        |        | 0~9                                   |
|      |        | 選單定時器  |        |        |        | ————————————————————————————————————— |
|      |        |        |        |        |        | 5秒                                    |
|      |        |        |        |        |        | 10秒                                   |
|      |        |        |        |        |        | 15秒                                   |
|      |        |        |        |        |        | 30秒                                   |
|      |        |        |        |        |        | 60秒                                   |
|      |        | 資訊隱藏   |        |        |        | 關                                     |
|      |        |        |        |        |        | <br>開                                 |
|      |        | <br>背景 |        |        |        | 藍色                                    |
|      |        |        |        |        |        | 黑色                                    |
|      |        |        |        |        |        | 白色                                    |
|      |        |        |        |        |        | 標誌                                    |
|      | 標誌設定   | 變更標誌   |        |        |        | 預設標誌                                  |
|      |        |        |        |        |        | 中性                                    |
|      |        |        |        |        |        | 使用者標誌                                 |
|      |        |        |        |        |        | <b>擷取的標誌</b>                          |
|      |        | 標誌擷取   |        |        |        | 是/取消(對話方塊)                            |
|      |        | 刪除標誌   | 擷取的標誌  |        |        | 是/取消(對話方塊)                            |
|      |        |        | 使用者標誌  |        |        | 是/取消(對話方塊)                            |
|      | <br>背光 | 按鍵     |        |        |        | 南部                                    |
|      |        |        |        |        |        | 開                                     |
|      |        | 電源鍵    |        |        |        | 關                                     |
|      |        |        |        |        |        | 開                                     |
|      | 高海拔    |        |        |        |        | 南                                     |
|      |        |        |        |        |        | 開                                     |
|      | 使用者資料  | 儲存所有設定 |        |        |        | 記憶1~記憶5                               |
|      |        | 載入所有設定 |        |        |        | 記憶1~記憶5                               |
|      | 系統更新   | 自動     |        |        |        | 開                                     |
|      | (FOTA) |        |        |        |        |                                       |
|      |        |        |        |        |        | 是/取消(對話方塊)                            |

| 主功能表 | 子功能表 2 | 子功能表 3             | 子功能表 4  | 子功能表 5 | 子功能表 6 | 值                       |
|------|--------|--------------------|---------|--------|--------|-------------------------|
| 裝置設定 | 重置     | OSD重新設定            |         |        |        | 是 /取消(對話方塊 )            |
|      |        | 恢復出廠預設值            |         |        |        | 是/取消(對話方塊)              |
|      |        | 選擇性重設              | 影像      |        |        | 是/取消(對話方塊)              |
|      |        |                    | 顯示設定    |        |        | 是/取消(對話方塊)              |
|      |        |                    | 輸入      |        |        | 是/取消(對話方塊)              |
|      |        |                    | 通訊      |        |        | 是/取消(對話方塊)              |
|      |        |                    | 設定      |        |        | 是/取消(對話方塊)              |
| 通訊   | 投影機ID  |                    |         |        |        | 0~99                    |
|      | 遙控器設定  | 遙控代碼               |         |        |        | 0~99                    |
|      |        | 快速切換代碼             |         |        |        | 關                       |
|      |        |                    |         |        |        | 1~9                     |
|      |        | 紅外線功能              | 前方      |        |        | 關                       |
|      |        |                    |         |        |        | 開                       |
|      |        |                    | 上       |        |        | 關                       |
|      |        |                    |         |        |        | 開                       |
|      |        |                    | HDBaseT |        |        | 關                       |
|      |        |                    |         |        |        | 開                       |
|      |        | 使用者 1              |         |        |        | 凍結畫面                    |
|      |        |                    |         |        |        | 空白畫面                    |
|      |        |                    |         |        |        | PIP/PBP                 |
|      |        |                    |         |        |        | 螢幕寬高比                   |
|      |        |                    |         |        |        | 資訊隱藏                    |
|      |        |                    |         |        |        | 網路設定                    |
|      |        |                    |         |        |        | 投影機ID                   |
|      |        |                    |         |        |        | 色彩調校                    |
|      |        |                    |         |        |        | 選擇性重設                   |
|      |        | 使用者 2              |         |        |        | 凍結畫面                    |
|      |        |                    |         |        |        | 空白畫面                    |
|      |        |                    |         |        |        | PIP/PBP                 |
|      |        |                    |         |        |        | 螢幕寬高比                   |
|      |        |                    |         |        |        | 資訊隱藏                    |
|      |        |                    |         |        |        | 網路設定                    |
|      |        |                    |         |        |        | 投影機ID                   |
|      |        |                    |         |        |        | 色彩調校                    |
|      | (      |                    |         |        |        | 選擇性重設                   |
|      | 網路設定   | 區域網路介面<br>         |         |        |        | RJ-45                   |
|      |        |                    |         |        |        | HDBaseT                 |
|      |        | MAC位址              |         |        |        | (唯讀)                    |
|      |        | 網路狀態               |         |        |        | (唯讀)已連線/中斷連線            |
|      |        | DHCP               |         |        |        | 國                       |
|      |        |                    |         |        |        | 崩                       |
|      |        | IP位址<br>了细收流出      |         |        |        |                         |
|      |        | 丁 網路 遊 草           |         |        |        |                         |
|      |        | 进計闸                |         |        |        |                         |
|      |        |                    |         |        |        |                         |
|      |        | <u>丢</u> 用<br>细收手罩 |         |        |        |                         |
|      |        | 焖姶里直               |         |        |        | <b>正 / 以</b> 月( 對話力 塊 ) |

| 主功能表       | 子功能表 2 | 子功能表 3             | 子功能表 4 | 子功能表 5 | 子功能表 6 | 值             |
|------------|--------|--------------------|--------|--------|--------|---------------|
| <b>直</b> 訊 | 電子郵件通知 | 電子郵件 1             |        |        |        | 電子郵件1地址(唯讀)   |
|            |        | 電子郵件 2             |        |        |        | 電子郵件 1 地址(唯讀) |
|            |        | 事件                 |        |        |        |               |
|            |        | 風扇錯誤               |        |        |        | 關/Email       |
|            |        | 電源開啟/關閉            |        |        |        | 關/Email       |
|            |        | 無訊號                |        |        |        | 關/Email       |
|            |        | 雷射                 |        |        |        | 關/Email       |
|            |        | 重置                 |        |        |        | 是/取消(對話方塊)    |
|            | 控制     | Crestron           |        |        |        | 南             |
|            |        |                    |        |        |        | 開             |
|            |        | IP位址               |        |        |        |               |
|            |        | IPID               |        |        |        | 2~255         |
|            |        | 端口                 |        |        |        | 0~65535       |
|            |        | Crestron設定應用       |        |        |        | 是/取消(對話方塊)    |
|            |        | PJ Link            |        |        |        | 時間            |
|            |        |                    |        |        |        | 開             |
|            |        | <del></del><br>扇 證 |        |        |        | 閉             |
|            |        |                    |        |        |        | 開             |
|            |        | 密碼                 |        |        |        | (唯讀)          |
|            |        | 服務                 |        |        |        |               |
|            |        | PJLink設定應用         |        |        |        | 是/取消(對話方塊)    |
|            |        | Extron             |        |        |        | 關             |
|            |        |                    |        |        |        | 開             |
|            |        | AMX                |        |        |        | 閼             |
|            |        |                    | _      |        |        | 開             |
|            |        | Telnet             |        |        |        | 關             |
|            |        |                    |        |        |        | 開             |
|            |        | HTTP               |        |        |        | 關             |
|            |        |                    |        |        |        | 開             |
|            |        | 重置                 |        |        |        | 是/取消(對話方塊)    |
|            | 鮑率     | 序列埠輸入              |        |        |        | 1200          |
|            |        |                    |        |        |        | 2400          |
|            |        |                    |        |        |        | 4800          |
|            |        |                    |        |        |        | 9600          |
|            |        |                    |        |        |        | 19200         |
|            |        |                    |        |        |        | 38400         |
|            |        |                    |        |        |        | 57600         |
|            |        |                    |        |        |        | 115200        |
|            |        | 序列埠輸出              |        |        |        | 1200          |
|            |        |                    |        |        |        | 2400          |
|            |        |                    |        |        |        | 4800          |
|            |        |                    |        |        |        | 9600          |
|            |        |                    |        |        |        | 19200         |
|            |        |                    |        |        |        | 38400         |

| 主功能表 | 子功能表 2 | 子功能表 3     | 子功能表 4 | 子功能表 5 | 子功能表 6 | 值          |
|------|--------|------------|--------|--------|--------|------------|
| 通訊   | 鮑率     | 序列埠輸出      |        |        |        | 57600      |
|      |        |            |        |        |        | 115200     |
|      | 重置     |            |        |        |        | 是/取消(對話方塊) |
| 資訊   | 裝置     | Regulatory |        |        |        |            |
|      |        | 序號         |        |        |        |            |
|      |        | 投影時數       | -      | _      |        |            |
|      | 系統狀態   | 待機模式       | -      |        |        |            |
|      |        | 光源模式       |        |        |        |            |
|      |        | 光源時數       |        |        |        |            |
|      |        | 總時數        |        |        |        |            |
|      |        | 正常         |        |        |        |            |
|      |        | 節能模式       |        |        |        |            |
|      |        | 自定義電源      |        |        |        |            |
|      |        | 溫度         |        |        |        |            |
|      |        | 交流電壓       |        |        |        |            |
|      | 通訊     | 投影機ID      |        |        |        |            |
|      |        | 遙控代碼       |        | _      |        |            |
|      |        | 區域網路介面     |        | _      |        |            |
|      |        | MAC位址      |        |        |        |            |
|      |        | 網路狀態       |        |        |        |            |
|      |        | DHCP       |        |        |        |            |
|      |        | IP位址       |        |        |        |            |
|      |        | 子網路遮罩      |        |        |        |            |
|      |        | 通訊閘        |        | _      |        |            |
|      |        | DNS        |        |        |        |            |
|      |        | Crestron   |        |        |        |            |
|      |        | Extron     |        | _      |        |            |
|      |        | PJ Link    |        |        |        |            |
|      |        | AMX        |        |        |        |            |
|      |        | Telnet     |        |        |        |            |
|      |        | HTTP       |        |        |        |            |
|      | 訊號     | 輸入訊號       |        |        |        |            |
|      |        | 解析度        |        |        |        |            |
|      |        | 訊號格式       |        |        |        |            |
|      |        | 像素時脈       |        |        |        |            |
|      |        | 水平刷新       |        |        |        |            |
|      |        | 垂直刷新       |        |        |        |            |
|      |        | 色彩空間       |        |        |        |            |
|      |        | 色彩模式       |        |        |        |            |
|      |        | 第二訊號       |        |        |        |            |
|      |        | 解析度        |        |        |        |            |
|      |        | 訊號格式       |        |        |        |            |
|      |        | 像素時脈       |        |        |        |            |
|      |        | 水平刷新       |        |        |        |            |
|      |        | 垂直刷新       |        |        |        |            |
|      |        | 色彩空間       |        |        |        |            |

| 主功能表 | 子功能表 2 | 子功能表 3           | 子功能表 4 | 子功能表 5 | 子功能表 6 | 值 |  |
|------|--------|------------------|--------|--------|--------|---|--|
| 資訊   | 備援輸入   | 當前訊號             |        |        |        |   |  |
|      |        | 備援輸入狀態           |        |        |        |   |  |
|      |        | 備援輸入變更           |        |        |        |   |  |
|      |        | 第一輸入端            |        |        |        |   |  |
|      |        | 解析度              |        |        |        |   |  |
|      |        | 水平刷新             |        |        |        |   |  |
|      |        | 色彩空間             |        |        |        |   |  |
|      |        | HDR              |        |        |        |   |  |
|      |        | 第二輸入端            |        |        |        |   |  |
|      |        | 解析度              |        |        |        |   |  |
|      |        | 水平刷新             |        |        |        |   |  |
|      |        | 色彩空間             |        |        |        |   |  |
|      |        | HDR              |        |        |        |   |  |
|      | 韌體版本   | 主版本              |        |        |        |   |  |
|      |        | I-SCALER Version |        |        |        |   |  |
|      |        | F-MCU 版本         |        |        |        |   |  |
|      |        | M-MCU 版本         |        |        |        |   |  |
|      |        | L-MCU 版本         |        |        |        |   |  |
|      |        | A-MCU 版本         |        |        |        |   |  |
|      |        | K-MCU 版本         |        |        |        |   |  |
|      |        | LAN 版本           | _      |        |        |   |  |
|      |        | 格式化版本            |        |        |        |   |  |
|      |        | FPGA0 版本         |        |        |        |   |  |
|      |        | FPGA1 版本         |        |        |        |   |  |
|      |        | FPGA2 版本         |        |        |        |   |  |
|      |        | XFPGA Version    |        |        |        |   |  |
|      |        | HDBaseT 版本       |        |        |        |   |  |
|      |        | 相機版本             |        |        |        |   |  |

# 影像功能選單

了解如何配置圖像設置。

子選單

- 色彩模式
- 動態範圍
- 亮度
- 對比
- 銳利度
- Gamma
- 動態對比
- 色彩設定
- 牆壁顏色
- 3D 設定

## 色彩模式

色彩模式選單提供多項投射影像優化功能,以利於各種情況下,考量例如輸入訊源、畫面色彩及環境照明等因素,獲 致最佳影像品質。

# <u>簡報</u>

最適合用於在亮室中顯示簡報投影片。

### 明亮/超明亮

最適合用於需要高亮度影像的裝置。

附註: 僅特定機型支援超明亮。AC 輸入為 100-120V 時, 超明亮模式選項將呈灰色。

## <u>電影</u>

最適合用於在暗室中投射影片。

<u>HDR</u>

最適合用於顯高動態範圍(HDR)內容。

<u>sRGB</u>

符合sRGB色彩標準的標準化影像色彩。

## DICOM SIM.

最適合用於投影黑白醫療影像,例如X光片。

# <u>融合</u>

最適合用於多部投影機裝置。

# <u>3D</u>

最適合用於播放3D影片。

# <u>2D 高速</u>

顯示 2D 高速模式(此模式不得用於醫學診斷)的狀態。

附註: 如果輸入來源的解析度為 800 x 600 @120Hz、1024 x 768 @120Hz 或 1280 x 720 @120Hz, 則顯示模 式會自動切換至3D模式,且不支援PIP/PBP模式。

## <u>使用者</u>

由使用者儲存的影像設定。

# 動態範圍

在顯示 4K 藍光播放器和串流裝置的視訊時, 配置 HDR 設定及其效果。

## <u>HDR</u>

啟用或停用 HDR 處理。

## <u>HDR 圖片模式</u>

- 明亮: 選擇此模式可獲得更飽和的色彩。
- 標準:選擇此模式可獲得自然外觀的影像。
- **電影**:選擇此模式可強化細節。
- 細節:選擇此模式可獲得昏暗場景中更詳細的細節。

# 亮度

配合不同環境光線調整投射影像的發光亮度。

# 對比

調整投射影像的對比率。對比值是用於控制影像最亮與最暗部分之間的差異程度。

## 銳利度

調整投射影像中的細節清晰度可使影像更為清晰銳利。

## Gamma

對於不同輸入訊源選擇適當的gamma值以優化影像。

### <u>電影</u>

最適合用於家庭劇院設定。

### <u>繪圖</u>

最適合用於投影來自PC 輸入的相片。

# <u>標準 (2.2)</u>

標準 Gamma 值。

# <u>生動</u>

最適合用於玩遊戲。在此模式中,色彩飽和度和亮度會達到良好平衡。

# <u>3D</u>

最適合用於播放3D影片。

# <u>黑板</u>

最適合用於在黑板上投影。

# DICOM SIM.

最適合用於投影黑白醫療影像,例如X光片。

## <u>1.8 / 2.0 / 2.4 / 2.6</u>

選擇一種預設gamma值以調整影像表現。一般而言,此數值越小,影像暗區就會變得越明亮。

使用投影機

## 動態對比

設定動態對比以將暗色內容的對比最大化。

## Dynamic Black

啟用此功能可自動調整影像來源的對比。其可減少光線輸出,藉此改善暗色場景中的黑色深度。

- 速度:調整燈光來源修正的速度。範圍從1到15。數值越低修正速度越慢且越不明顯,而數值越高則會 導致修正越快。
- 强度:設定動態對比調整的強度。數值範圍從0到3,數值越高則修正力道越強。
- 級別:目前內容的亮度等級低於設定值時,可調整燈光來源。範圍從50%到100%。數值越高則調整燈光來源的範圍越大。

## <u>極黑</u>

啟用此功能可在偵測到黑色影像時關閉雷射光以自動提高對比。

- **熄滅計時器**:設定計時器供雷射光在偵測到黑色內容後關閉。設定值範圍從 0 秒到 10 秒。
- 熄滅訊號級別:將暗部亮度值設定為真實黑色(Real Black)功能的閾值。該值可在0%到5%之間選擇,0是最暗的黑色,而5則是最亮。

# 色彩設定

配置投射影像的色彩設定以改善色彩表現。

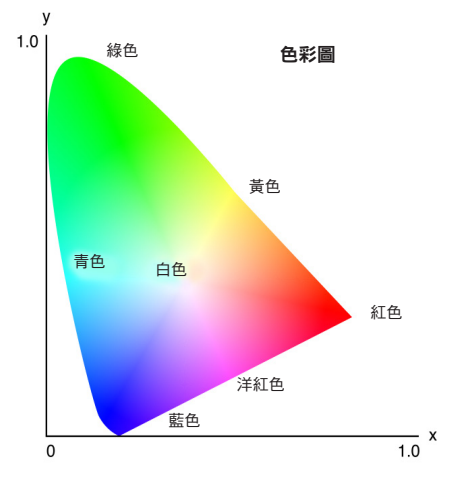

# <u>色彩</u>

調整所選色彩的飽和度。此數值表示相對於色彩圖中央白色的色彩位移。

## <u>色調</u>

調整影片影像中的紅綠色彩平衡。

# <u>色溫</u>

調整投射影像的色溫。可用選項為暖色、標準及冷色。

### <u>白平衡</u>

透過增益與偏離調整投射影像的白平衡。增益及偏離可分別控制用於設定灰階的各RGB濾鏡。增益校正暗色部 分色彩,偏差校正白色部分。

- 紅色 / 綠色 / 藍色增益:調整影像亮區的色彩。
- 紅色 / 綠色 / 藍色偏移:調整影像暗區的色彩。

## 白色增強

調整影像色彩亮度,同時提供更鮮明的色彩,增量單位為 0 到 10。

#### <u>色彩空間</u>

選擇已特別針對輸入訊號調整的色彩空間。可用選項為自動、RGB (0~255)、RGB (16~235)、REC709 和 REC601。

**附註:** 如果色彩模式為 sRGB 或沒有任何來源輸入,則色彩空間功能呈灰色。

## <u>色彩調校</u>

調整影像中的各色成分,變更投射影像色彩。可調整的色彩包括紅色、綠色、藍色、青色、黃色和洋紅色 (R / G / B / C / Y / M)。

- 自動測試圖樣:啟用此功能可在調整時檢視特定色彩模式。
- 紅色/綠色/藍色/青色/洋紅色/黃色:選擇色彩進行深入調整。
  - 色調:調整所選色彩的色調。此值反映從原始色彩圍繞色度圖旋轉的度數。增加此值產生逆時鐘
     旋轉,減少此值產生順時鐘旋轉。
  - 飽和度:調整所選色彩的飽和度。此值反映相對於色度圖中心白色的色彩位移。
  - 亮度:調整所選色彩的亮度。增加此值可調亮影像(在色彩中添加白色),減少此值可調暗影像(在 色彩中添加黑色)。
- **白色**:透過設定紅色、綠色及藍色值調整白色表現。
  - 紅色 / 綠色 / 藍色:調整紅色、綠色及藍色以最佳化白色表現。
- 重置:將功能設定重設為原廠預設值。

#### 牆壁顏色

設定投影機牆壁顏色以達成在特定牆壁上的最佳色彩效果。可用選項為關、黑板、淺黃色、淺綠、淺藍、粉紅和 灰色。

## 3D 設定

3D影片檔案結合相同場景下代表左右眼所見的兩個略有出入影像(影格)。若以夠快的速度顯示這些影格,並透過3D 眼鏡與左右影格同步觀看,則觀看者的大腦會將分離的影像組合成一個3D影像。3D選單中包含可設定3D功能以正確 顯示3D影片的選項。

## <u>3D 模式</u>

啟用或停用3D功能。

### <u>3D 影像格式</u>

選擇適合3D輸入訊號的適當3D格式。可用選項為自動、Frame Packing、並排、上下和Frame Sequential。

# <u>3D 技術</u>

依 3D 同步訊號處理方式選擇適當的 3D 技術。

- **DLP 連結**:透過投影機內建的 DLP 連結技術產生 3D 同步訊號時,請選擇 DLP 連結。DLP Link 僅能 搭配相容於 DLP 3D 技術並啟用 3D 功能的眼鏡使用。
- 3D 同步:透過 3D 同步輸出埠傳送 3D 同步輸出訊號至發射器或其他投影機時選擇 3D Sync。

# <u>3D-2D</u>

將3D內容轉換為 2D影像。

- **3D**:正常播放3D內容。
- **左**:播放3D內容的左側影像。
- **右**:播放3D內容的右側影像。

## <u>3D 同步輸出</u>

設定3D同步輸出訊號的傳輸。

- 至發射器:發送 3D同步訊號至連接 3D 同步輸出埠的發射器。
- **至下一部投影機**:使用多部投影機時,將3D同步訊號發送至下一部投影機

# 使用 3D IR 發射器時的 IR 控制設定

如果以相同的感測角度放置,紅外線裝置會互相干擾。若要使用 3D IR 發射器和 IR 遙控功能,請進行下述操 作:

- SD IR 發射器方向 正確
   SD IR 發射器方向

   UNCENTER
   SD IR 設射器方向

   UNCENTER
   UNCENTER

   SD IR 設射器方向
   UNCENTER

   UNCENTER
   UNCENTER

   SD IR 設射器方向
   UNCENTER

   UNCENTER
   UNCENTER

   SD IR 設射器方向
   UNCENTER

   UNCENTER
   UNCENTER

   SD IR 設射器方向
   UNCENTER

   UNCENTER
   UNCENTER

   SD IR 設計器方向
   UNCENTER

   UNCENTER
   UNCENTER

   SD IR 設計器方向
   UNCENTER

   UNCENTER
   UNCENTER

   SD IR 設計器方向
   UNCENTER

   UNCENTER
   UNCENTER

   UNCENTER
   UNCENTER

   UNCENTER
   UNCENTER

   UNCENTER
   UNCENTER

   UNCENTER
   UNCENTER

   UNCENTER
   UNCENTER

   UNCENTER
   UNCENTER

   UNCENTER
   UNCENTER

   UNCENTER
   UNCENTER

   UNCENTER
   UNCENTER

   UNCENTER
   UNCENTER

   UNCENTER
   UNCENTER

   <td
- 將 3D IR 發射器置於 IR 遙控感測角度範圍外,如下圖所示:

根據房間配置,在 OSD 功能表 > 通訊 > 遙控器設定 > 紅外線功能功能表中停用前方或上方遙控接收器 以避免 3D IR 發射器干擾,但允許使用 IR 遙控功能。

- °

如果上述兩種方法都無法解決問題,請使用另一個 3D IR 發射器/3D RF 發射器或嘗試下述兩種方法的其中之

使用有線遙控輸入線進行 IR 控制。

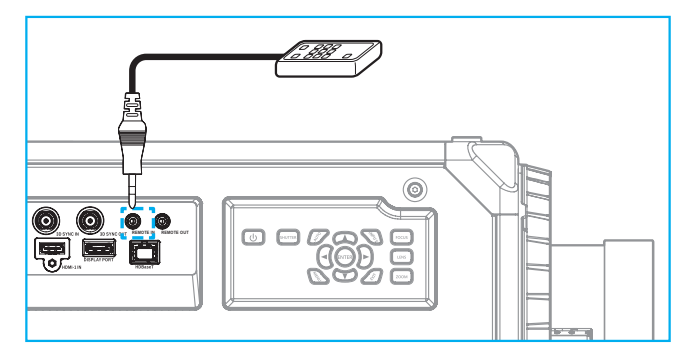

- 透過 HDBaseT 裝置(未隨附)使用 IR 控制。
- 附註:
   在 OSD 功能表 > 通訊 > 遙控器設定 > 紅外線功能中停用前方/上方遙控接收器並啟用 HDBaseT 以

   進行 IR 控制。

### <u>3D 反轉</u>

若3D影片無法正確顯示,請使用此功能反轉3D左右影格。

#### Frame Delay

為投影機設定影格延遲值,以校正給定的3D 訊號與執行的結果之間的時間差。此功能僅在L/R 參考設定為圖場 GPIO 時才有作用。在多部投影機上進行3D 融合時,請為每一部投影機設定影格延遲以校正非同步影像。

## <u>重置</u>

將功能設定重設為原廠預設值。

# 儲存至使用者

將影像設定儲存至使用者模式。

# 套用至使用者

將影像設定套用至用戶-簡報、用戶-明亮、用戶-超亮、用戶-劇院、用戶-HDR、用戶-sRGB、用戶-DICOM SIM.、 用戶-融合、用戶-3D 或用戶-2D高速。

# 重置

重設所有3D 設定。

# 顯示功能選單

了解如何依照安裝環境,正確的設定投射影像配置。

子選單

- 螢幕寬高比
- 數位縮放
- 影像位移
- 幾何校正
- 邊緣遮罩
- 凍結畫面
- 測試圖樣
- PIP/PBP

# 螢幕寬高比

設定投射影像螢幕寬高比。可用選項為自動、4:3、16:9、16:10、LBX 或原生。選擇自動以顯示偵測到的影像尺寸。

## 數位縮放

以數位方式調整投射影像尺寸。

附註: 螢幕上的投影取決於訊號來源。

## <u>按比例</u>

啟用此功能可讓影像的高度和寬度以相同的比率變更。

## <u>水平</u>

使用 ◀ 和 ▶ 鍵變更投射影像寬度。

## <u>垂直</u>

使用 ▲ 及 ▼ 鍵變更投射影像的高度。

## <u>水平位移</u>

使用 ◀ 和 ▶ 鍵橫向移位影像。

# <u>垂直位移</u>

使用 ▲ 及 ▼ 鍵垂直移位影像。

# <u>重置</u>

將數位縮放設定重設為原廠預設值。

## 影像位移

調整投射影像位置。

附註: 不同訊號來源的影像位移範圍不同。

### 水平位置

使用 ◀ 和 ▶ 按鈕水平調整投射影像位置。

# <u>垂直位置</u>

使用 ▲ 和 ▼ 按鈕垂直調整投射影像位置。

## <u>重置</u>

將影像位移設定重設為出廠預設值。

# 幾何校正

配置幾何設定以針對不同的投影表面調整影像形狀。

## <u> 變形控制</u>

配置變形設定。在基本、進階與 AP 之間選擇。

- 基本:配置梯形、枕形、四角幾何調整設定。
- · 進階:設定網格顏色與網格背景,以及配置變形與融合設定。
- AP:利用變形與融合軟體工具來操控投影機。啟用軟體的變形與融合控制功能後,投影機的內建幾何 功能隨即停用。

## <u>基本變形</u>

配置基本變形設定。

- 梯形校正:梯形修正功能用於調整不對稱矩形的影像。
  - **水平**:調整投射影像的左右兩側,使其成為均匀矩形。用於左右兩側不均等的影像。

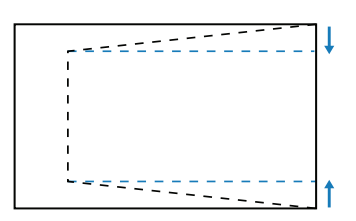

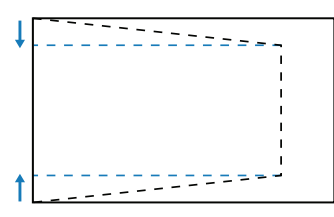

- **垂直**:調整投射影像的上下兩側,使其成為均匀矩形。用於頂側和底側不均等的影像。

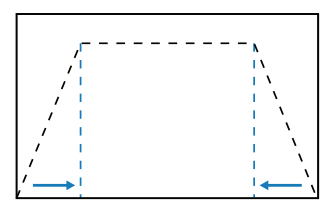

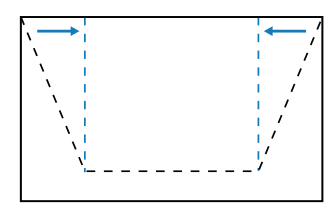

**枕形校正**:枕形功能用於調整桶形或枕形失真的影像。

**水平**:修正具有水平桶形或枕形畸變的投射影像。

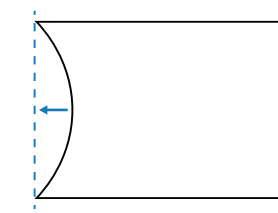

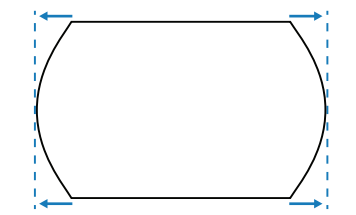

— 垂直:修正具有垂直桶形或枕形失真的投射影像。

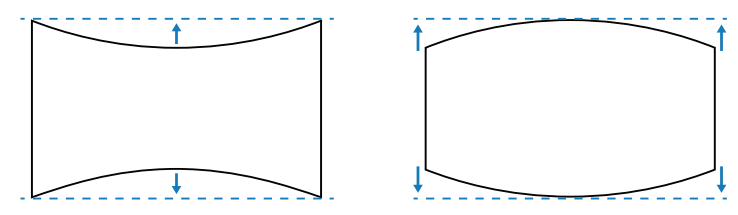

•

四角幾何調整:移動影像四角使其符合特定投影表面,重新設定影像形狀。

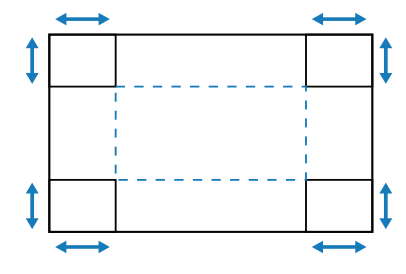

#### <u>進階變形</u>

配置進階變形設定。

- 網格顏色:在綠色、洋紅色、紅色與青色之間選擇變形與融合圖案的網格顏色。
- 網格背景:選擇網格背景為黑色及透明。
- 變形設定:配置變形設定。
  - 網格點:變形控制的格線數量選擇 2x2 / 3x3 / 5x5 / 9x9 / 17x17。
  - 變形內部:開啟以調整內部網格,超過 3x3 網格點時,功能就會啟動。
  - 變形說利度:網格線從直線變形為曲線時,網格線將會失真且變得不規則。為避免出現鋸齒線 條,使用者可調整變形銳利度,以模糊或銳利化影像邊緣。
  - 融合設置:在投影機上直接配置融合設定以合併兩幅以上的影像為一幅更大且完美的影像。
    - 融合寬度:設定融合圖案寬度。
    - **重疊網格數**:設定融合寬度的調整比例,最高 12 像素。
    - Gamma:選擇融合區域的 GAMMA 值以調整融合效果的曲度。

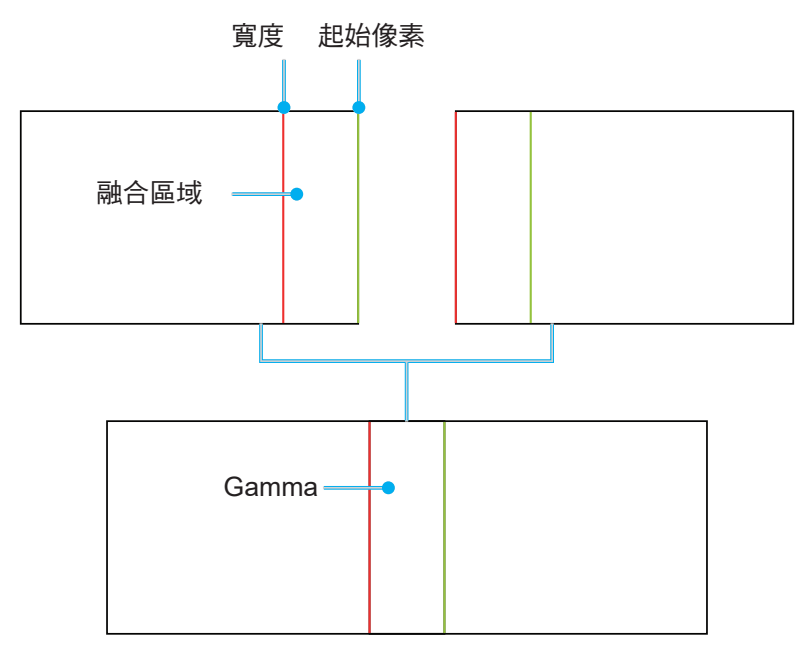

- 黑階級別:手動調整投射影像的黑階級別。
  - 區域:支援兩個圖層黑階級別調整,上下。請避免重疊兩個圖層的區域,在重疊區域中只會顯示 上方黑階級別值。
  - **啟用**:在所選區域啟用或停用黑階級別調整。
  - 編輯區域:黑階級別的區域調整。進入區域調整視圖時,使用者可按下遙控器上的「INFO」按 鈕取得新增與移除點的快速鍵。
    - 添加點:最多新增 32 個區域控制點以進行黑階級別調整。
    - 移除點:從所選區域移除至少4個控制點。

# 附註:

- 進入編輯區域:
  - a) 使用遙控器上的「INPUT」快速鍵可啟用或停用添加點功能。
  - b) 使用遙控器上的「AUTO」快速鍵可啟用或停用移除點功能。
  - c) 使用遙控器的「INFO」快速鍵可顯示編輯區域的快速鍵求助對話方塊,而使用「功 能表」或「退出」則可隱藏求助對話方塊。
- 新增或移除控制點之後,請按 Enter 逆時針移動至下一個點。
- **亮度**:同時調整選取黑階級別區域的紅色 / 綠色 / 藍色值,以及顯示或隱藏邊界網格。
- 紅色/綠色/藍色:個別調整選取黑階級別區域的各色彩。
- **重置**:將下方或上方區域或兩個區域的黑階級別重設為出廠預設值。

# 記憶

投影機允許使用者儲存多達五個幾何記憶,包括在投影機上直接設定以及透過外部軟體工具配置的記憶。可用 的選項有儲存記憶體、套用記憶體和清除記憶體。

#### <u>重置</u>

將幾何設定重設為原廠預設值。

## 邊緣遮罩

您可利用邊緣融合功能來隱藏一個或多個投射影像的邊緣。您可使用此功能去除影片影像影像邊緣上的影片編碼雜 訊。

## 凍結畫面

在來源裝置出現任何變更的情況下選擇暫停顯示畫面。

## 測試圖樣

·選擇測試圖樣。可用選項為關、綠色網格、洋紅色網格、白色網格、白色、黑色、紅色、綠色、藍色、黃色、 洋紅色、青色、ANSI 對比度 4x4、彩色條和全螢幕。

#### **PIP/PBP**

PIP/PBP(子母畫面/並排畫面)可供同時顯示兩個來自輸入訊源的影像。

#### <u>螢幕</u>

選擇適當的PIP/PBP模式或停用此功能。

- 關:停用PIP/PBP模式。
- PIP:主畫面上顯示一個輸入訊源,嵌入視窗中顯示另一個輸入訊源。
- PBP:同時在畫面左右兩側顯示兩個輸入源。

#### <u>主要訊源</u>

選擇主影像的輸入訊源。可用的輸入來源為 VGA、HDMI1、HDMI2、DVI-D、DisplayPort、3G-SDI 和 HDBaseT。

#### <u>次要訊源</u>

選擇第二影像的輸入訊源。可用的輸入來源為 VGA、HDMI1、HDMI2、DVI-D、DisplayPort、3G-SDI 和 HDBaseT。

## <u>調換訊源</u>

將主要訊源與子訊源調換。

### <u>子影像大小</u>

在PIP 模式下變更子訊源的顯示大小。

# <u>子位置</u>

調整兩個影像的配置。在下方配置圖中,「P」代表主影像:

• PBP 配置

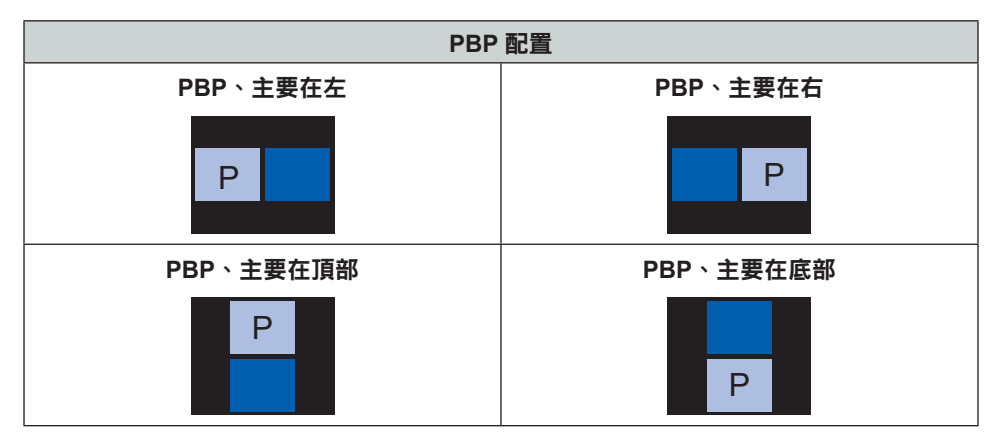

• PIP 配置

| 미미 和學                |   | PIP 尺寸 |   |  |  |  |  |  |
|----------------------|---|--------|---|--|--|--|--|--|
|                      | 小 | 中      | 大 |  |  |  |  |  |
| PIP <sup>,</sup> 右下角 | P | P      | P |  |  |  |  |  |
| PIP <sup>,</sup> 左下角 | P | P      | P |  |  |  |  |  |
| PIP <sup>,</sup> 左上角 | P | P      | P |  |  |  |  |  |
| PIP <sup>,</sup> 右上角 | P | P      | P |  |  |  |  |  |

附註: 關於 PIP/PBP 相容性,請參閱下表。

# PIP/PBP相容性

| PIP/PBP<br>矩陣 | VGA | DVI-D | HDMI-1 | HDMI-2 | 3G-SDI | HDBaseT | DisplayPort |
|---------------|-----|-------|--------|--------|--------|---------|-------------|
| VGA           | _   | —     | V      | V      | V      | V       | V           |
| DVI-D         | _   | —     | V      | V      | V      | V       | V           |
| HDMI-1        | V   | V     | —      | V      | V      | V       | V           |
| HDMI-2        | V   | V     | V      | —      | V      | V       | V           |
| 3G-SDI        | V   | V     | V      | V      | _      | V       | V           |
| HDBaseT       | V   | V     | V      | V      | V      | _       | V           |
| DisplayPort   | V   | V     | V      | V      | V      | V       | —           |

# 重置

# 輸入設定選單

投影機輸入設定配置方式。

## 子選單

- 自動搜尋訊號
- 輸入來源
- 延遲調整
- 備援輸入
- VGA
- HDMI
- HDBaseT

# 自動搜尋訊號

若自動搜尋訊號為啟用,投影機會自動偵測並選擇輸入訊號。若已選定輸入訊源,可按壓遙控器或鍵盤上的輸入鈕切 換至其他可用訊源。此功能停用時,按輸入將叫出輸入來源子功能表。

## 輸入來源

自訊源清單選擇輸入訊號。可用的輸入來源為 VGA、HDMI1、HDMI2、DVI-D、DisplayPort、3G-SDI 和 HDBaseT。

# 延遲調整

啟用此功能可減少反應時間。

附註: 如果延遲調整設為 2D Ultra,則不支援 3D 模式、PIP 模式和 4K 30Hz 解析度。

## 備援輸入

備援輸入功能允許使用者設定兩個相同時序規格的輸入訊源。在失去一個輸入訊源後,投影機會自動切換為另一個訊源。

此功能對於需要不間斷顯示內容來源的安裝相當實用,如即時顯示、展示和重要控制室。可用的輸入來源為 HDMI1、HDMI2、DisplayPort 和 HDBaseT。

### <u>自動切換</u>

勾選方塊以啟用在目前來源故障時自動切換至備援輸入來源。

### <u>當前訊號</u>

顯示目前的使用中訊號。

### <u>第一輸入端</u>

選擇訊號作為第一輸入訊源。所選來源啟動後,OSD 功能表會列出訊號的解析度、水平刷新(水平更新率)及 色彩空間。

# <u>第二輸入端</u>

選擇訊號作為第二輸入訊源。所選來源啟動後,OSD 功能表會列出訊號的解析度、水平刷新(水平更新率)及 色彩空間。

### 備援輸入狀態

顯示功能狀態。符合下列條件時備援輸入狀態即為啟用:

- 勾選自動切換。
- 兩個來源皆有相同的時序規格。
- 兩個來源皆為啟用。
- 投影機顯示兩個來源之一。

## 備援輸入變更

顯示功能變更。

# 備援輸入資訊

顯示功能資訊,包括當前訊號、備援輸入狀態、備援輸入變更、第一輸入端及其解析度、水平刷新、色彩空間、 HDR、第二輸入源及其解析度、水平刷新、色彩空間和 HDR。

## VGA

選擇正確的相位和解析度以設定 VGA 來源。

## HDMI

設定投影機的 HDMI 埠。

### <u>輸出</u>

選擇輸出訊號的 HDMI 埠。

### HDMI 1 EDID/HDMI 2 EDID

收到 HDMI 訊號時,設定投影機的 EDID 相容性以正確顯示訊號。若輸入裝置採用HDMI 1.4,請選擇 1.4,若 裝置採用HDMI 2.0,請選擇 2.0。

# HDBaseT

配置HDBaseT 設定以正確顯示透過HDBaseT 連接埠傳輸的HDMI 訊號。

# <u>EDID</u>

透過 HDBaseT 收到 HDMI 訊號時,設定投影機的 EDID 相容性以正確顯示訊號。若輸入裝置採用HDMI 1.4, 請選擇 1.4,若裝置採用HDMI 2.0,請選擇 2.0。

# 重置

將所有輸入設定重設為原廠預設值。

# 裝置設定選單

了解如何設定投影機的系統設置。

子選單

- 語言
- 投影方式
- 鏡頭設定
- 智能影像設定
- 預約排程
- 日期與時間
- 電源設定
- 光源設定
- 快門
- 安全
- 螢幕顯示
- 標誌設定
- 背光
- 高海拔
- 使用者資料
- 系統更新

# 語言

選擇OSD選單的語言。可用語言為英文、德文、法文、義大利文、西班牙文、葡萄牙文、荷蘭文、挪威文、繁體中文、簡體中文、日文、韓文、俄文、匈牙利文和泰文。

# 投影方式

選擇適當投影模式以變更影像方向。

## <u>吊裝</u>

啟用固定於天花板上的安裝功能。

# <u>背投</u>

啟用背面投影的功能。

# 鏡頭設定

配置鏡頭設定以調整影像品質及位置。

# <u>對焦</u>

使用 ▲ 及 ▼ 鍵調整投射影像的焦距。

## <u> 變焦</u>

使用 ④ 及 Q 鍵調整投射影像的尺寸。

# <u>鏡頭位移</u>

使用▲▼◀▶ 鍵調整鏡頭位置以側移投影區域。

## **附註:** BX-CTA11 浮動環

- 為了獲得更好的光學性能,請在調整變焦和對焦之前手動調整浮動環。
- 浮動環的標籤刻度呈現投影距離。
- 投影距離是從投影機鏡頭到螢幕。例如,如果螢幕與投影機之間的距離是 2.1m,請將浮動環刻度調整 至「2.10」以獲得更好的性能。

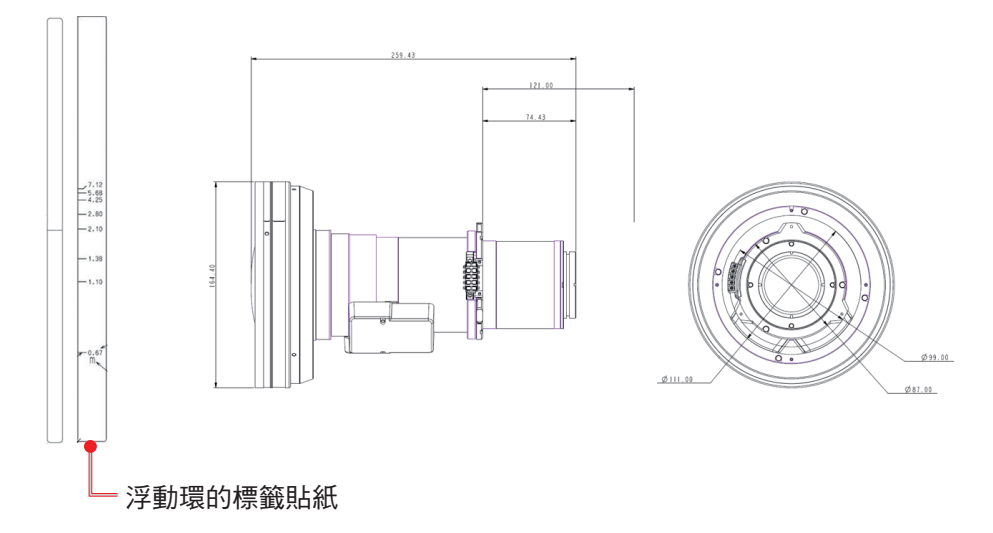

## 鏡頭記憶

本投影機可儲存最多五種鏡頭設定,每種均包含鏡頭位置、縮放及對焦。為了記錄正確資料,請在初次處理鏡 頭記憶時執行鏡頭校正。

- 儲存記憶體:從1到5選擇一項記錄以儲存目前鏡頭設定。
- 套用記憶體:從1到5選擇一項記錄以套用鏡頭設定。
- 清除記憶體:清除已儲存的鏡頭記錄。

附註:

- 執行鏡頭校正將清除已儲存的鏡頭記錄。
- BX-CTA18 和 BX-CTA19 鏡頭不支援儲存變焦和對焦位置。
- BX-CTA22 和 BX-CTA23 鏡頭限制可能導致同步不準確的變焦和對焦功能。

### <u>鏡頭校正</u>

校正鏡頭位置使其恢復置中。為防止投影機及鏡頭受損,請務必在更換鏡頭前執行鏡頭校正。

## <u>鏡頭鎖</u>

鎖定鏡頭以防鏡頭馬達移動而影響所有鏡頭功能。

# <u>重置</u>

將鏡頭設定重設為原廠預設值。

## 智能影像設定

.

自動調整影像以達到更出色的效能。

**智能對焦**:自動調整影像對焦。

# 附註:

- 調整智能對焦之前,請確定Boresight已調整至最佳位置。
- 遙控器執行對焦調整時,按 Enter 鍵也可以觸發智能對焦功能。
- BX-CTA22 和 BX-CTA23 鏡頭限制可能導致同步不準確的變焦和對焦功能。

.

- 智能色彩均匀性:自動調整投影影像的 RGB 增益為近似目標區域色彩,以呈現一致的色彩顯示效果。 原始內容的亮度可能降低。
  - 校正:執行校正程序。若投影區域的 RGB 增益調整差異過大,色彩將不會正確投影。
  - 目標選擇:選擇校正的目標區域。預設區域為內容的中心。完成選擇後,按 Enter 返回 OSD 功 能表。
  - 重置:清除校正結果。

附註:

- 透過內建攝影機執行智能影像設定功能。請確定攝影機未被任何物體遮蓋或擋住。自動調整處理 可能要花超過一分鐘的時間完成。
- 智能影像設定功能表中的功能可用於 120"至 300"投影,成像範圍必須覆蓋整個投影螢幕。建 議使用 Optoma Visual Suite 軟體進行無縫設定和校正。
- 建議在黑暗環境中進行校正以避免其他燈光影響並確保更好的效能。
- BX-CTA11 在機械位移範圍內對 ACU 的支援有限,但在光學鏡頭位移範圍內完全支援。

### 預約排程

設定投影機功能排程以在設定的時間自動運作。

| 預約排程     |      |                 |          |
|----------|------|-----------------|----------|
| 日期與時間    |      | 2019/11/06 14:0 | 00       |
| 預約排程模式   |      | 開               |          |
| 查看今天     |      | 星期一             | <b>ب</b> |
| 星期一      |      | 開機 +            |          |
| 星期二      |      | 閼               |          |
| 星期三      |      | 専門              |          |
| 星期四      |      | 琴商              |          |
| 星期五      |      | 専門              |          |
| 星期六      |      | 専門              |          |
| 星期日      |      | 専門              |          |
| 特殊日期     |      | 2019/11/12 +    |          |
| 重置預約排程   |      |                 |          |
| Enter 選擇 | ♦ 選擇 | Exit 返回         |          |

#### 日期與時間

設定排程之前,請設定日期與時間設定。請參閱 第 64 頁的「日期與時間」。

#### <u>預約排程模式</u>

啟用或停用預約排程功能。若透過外部裝置或軟體控制投影機,預約排程模式會顯示 AP 模式,且投影機的預約 排程功能將變為灰色且無法選擇。

### <u>查看今天</u>

查看今天排定的事件清單。

附註: 設定排程後,請務必儲存所有設定。

## 星期一至星期日

設定一週每天的預約排程。在預約排程功能表頁面上,選擇一日並配置預約排程設定。

| 星期−           | _          |         |     |       | 事件01    | 事件01           |
|---------------|------------|---------|-----|-------|---------|----------------|
| 預約排利          | 程啟用        |         |     |       | 時間      | 時間             |
| 01 08:        | 3:00       | 開機      | ← - | <br>• | ■ 事件    | ●  事件          |
| 02 08:        | 3:01       | HDMI 1  |     |       | 重置      | 重置             |
| 03 08:        | 3:01       | 正常模式    |     |       | 開機      | 開機             |
| 04:           | :          |         |     |       | 節能      | 節能             |
| 05:           | :          |         |     |       | 一般      | 一般             |
| 06:           |            |         |     |       | 通訊      | 通訊             |
| 07:           |            |         |     |       |         |                |
| 00<br>面 多 重 化 | ·          |         |     |       |         |                |
| 複製事件          | 件到         |         |     |       |         |                |
| <b></b>       | 王日         |         |     |       |         |                |
| 王叹口为          | **         |         |     |       |         |                |
| Ente          | ☞ 選擇  ◆ 選擇 | Exit 返回 |     |       | Enter 選 | Enter) 選擇 🔷 選擇 |

- 預約排程啟用: 啟用或停用選取日的預約排程功能。
- 事件01-16:選擇事件記錄編號,以及設定預約排程詳細資訊。
  - 時間:設定事件的時間。
  - ※ 功能:選擇功能。可用功能為電源設定、輸入訊源、光源模式和快門 附註:如果電源設定設為節能或主動,則投影機無法再次啟動。
  - **事件**:選擇在到達設定時間時自動運作的事件功能。
  - 重置:重設事件設定。

| 事件    | <b>沣清單</b> |      |      | ●頁     | 1/2 |
|-------|------------|------|------|--------|-----|
| 01    | 08:00      |      |      | 開機     | ←   |
| 02    | 08:01      |      |      | HDMI 1 |     |
| 03    | 08:01      |      |      | 正常模式   |     |
| 04    | :          |      |      |        |     |
| 05    | :          |      |      |        |     |
| 06    | :          |      |      |        |     |
| 07    | :          |      |      |        |     |
| 08    | :          |      |      |        |     |
| 09    | :          |      |      |        |     |
| 10    | :          |      |      |        |     |
|       |            |      |      |        |     |
| Enter | 選擇         | ◆ 選擇 | ◆ 變更 | Exit   | 返回  |

| 事件清單          | ▲頁 2/2 ▶     |
|---------------|--------------|
| 11:           | ←            |
| 12:           |              |
| 13:           |              |
| 14:           |              |
| 15:           |              |
| 16:           |              |
|               |              |
|               |              |
|               |              |
|               |              |
|               |              |
|               |              |
|               |              |
| Enter 選擇   選擇 | ◆ 變更 Exit 返回 |

•

| 複製事件到:       | 複製該日的事件設定到其 | 他日。 |              |           |
|--------------|-------------|-----|--------------|-----------|
| 星期一          |             |     | 星期二          |           |
| 預約排程啟用       |             |     | 預約排程啟用       |           |
| 01 08:00     | 開機          |     | 01 08:00     | 開機 ←      |
| 02 08:01     | HDMI 1      |     | 02 08:01     | HDMI 1    |
| 03 08:01     | 正常模式        |     | 03 08:01     | 正常模式      |
| 04:          |             |     | 04:          |           |
| 05:          |             |     | 05:          |           |
| 06:          |             |     | 06:          |           |
| 07:          |             |     | 07:          |           |
| 08:          |             |     | 08:          |           |
| 更多事件         |             |     | 更多事件         |           |
| 複製事件到        | ← =         |     | 複製事件到        |           |
| 重設日期         |             |     | 重設日期         |           |
|              |             |     |              |           |
| Enter 選擇 💠 🤅 | 選擇 Exit 返回  |     | Enter 選擇   選 | 擇 Exit 返回 |

• 重設日期:重設該日的預約排程設定。

# <u>重置預約排程</u>

重設所有預約排程設定。

## 日期與時間

設定投影機的日期與時間。

## <u>時鐘模式</u>

設定時鐘模式為 NTP 服務器或手動。 附註: 若要使用 NTP 服務器,請確定投影機連接至網際網路。

## <u>日期</u>

設定投影機的日期。日期格式為年/月/日。

<u>時間</u> 設定投影機的時間。

### 夏令時/日光節約時間

啟用或停用日光節約功能。

## <u>NTP 伺服器</u>

選擇網路時鐘模式的 NTP 服務器。

## <u>時區</u>

設定網路時鐘模式的時區。

# <u>更新頻率</u>

設定日期與時間更新頻率。

## <u>套用</u>

套用日期與時間修改。

# 電源設定

進行投影機電源設定。

# <u> 電源模式(待機)</u>

設定投影機的待機模式。

- 節能:不允許網路控制的最低功耗(<0.5瓦)。
- 一般: 允許 LAN模組進入睡眠模式且支援網路喚醒(WoL)的低功耗(< 2瓦)。以WoL 喚醒LAN模組時,投影機處於可透過網路接收指令的就緒狀態。
- 通訊:允許經由網路控制投影機的較高功耗。

## 訊號電源開啟

開啟此功能可讓投影機在連接至 HDMI 輸入來源時自動開啟。若只套用待機投影機,請設為通訊模式。

## <u>自動關閉電源</u>

為投影機設定其未在指定時間內偵測到訊號即自動關閉的間隔計時器。按壓◀及▶鍵以增減時間,每按一次增減 5分鐘。

## <u>睡眠定時</u>

為投影機設定在其操作指定時間長度後即自動關閉的間隔計時器。

### <u>12V 觸發器</u>

若設定為啟用,投影機螢幕會在投影機開機或關機時自動升降。此功能僅在投影機連接至電動投影機螢幕時方 具有作用。

附註: 3.5 公釐迷你插孔可輸出 12V 500mA (最大) 並用於繼電器系統控制。

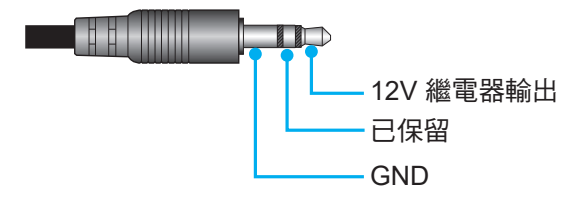

- 開:選擇「開」以啟用繼電器。
- 關:選擇「關」以停用繼電器。

## 重置

將電源設定重設為原廠預設值。

# 光源設定

設定燈光來源以控制投影機亮度。

## <u>光源模式</u>

視安裝要求選擇光源模式。可用選項為正常、節能模式及自定義電源。

## <u>自訂亮度</u>

當光源模式設為自訂模式時,請設定自訂亮度。

設定恆定亮度以維持指定等級的影像亮度。以特殊演算法補償亮度的自然衰減,使影像維持在固定亮度等級。

- **亮度等級**:將亮度等級從 30% 調整至 100%。
- **恆定亮度模式**: 啟用以維持影像亮度在設定的亮度等級。以特殊演算法補償亮度的自然衰減, 使影像維持在固定亮度等級。

# 快門

設定快門行為。

# <u>淡入</u>

此功能可在關閉快門時提供淡入效果。可在0秒到5秒之間調整黯淡效果的長度。

<u>淡出</u>

此功能可在開啟快門時提供淡出效果。可在0秒到5秒之間調整黯淡效果的長度。

# <u>啟動</u>

開啟投影機電源時選擇快門行為。

- 關閉快門:投影機通常在開機後就會投射影像。
- **開啟快門**:投影機在開機後自動開啟快門。

# 安全

設定安全驗證以保護投影機。

# <u>安全</u>

選擇開,以密碼保護投影機。若使用者連續輸入錯誤密碼三次,系統會顯示彈出訊息,警告投影機將於10秒後 關機。

## 安全計時器

指定投影機在沒有密碼下能夠使用的時間長度。計時器數到0時,使用者必須輸入密碼方能使用投影機。每次投 影機開機時,計時器即重新開始。

## <u> 變更密碼</u>

變更投影機密碼。

附註: 在到達指定計時器前的最後一分鐘,包括自動關閉電源、睡眠定時及安全計時器,系統會顯示畫面中彈出訊息,警告投影機將於60秒後關機。按壓遙控器或投影機鍵盤上的任一按鈕以重設計時器,投影機維持開啟狀態。

# 螢幕顯示

設定螢幕顯示功能表。

## 選單位置

從左上、右上、置中、左下及右下中選擇功能表位置。

### <u>選單透明度</u>

設定選單透明度。

### 選單定時器

設定選單在畫面上顯示的時間長度。

### <u>資訊隱藏</u>

啟用或停用邊角資訊訊息,如輸入訊源、IP 位址等。

## <u>背景</u>

設定在未偵測到輸入訊號時顯示的背景顏色。可用選項為藍色、黑色、白色和標誌。

## 標誌設定

設定啟動畫面的標誌。

## <u> 變更標誌</u>

變更啟動畫面的標誌。除了預設標誌之外,使用者可從中性、使用者標誌和擷取的標誌中選擇。

- 預設標誌:投影機預設標誌。
- 中性:開機畫面不顯示標誌。
- 使用者標誌:使用者自訂標誌。
- **擷取的標誌**:透過標誌擷取功能儲存標誌。

附註: 支援的標誌格式為 PNG, 大小為 1920 x 1200 像素。

### <u>標誌擷取</u>

捕捉投射影像的部分並另存為客製化標誌。

#### 刪除標誌

刪除已儲存的自訂標誌,包括擷取的標誌和使用者標誌

# 背光

設定投影機背光選項。

## <u>按鍵</u>

啟用或停用按鍵背光。

### <u>電源鍵</u>

啟用或停用電源鍵的背光。

## 高海拔

選擇開以增加風扇速度。為確保影像品質並避免投影機受損,請於高溫、高濕或高海拔環境下啟用高海拔模式。

### 使用者資料

使用者可另存投影機設定為使用者資料並在稍後重新載入設定。

- **儲存所有設定**:另存所有投影機設定為使用者資料。使用者最多可儲存 5 組記錄。
- 載入所有設定:載入過去儲存的使用者資料。

## 系統更新 (FOTA)

自動或手動更新系統。

- 自動:系統每次連接網際網路時都自動檢查新更新。
- **自動下載**:系統將在背景下載韌體升級檔案並在您關閉投影機時啟動升級程序。升級完成後,投影機將 關閉。
- 更新:手動更新系統韌體。

# 重置

將設定重設為原廠預設值。

- OSD重新設定:將 OSD 設定重設為預設值。
- 恢復出廠預設值:將所有投影機設定重設為預設值。
- 選擇性重設:重設任一主選單的設定。使用者可從影像、顯示設定、進階、輸入、通訊和設定中選擇。

使用投影機

# 通訊選單

通訊選單用於將投影機與其他投影機或其他控制設備通訊的設定。

子選單

- 投影機ID
- 遙控器設定
- 網路設定
- 電子郵件通知
- 控制
- 鮑率

#### 補充資訊

- 使用網路控制面板
- 經由Telnet 使用RS232指令

## 投影機ID

為投影機指定00至99的ID代碼。若是以RS232、HDBaseT、Telnet 或其他控制方式控制投影機,請使用此代碼作為投影機 ID。

# 遙控器設定

配置紅外線(IR)遙控器的設定。

### <u>遙控代碼</u>

按住遙控器 ID 鍵。所有按鍵燈都亮起時,按數字鍵 00-99 指派號碼。所有按鍵燈快速閃爍兩次時,表示已變更 搖控器代碼。此時,放開搖控器 ID 鍵。

# 快速切換代碼

可透過快速鍵 (0~9) 暫時停用投影機的 IR 接收功能,以避免投影機之間的 IR 干擾。遙控 ID 必須設為全部。

附註: 快速鍵開啟時,預設功能暫時停用。

### <u>紅外線功能</u>

設定投影機遙控接收器以控制投影機與IR遙控之間的通訊。

- 前方: 啟用或停用前方遙控接收器。
- 上:啟用或停用上方遙控接收器。
- **HDBaseT**:選擇開,將 HDBaseT終端設定為遙控接收器。

### <u>使用者 1 / 使用者 2</u>

為遙控器上的使用者 1 與使用者 2 鍵指派功能。讓您無需在OSD選單中尋找即可輕鬆使用功能。可用功能為 凍結畫面、空白畫面、PIP/PBP、螢幕寬高比、資訊隱藏、網路設定、投影機ID、色彩調校和選擇性重設。

# 網路設定

進行投影機網路設定。

# <u>區域網路介面</u>

若要避免衝突,請指定區域網路介面為 RJ-45 或 HDBaseT。

# <u>MAC位址</u>

顯示 MAC 位址。(唯讀)

## <u>網路狀態</u>

顯示網路連線狀態。(唯讀)

## DHCP

開啟DHCP以自動取得IP位址、子網路遮罩、閘道及DNS。

# <u>IP位址</u>

指定投影機的IP位址。

# <u>子網路遮罩</u>

指定投影機的子網路遮罩。

# <u>通訊閘</u>

指定投影機的閘道。

## <u>DNS</u>

指定投影機的DNS。

## <u>套用</u>

套用有線網路設定。

## 網路重置

將網路設定重設為預設原廠值。

# 電子郵件通知

針對某些事件設定電子郵件通知,以便透過電子郵件接收通知作為早期警報。

## 控制

本投影機可透過電腦或其他外部裝置經由無線或有線網路連線進行遠端控制。使用者可從遠端控制中心控制一或多部 投影機,例如開啟或關閉投影機電源,以及調整影像亮度或對比。 使用控制子選單為投影機選擇控制裝置。

## **Crestron**

以Crestron 控制器及相關軟體控制投影機。(連接埠:41794)

詳情請見http://www.crestron.com。

• Crestron 設定:設定 Crestron IP 位址、IPID 及連接埠。然後選擇 Crestron設定應用以儲存修改。

# PJ Link

以PJLink v2.0指令控制投影機。(連接埠:4352)

詳情請見http://pjlink.jbmia.or.jp/english。

• PJ 連結服務:設定 PJ Link 服務的位址和相關設定。然後選擇 PJLink設定應用以儲存修改。

# Extron

以Extron裝置控制投影機。(連接埠:2023) 詳情請見http://www.extron.com。

# <u>AMX</u>

以AMX裝置控制投影機。(連接埠:9131) 詳情請見http://www.amx.com。

# <u>Telnet</u>

使用RS232指令經由Telnet連線控制投影機。(連接埠:23) 如需詳細資訊,請參閱 第 73 頁的「經由Telnet 使用RS232指令」。

# <u>HTTP</u>

以網路瀏覽器控制投影機。(連接埠:80) 如需詳細資訊,請參閱 第 20 頁的「所需工具」。

# Optoma Management Suite (OMS)

使用 OMS 控制投影機。 如需更多資訊,請造訪 https://www.optoma.com。

# <u>重置</u>

將控制功能重設為預設原廠值。

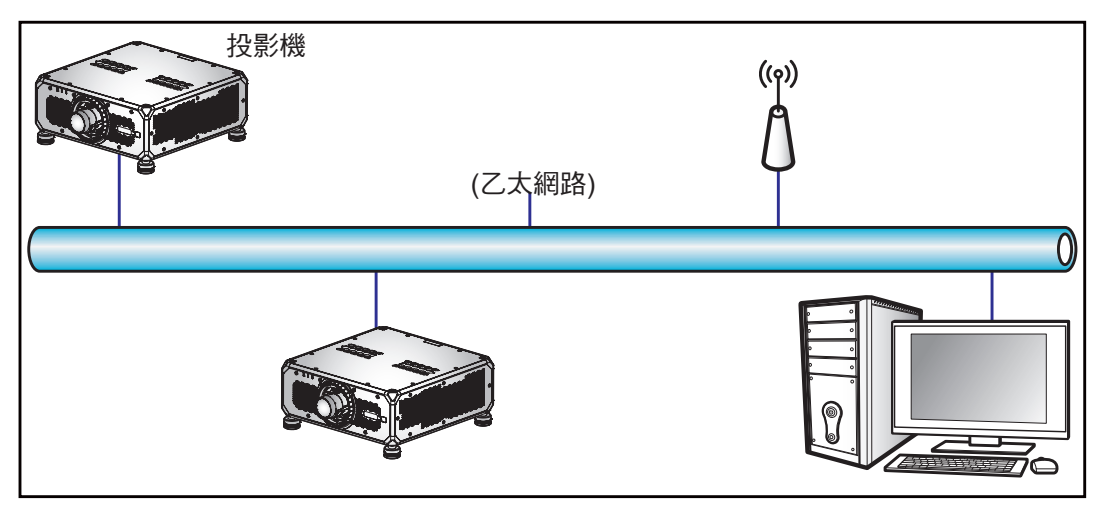

## 附註:

- Crestron 是美國 Crestron Electronics, Inc. 的註冊商標。
- Extron 是美國 Extron Electronics, Inc. 的註冊商標。
- AMX 是美國 AMX LLC 的註冊商標。
- PJLink 已由 JBMIA 在日本、美國及其他國家申請商標及標誌註冊。
- 有關可連接LAN / RJ45埠及遠端控制投影機的各類外部裝置以及此等外部裝置所支援指令的詳細資訊, 請逕洽支援服務。

## 鮑率

設定序列埠輸入和序列埠輸出的鮑率。可用選項為 1200、2400、4800、9600、19200、38400、57600 及 115200。

# 重置

將所有網路設定重設為預設原廠值。

# 使用網路控制面板

網路控制面板可讓使用者從任何個人電腦或行動裝置使用網頁瀏覽器配置各項投影機設定。

# <u>系統需求</u>

若要使用網路控制面板,請確認您的裝置及軟體符合最低系統要求。

- RJ45 線(CAT-5e)或無線網卡
- 安裝有網路瀏覽器的PC、筆記型電腦、行動電話或平板電腦
- 相容網路瀏覽器:
  - Microsoft Edge 40或更高版本
  - Firefox 57或更高版本
  - Chrome 63或更高版本

# <u>網路控制面板概述</u>

使用網路瀏覽器配置投影機設定。

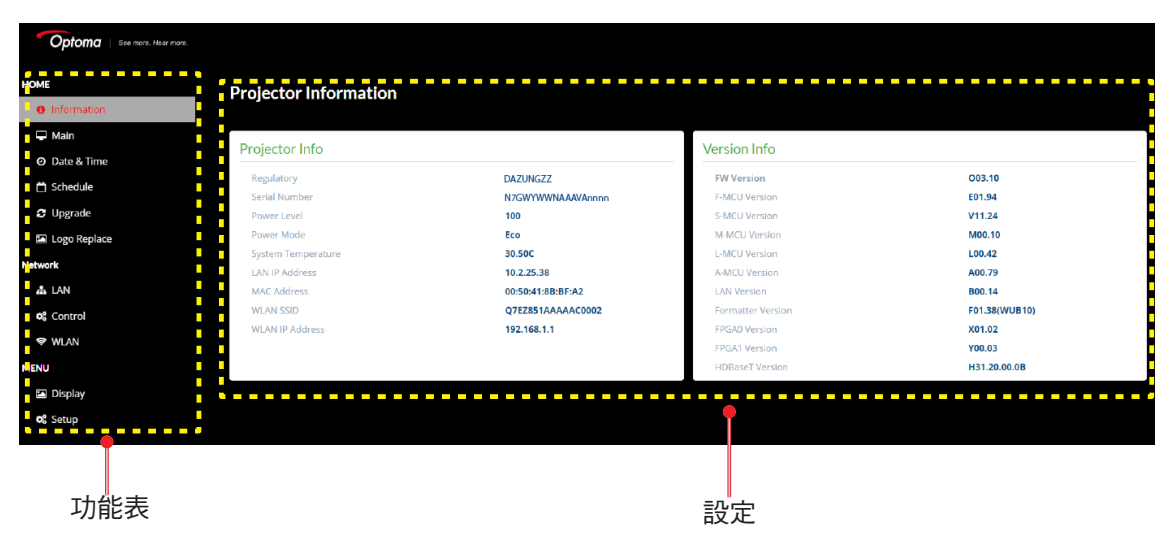

| 功能表  | 說明                              |
|------|---------------------------------|
| 首頁   | 檢視投影機資訊及韌體版本詳情。                 |
| 影像   | 配置影像設定。                         |
| 顯示設定 | 根據安裝情況配置設定以正確投射影像。              |
| 輸入設定 | 配置投影機輸入設定。                      |
| 裝置設定 | 配置投影機的系統設定。                     |
| 通訊   | 通訊功能表用於配置允許投影機與其他投影機或控制裝置通訊的設定。 |
| 資訊   | 檢視投影機的狀態及設定資訊。<br>投影機資訊為唯讀。     |

## 存取網路控制面板

在網路可用的狀態下,將投影機及電腦連接至同一網路。以投影機位址為網路URL,開啟瀏覽器中的網路控制 面板。

- 1. 透過OSD選單查看投影機位址。
  - 在有線網路上,選擇通訊 > 網路設定 > IP位址。
    - 附註: 確認DHCP開啟。
    - 在無線網路上,選擇**通訊 > 網路設定 > 通訊閘**。
- 2. 開啟網路瀏覽器並在位置列輸入投影機位址。
- 3. 網頁重新導向至網路控制面板。
- 4. 在使用者名稱欄位中,輸入使用者名稱:admin(預設)。在密碼欄位中,輸入密碼:裝置序號(預設)

附註: 登入後必須變更使用者名稱和密碼。也建議使用強式密碼。

無法使用網路時,請參閱 第 72 頁的「直接將投影機連接至電腦」。

## 直接將投影機連接至電腦

若無網路可用,請使用RJ-45 線將投影機直接連接至電腦,並手動配置網路設定。

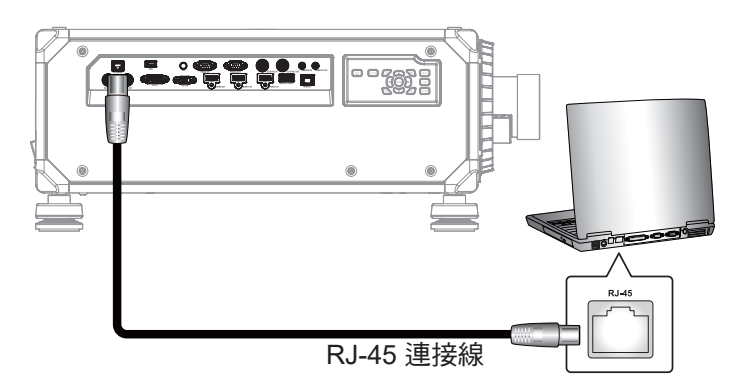

- 1. 指定投影機IP位址
  - 從 OSD 功能表中選擇 通訊 > 網路設定。
  - 關閉 DHCP,並手動設定投影機的IP位址、子網路遮罩及通訊閘。
  - 按下Enter以確認設定。
- 2. 將IP位址指定至電腦
  - 將電腦的預設閘道及子網路遮罩設定為與投影機相符。
  - 將電腦的 IP位址設定為與投影機的前三個數字相符。 例如,若投影機IP位址為192.168.000.100,將電腦IP位址設定為192.168.000.xxx,其中xxx不為 100。
- 3. 開啟網路瀏覽器並在位置列輸入投影機位址。
- 4. 網頁重新導向至網路控制面板。
### 使用投影機

### 經由Telnet 使用RS232指令

本投影機支援經由Telnet 連線使用RS232指令。

- 1. 在投影機與電腦之間建立直接連線。請參閱第第72頁頁的將投影機直接連接至電腦。
- 2. 停用電腦上的防火牆。
- 3. 開啟電腦上的指令對話。若為Windows 7作業系統,請選擇開始 >所有程式 > 配件 >指令提示。
- 輸入指令「telnet ttt.xxx.yyy.zzz 23」。
   將「ttt.xxx.yyy.zzz」更換為投影機IP位址。
- 5. 按下電腦鍵盤上的Enter。

#### Telnet 的 RS232 規格

- Telnet : TCP •
- Telnet 連接埠:23(詳情請洽服務團隊)
- Telnet 公用程式:Windows「TELNET.exe」(主控台模式)。
- 正常中斷 RS232-by-Telnet 控制的連接:關閉
- 以下為TELNET連線就緒後直接使用Windows Telnet公用程式的限制:
  - Telnet-Control應用程式的相繼網路負載少於50位元組。
  - Telnet-Control的完整RS232指令少於26位元組。
  - 下一個 RS232 命令的最小延遲必須超過 200 (ms)。

### 資訊選單

檢視投影機的狀態及設定資訊。投影機資訊為唯讀。

#### 子選單

- 裝置
- 系統狀態
- 通訊
- 訊號
- 備援輸入
- 韌體版本

### 相容解析度

#### 時序表

| 司 말を米百 开川 | 司毕校士   | 命行度         | │                                       |       | <b>BA</b>   |                                                                                                    |       |
|-----------|--------|-------------|-----------------------------------------|-------|-------------|----------------------------------------------------------------------------------------------------|-------|
| 前玩洪兵空     | 해했合다   | 一件1/11支     | 」 · · · · · · · · · · · · · · · · · · · | していた。 | = 亜旦问少 (□2) | RGB                                                                                                    | YPbPr |
|           |        | 640 x 350   |                                         | 10.10 | 85          | V                                                                                                    | NA    |
|           |        | 640 x 400   |                                         | 16:10 | 85          | NA                                                                                                    | NA    |
|           |        |             | 1.00                                    |       | 60          | VG           RGB           V           NA           NA           V           V           V           V           V           V           V           V           V           V           V           V           V           V           V           V           V           V           V           V           V           V            V           NA           V           V           V           NA           V           V           V           V           V           V           V           NA           NA           NA           NA           NA           NA           NA           NA           NA           NA           NA           NA           NA | NA    |
|           |        | 0.40 - 400  | 1.33                                    | 4.0   | 72          | V                                                                                                    | NA    |
|           | VGA    | 640 x 480   |                                         | 4:3   | 75          | V                                                                                                    | NA    |
|           |        |             |                                         |       | 85          | V                                                                                                    | NA    |
|           |        | 720 × 400   | 1.0                                     | 0.E   | 70          | V                                                                                                    | NA    |
|           |        | 720 X 400   | 1.0                                     | 9.5   | 85          | V                                                                                                    | NA    |
|           |        |             |                                         |       | 60          | V                                                                                                    | NA    |
|           |        |             |                                         |       | 72          | V                                                                                                    | NA    |
|           |        | 800 x 600   | 1.33                                    | 4:3   | 75          | V                                                                                                    | NA    |
|           | SVGA   |             |                                         |       | 85          | V                                                                                                    | NA    |
|           |        |             |                                         |       | 120         | NA                                                                                                    | NA    |
|           |        | 832 x 624   | 4.00                                    | 4.0   | 75          | V                                                                                                    | NA    |
|           |        | 848 x 480   | 1.33                                    | 4:3   | 60          | V                                                                                                    | NA    |
|           |        |             |                                         |       | 60          | NA                                                                                                    | NA    |
|           |        |             |                                         |       | 70          | V                                                                                                    | NA    |
|           | XGA    | 1024 x 768  | 1.33                                    | 4:3   | 75          | V                                                                                                    | NA    |
|           |        |             |                                         |       | 85          | V                                                                                                    | NA    |
|           |        |             |                                         |       | 120         | NA                                                                                                    | NA    |
| 電腦        | SYCA   | 1152 x 864  | 1.33                                    | 4.2   | 75          | V                                                                                                    | NA    |
|           | SXGA   | 1152 x 870  | 1.32                                    | 4:3   | 75          | V                                                                                                    | NA    |
|           |        |             |                                         |       | 60          | V                                                                                                    | NA    |
|           | WXGA   | 1280 x 768  | 1.67                                    | 5:3   | 75          | V                                                                                                    | NA    |
|           |        |             |                                         |       | 85          | V                                                                                                    | NA    |
|           |        |             |                                         |       | 60          | V                                                                                                    | NA    |
|           | WXGA   | 1280 x 800  | 1.6                                     | 16:10 | 75          | V                                                                                                    | NA    |
|           |        |             |                                         |       | 85          | V                                                                                                    | NA    |
|           |        | 1280,000    | 1.00                                    | 4.2   | 60          | NA                                                                                                    | NA    |
|           |        | 12808960    | 1.33                                    | 4.3   | 85          | NA                                                                                                    | NA    |
|           | SXGA   |             |                                         |       | 60          | V                                                                                                    | NA    |
|           |        | 1280 x 1024 | 1.25                                    | 5:4   | 75          | V                                                                                                    | NA    |
|           |        |             |                                         |       | 85          | NA                                                                                                    | NA    |
|           |        | 1360 x 765  |                                         |       | 60          | NA                                                                                                    | NA    |
|           | WXGA   | 1360 x 768  | 1.78                                    | 16:9  | 60          | V                                                                                                    | NA    |
|           |        | 1366 x 768  |                                         |       | 60          | NA                                                                                                    | NA    |
|           | SXGA+  | 1400 x 1050 | 1.33                                    | 4:3   | 60          | NA                                                                                                    | NA    |
|           |        |             |                                         |       | 60          | V                                                                                                    | NA    |
|           | WXGA+  | 1440 x 900  | 1.6                                     | 16:10 | 75          | V                                                                                                    | NA    |
|           |        |             |                                         |       | 85          | NA                                                                                                    | NA    |
|           | WXGA++ | 1600 x 900  | 1.78                                    | 16:9  | 60          | V                                                                                                    | NA    |

| 는 11 만은 유고 고네 |               | 477+C ctt     | 火火 古古 日 | <b>第六</b> 七 | VGA   |     | GA    |
|---------------|---------------|---------------|---------|-------------|-------|-----|-------|
| 計號類型          | 計5次倍工し        | <u> </u>      | 宝希!     | 急高比         |       | RGB | YPbPr |
|               |               | 4000 4000     | 4.00    | 10          | 50    | NA  | NA    |
|               | UXGA          | 1600 x 1200   | 1.33    | 4:3         | 60    | NA  | NA    |
| <b>声</b> ""   | WSXGA+        | 1680 x 1050   | 1.6     | 16:10       | 60    | NA  | NA    |
| 電腦            |               | 4000 - 400000 | 1.0     | 10.10       | 50    | V   | NA    |
|               | WUXGA RB      | 1920 X 1200RB | 1.6     | 16:10       | 60    | NA  | NA    |
|               | 2K            | 2560 x 1440RB | 1.78    | 16:9        | 60    | NA  | NA    |
|               | SDTV (480i)   | 720 x 480     | 1.5     | 3:2         | 59.94 | V   | NA    |
|               | SDTV (480i)   | 720 x 480     | 1.5     | 3:2         | 60    | V   | NA    |
|               | SDTV (576i)   | 720 x 576     | 1.25    | 5:4         | 50    | V   | NA    |
|               | EDTV (480p)   | 720 x 480     | 1.5     | 3:2         | 59.94 | V   | NA    |
|               | EDTV (480p)   | 720 x 480     | 1.5     | 3:2         | 60    | V   | NA    |
|               | EDTV (576p)   | 720 x 576     | 1.25    | 5:4         | 50    | V   | NA    |
|               |               |               |         |             | 50    | V   | NA    |
|               | HDTV (1080i)  | 1920 x 1080   | 1.78    | 16:9        | 59.94 | V   | NA    |
|               |               |               |         |             | 60    | V   | NA    |
|               |               |               |         |             | 50    | V   | NA    |
| TV            | HDTV (720p)   | 1280 x 720    | 1.78    | 16:9        | 59.94 | V   | NA    |
|               |               |               |         |             | 60    | V   | NA    |
|               |               |               |         |             | 120   | NA  | NA    |
|               |               |               |         |             | 23.98 | V   | NA    |
|               |               |               |         |             | 24    | V   | NA    |
|               |               |               |         |             | 25    | V   | NA    |
|               | HDTV (1080p)  | 1920 x 1080   | 1.78    | 16:9        | 29.97 | V   | NA    |
|               | (             |               |         |             | 30    | V   | NA    |
|               |               |               |         |             | 50    | NA  | NA    |
|               |               |               |         |             | 59.94 | NA  | NA    |
|               |               |               |         |             | 60    | NA  | NA    |
| SD-SDI        | SDTV (480i)   | 720 x 480     | 1.5     | 3:2         | 59.94 | NA  | NA    |
|               | SDTV (576i)   | 720 x 576     | 1.25    | 5:4         | 50    | NA  | NA    |
|               |               |               |         |             | 50    | NA  | NA    |
|               | HDTV (720p)   | 1280 x 720    | 1.78    | 16:9        | 59.94 | NA  | NA    |
|               |               |               |         |             | 60    | NA  | NA    |
|               |               | 4000 4000     | 4 70    | 10.0        | 50    | NA  | NA    |
|               | HDTV (1080i)  | 1920 x 1080   | 1.78    | 16:9        | 59.94 | NA  | NA    |
|               |               |               |         |             | 60    | NA  | NA    |
| HD-SDI        |               |               |         |             | 23.98 | NA  | NA    |
|               |               | 1020 x 1090   | 1 70    | 16:0        | 24    | NA  | NA    |
|               |               | 1920 x 1060   | 1.70    | 10.9        | 20.07 | NA  | NA    |
|               |               |               |         |             | 29.97 | NA  | NA    |
|               |               |               |         |             | 25    | NA  | NA    |
|               |               | 1920 x 1080   | 1 78    | 16.0        | 20 07 | ΝΔ  | ΝΔ    |
|               |               | 1020 x 1000   | 1.70    | 10.0        | 30    | NA  | NA    |
| L             |               |               |         |             | 50    | NA  | NA    |
| 364-501       | HDT\/ (1080p) | 1920 x 1080   | 1 78    | 16.9        | 59.94 | NA  | NA    |
|               |               | 1020 X 1000   | 1.10    |             | 60    | NA  | NA    |
|               |               |               |         |             | 50    | NA  | NA    |
| 3GB-SDI       | HDTV (1080p)  | 1920x1080 含   | 1 78    | 16.9        | 59.94 | NA  | NA    |
|               |               | 352M 裝載 ID    | 1.70    | 10.0        | 60    | NA  | NA    |
|               |               |               |         |             |       |     |       |

|                        |                         | 477+C etc     | 火火 吉吉 日                                | <b>第一日</b> | · · · · · · · · · · · · · · · · · · · | V   | <b>GA</b> |
|------------------------|-------------------------|---------------|----------------------------------------|------------|---------------------------------------|-----|-----------|
| 計號類型                   | 計號俗工                    | <b>一一</b> 解竹度 | 田田 田田 田田 田田 田田 田田 田田 田田 田田 田田 田田 田田 田田 | 見尚氏        | ■ 垂且同ず (HZ)                           | RGB | YPbPr     |
| 花生しつり                  | Frame Packing           | 1020 x 1090   | 1 70                                   | 16:0       | 23.98                                 | NA  | NA        |
| う虫市リるレ                 | (1080p)                 | 1920 x 1060   | 1.70                                   | 10.9       | 24                                    | NA  | NA        |
|                        |                         |               |                                        |            | 50                                    | NA  | NA        |
|                        | Frame Packing<br>(720p) | 1280 x 720    | 1.78                                   | 16:9       | 59.94                                 | NA  | NA        |
|                        | (=0))                   |               |                                        |            | 60                                    | NA  | NA        |
|                        |                         |               |                                        |            | 50                                    | NA  | NA        |
|                        | 並排 (1080i)              | 1920 x 1080   | 1.78                                   | 16:9       | 59.94                                 | NA  | NA        |
|                        |                         |               |                                        |            | 60                                    | NA  | NA        |
|                        |                         |               |                                        |            | 24                                    | NA  | NA        |
|                        |                         | 1020 v 1090   | 1 70                                   | 16:0       | 50                                    | NA  | NA        |
| 強制 3D                  | ₩73F (1060b)            | 1920 x 1060   | 1.70                                   | 10.9       | 59.9                                  | NA  | NA        |
|                        |                         |               |                                        |            | 60                                    | NA  | NA        |
|                        |                         |               |                                        |            | 50                                    | NA  | NA        |
|                        | 上下 (720p)               | 1280 x 720    | 1.78                                   | 16:9       | 59.94                                 | NA  | NA        |
|                        |                         |               |                                        |            | 60                                    | NA  | NA        |
|                        |                         |               |                                        |            | 23.98                                 | NA  | NA        |
|                        | L王 (1090m)              | 1020 v 1080   | 1 70                                   | 16:9       | 24                                    | NA  | NA        |
|                        | F (1000p)               | 1920 X 1080   | 1.70                                   |            | 59.9                                  | NA  | NA        |
|                        |                         |               |                                        |            | 60                                    | NA  | NA        |
|                        | SVGA                    | 800 x 600     | 1.33                                   | 4:3        | 120                                   | NA  | NA        |
|                        | XGA                     | 1024 x 768    | 1.33                                   | 4:3        | 120                                   | NA  | NA        |
|                        | HDTV                    | 1280 x 720    | 1.78                                   | 16:9       | 120                                   | NA  | NA        |
| _                      | HDTV                    | 1280 x 800    | 1.78                                   | 16:9       | 120                                   | NA  | NA        |
| Frame<br>Sequential 3D |                         |               |                                        |            | 120                                   | NA  | NA        |
|                        | 1080p                   | 1920 x 1080   | 1.78                                   | 16:9       | 60                                    | NA  | NA        |
|                        |                         |               |                                        |            | 50                                    | NA  | NA        |
|                        |                         | 1020 × 1200   | 1.6                                    | 16:10      | 120                                   | NA  | NA        |
|                        | WUXGA                   | 1920 X 1200   | 1.0                                    | 10.10      | 60                                    | NA  | NA        |
|                        |                         |               |                                        |            | 24                                    | NA  | NA        |
|                        |                         |               |                                        |            | 25                                    | NA  | NA        |
|                        | 3840 x 2160             | 3840 x 2160   | 1.78                                   | 16:9       | 30                                    | NA  | NA        |
|                        |                         |               |                                        |            | 50                                    | NA  | NA        |
| 414                    |                         |               |                                        |            | 60                                    | NA  | NA        |
| 4K                     |                         |               |                                        |            | 24                                    | NA  | NA        |
|                        |                         |               |                                        |            | 25                                    | NA  | NA        |
|                        | 4096 x 2160             | 4096 x 2160   | 1.9                                    | N/A        | 30                                    | NA  | NA        |
|                        |                         |               |                                        |            | 50                                    | NA  | NA        |
|                        |                         |               |                                        |            | 60                                    | NA  | NA        |

### 附註:

「V」表示支援,「NA」表示不支援。
 「RB」表示「減少空白」。

|      |                                                                                                    |               |      |       |               | HDMI 1/HDMI 2 |       |       |      |           |       |                |
|------|----------------------------------------------------------------------------------------------------|---------------|------|-------|---------------|---------------|-------|-------|------|-----------|-------|----------------|
| 訊號類型 | 訊號格式                                                                                                    | 解析度           | 螢幕〕  | 電高比   | 垂直同<br>步 (Hz) |               | RGB   |       | ١    | (CbCr 4:4 | :4    | YCbCr<br>4:2:2 |
|      |                                                                                                    |               |      |       |               | 8 位元          | 10 位元 | 12 位元 | 8 位元 | 10 位元     | 12 位元 | 8 位元           |
|      |                                                                                                    | 640 x 350     |      | 16·10 | 85            | V             | V     | V     | V    | V         | V     | V              |
|      |                                                                                                    | 640 x 400     |      | 10.10 | 85            | V             | V     | V     | V    | V         | V     | V              |
|      |                                                                                                    |               | 1 33 |       | 60            | V             | V     | V     | V    | V         | V     | V              |
|      | VGA                                                                                                    | 640 x 480     | 1.00 | 4:3   | 72            | V             | V     | V     | V    | V         | V     | V              |
|      |                                                                                                    |               |      |       | 75            | V             | V     | V     | V    | V         | V     | V              |
|      |                                                                                                    |               |      |       | 85            | V             | V     | V     | V    | V         | V     | V              |
|      |                                                                                                    | 720 x 400     | 1.8  | 9:5   | 70            | V             | V     | V     | V    | V         | V     | V              |
|      |                                                                                                    |               |      |       | 85            | V             | V     | V     | V    | V         | V     | V              |
|      |                                                                                                    |               |      |       | 60            | V             | V     | V     | V    | V         | V     | V              |
|      |                                                                                                    |               |      |       | 72            | V             | V     | V     | V    | V         | V     | V              |
|      |                                                                                                    | 800 x 600     | 1.33 | 4:3   | 75            | V             | V     | V     | V    | V         | V     | V              |
|      | SVGA                                                                                                    |               |      |       | 85            | V             | V     | V     | V    | V         | V     | V              |
|      |                                                                                                    |               |      |       | 120           | V             | V     | V     | V    | V         | V     | V              |
|      |                                                                                                    | 832 x 624     | 1.33 | 4:3   | 75            | V             | V     | V     | V    | V         | V     | V              |
|      |                                                                                                    | 848 x 480     |      |       | 60            | V             | V     | V     | V    | V         | V     | V              |
|      |                                                                                                    |               |      |       | 60            | V             | V     | V     | V    | V         | V     | V              |
|      |                                                                                                    |               |      |       | 70            | V             | V     | V     | V    | V         | V     | V              |
|      | XGA                                                                                                    | 1024 x 768    | 1.33 | 4:3   | 75            | V             | V     | V     | V    | V         | V     | V              |
|      |                                                                                                    |               |      |       | 85            | V             | V     | V     | V    | V         | V     | V              |
|      | 1152 x 864         1 33         75         V         V | V             | V    |       |               |               |       |       |      |           |       |                |
|      | SXGA                                                                                                    | 1152 x 864    | 1.33 | 4:3   | 75            | V             | V     | V     | V    | V         | V     | V              |
|      |                                                                                                    | 1152 x 870    | 1.32 |       | 75            | V             | V     | V     | V    | V         | V     | V              |
| 電腦   | 140/04                                                                                                    | 1280 x 768    | 1.67 | 5:3   | 60            | V             | V     | V     | V    | V         | V     | V              |
|      | WXGA                                                                                                    |               |      |       | 75            | V             | V     | V     | V    | V         | V     | V              |
|      |                                                                                                    |               |      |       | 85            | V             | V     | V     | V    | V         | V     | V              |
|      |                                                                                                    | 1000 v 800    | 1.6  | 16.10 | 60            | V             | V     | V     | V    | V         | V     | V              |
|      | WAGA                                                                                                    | 1200 X 000    | 1.0  | 10.10 | 10            | V             | V     | V     | V    | V         | V     | V              |
|      |                                                                                                    |               |      |       | 60            | V             | V     | V     | V    | V         | V     | V              |
|      |                                                                                                    | 1280x960      | 1.33 | 4:3   | 85            | V             | V     | V     | V    | V         | V     | V              |
|      | SYCA                                                                                                    |               |      |       | 60            | V             | V     | V     | V    | V         | V     | V              |
|      | SAGA                                                                                                    | 1280 v 1024   | 1 25 | 5.1   | 75            | V             | V     | V     | V    | V         | V     | V              |
|      |                                                                                                    | 1200 x 1024   | 1.23 | 5.4   | 85            | V             | V     | V     | V    | V         | V     | V              |
|      |                                                                                                    | 1360 x 765    |      |       | 60            | V             | NA    | NA    | V    | NA        | NA    | NA             |
|      | WXGA                                                                                                    | 1360 x 768    | 1 78 | 16.0  | 60            | V             | V     | V     | V    | V         | V     | V              |
|      | WACOA                                                                                                    | 1366 x 768    | 1.70 | 10.0  | 60            | V             | V     | V     | V    | V         | V     | NA             |
|      | SXGA+                                                                                                    | 1400 x 1050   | 1.33 | 4:3   | 60            | V             | V     | V     | V    | V         | V     | V              |
|      | 0/(0/()                                                                                                    | 1400 X 1000   | 1.00 | 4.0   | 60            | V             | V     | V     | V    | V         | V     | V              |
|      | WXGA+                                                                                                    | 1440 x 900    | 16   | 16·10 | 75            | V             | V     | V     | V    | V         | V     | V              |
|      | W/CO/C                                                                                                    | 1110 x 000    | 1.0  | 10.10 | 85            | V             | V     | V     | V    | V         | V     | V              |
|      | WXGA++                                                                                                    | 1600 x 900    | 1.78 | 16:9  | 60            | V             | V     | V     | V    | V         | V     | V              |
|      |                                                                                                    |               |      |       | 50            | V             | V     | V     | V    | V         | V     | V              |
|      | UXGA                                                                                                    | 1600 x 1200   | 1.33 | 4:3   | 60            | V             | V     | V     | V    | V         | V     | V              |
|      | WSXGA+                                                                                                    | 1680 x 1050   | 1.6  | 16:10 | 60            | V             | V     | V     | V    | V         | V     | V              |
|      |                                                                                                    |               |      | -     | 50            | V             | V     | V     | V    | V         | V     | V              |
|      | WUXGA RB                                                                                                    | 1920 x 1200RB | 1.6  | 16:10 | 60            | V             | V     | V     | V    | V         | V     | V              |
| 電腦   | 2K                                                                                                    | 2560 x 1440RB | 1.78 | 16:9  | 60            | V             | V     | V     | V    | V         | V     | V              |

|         |                 |                           |      |      |               | HDMI 1/HDMI 2 |         |       |      |           |       |                |
|---------|-----------------|---------------------------|------|------|---------------|---------------|---------|-------|------|-----------|-------|----------------|
| 訊號類型    | 訊號格式            | 解析度                       | 螢幕〕  | 寬高比  | 垂直同<br>步 (Hz) |               | RGB     |       | ١    | YCbCr 4:4 | :4    | YCbCr<br>4:2:2 |
|         |                 |                           |      |      |               | 8 位元          | 10 位元   | 12 位元 | 8 位元 | 10 位元     | 12 位元 | 8 位元           |
|         | SDTV (480i)     | 720 x 480                 | 1.5  | 3:2  | 59.94         | V             | V       | V     | V    | V         | V     | V              |
|         | SDTV (480i)     | 720 x 480                 | 1.5  | 3:2  | 60            | V             | V       | V     | V    | V         | V     | V              |
|         | SDTV (576i)     | 720 x 576                 | 1.25 | 5:4  | 50            | V             | V       | V     | V    | V         | V     | V              |
|         | EDTV<br>(480p)  | 720 x 480                 | 1.5  | 3:2  | 59.94         | V             | V       | V     | V    | V         | V     | V              |
|         | EDTV<br>(480p)  | 720 x 480                 | 1.5  | 3:2  | 60            | V             | V       | V     | V    | V         | V     | V              |
|         | EDTV<br>(576p)  | 720 x 576                 | 1.25 | 5:4  | 50            | V             | V       | V     | V    | V         | V     | V              |
|         | ноту            |                           |      |      | 50            | V             | V       | V     | V    | V         | V     | V              |
|         | (1080i)         | 1920 x 1080               | 1.78 | 16:9 | 59.94         | V             | V       | V     | V    | V         | V     | V              |
|         |                 |                           |      |      | 60            | V             | V       | V     | V    | V         | V     | V              |
| TV      |                 |                           |      |      | 50            | V             | V       | V     | V    | V         | V     | V              |
|         | HDTV<br>(720p)  | 1280 x 720                | 1.78 | 16:9 | 59.94         | V             | V       | V     | V    | V         | V     | V              |
|         | (720p)          |                           |      |      | 60            |               | V       | V     | V    | V         | V     | V              |
|         |                 |                           |      |      | 120           | V             | V       | V     | V    | V         | V     | V              |
|         |                 |                           |      |      | 23.98         | V             | V       | V     | V    | V         | V     | V              |
|         |                 |                           |      |      | 24            | V             | V       | V     | V    | V         | V     | V              |
|         |                 |                           |      |      | 25            | V             | V       | V     | V    | V         | V     | V              |
|         | HDTV<br>(1080p) | 1920 x 1080               | 1.78 | 16:9 | 29.97         | V             | V       | V     | V    | V         | V     | V              |
|         | (1000)          |                           |      |      | 50            | V             | V       | V     | V    | V         | V     | V              |
|         |                 |                           |      |      | 50.04         | V             | V       | V     | V    | V         | V     | V              |
|         |                 |                           |      |      | 60            | V             | V       | V     | V    | V         | V     | V              |
|         |                 | 720 v 480                 | 15   | 3.2  | 50.04         |               | V<br>NA |       | NA   | V<br>NA   | NA    | V<br>NA        |
| SD-SDI  | SDTV (4001)     | 720 x 576                 | 1.5  | 5.4  | 50            |               | NA      |       |      | NA        | ΝΔ    |                |
|         | 0010(0701)      | 120 × 310                 | 1.20 | 0.4  | 50            | NA            | NA      | NA    | NA   | NA        | NA    | NA             |
|         | HDTV            | 1280 x 720                | 1 78 | 16.9 | 59.94         | NA            | NA      | NA    | NA   | NA        | NA    | NA             |
|         | (720p)          | .200 // 120               |      |      | 60            | NA            | NA      | NA    | NA   | NA        | NA    | NA             |
|         |                 |                           |      |      | 50            | NA            | NA      | NA    | NA   | NA        | NA    | NA             |
|         | HDTV            | 1920 x 1080               | 1.78 | 16:9 | 59.94         | NA            | NA      | NA    | NA   | NA        | NA    | NA             |
|         | (1080i)         |                           |      |      | 60            | NA            | NA      | NA    | NA   | NA        | NA    | NA             |
|         |                 |                           |      |      | 23.98         | NA            | NA      | NA    | NA   | NA        | NA    | NA             |
| HD-SDI  |                 |                           |      |      | 24            | NA            | NA      | NA    | NA   | NA        | NA    | NA             |
|         | HDTV            | 1920 x 1080               | 1.78 | 16:9 | 25            | NA            | NA      | NA    | NA   | NA        | NA    | NA             |
|         | (1000p)         |                           |      |      | 29.97         | NA            | NA      | NA    | NA   | NA        | NA    | NA             |
|         |                 |                           |      |      | 30            | NA            | NA      | NA    | NA   | NA        | NA    | NA             |
|         |                 |                           |      |      | 25            | NA            | NA      | NA    | NA   | NA        | NA    | NA             |
|         | HDTV            | 1920 x 1080               | 1.78 | 16:9 | 29.97         | NA            | NA      | NA    | NA   | NA        | NA    | NA             |
|         | (10005F)        |                           |      |      | 30            | NA            | NA      | NA    | NA   | NA        | NA    | NA             |
|         |                 |                           |      |      | 50            | NA            | NA      | NA    | NA   | NA        | NA    | NA             |
| 3GA-SDI | HDTV<br>(1080p) | 1920 x 1080               | 1.78 | 16:9 | 59.94         | NA            | NA      | NA    | NA   | NA        | NA    | NA             |
|         | (1000µ)         |                           |      |      | 60            | NA            | NA      | NA    | NA   | NA        | NA    | NA             |
|         |                 |                           |      |      | 50            | NA            | NA      | NA    | NA   | NA        | NA    | NA             |
| 3GB-SDI | HDTV<br>(1080p) | 1920x1080 含<br>352M 毕載 ID | 1.78 | 16:9 | 59.94         | NA            | NA      | NA    | NA   | NA        | NA    | NA             |
|         | (1000µ)         | 0021111 衣戦 10             |      |      | 60            | NA            | NA      | NA    | NA   | NA        | NA    | NA             |

|            |             |             |      |       |               | HDMI 1/HDMI 2 |       |       |      |           |       |                |
|------------|-------------|-------------|------|-------|---------------|---------------|-------|-------|------|-----------|-------|----------------|
| 訊號類型       | 訊號格式        | 解析度         | 螢幕   | 寬高比   | 垂直同<br>步 (Hz) |               | RGB   |       | ١    | (CbCr 4:4 | :4    | YCbCr<br>4:2:2 |
|            |             |             |      | 1     |               | 8 位元          | 10 位元 | 12 位元 | 8 位元 | 10 位元     | 12 位元 | 8 位元           |
| 砂生しっつ      | Frame       | 1020 x 1090 | 1 70 | 16:0  | 23.98         | V             | V     | V     | V    | V         | V     | V              |
| 辺市して       | (1080p)     | 1920 X 1060 | 1.70 | 10.9  | 24            | V             | V     | V     | V    | V         | V     | V              |
|            | Frame       |             |      |       | 50            | V             | V     | V     | V    | V         | V     | V              |
|            | Packing     | 1280 x 720  | 1.78 | 16:9  | 59.94         | V             | V     | V     | V    | V         | V     | V              |
|            | (720p)      |             |      |       | 60            | V             | V     | V     | V    | V         | V     | V              |
|            |             |             |      |       | 50            | V             | V     | V     | V    | V         | V     | V              |
|            | 並排 (1080i)  | 1920 x 1080 | 1.78 | 16:9  | 59.94         | V             | V     | V     | V    | V         | V     | V              |
|            |             |             |      |       | 60            | V             | V     | V     | V    | V         | V     | V              |
|            |             |             |      |       | 24            | V             | V     | V     | V    | V         | V     | V              |
|            | 並排          | 1920 x 1080 | 1 78 | 16.0  | 50            | V             | V     | V     | V    | V         | V     | V              |
| 強制 3D      | (1080p)     | 1920 × 1000 | 1.70 | 10.5  | 59.9          | V             | V     | V     | V    | V         | V     | V              |
|            |             |             |      |       | 60            | V             | V     | V     | V    | V         | V     | V              |
|            |             |             |      |       | 50            | V             | V     | V     | V    | V         | V     | V              |
|            | 上下 (720p)   | 1280 x 720  | 1.78 | 16:9  | 59.94         | V             | V     | V     | V    | V         | V     | V              |
|            |             |             |      |       | 60            | V             | V     | V     | V    | V         | V     | V              |
|            |             |             |      |       | 23.98         | V             | V     | V     | V    | V         | V     | V              |
|            | 上下          | 1920 x 1080 | 1 78 | 16.9  | 24            | V             | V     | V     | V    | V         | V     | V              |
|            | (1080p)     | 1020 x 1000 |      | 10.0  | 59.9          | V             | V     | V     | V    | V         | V     | V              |
|            |             |             |      |       | 60            | V             | V     | V     | V    | V         | V     | V              |
|            | SVGA        | 800 x 600   | 1.33 | 4:3   | 120           | V             | V     | V     | V    | V         | V     | V              |
|            | XGA         | 1024 x 768  | 1.33 | 4:3   | 120           | V             | V     | V     | V    | V         | V     | V              |
|            | HDTV        | 1280 x 720  | 1.78 | 16:9  | 120           | V             | V     | V     | V    | V         | V     | V              |
| Frame      | HDTV        | 1280 x 800  | 1.78 | 16:9  | 120           | V             | V     | V     | V    | V         | V     | V              |
| Sequential |             |             |      |       | 120           | V             | V     | V     | V    | V         | V     | V              |
| 50         | 1080p       | 1920 x 1080 | 1.78 | 16:9  | 60            | V             | V     | V     | NA   | V         | V     | Х              |
|            |             |             |      |       | 50            | V             | V     | V     | V    | V         | V     | Х              |
|            | WUXGA       | 1920 x 1200 | 1.6  | 16:10 | 120           | V             | V     | V     | V    | V         | V     | V              |
|            |             |             |      |       | 60            | V             | V     | V     | V    | V         | V     | V              |
|            |             |             |      |       | 24            | V             | V     | V     | V    | V         | V     | V              |
|            |             |             |      |       | 25            | V             | V     | V     | V    | V         | V     | V              |
|            | 3840 x 2160 | 3840 x 2160 | 1.78 | 16:9  | 30            | V             | V     | V     | V    | V         | V     | V              |
|            |             |             |      |       | 50            | V             | NA    | NA    | V    | NA        | NA    | V              |
| 4K         |             |             |      |       | 60            | V             | NA    | NA    | V    | NA        | NA    | V              |
|            |             |             |      |       | 24            | V             | V     | V     | V    | V         | V     | V              |
|            | 4096 x 2160 |             |      |       | 25            | V             | V     | V     | V    | V         | V     | V              |
|            | SMPTE       | 4096 x 2160 | 1.9  | N/A   | 30            | V             | V     | V     | V    | V         | V     | V              |
|            |             |             |      |       | 50            | V             | NA    | NA    | V    | NA        | NA    | V              |
|            |             |             |      |       | 60            | V             | NA    | NA    | V    | NA        | NA    | V              |

### 附註:

「V」表示支援,「NA」表示不支援。
 「RB」表示「減少空白」。

|       |          |               |      |                                                                                                    |                                 | DVI                                                                                                    |           |           |         |           |           |                |
|-------|----------|---------------|------|----------------------------------------------------------------------------------------------------|---------------------------------|----------------------------------------------------------------------------------------------------|-----------|-----------|---------|-----------|-----------|----------------|
| 訊號類型  | 訊號格式     | 解析度           | 螢幕   | 寬高比                                                                                                    | 垂直同<br>步 (Hz)                   |                                                                                                    | RGB       |           | Y       | CbCr 4:   | 4:4       | YCbCr<br>4:2:2 |
|       |          |               |      |                                                                                                    | · (··)                          | 8位<br>二                                                                                                    | 10 位<br>一 | 12 位<br>一 | 8位<br>二 | 10 位<br>一 | 12 位<br>一 | 8 位元           |
|       |          | 640 x 350     |      |                                                                                                    | 85                              | エ                                                                                                    | 元<br>)/   | 元<br>     | エ       | エ         | ル         | V              |
|       |          | 640 x 400     |      | 16:10                                                                                                    | 85                              | V                                                                                                    | V         | V         | V       | V         | V         | V              |
|       |          | 040 x 400     |      |                                                                                                    | 60                              | RGB12 位<br>次S 位<br>次12 位<br>次8 位<br>次10 位<br>元12 位<br>元12 位<br>元1017171717101717171710171717171017171717101717171710171717171117171717121717171714174171717151717171714174171717151717171714174174174174151717171716171717171717171717171717171717171717171817417417417417171717171817417417417417171717171817417417417419171717171917171717191717171719171717171917171717 <td>V</td> | V         |           |         |           |           |                |
|       |          |               | 1.33 |                                                                                                    | <th c<="" td=""><td>V</td></th> | <td>V</td>                                                                                                    | V         |           |         |           |           |                |
|       | VGA      | 640 x 480     |      | Partial         Partial         Image: partial         Image: partial | V                               |                                                                                                    |           |           |         |           |           |                |
|       |          |               |      |                                                                                                    | V                               |                                                                                                    |           |           |         |           |           |                |
|       |          |               |      |                                                                                                    | 70                              | V                                                                                                    | V         | V         | V       | V         | V         | V              |
|       |          | 720 x 400     | 1.8  | 9:5                                                                                                    | 85                              | V                                                                                                    | V         | V         | V       | V         | V         | V              |
|       |          |               |      |                                                                                                    | 60                              | V                                                                                                    | V         | V         | V       | V         | V         | V              |
|       |          |               |      |                                                                                                    | 72                              | NA                                                                                                    | NA        | NA        | NA      | NA        | NA        | V              |
|       |          | 800 x 600     | 1.33 | 4:3                                                                                                    | 75                              | NA                                                                                                    | NA        | NA        | NA      | NA        | NA        | V              |
|       | SVGA     |               |      |                                                                                                    | 85                              | V                                                                                                    | V         | V         | NA      | NA        | NA        | V              |
|       |          |               |      |                                                                                                    | 120                             | NA                                                                                                    | NA        | NA        | NA      | NA        | NA        | NA             |
|       |          | 832 x 624     | 4.00 | 4.0                                                                                                    | 75                              | V                                                                                                    | V         | V         | NA      | NA        | NA        | V              |
|       |          | 848 x 480     | 1.33 | 4:3                                                                                                    | 60                              | V                                                                                                    | V         | V         | V       | V         | V         | V              |
|       | XGA      |               |      |                                                                                                    | 60                              | V                                                                                                    | V         | V         | V       | V         | V         | V              |
|       |          |               |      |                                                                                                    | 70                              | NA                                                                                                    | NA        | NA        | NA      | NA        | NA        | V              |
|       | XGA      | 1024 x 768    | 1.33 | 4:3                                                                                                    | 75                              | NA                                                                                                    | NA        | NA        | V       | V         | V         | V              |
|       |          |               |      |                                                                                                    | 85                              | V                                                                                                    | V         | V         | V       | V         | V         | V              |
|       |          |               |      |                                                                                                    | 120                             | NA                                                                                                    | NA        | NA        | NA      | NA        | NA        | NA             |
|       | SXGA     | 1152 x 864    | 1.33 | 4.3                                                                                                    | 75                              | V                                                                                                    | V         | V         | V       | V         | V         | V              |
|       |          | 1152 x 870    | 1.32 | 4.0                                                                                                    | 75                              | V                                                                                                    | V         | V         | V       | V         | V         | V              |
| 電腦    |          |               |      |                                                                                                    | 60                              | NA                                                                                                    | NA        | NA        | V       | NA        | NA        | V              |
| -2014 | WXGA     | 1280 x 768    | 1.67 | 5:3                                                                                                    | 75                              | V                                                                                                    | V         | V         | V       | V         | V         | V              |
|       |          |               |      |                                                                                                    | 85                              | V                                                                                                    | V         | V         | V       | V         | V         | V              |
|       |          |               |      |                                                                                                    | 60                              | NA                                                                                                    | NA        | NA        | V       | V         | V         | V              |
|       | WXGA     | 1280 x 800    | 1.6  | 16:10                                                                                                    | 75                              | V                                                                                                    | V         | V         | V       | V         | V         | V              |
|       |          |               |      |                                                                                                    | 85                              | V                                                                                                    | V         | V         | V       | V         | V         | V              |
|       |          | 1280x960      | 1.33 | 4:3                                                                                                    | 60                              | V                                                                                                    | V         | V         | V       | V         | V         | V              |
|       | <u> </u> |               |      |                                                                                                    | 85                              | V                                                                                                    | V         | V         | V       | V         | V         | V              |
|       | SXGA     | 1000 × 1001   | 4.05 | <b>F</b> .4                                                                                                    | 60                              | V                                                                                                    | V         | V         | V       | V         | V         | V              |
|       |          | 1280 X 1024   | 1.25 | 5:4                                                                                                    | 75                              | V                                                                                                    | V         | V         | V       | V         | V         | V              |
|       |          | 1360 x 765    |      |                                                                                                    | 60<br>60                        | V                                                                                                    | V<br>NA   | V<br>NA   | V       | V<br>NA   | V<br>NA   | V<br>NA        |
|       | WXGA     | 1360 x 768    | 1 78 | 16.0                                                                                                    | 60                              | V                                                                                                    | V         | V         | V       | V         | V         |                |
|       | W/XO/X   | 1366 x 768    | 1.70 | 10.0                                                                                                    | 60                              | V                                                                                                    | V         | V         | V       | V         | V         | V              |
|       | SXGA+    | 1400 x 1050   | 1 33 | 4.3                                                                                                    | 60                              | V                                                                                                    | V         | V         | V       | V         | V         | V              |
|       |          |               |      |                                                                                                    | 60                              | V                                                                                                    | V         | V         | V       | V         | V         | V              |
|       | WXGA+    | 1440 x 900    | 1.6  | 16:10                                                                                                    | 75                              | V                                                                                                    | V         | V         | V       | V         | V         | V              |
|       |          |               | -    |                                                                                                    | 85                              | V                                                                                                    | V         | V         | V       | V         | V         | V              |
|       | WXGA++   | 1600 x 900    | 1.78 | 16:9                                                                                                    | 60                              | V                                                                                                    | V         | V         | V       | V         | V         | V              |
|       |          | 100-          |      |                                                                                                    | 50                              | V                                                                                                    | V         | V         | V       | V         | V         | V              |
|       | UXGA     | 1600 x 1200   | 1.33 | 4:3                                                                                                    | 60                              | V                                                                                                    | V         | V         | V       | V         | V         | V              |
|       | WSXGA+   | 1680 x 1050   | 1.6  | 16:10                                                                                                    | 60                              | V                                                                                                    | V         | V         | V       | V         | V         | V              |
|       |          | 1020 - 400000 | 4.0  | 10.40                                                                                                    | 50                              | V                                                                                                    | V         | V         | V       | V         | V         | V              |
|       |          | 1920 X 1200KB | 1.0  | 01:01                                                                                                    | 60                              | V                                                                                                    | V         | V         | V       | V         | V         | V              |

|         |                                         |                           |      |                   |               | DVI     |           |           |         |           |           |                |
|---------|-----------------------------------------|---------------------------|------|-------------------|---------------|---------|-----------|-----------|---------|-----------|-----------|----------------|
| 訊號類型    | 訊號格式                                    | 解析度                       | 螢幕   | 寬高比               | 垂直同<br>步 (Hz) |         | RGB       |           | Y       | CbCr 4:   | 4:4       | YCbCr<br>4:2:2 |
|         |                                         |                           |      |                   | > (··-)       | 8位<br>一 | 10 位<br>一 | 12 位<br>一 | 8位<br>一 | 10 位<br>一 | 12 位<br>一 | 8 位元           |
| 雪腦      | 2K                                      | 2560 x 1440RB             | 1 78 | 16 <sup>.</sup> 9 | 60            | NA      | NA        | NA        | NA      | NA        | NA        | NA             |
|         | SDTV (480i)                             | 720 x 480                 | 1.5  | 3:2               | 59.94         | V       | V         | V         | V       | V         | V         | V              |
|         | SDTV (480i)                             | 720 x 480                 | 1.5  | 3:2               | 60            | V       | V         | V         | V       | V         | V         | V              |
|         | SDTV (576i)                             | 720 x 576                 | 1.25 | 5:4               | 50            | V       | V         | V         | V       | V         | V         | V              |
|         | EDTV (480p)                             | 720 x 480                 | 1.5  | 3:2               | 59.94         | V       | V         | V         | V       | V         | V         | V              |
|         | EDTV (480p)                             | 720 x 480                 | 1.5  | 3:2               | 60            | V       | V         | V         | V       | V         | V         | V              |
|         | EDTV (576p)                             | 720 x 576                 | 1.25 | 5:4               | 50            | V       | V         | V         | V       | V         | V         | V              |
|         |                                         |                           |      |                   | 50            | V       | V         | V         | V       | V         | V         | V              |
|         | HDTV (1080i)                            | 1920 x 1080               | 1.78 | 16:9              | 59.94         | V       | V         | V         | V       | V         | V         | V              |
|         |                                         |                           |      |                   | 60            | V       | V         | V         | V       | V         | V         | V              |
|         |                                         |                           |      |                   | 50            | V       | V         | V         | V       | V         | V         | V              |
| ΤV      | HDTV (720p)                             | 1280 x 720                | 1 78 | 16.0              | 59.94         | V       | V         | V         | V       | V         | V         | V              |
|         | 11011 (1200)                            | 1200 X 120                | 1.70 | 10.0              | 60            | V       | V         | V         | V       | V         | V         | V              |
|         |                                         |                           |      |                   | 120           | NA      | NA        | NA        | NA      | NA        | NA        | NA             |
|         |                                         |                           |      |                   | 23.98         | V       | V         | V         | V       | V         | V         | V              |
|         |                                         |                           |      |                   | 24            | V       | V         | V         | V       | V         | V         | V              |
|         |                                         |                           |      |                   | 25            | V       | V         | V         | V       | V         | V         | V              |
|         | HDTV                                    | 1920 x 1080               | 1.78 | 16:9              | 29.97         | V       | V         | V         | V       | V         | V         | V              |
|         | (1080p)                                 |                           |      |                   | 30            | V       | V         | V         | V       | V         | V         | V              |
|         |                                         |                           |      |                   | 50            | V       | V         | V         | V       | V         | V         | V              |
|         |                                         |                           |      |                   | 59.94         | V       | V         | V         | V       | V         | V         | V              |
|         |                                         | 700 400                   | 4.5  |                   | 60            | V       | V         | V         | V       | V         | V         | V              |
| SD-SDI  | SDTV (480i)                             | 720 x 480                 | 1.5  | 3:2               | 59.94         | NA      | NA        | NA        | NA      | NA        | NA        | NA             |
|         | SDTV (5761)                             | 720 X 576                 | 1.25 | 5:4               | 50            |         | NA        |           |         |           |           |                |
|         |                                         | 1000 x 700                | 1 70 | 16.0              | 50            |         |           |           |         |           |           |                |
|         | HDTV (720p)                             | 1200 X 720                | 1.70 | 10.9              | 59.94<br>60   |         |           |           |         |           |           |                |
|         |                                         |                           |      |                   | 50            |         | NA        |           | NA      | NA        | NA        |                |
|         |                                         | 1920 x 1080               | 1 78 | 16.0              | 59.94         |         |           |           | ΝΔ      |           |           |                |
|         |                                         | 1320 × 1000               | 1.70 | 10.0              | 60            | NA      | NA        | NA        | NA      | NA        | NA        | NA             |
|         |                                         |                           |      |                   | 23.98         | NA      | NA        | NA        | NA      | NA        | NA        | NA             |
| HD-SDI  |                                         |                           |      |                   | 24            | NA      | NA        | NA        | NA      | NA        | NA        | NA             |
|         | HDTV                                    | 1920 x 1080               | 1.78 | 16:9              | 25            | NA      | NA        | NA        | NA      | NA        | NA        | NA             |
|         | (1080p)                                 |                           |      |                   | 29.97         | NA      | NA        | NA        | NA      | NA        | NA        | NA             |
|         |                                         |                           |      |                   | 30            | NA      | NA        | NA        | NA      | NA        | NA        | NA             |
|         |                                         |                           |      |                   | 25            | NA      | NA        | NA        | NA      | NA        | NA        | NA             |
|         | HDTV                                    | 1920 x 1080               | 1.78 | 16:9              | 29.97         | NA      | NA        | NA        | NA      | NA        | NA        | NA             |
|         | (10005F)                                |                           |      |                   | 30            | NA      | NA        | NA        | NA      | NA        | NA        | NA             |
|         |                                         |                           |      |                   | 50            | NA      | NA        | NA        | NA      | NA        | NA        | NA             |
| 3GA-SDI | HDTV<br>(1080p)                         | 1920 x 1080               | 1.78 | 16:9              | 59.94         | NA      | NA        | NA        | NA      | NA        | NA        | NA             |
|         | (1000)                                  |                           |      |                   | 60            | NA      | NA        | NA        | NA      | NA        | NA        | NA             |
|         |                                         |                           |      |                   | 50            | NA      | NA        | NA        | NA      | NA        | NA        | NA             |
| 3GB-SDI | HDTV<br>(1080p)                         | 1920x1080 含<br>352M 奘載 ID | 1.78 | 16:9              | 59.94         | NA      | NA        | NA        | NA      | NA        | NA        | NA             |
|         | (,,,,,,,,,,,,,,,,,,,,,,,,,,,,,,,,,,,,,, |                           |      |                   | 60            | NA      | NA        | NA        | NA      | NA        | NA        | NA             |

|               |                    |             |      |       |                                       |          |           |           | DVI      |           |           |                |
|---------------|--------------------|-------------|------|-------|---------------------------------------|----------|-----------|-----------|----------|-----------|-----------|----------------|
| 訊號類型          | 訊號格式               | 解析度         | 螢幕   | 寬高比   | 垂直同<br>步 (Hz)                         |          | RGB       |           | Y        | CbCr 4:   | 4:4       | YCbCr<br>4:2:2 |
|               |                    |             |      |       | · · · · · · · · · · · · · · · · · · · | 8 位<br>元 | 10 位<br>元 | 12 位<br>元 | 8 位<br>元 | 10 位<br>元 | 12 位<br>元 | 8 位元           |
|               | Frame              |             |      |       | 23.98                                 | NA       | NA        | NA        | NA       | NA        | NA        | NA             |
| 強制 3D         | Packing<br>(1080p) | 1920 x 1080 | 1.78 | 16:9  | 24                                    | NA       | NA        | NA        | NA       | NA        | NA        | NA             |
|               | Frame              |             |      |       | 50                                    | NA       | NA        | NA        | NA       | NA        | NA        | NA             |
|               | Packing            | 1280 x 720  | 1.78 | 16:9  | 59.94                                 | NA       | NA        | NA        | NA       | NA        | NA        | NA             |
|               | (720p)             |             |      |       | 60                                    | NA       | NA        | NA        | NA       | NA        | NA        | NA             |
|               |                    |             |      |       | 50                                    | NA       | NA        | NA        | NA       | NA        | NA        | NA             |
|               | 並排 (1080i)         | 1920 x 1080 | 1.78 | 16:9  | 59.94                                 | NA       | NA        | NA        | NA       | NA        | NA        | NA             |
|               |                    |             |      |       | 60                                    | NA       | NA        | NA        | NA       | NA        | NA        | NA             |
|               |                    |             |      |       | 24                                    | NA       | NA        | NA        | NA       | NA        | NA        | NA             |
|               |                    | 1920 x 1080 | 1 78 | 16.9  | 50                                    | NA       | NA        | NA        | NA       | NA        | NA        | NA             |
| 強制 3D         | TTIM (1000P)       | 1020 x 1000 |      | 10.0  | 59.9                                  | NA       | NA        | NA        | NA       | NA        | NA        | NA             |
|               |                    |             |      |       | 60                                    | NA       | NA        | NA        | NA       | NA        | NA        | NA             |
|               |                    |             |      |       | 50                                    | NA       | NA        | NA        | NA       | NA        | NA        | NA             |
|               | 上下 (720p)          | 1280 x 720  | 1.78 | 16:9  | 59.94                                 | NA       | NA        | NA        | NA       | NA        | NA        | NA             |
|               |                    |             |      |       | 60                                    | NA       | NA        | NA        | NA       | NA        | NA        | NA             |
|               |                    |             |      |       | 23.98                                 | NA       | NA        | NA        | NA       | NA        | NA        | NA             |
|               | 上下 (1080p)         | 1920 x 1080 | 1 78 | 16.9  | 24                                    | NA       | NA        | NA        | NA       | NA        | NA        | NA             |
|               | (1000p)            | 1020 x 1000 | 1.70 | 10.0  | 59.9                                  | NA       | NA        | NA        | NA       | NA        | NA        | NA             |
|               |                    |             |      |       | 60                                    | NA       | NA        | NA        | NA       | NA        | NA        | NA             |
|               | SVGA               | 800 x 600   | 1.33 | 4:3   | 120                                   | NA       | NA        | NA        | NA       | NA        | NA        | NA             |
|               | XGA                | 1024 x 768  | 1.33 | 4:3   | 120                                   | NA       | NA        | NA        | NA       | NA        | NA        | NA             |
|               | HDTV               | 1280 x 720  | 1.78 | 16:9  | 120                                   | NA       | NA        | NA        | NA       | NA        | NA        | NA             |
| <b>F</b> rame | HDTV               | 1280 x 800  | 1.78 | 16:9  | 120                                   | NA       | NA        | NA        | NA       | NA        | NA        | NA             |
| Sequential 3D |                    |             |      |       | 120                                   | NA       | NA        | NA        | NA       | NA        | NA        | NA             |
|               | 1080p              | 1920 x 1080 | 1.78 | 16:9  | 60                                    | NA       | NA        | NA        | NA       | NA        | NA        | NA             |
|               |                    |             |      |       | 50                                    | NA       | NA        | NA        | NA       | NA        | NA        | NA             |
|               | WUXGA              | 1920 x 1200 | 1.6  | 16.10 | 120                                   | NA       | NA        | NA        | NA       | NA        | NA        | NA             |
|               |                    | 1020 x 1200 | 1.0  | 10.10 | 60                                    | NA       | NA        | NA        | NA       | NA        | NA        | NA             |
|               |                    |             |      |       | 24                                    | NA       | NA        | NA        | NA       | NA        | NA        | NA             |
|               |                    |             |      |       | 25                                    | NA       | NA        | NA        | NA       | NA        | NA        | NA             |
|               | 3840 x 2160        | 3840 x 2160 | 1.78 | 16:9  | 30                                    | NA       | NA        | NA        | NA       | NA        | NA        | NA             |
|               |                    |             |      |       | 50                                    | NA       | NA        | NA        | NA       | NA        | NA        | NA             |
| АК            |                    |             |      |       | 60                                    | NA       | NA        | NA        | NA       | NA        | NA        | NA             |
|               |                    |             |      |       | 24                                    | NA       | NA        | NA        | NA       | NA        | NA        | NA             |
|               | 4000 - 0400        |             |      |       | 25                                    | NA       | NA        | NA        | NA       | NA        | NA        | NA             |
|               | SMPTE              | 4096 x 2160 | 1.9  | N/A   | 30                                    | NA       | NA        | NA        | NA       | NA        | NA        | NA             |
|               |                    |             |      |       | 50                                    | NA       | NA        | NA        | NA       | NA        | NA        | NA             |
|               |                    |             |      |       | 60                                    | NA       | NA        | NA        | NA       | NA        | NA        | NA             |

#### 附註:

「V」表示支援,「NA」表示不支援。
 「RB」表示「減少空白」。

|      |                               |               |                   |       | 3G-SDI    |             |
|------|-------------------------------|---------------|-------------------|-------|-----------|-------------|
| 訊號類型 | 訊號格式                          | 解析度           | 螢幕了               | 寬高比   | 垂直同步 (Hz) | YCbCr 4:2:2 |
|      |                               |               |                   |       |           | 10 位元       |
|      |                               | 640 x 350     |                   |       | 85        | NA          |
|      |                               | 640 x 400     |                   | 16:10 | 85        | NA          |
|      |                               |               | 1.00              |       | 60        | NA          |
|      | N/OA                          | 0.400 400     | 1.33              | 10    | 72        | NA          |
|      | VGA                           | 640 x 480     |                   | 4:3   | 75        | NA          |
|      |                               |               |                   |       | 85        | NA          |
|      |                               | 700 × 400     | 4.0               | 0.5   | 70        | NA          |
|      |                               | 720 X 400     | 1.0               | 9.5   | 85        | NA          |
|      |                               |               |                   |       | 60        | NA          |
|      |                               |               |                   |       | 72        | NA          |
|      |                               | 800 x 600     | 1.33              | 4:3   | 75        | NA          |
|      | SVGA                          |               |                   |       | 85        | NA          |
|      |                               |               |                   |       | 120       | NA          |
|      |                               | 832 x 624     | 1 33              | 4.3   | 75        | NA          |
|      |                               | 848 x 480     | 1.00              |       | 60        | NA          |
|      |                               |               |                   |       | 60        | NA          |
|      |                               |               |                   |       | 70        | NA          |
|      | XGA 1024 :                    | 1024 x 768    | 1.33              | 4:3   | 75        | NA          |
|      |                               |               |                   |       | 85        | NA          |
|      |                               |               |                   |       | 120       | NA          |
|      | SXGA 1152 x 864<br>1152 x 870 | 1.33          | 4:3               | 75    | NA        |             |
|      |                               | 1.32          |                   | 75    | NA        |             |
|      |                               |               |                   |       | 60        | NA          |
| 電腦   | WXGA                          | 1280 x 768    | 1.67              | 5:3   | 75        | NA          |
|      |                               |               |                   |       | 85        | NA          |
|      |                               |               |                   | 10.10 | 60        | NA          |
|      | WXGA                          | 1280 x 800    | 1.6               | 16:10 | /5        | NA          |
|      |                               |               |                   |       | 85        | NA          |
|      |                               | 1280x960      | 1.33              | 4:3   | 60        | NA          |
|      | CYCA                          |               |                   |       | 85        | NA          |
|      | SXGA                          | 1000 × 1004   | 1.05              | E.4   | 60        |             |
|      |                               | 1200 X 1024   | 1.25              | 5.4   | 75        |             |
|      |                               | 1360 × 765    |                   |       | 60        | NA          |
|      | WXGA                          | 1360 x 768    | 1 78              | 16.9  | 60        |             |
|      | WAGA                          | 1366 x 768    | 1.70              | 10.0  | 60        |             |
|      | SXGA+                         | 1400 x 1050   | 1 33              | 4.3   | 60        | NA          |
|      |                               | 1400 x 1000   | 1.00              | -1.0  | 60        | NA          |
|      | WXGA+                         | 1440 x 900    | 1.6               | 16:10 | 75        | NA          |
|      |                               |               |                   |       | 85        | NA          |
|      | WXGA++                        | 1600 x 900    | 1.78              | 16:9  | 60        | NA          |
|      |                               |               |                   |       | 50        | NA          |
|      | UXGA                          | 1600 x 1200   | 1.33              | 4:3   | 60        | NA          |
|      | WSXGA+                        | 1680 x 1050   | 1680 x 1050 1.6 1 |       | 60        | NA          |
|      |                               |               |                   | 10.15 | 50        | NA          |
|      | WUXGA RB                      | 1920 x 1200RB | 1.6               | 16:10 | 60        | NA          |
|      | 2K                            | 2560 x 1440RB | 1.78              | 16:9  | 60        | NA          |

|                                         |               |                           |      |      |           | 3G-SDI      |
|-----------------------------------------|---------------|---------------------------|------|------|-----------|-------------|
| 訊號類型                                    | 訊號格式          | 解析度                       | 螢幕寶  | 寬高比  | 垂直同步 (Hz) | YCbCr 4:2:2 |
|                                         |               |                           |      |      |           | 10 位元       |
|                                         | SDTV (480i)   | 720 x 480                 | 1.5  | 3:2  | 59.94     | NA          |
|                                         | SDTV (480i)   | 720 x 480                 | 1.5  | 3:2  | 60        | NA          |
|                                         | SDTV (576i)   | 720 x 576                 | 1.25 | 5:4  | 50        | NA          |
|                                         | EDTV (480p)   | 720 x 480                 | 1.5  | 3:2  | 59.94     | NA          |
|                                         | EDTV (480p)   | 720 x 480                 | 1.5  | 3:2  | 60        | NA          |
|                                         | EDTV (576p)   | 720 x 576                 | 1.25 | 5:4  | 50        | NA          |
|                                         |               |                           |      |      | 50        | NA          |
|                                         | HDTV (1080i)  | 1920 x 1080               | 1.78 | 16:9 | 59.94     | NA          |
|                                         |               |                           |      |      | 60        | NA          |
|                                         |               |                           |      |      | 50        | NA          |
| TV                                      |               | 1090 x 700                | 1 70 | 16.0 | 59.94     | NA          |
|                                         | HDTV (720p)   | 1200 x 720                | 1.70 | 10.9 | 60        | NA          |
|                                         |               |                           |      |      | 120       | NA          |
|                                         |               |                           |      |      | 23.98     | NA          |
|                                         |               |                           |      |      | 24        | NA          |
|                                         |               |                           |      |      | 25        | NA          |
|                                         |               | 1020 v 1090               | 1 70 | 16.0 | 29.97     | NA          |
|                                         | прту (1060р)  | 1920 X 1060               | 1.70 | 10.9 | 30        | NA          |
|                                         |               |                           |      |      | 50        | NA          |
|                                         |               |                           |      |      | 59.94     | NA          |
|                                         |               |                           |      |      | 60        | NA          |
|                                         | SDTV (480i)   | 720 x 480                 | 1.5  | 3:2  | 59.94     | V           |
| 30-301                                  | SDTV (576i)   | 720 x 576                 | 1.25 | 5:4  | 50        | V           |
|                                         |               |                           |      |      | 50        | V           |
|                                         | HDTV (720p)   | 1280 x 720                | 1.78 | 16:9 | 59.94     | V           |
|                                         |               |                           |      |      | 60        | V           |
|                                         |               |                           |      |      | 50        | V           |
|                                         | HDTV (1080i)  | 1920 x 1080               | 1.78 | 16:9 | 59.94     | V           |
|                                         |               |                           |      |      | 60        | V           |
| וחפ-חו                                  |               |                           |      |      | 23.98     | V           |
| 110-301                                 |               |                           |      |      | 24        | V           |
|                                         | HDTV (1080p)  | 1920 x 1080               | 1.78 | 16:9 | 25        | V           |
|                                         |               |                           |      |      | 29.97     | V           |
|                                         |               |                           |      |      | 30        | V           |
|                                         |               |                           |      |      | 25        | V           |
|                                         | HDTV (1080sF) | 1920 x 1080               | 1.78 | 16:9 | 29.97     | V           |
|                                         |               |                           |      |      | 30        | V           |
|                                         |               |                           |      |      | 50        | V           |
| 3GA-SDI                                 | HDTV (1080p)  | 1920 x 1080               | 1.78 | 16:9 | 59.94     | V           |
|                                         |               |                           |      |      | 60        | V           |
|                                         |               | 1000-1000 \$              |      |      | 50        | V           |
| 3GB-SDI                                 | HDTV (1080p)  | 1920x1080 宮<br>352M 裝載 ID | 1.78 | 16:9 | 59.94     | V           |
|                                         |               |                           |      |      | 60        | V           |
| (1) (1) (1) (1) (1) (1) (1) (1) (1) (1) | Frame Packing | 1920 x 1080               | 1 78 | 16.9 | 23.98     | NA          |
|                                         | (1080p)       | 1020 × 1000               | 1.70 | 10.9 | 24        | NA          |

|                     |                      |             |      |       |           | 3G-SDI      |
|---------------------|----------------------|-------------|------|-------|-----------|-------------|
| 訊號類型                | 訊號格式                 | 解析度         | 螢幕寶  | 電高比   | 垂直同步 (Hz) | YCbCr 4:2:2 |
|                     |                      |             |      |       |           | 10 位元       |
|                     |                      |             |      |       | 50        | NA          |
|                     | Frame Packing        | 1280 x 720  | 1.78 | 16:9  | 59.94     | NA          |
|                     | (7200)               |             |      |       | 60        | NA          |
|                     |                      |             |      |       | 50        | NA          |
|                     | 並排 (1080i)           | 1920 x 1080 | 1.78 | 16:9  | 59.94     | NA          |
|                     |                      |             |      |       | 60        | NA          |
|                     |                      |             |      |       | 24        | NA          |
|                     | ★# (1000m)           | 1000 v 1080 | 1 70 | 16:0  | 50        | NA          |
| 強制 3D               | ±шаяғ (1060р)        | 1920 X 1060 | 1.70 | 10.9  | 59.9      | NA          |
|                     |                      |             |      |       | 60        | NA          |
|                     |                      |             |      |       | 50        | NA          |
|                     | 上下 (720p)            | 1280 x 720  | 1.78 | 16:9  | 59.94     | NA          |
|                     |                      |             |      |       | 60        | NA          |
|                     |                      |             |      |       | 23.98     | NA          |
|                     | ト下 (1090m)           | 1020 x 1090 | 1 70 | 16:0  | 24        | NA          |
|                     | 工下(1000p)            | 1920 X 1060 | 1.70 | 10.9  | 59.9      | NA          |
|                     |                      |             |      |       | 60        | NA          |
|                     | SVGA                 | 800 x 600   | 1.33 | 4:3   | 120       | NA          |
|                     | XGA                  | 1024 x 768  | 1.33 | 4:3   | 120       | NA          |
|                     | HDTV                 | 1280 x 720  | 1.78 | 16:9  | 120       | NA          |
| Francis O amountint | HDTV                 | 1280 x 800  | 1.78 | 16:9  | 120       | NA          |
| 3D                  |                      |             |      |       | 120       | NA          |
|                     | 1080p                | 1920 x 1080 | 1.78 | 16:9  | 60        | NA          |
|                     |                      |             |      |       | 50        | NA          |
|                     | WUXGA                | 1920 x 1200 | 1.6  | 16.10 | 120       | NA          |
|                     | WOXOX                | 1320 X 1200 | 1.0  | 10.10 | 60        | NA          |
|                     |                      |             |      |       | 24        | NA          |
|                     |                      |             |      |       | 25        | NA          |
|                     | 3840 x 2160          | 3840 x 2160 | 1.78 | 16:9  | 30        | NA          |
|                     |                      |             |      |       | 50        | NA          |
| AK                  |                      |             |      |       | 60        | NA          |
| 41                  |                      |             |      |       | 24        | NA          |
|                     | 1000 0100            |             |      |       | 25        | NA          |
|                     | 4096 x 2160<br>SMPTE | 4096 x 2160 | 1.9  | N/A   | 30        | NA          |
|                     |                      |             |      |       | 50        | NA          |
|                     |                      |             |      |       | 60        | NA          |

#### 附註:

- *「V」表示支援,「NA」表示不支援。*
- 「RB」表示「減少空白」。

|            |          |               |       |       |      | HDBaseT  |           |           |          |           |           |                |
|------------|----------|---------------|-------|-------|------|----------|-----------|-----------|----------|-----------|-----------|----------------|
| 訊號類型       | 訊號格式     | 解析度           | 螢幕    | 寬高比   | 垂直同步 |          | RGB       |           | Y        | CbCr 4:4  | l:4       | YCbCr<br>4:2:2 |
|            |          |               |       |       | (Hz) | 8 位<br>元 | 10 位<br>元 | 12 位<br>元 | 8 位<br>元 | 10 位<br>元 | 12 位<br>元 | 8 位元           |
|            |          | 640 x 350     |       | 16.10 | 85   | V        | V         | V         | V        | V         | V         | V              |
|            |          | 640 x 400     |       | 10.10 | 85   | V        | V         | V         | V        | V         | V         | V              |
|            |          |               | 1 3 3 |       | 60   | V        | V         | V         | V        | V         | V         | V              |
|            | VGA      | 640 x 480     | 1.00  | 4.3   | 72   | V        | V         | V         | V        | V         | V         | V              |
|            | VOA      | 040 x 400     |       | 4.5   | 75   | V        | V         | V         | V        | V         | V         | V              |
|            |          |               |       |       | 85   | V        | V         | V         | V        | V         | V         | V              |
|            |          | 720 x 400     | 1.8   | 0.5   | 70   | V        | V         | V         | V        | V         | V         | V              |
|            |          | 720 × 400     | 1.0   | 3.5   | 85   | V        | V         | V         | V        | V         | V         | V              |
|            |          |               |       |       | 60   | V        | V         | V         | V        | V         | V         | V              |
|            |          |               |       |       | 72   | V        | V         | V         | V        | V         | V         | V              |
|            |          | 800 x 600     | 1.33  | 4:3   | 75   | V        | V         | V         | V        | V         | V         | V              |
|            | SVGA     |               |       |       | 85   | V        | V         | V         | V        | V         | V         | V              |
|            |          |               |       |       | 120  | V        | V         | V         | V        | V         | V         | V              |
|            |          | 832 x 624     | 1 2 2 | 1.2   | 75   | V        | V         | V         | V        | V         | V         | V              |
|            |          | 848 x 480     | 1.55  | 4.5   | 60   | V        | V         | V         | V        | V         | V         | V              |
|            |          |               |       |       | 60   | V        | V         | V         | V        | V         | V         | V              |
|            |          |               |       |       | 70   | V        | V         | V         | V        | V         | V         | V              |
|            | XGA      | 1024 x 768    | 1.33  | 4:3   | 75   | V        | V         | V         | V        | V         | V         | V              |
|            |          |               |       |       | 85   | V        | V         | V         | V        | V         | V         | V              |
|            |          |               |       |       | 120  | V        | V         | V         | V        | V         | V         | V              |
|            | 0200     | 1152 x 864    | 1.33  | 4.0   | 75   | V        | V         | V         | V        | V         | V         | V              |
|            | 57GA     | 1152 x 870    | 1.32  | 4:3   | 75   | V        | V         | V         | V        | V         | V         | V              |
| <b>赤</b> ‴ |          | 1280 x 768    |       |       | 60   | V        | V         | V         | V        | V         | V         | V              |
| 電脑         | WXGA     |               | 1.67  | 5:3   | 75   | V        | V         | V         | V        | V         | V         | V              |
|            |          |               |       |       | 85   | V        | V         | V         | V        | V         | V         | V              |
|            |          |               |       |       | 60   | V        | V         | V         | V        | V         | V         | V              |
|            | WXGA     | 1280 x 800    | 1.6   | 16:10 | 75   | V        | V         | V         | V        | V         | V         | V              |
|            |          |               |       |       | 85   | V        | V         | V         | V        | V         | V         | V              |
|            |          | 1280,000      | 1 2 2 | 4.2   | 60   | V        | V         | V         | V        | V         | V         | V              |
|            |          | 1280,8960     | 1.55  | 4.3   | 85   | V        | V         | V         | V        | V         | V         | V              |
|            | SXGA     |               |       |       | 60   | V        | V         | V         | V        | V         | V         | V              |
|            |          | 1280 x 1024   | 1.25  | 5:4   | 75   | V        | V         | V         | V        | V         | V         | V              |
|            |          |               |       |       | 85   | V        | V         | V         | V        | V         |           | V              |
|            |          | 1360 x 765    |       |       | 60   | V        | NA        | NA        | V        | NA        | NA        | NA             |
|            | WXGA     | 1360 x 768    | 1.78  | 16:9  | 60   | V        | V         | V         | V        | V         | V         | V              |
|            |          | 1366 x 768    |       |       | 60   | V        | V         | V         | V        | V         | V         | NA             |
|            | SXGA+    | 1400 x 1050   | 1.33  | 4:3   | 60   | V        | V         | V         | V        | V         | V         | V              |
|            |          |               |       |       | 60   | V        | V         | V         | V        | V         | V         | V              |
|            | WXGA+    | 1440 x 900    | 1.6   | 16:10 | 75   | V        | V         | V         | V        | V         | V         | V              |
|            |          |               |       |       | 85   | V        | V         | V         | V        | V         | V         | V              |
|            | WXGA++   | 1600 x 900    | 1.78  | 16:9  | 60   | V        | V         | V         | V        | V         | V         | V              |
|            |          | 1600 × 1200   | 1 2 2 | 1.2   | 50   | V        | V         | V         | V        | V         | V         | V              |
|            | UNGA     | 1000 x 1200   | 1.33  | 4.3   | 60   | V        | V         | V         | V        | V         | NA        | V              |
|            | WSXGA+   | 1680 x 1050   | 1.6   | 16:10 | 60   | V        | V         | V         | V        | V         | V         | V              |
|            |          | 1020 × 120000 | 16    | 16.10 | 50   | V        | V         | V         | V        | V         | V         | V              |
|            | WUXGA RB | 1920 x 1200RB | 1.6   | 16:10 | 60   | V        | V         | V         | V        | V         | NA        | V              |

|         |                                                |               |       |       |          | HDBaseT  |           |           |          |           |           |                |  |  |
|---------|------------------------------------------------|---------------|-------|-------|----------|----------|-----------|-----------|----------|-----------|-----------|----------------|--|--|
| 訊號類型    | 訊號格式                                           | 解析度           | 螢幕]   | 寬高比   | 垂直<br>同步 |          | RGB       |           | Y        | CbCr 4:4  | 1:4       | YCbCr<br>4:2:2 |  |  |
|         |                                                |               |       |       | (Hz)     | 8 位<br>元 | 10 位<br>元 | 12 位<br>元 | 8 位<br>元 | 10 位<br>元 | 12 位<br>元 | 8 位元           |  |  |
| 電腦      | 2K                                             | 2560 x 1440RB | 1.78  | 16:9  | 60       | V        | NA        | NA        | V        | NA        | NA        | V              |  |  |
|         | SDTV (480i)                                    | 720 x 480     | 1.5   | 3:2   | 59.94    | V        | V         | V         | V        | V         | V         | V              |  |  |
|         | SDTV (480i)                                    | 720 x 480     | 1.5   | 3:2   | 60       | V        | V         | V         | V        | V         | V         | V              |  |  |
|         | SDTV (576i)                                    | 720 x 576     | 1.25  | 5:4   | 50       | V        | V         | V         | V        | V         | V         | V              |  |  |
|         | EDTV (480p)                                    | 720 x 480     | 1.5   | 3:2   | 59.94    | V        | V         | V         | V        | V         | V         | V              |  |  |
|         | EDTV (480p)                                    | 720 x 480     | 1.5   | 3:2   | 60       | V        | V         | V         | V        | V         | V         | V              |  |  |
|         | EDTV (576p)                                    | 720 x 576     | 1.25  | 5:4   | 50       | V        | V         | V         | V        | V         | V         | V              |  |  |
|         |                                                |               |       |       | 50       | V        | V         | V         | V        | V         | V         | V              |  |  |
|         | HDTV (1080i)                                   | 1920 x 1080   | 1.78  | 16:9  | 59.94    | V        | V         | V         | V        | V         | V         | V              |  |  |
|         |                                                |               |       |       | 60       | V        | V         | V         | V        | V         | V         | V              |  |  |
|         |                                                |               |       |       | 50       | V        | V         | V         | V        | V         | V         | V              |  |  |
| TV      | HDTV (720p)                                    | 1280 x 720    | 1.78  | 16:9  | 59.94    | V        | V         | V         | V        | V         | V         | V              |  |  |
|         |                                                |               |       |       | 60       | V        | V         | V         | V        | V         | V         | V              |  |  |
|         |                                                |               |       |       | 120      | V        | V         | V         | V        | V         | V         | V              |  |  |
|         |                                                |               |       |       | 23.98    | V        | V         | V         | V        | V         | V         | V              |  |  |
|         |                                                |               |       | 16:9  | 24       | V        | V         | V         | V        | V         | V         | V              |  |  |
|         |                                                |               | 1.78  |       | 25       | V        | V         | V         | V        | V         | V         | V              |  |  |
|         | HDTV (1080p)                                   | 1920 x 1080   |       |       | 29.97    | V        | V         | V         | V        | V         | V         | V              |  |  |
|         |                                                |               |       |       | 30       | V        | V         | V         | V        | V         | V         | V              |  |  |
|         |                                                |               |       |       | 50       | V        | V         | V         | V        | V         | V         | V              |  |  |
|         |                                                |               |       |       | 59.94    | V        | V         | V         | V        | V         | V         | V              |  |  |
|         |                                                | 700 400       | 4.5   | 0.0   | 60       | V        | V         | V         |          |           |           | V              |  |  |
| SD-SDI  | SDTV (480I)                                    | 720 x 480     | 1.5   | 3:2   | 59.94    |          | NA        | NA        |          | NA        | NA        | NA             |  |  |
|         | SDTV (5761)                                    | 720 X 576     | 1.25  | 5:4   | 50       |          | NA        |           |          |           |           |                |  |  |
|         |                                                | 1280 x 720    | 1 7 9 | 16.0  | 50.04    |          | NA        |           |          |           |           |                |  |  |
|         | 11D1 V (720p)                                  | 1200 x 720    | 1.70  | 10.9  | 60       |          |           |           |          |           |           |                |  |  |
|         |                                                |               |       |       | 50       |          | NA        | NA        |          |           | NA        |                |  |  |
|         |                                                | 1920 x 1080   | 1 78  | 16.0  | 59.94    |          | ΝΔ        | ΝΔ        |          | NA        | NA        | ΝΔ             |  |  |
|         |                                                | 1020 x 1000   | 1.70  | 10.0  | 60       | NA       | NA        | NA        | NA       | NA        | NA        | NA             |  |  |
|         |                                                |               |       |       | 23.98    | NA       | NA        | NA        | NA       | NA        | NA        | NA             |  |  |
| HD-SDI  |                                                |               |       |       | 24       | NA       | NA        | NA        | NA       | NA        | NA        | NA             |  |  |
|         | HDTV (1080p)                                   | 1920 x 1080   | 1.78  | 16:9  | 25       | NA       | NA        | NA        | NA       | NA        | NA        | NA             |  |  |
|         |                                                |               |       |       | 29.97    | NA       | NA        | NA        | NA       | NA        | NA        | NA             |  |  |
|         |                                                |               |       |       | 30       | NA       | NA        | NA        | NA       | NA        | NA        | NA             |  |  |
|         |                                                |               |       |       | 25       | NA       | NA        | NA        | NA       | NA        | NA        | NA             |  |  |
|         | HDTV                                           | 1920 x 1080   | 1.78  | 16:9  | 29.97    | NA       | NA        | NA        | NA       | NA        | NA        | NA             |  |  |
|         | (1080sF)                                       |               |       |       | 30       | NA       | NA        | NA        | NA       | NA        | NA        | NA             |  |  |
|         |                                                |               |       |       | 50       | NA       | NA        | NA        | NA       | NA        | NA        | NA             |  |  |
| 3GA-SDI | A-SDI HDTV (1080p) 1920 x 108                  | 1920 x 1080   | 1.78  | 16:9  | 59.94    | NA       | NA        | NA        | NA       | NA        | NA        | NA             |  |  |
|         |                                                |               |       |       | 60       | NA       | NA        | NA        | NA       | NA        | NA        | NA             |  |  |
|         |                                                |               |       |       | 50       | NA       | NA        | NA        | NA       | NA        | NA        | NA             |  |  |
| 3GB-SDI | 3GB-SDI HDTV (1080p) 1920x1080 含<br>352M 裝載 ID | 1.78          | 16:9  | 59.94 | NA       | NA       | NA        | NA        | NA       | NA        | NA        |                |  |  |
|         |                                                | 352M 裝載 ID    |       | 16:9  | 60       | NA       | NA        | NA        | NA       | NA        | NA        | NA             |  |  |

|               |                    |             |      |                   |          | HDBaseT  |           |           |          |           |           |                |  |
|---------------|--------------------|-------------|------|-------------------|----------|----------|-----------|-----------|----------|-----------|-----------|----------------|--|
| 訊號類型          | 訊號格式               | 解析度         | 螢幕   | 寬高比               | 垂直<br>同步 |          | RGB       |           | Y        | CbCr 4:4  | 1:4       | YCbCr<br>4:2:2 |  |
|               |                    |             |      |                   | (Hz)     | 8 位<br>元 | 10 位<br>元 | 12 位<br>元 | 8 位<br>元 | 10 位<br>元 | 12 位<br>元 | 8 位元           |  |
|               | Frame              | 1000 1000   | 4 70 | 40.0              | 23.98    | V        | V         | V         | V        | V         | V         | V              |  |
| 5度市130        | Packing<br>(1080p) | 1920 X 1080 | 1.78 | 16:9              | 24       | V        | V         | V         | V        | V         | V         | V              |  |
|               | Frame              |             |      |                   | 50       | V        | V         | V         | V        | V         | V         | V              |  |
|               | Packing            | 1280 x 720  | 1.78 | 16:9              | 59.94    | V        | V         | V         | V        | V         | V         | V              |  |
|               | (720p)             |             |      |                   | 60       | V        | V         | V         | V        | V         | V         | V              |  |
|               |                    |             |      |                   | 50       | V        | V         | V         | V        | V         | V         | V              |  |
|               | 並排 (1080i)         | 1920 x 1080 | 1.78 | 16:9              | 59.94    | V        | V         | V         | V        | V         | V         | V              |  |
|               |                    |             |      |                   | 60       | V        | V         | V         | V        | V         | V         | V              |  |
|               |                    |             |      |                   | 24       | V        | V         | V         | V        | V         | V         | V              |  |
|               | 並排 (1080p)         | 1920 x 1080 | 1 78 | 16 <sup>.</sup> 9 | 50       | V        | V         | V         | V        | V         | V         | V              |  |
| 強制 3D         | (.cccp)            |             |      |                   | 59.9     | V        | V         | V         | V        | V         | V         | V              |  |
|               |                    |             |      |                   | 60       | V        | V         | V         | V        | V         | V         | V              |  |
|               |                    |             |      |                   | 50       | V        | V         | V         | V        | V         | V         | V              |  |
|               | 上下 (720p)          | 1280 x 720  | 1.78 | 16:9              | 59.94    | V        | V         | V         | V        | V         | V         | V              |  |
|               |                    |             |      |                   | 60       | V        | V         | V         | V        | V         | V         | V              |  |
|               |                    |             |      |                   | 23.98    | V        | V         | V         | V        | V         | V         | V              |  |
|               | 上下 (1080p)         | 1920 x 1080 | 1.78 | 16:9              | 24       | V        | V         | V         | V        | V         | V         | V              |  |
|               |                    |             |      |                   | 59.9     | V        | V         | V         | V        | V         | V         | V              |  |
|               |                    |             |      |                   | 60       | V        | V         | V         | V        | V         | V         | V              |  |
|               | SVGA               | 800 x 600   | 1.33 | 4:3               | 120      | V        | V         | V         | V        | V         | V         | V              |  |
|               | XGA                | 1024 x 768  | 1.33 | 4:3               | 120      | V        | V         | V         | V        | V         | V         | V              |  |
|               | HDTV               | 1280 x 720  | 1.78 | 16:9              | 120      | V        | V         | V         | V        | V         | V         | V              |  |
| Frame         | HDIV               | 1280 X 800  | 1.78 | 16:9              | 120      | V        | V         | V         | V        | V         | V         | V              |  |
| Sequential 3D | 1000-              | 1000 × 1000 | 4 70 | 10.0              | 120      | V        | V         | V         | V        | V         | V         | V              |  |
|               | 1080p              | 1920 X 1080 | 1.78 | 16:9              | 50       | V        | V         | V         | V        | V         | V         | V              |  |
|               |                    |             |      |                   | 120      | V        | V         | V         | V        | V         | V         | V              |  |
|               | WUXGA              | 1920 x 1200 | 1.6  | 16:10             | 60       | V        | V         | V         | V        | v         | v         | V              |  |
|               |                    |             |      |                   | 24       | V        | V         | V         | V        | V         | V         | V              |  |
|               |                    |             |      |                   | 25       | V        | V         | V         | V        | V         | V         | V              |  |
|               | 3840 x 2160        | 3840 x 2160 | 1.78 | 16:9              | 30       | V        | V         | V         | V        | V         | V         | V              |  |
|               |                    |             |      |                   | 50       | V        | NA        | NA        | V        | NA        | NA        | V              |  |
|               |                    |             | 60   | V                 | NA       | NA       | V         | NA        | NA       | V         |           |                |  |
| 4K            |                    |             |      | 24                | NA       | NA       | NA        | NA        | NA       | NA        | NA        |                |  |
|               |                    |             |      |                   | 25       | NA       | NA        | NA        | NA       | NA        | NA        | NA             |  |
|               | 4096 x 2160        | 4096 x 2160 | 1.9  | N/A               | 30       | NA       | NA        | NA        | NA       | NA        | NA        | NA             |  |
|               |                    | 4096 x 2160 | 1.9  | N/A               | 50       | NA       | NA        | NA        | NA       | NA        | NA        | NA             |  |
|               |                    |             |      |                   | 60       | NA       | NA        | NA        | NA       | NA        | NA        | NA             |  |

### 附註:

- 「*V」表示支援,*「NA」表示不支援。
- 「RB」表示「減少空白」。

|            |          |             |       |       |               | DisplayPort |           |           |          |           |           |                |  |
|------------|----------|-------------|-------|-------|---------------|-------------|-----------|-----------|----------|-----------|-----------|----------------|--|
| 訊號類型       | 訊號格式     | 解析度         | 螢幕    | 寬高比   | 垂直同<br>步 (Hz) |             | RGB       |           | Y        | ′CbCr 4:4 | 1:4       | YCbCr<br>4:2:2 |  |
|            |          |             |       |       |               |             | 10 位<br>元 | 12 位<br>元 | 8 位<br>元 | 10 位<br>元 | 12 位<br>元 | 8 位元           |  |
|            |          | 640 x 350   |       | 10.10 | 85            | V           | V         | V         | V        | V         | V         | V              |  |
|            |          | 640 x 400   |       | 16:10 | 85            | V           | V         | V         | V        | V         | V         | V              |  |
|            |          |             | 1 22  |       | 60            | V           | V         | V         | V        | V         | V         | V              |  |
|            |          | 640 × 490   | 1.00  | 1.2   | 72            | V           | V         | V         | V        | V         | V         | NA             |  |
|            | VGA      | 040 x 460   |       | 4.5   | 75            | V           | V         | V         | V        | V         | V         | V              |  |
|            |          |             |       |       | 85            | V           | V         | V         | V        | V         | V         | NA             |  |
|            |          | 720 x 400   | 1.8   | 0.5   | 70            | V           | V         | V         | V        | V         | V         | NA             |  |
|            |          | 720 X 400   | 1.0   | 9.5   | 85            | V           | V         | V         | V        | V         | V         | V              |  |
|            |          |             |       |       | 60            | V           | V         | V         | V        | V         | V         | V              |  |
|            |          |             |       |       | 72            | V           | V         | V         | V        | V         | V         | V              |  |
|            |          | 800 x 600   | 1.33  | 4:3   | 75            | V           | V         | V         | V        | V         | V         | V              |  |
|            | SVGA     |             |       |       | 85            | V           | V         | V         | V        | V         | V         | V              |  |
|            |          |             |       |       | 120           | V           | V         | V         | V        | V         | V         | V              |  |
|            |          | 832 x 624   | 1 22  | 1.2   | 75            | V           | V         | V         | V        | V         | V         | NA             |  |
|            |          | 848 x 480   | 1.55  | 4.3   | 60            | V           | V         | V         | V        | V         | V         | V              |  |
|            |          |             |       |       | 60            | V           | V         | V         | V        | V         | V         | NA             |  |
|            |          |             |       |       | 70            | V           | V         | V         | V        | V         | V         | NA             |  |
|            | XGA      | 1024 x 768  | 1.33  | 4:3   | 75            | V           | V         | V         | V        | V         | V         | V              |  |
|            |          |             |       |       | 85            | V           | V         | V         | V        | V         | V         | V              |  |
|            |          |             |       |       | 120           | V           | V         | V         | V        | V         | V         | V              |  |
|            | SYCA     | 1152 x 864  | 1.33  | 4.0   | 75            | V           | V         | V         | V        | V         | V         | V              |  |
|            | 370A     | 1152 x 870  | 1.32  | 4.3   | 75            | V           | V         | V         | V        | V         | V         | NA             |  |
| <b>電</b> W |          |             |       |       | 60            | V           | V         | V         | V        | V         | V         | NA             |  |
| 电脑         | WXGA     | 1280 x 768  | 1.67  | 5:3   | 75            | V           | V         | V         | V        | V         | V         | V              |  |
|            |          |             |       |       | 85            | V           | V         | V         | V        | V         | V         | NA             |  |
|            |          |             |       |       | 60            | V           | V         | V         | V        | V         | V         | NA             |  |
|            | WXGA     | 1280 x 800  | 1.6   | 16:10 | 75            | V           | V         | V         | V        | V         | V         | V              |  |
|            |          |             |       |       | 85            | V           | V         | V         | V        | V         | V         | V              |  |
|            |          | 1000-000    | 4.00  | 4.0   | 60            | V           | V         | V         | V        | V         | V         | V              |  |
|            |          | 1280x960    | 1.33  | 4:3   | 85            | V           | V         | V         | V        | V         | V         | V              |  |
|            | SXGA     |             |       |       | 60            | V           | V         | V         | V        | V         | V         | V              |  |
|            |          | 1280 x 1024 | 1.25  | 5:4   | 75            | V           | V         | V         | V        | V         | V         | V              |  |
|            |          |             |       |       | 85            | V           | V         | V         | V        | V         | V         | V              |  |
|            |          | 1360 x 765  |       |       | 60            | V           | NA        | NA        | V        | NA        | NA        | NA             |  |
|            | WXGA     | 1360 x 768  | 1.78  | 16:9  | 60            | V           | V         | V         | V        | V         | V         | V              |  |
|            |          | 1366 x 768  |       |       | 60            | V           | V         | V         | V        | V         | V         | V              |  |
|            | SXGA+    | 1400 x 1050 | 1.33  | 4:3   | 60            | V           | V         | V         | V        | V         | V         | NA             |  |
|            |          |             |       |       | 60            | V           | V         | V         | V        | V         | V         | NA             |  |
|            | WXGA+    | 1440 x 900  | 1.6   | 16:10 | 75            | V           | V         | V         | V        | V         | V         | NA             |  |
|            |          |             |       |       | 85            | V           | V         | V         | V        | V         | V         | V              |  |
|            | WXGA++   | 1600 x 900  | 1.78  | 16:9  | 60            | V           | V         | V         | V        | V         | V         | V              |  |
|            |          | 1600 × 1200 | 1 2 2 | 4.2   | 50            | V           | V         | V         | V        | V         | V         | NA             |  |
|            | UAGA     |             | 1.33  | 4:3   | 60            | V           | V         | V         | V        | V         | V         | NA             |  |
|            | WSXGA+   | 1680 x 1050 | 1.6   | 16:10 | 60            | V           | V         | V         | V        | V         | NA        | NA             |  |
|            |          | 1920 x      | 10    | 16.10 | 50            | V           | V         | V         | V        | V         | V         | NA             |  |
|            | WUXGA RB | A RB 1200RB | 1.0   | 16:10 | 60            | V           | V         | V         | V        | V         | V         | V              |  |

|         |                                 |                                           |         |       |               | DisplayPort |           |           |          |           |           |                |
|---------|---------------------------------|-------------------------------------------|---------|-------|---------------|-------------|-----------|-----------|----------|-----------|-----------|----------------|
| 訊號類型    | 訊號格式                            | 解析度                                       | 螢幕      | 寬高比   | 垂直同<br>步 (Hz) |             | RGB       |           | Y        | ′CbCr 4:4 | 4:4       | YCbCr<br>4:2:2 |
|         |                                 |                                           |         |       | 9 (112)       | 8 位<br>元    | 10 位<br>元 | 12 位<br>元 | 8 位<br>元 | 10 位<br>元 | 12 位<br>元 | 8 位元           |
| 電腦      | 2К                              | 2560 x<br>1440RB                          | 1.78    | 16:9  | 60            | V           | V         | V         | V        | V         | V         | V              |
|         | SDTV (480i)                     | 720 x 480                                 | 1.5     | 3:2   | 59.94         | V           | V         | V         | V        | V         | V         | NA             |
|         | SDTV (480i)                     | 720 x 480                                 | 1.5     | 3:2   | 60            | V           | V         | V         | V        | V         | V         | NA             |
|         | SDTV (576i)                     | 720 x 576                                 | 1.25    | 5:4   | 50            | V           | V         | V         | V        | V         | V         | NA             |
|         | EDTV (480p)                     | 720 x 480                                 | 1.5     | 3:2   | 59.94         | V           | V         | V         | V        | V         | V         | V              |
|         | EDTV (480p)                     | 720 x 480                                 | 1.5     | 3:2   | 60            | V           | V         | V         | V        | V         | V         | V              |
|         | EDTV (576p)                     | 720 x 576                                 | 1.25    | 5:4   | 50            | V           | V         | V         | V        | V         | V         | V              |
|         |                                 |                                           |         |       | 50            | V           | V         | V         | V        | V         | V         | NA             |
|         | HDTV (1080i)                    | 1920 x 1080                               | 1.78    | 16:9  | 59.94         | V           | V         | V         | V        | V         | V         | NA             |
|         |                                 |                                           | ļ       |       | 60            | V           | V         | V         | V        | V         | V         | V              |
|         |                                 |                                           |         |       | 50            | V           | V         | V         | V        | V         | V         | V              |
| TV      | HDTV (720p)                     | 1280 x 720                                | 1.78    | 16:9  | 59.94         | V           | V         | V         | V        | V         | V         | V              |
|         | ( -17                           |                                           |         |       | 60            | V           | V         | V         | V        | V         | V         | V              |
|         |                                 |                                           |         |       | 120           | V           | V         | V         | V        | V         | V         | V              |
|         |                                 |                                           |         |       | 23.98         | V           | V         | V         | V        | V         | V         | V              |
|         |                                 |                                           |         |       | 24            | V           | V         | V         | V        | V         | V         | V              |
|         |                                 |                                           | 1.78    |       | 25            | V           | V         | V         | V        | V         | V         | V              |
|         | HDTV (1080p)                    | 1920 x 1080                               |         | 16:9  | 29.97         | V           | V         | V         | V        | V         | V         | V              |
|         |                                 |                                           |         |       | 30            | V           | V         | V         | V        | V         | V         | V              |
|         |                                 |                                           |         |       | 50            | V           | V         | V         | V        | V         | V         | V              |
|         |                                 |                                           |         |       | 59.94         | V           | V         | V         | V        | V         | V         | V              |
|         |                                 | 720 × 480                                 | 1.5 3.2 |       | 50.04         | V           |           |           |          |           |           | V              |
| SD-SDI  | SDTV (4001)                     | 720 x 400                                 | 1.0     | 5.2   | 50            |             |           |           |          |           |           |                |
|         | 3017 (370)                      | 120 × 510                                 | 1.25    | 5.4   | 50            | ΝΔ          |           | NA        |          |           | NA        | ΝΔ             |
|         | HDTV (720p)                     | 1280 x 720                                | 1 78    | 16.0  | 59.94         | ΝΔ          |           | NA        |          |           | NA        |                |
|         | 11011 (1200)                    | 1200 x 120                                | 1.70    | 10.0  | 60            | NA          | NA        | NA        | NA       | NA        | NA        | NA             |
|         |                                 |                                           |         |       | 50            | NA          | NA        | NA        | NA       | NA        | NA        | NA             |
|         | HDTV (1080i)                    | 1920 x 1080                               | 1.78    | 16:9  | 59.94         | NA          | NA        | NA        | NA       | NA        | NA        | NA             |
|         |                                 |                                           |         |       | 60            | NA          | NA        | NA        | NA       | NA        | NA        | NA             |
|         |                                 |                                           |         |       | 23.98         | NA          | NA        | NA        | NA       | NA        | NA        | NA             |
| HD-SDI  |                                 |                                           |         |       | 24            | NA          | NA        | NA        | NA       | NA        | NA        | NA             |
|         | HDTV (1080p)                    | 1920 x 1080                               | 1.78    | 16:9  | 25            | NA          | NA        | NA        | NA       | NA        | NA        | NA             |
|         |                                 |                                           |         |       | 29.97         | NA          | NA        | NA        | NA       | NA        | NA        | NA             |
|         |                                 |                                           |         |       | 30            | NA          | NA        | NA        | NA       | NA        | NA        | NA             |
|         |                                 |                                           |         |       | 25            | NA          | NA        | NA        | NA       | NA        | NA        | NA             |
|         | HDTV<br>(1080sF)                | 1920 x 1080                               | 1.78    | 16:9  | 29.97         | NA          | NA        | NA        | NA       | NA        | NA        | NA             |
|         |                                 |                                           |         |       | 30            | NA          | NA        | NA        | NA       | NA        | NA        | NA             |
|         |                                 |                                           |         |       | 50            | NA          | NA        | NA        | NA       | NA        | NA        | NA             |
| 3GA-SDI | GA-SDI HDTV (1080p) 1920 x 1080 | 1.78                                      | 16:9    | 59.94 | NA            | NA          | NA        | NA        | NA       | NA        | NA        |                |
|         |                                 |                                           |         |       | 60            | NA          | NA        | NA        | NA       | NA        | NA        | NA             |
|         |                                 | 1000-4000 2                               |         |       | 50            | NA          | NA        | NA        | NA       | NA        | NA        | NA             |
| 3GB-SDI | GB-SDI HDTV (1080p) 19          | 30p)   1920x1080 含  1.<br>352M 裝載 ID   1. | 1.78    | 16:9  | 59.94         | NA          | NA        | NA        | NA       | NA        | NA        | NA             |
|         | 352M                            |                                           | 10.9    | 60    | NA            | NA          | NA        | NA        | NA       | NA        | NA        |                |

|               |                         |             |      |        |                | DisplayPort |           |           |          |           |           |                |  |
|---------------|-------------------------|-------------|------|--------|----------------|-------------|-----------|-----------|----------|-----------|-----------|----------------|--|
| 訊號類型          | 訊號格式                    | 解析度         | 螢幕!  | 寬高比    | 垂直同<br>步 (日2)  |             | RGB       |           | Y        | ′CbCr 4:4 | 4:4       | YCbCr<br>4:2:2 |  |
|               |                         |             |      |        | <i>≫</i> (112) | 8 位<br>元    | 10 位<br>元 | 12 位<br>元 | 8 位<br>元 | 10 位<br>元 | 12 位<br>元 | 8 位元           |  |
|               | Frame Packing           | 1020 × 1080 | 1 70 | 16.0   | 23.98          | NA          | NA        | NA        | NA       | NA        | NA        | NA             |  |
|               | (1080p)                 | 1920 X 1080 | 1.70 | 10.9   | 24             | NA          | NA        | NA        | NA       | NA        | NA        | NA             |  |
|               | E                       |             |      |        | 50             | NA          | NA        | NA        | NA       | NA        | NA        | NA             |  |
|               | Frame Packing<br>(720p) | 1280 x 720  | 1.78 | 16:9   | 59.94          | NA          | NA        | NA        | NA       | NA        | NA        | NA             |  |
|               |                         |             |      |        | 60             | NA          | NA        | NA        | NA       | NA        | NA        | NA             |  |
|               |                         |             |      |        | 50             | NA          | NA        | NA        | NA       | NA        | NA        | NA             |  |
|               | 並排 (1080i)              | 1920 x 1080 | 1.78 | 16:9   | 59.94          | NA          | NA        | NA        | NA       | NA        | NA        | NA             |  |
|               |                         |             |      |        | 60             | NA          | NA        | NA        | NA       | NA        | NA        | NA             |  |
|               |                         |             |      |        | 24             | NA          | NA        | NA        | NA       | NA        | NA        | NA             |  |
| 強制 3D         | 並排 (1080p)              | 1920 x 1080 | 1.78 | 16:9   | 50             | NA          | NA        | NA        | NA       | NA        | NA        | NA             |  |
|               |                         |             |      |        | 59.9           | NA          | NA        | NA        | NA       | NA        | NA        | NA             |  |
|               |                         |             |      |        | 60             | NA          | NA        | NA        | NA       | NA        | NA        | NA             |  |
|               |                         | 1000 - 700  | 4 70 | 16.0   | 50             | NA          | NA        | NA        | NA       | NA        | NA        | NA             |  |
|               | 上下 (720p)               | 1280 x 720  | 1.78 | 16:9   | 59.94          | NA          | NA        | NA        | NA       | NA        | NA        | NA             |  |
|               |                         |             |      |        | 60             | NA          | NA        | NA        | NA       | NA        | NA        | NA             |  |
|               |                         |             | 1.78 | 16:9 · | 23.98          | NA          | NA        | NA        | NA       | NA        | NA        | NA             |  |
|               | 上下 (1080p)              | 1920 x 1080 |      |        | 24             | NA          | NA        | NA        | NA       | NA        | NA        | NA             |  |
|               |                         |             |      |        | 59.9           | NA          | NA        | NA        | NA       | NA        | NA        | NA             |  |
|               | 01/04                   | 000 000     | 4.00 | 4:3    | 60             | NA          | NA        | NA        | NA       | NA        | NA        | NA             |  |
|               | SVGA                    | 800 x 600   | 1.33 | 4:3    | 120            | V           |           | V         | V        |           | V         | V              |  |
|               | XGA                     | 1024 x 768  | 1.33 | 4:3    | 120            | NA          | NA        | NA        | NA       | NA        | NA        | NA             |  |
|               | HDTV                    | 1280 x 720  | 1.78 | 16:9   | 120            | V           | V         | V         | V        | V         | V         | V              |  |
| Frame         | HDIV                    | 1280 X 800  | 1.78 | 16:9   | 120            | V           | V         | V         | V        | V         | V         | V              |  |
| Sequential 3D | 1000-                   | 1000 × 1000 | 4 70 | 10.0   | 120            | V           | V         | V         | V        | V         | V         | V              |  |
|               | 1080p                   | 1920 X 1080 | 1.78 | 16:9   | 60<br>50       | V           | V         | V         | V        | V         | V         | V              |  |
|               |                         |             |      |        | 120            | V           | V         | V         | V        | V         | V         | V              |  |
|               | WUXGA                   | 1920 x 1200 | 1.6  | 16:10  | 60             | V           | V         | V         | V        | V         | V         | V              |  |
|               |                         |             |      |        | 24             | V           | V         | V         | V        | V         | V         | V              |  |
|               |                         |             |      |        | 25             | V           | V         | V         | V        | V         | V         | V              |  |
|               | 3840 x 2160             | 3840 x 2160 | 1 78 | 16.0   | 30             | V           | V         | V         | V        | V         | V         | V              |  |
|               | 3040 X 2100             | 3040 X 2100 | 1.70 | 10.0   | 50             | V           | NA        | NA        | V        | NA        | V         | V              |  |
|               |                         |             |      |        | 60             | V           | NA        | NA        | V        | NA        | NA        | V              |  |
| 4K            |                         |             |      |        | 24             | V           | V         | V         | V        | V         | V         | V              |  |
|               |                         |             |      |        | 25             | V           | v         | v         | V        | v         | V         | V              |  |
|               | 4096 x 2160             | 4096 x 2160 | 1.9  | N/A    | 30             | V           | V         | V         | V        | V         | V         | V              |  |
|               | SMPTE                   |             | 1.9  | N/A    | 50             | V           | NA        | NA        | V        | NA        | NA        | V              |  |
|               |                         |             |      |        | 60             | V           | NA        | NA        | V        | NA        | NA        | V              |  |

#### 附註:

- 「*V」表示支援,*「NA」表示不支援。
- 「RB」表示「減少空白」。

#### EDID表

| VGA               |                   |                   |  |  |  |  |  |  |  |  |
|-------------------|-------------------|-------------------|--|--|--|--|--|--|--|--|
|                   | 標準時序:             |                   |  |  |  |  |  |  |  |  |
| 720 x 400 @70Hz   | 1440 x 900 @75Hz  | 1920 x 1200 @59Hz |  |  |  |  |  |  |  |  |
| 720 x 400 @88Hz   | 1280 x 800 @75Hz  | 1920 x 1080 @60Hz |  |  |  |  |  |  |  |  |
| 640 x 480 @60Hz   | 1280 x 1024 @60Hz |                   |  |  |  |  |  |  |  |  |
| 640 x 480 @67Hz   | 1360 x 765 @60Hz  |                   |  |  |  |  |  |  |  |  |
| 640 x 480 @72Hz   | 1440 x 900 @60Hz  |                   |  |  |  |  |  |  |  |  |
| 640 x 480 @75Hz   | 1400 x 1050 @60Hz |                   |  |  |  |  |  |  |  |  |
| 800 x 600 @56Hz   | 1600 x 1200 @60Hz |                   |  |  |  |  |  |  |  |  |
| 800 x 600 @60Hz   | 1680 x 1050 @60Hz |                   |  |  |  |  |  |  |  |  |
| 800 x 600 @72Hz   |                   |                   |  |  |  |  |  |  |  |  |
| 800 x 600 @75Hz   |                   |                   |  |  |  |  |  |  |  |  |
| 832 x 624 @75Hz   |                   |                   |  |  |  |  |  |  |  |  |
| 1024 x 768 @60Hz  |                   |                   |  |  |  |  |  |  |  |  |
| 1024 x 768 @70Hz  |                   |                   |  |  |  |  |  |  |  |  |
| 1024 x 768 @75Hz  |                   |                   |  |  |  |  |  |  |  |  |
| 1280 x 1024 @75Hz |                   |                   |  |  |  |  |  |  |  |  |
| 1152 x 870 @75Hz  |                   |                   |  |  |  |  |  |  |  |  |

| DVI               |                   |                    |  |  |  |  |  |  |  |  |
|-------------------|-------------------|--------------------|--|--|--|--|--|--|--|--|
| 內建時序:             | 標準時序:             | 詳細時序:              |  |  |  |  |  |  |  |  |
| 720 x 400 @70Hz   | 1024 x 768 @120Hz | 1920 x 1200 @59Hz  |  |  |  |  |  |  |  |  |
| 720 x 400 @88Hz   | 1280 x 800 @75Hz  | 1920 x 1080 @60Hz  |  |  |  |  |  |  |  |  |
| 640 x 480 @60Hz   | 1280 x 1024 @60Hz | 640 x 480 @60Hz    |  |  |  |  |  |  |  |  |
| 640 x 480 @67Hz   | 1360 x 765 @60Hz  | 720 x 480 @60Hz    |  |  |  |  |  |  |  |  |
| 640 x 480 @72Hz   | 800 x 600 @120Hz  | 1280 x 720 @60Hz   |  |  |  |  |  |  |  |  |
| 640 x 480 @75Hz   | 1400 x 1050 @60Hz | 1920 x 1080i @60Hz |  |  |  |  |  |  |  |  |
| 800 x 600 @56Hz   | 1600 x 1200 @60Hz | 720 x 480i @60Hz   |  |  |  |  |  |  |  |  |
| 800 x 600 @60Hz   | 1680 x 1050 @60Hz | 720 x 576 @50Hz    |  |  |  |  |  |  |  |  |
| 800 x 600 @72Hz   |                   | 1280 x 720 @50Hz   |  |  |  |  |  |  |  |  |
| 800 x 600 @75Hz   |                   | 1920 x 1080i @50Hz |  |  |  |  |  |  |  |  |
| 832 x 624 @75Hz   |                   | 720 x 576i @50Hz   |  |  |  |  |  |  |  |  |
| 1024 x 768 @60Hz  |                   | 1920 x 1080 @50Hz  |  |  |  |  |  |  |  |  |
| 1024 x 768 @70Hz  |                   | 1920 x 1080 @24Hz  |  |  |  |  |  |  |  |  |
| 1024 x 768 @75Hz  |                   | 1440 x 480 @60Hz   |  |  |  |  |  |  |  |  |
| 1280 x 1024 @75Hz |                   | 1920 x 1080 @25Hz  |  |  |  |  |  |  |  |  |
| 1152 x 870 @75Hz  |                   |                    |  |  |  |  |  |  |  |  |

|                   | HDMI 1.4          |                    |
|-------------------|-------------------|--------------------|
| 內建時序:             | 標準時序:             | 詳細時序:              |
| 720 x 400 @70Hz   | 1024 x 768 @120Hz | 1920 x 1200 @59Hz  |
| 720 x 400 @88Hz   | 1280 x 800 @75Hz  | 1920 x 1080 @60Hz  |
| 640 x 480 @60Hz   | 1280 x 1024 @60Hz | 640 x 480 @60Hz    |
| 640 x 480 @67Hz   | 1360 x 765 @60Hz  | 720 x 480 @60Hz    |
| 640 x 480 @72Hz   | 800 x 600 @120Hz  | 1280 x 720 @60Hz   |
| 640 x 480 @75Hz   | 1400 x 1050 @60Hz | 1920 x 1080i @60Hz |
| 800 x 600 @56Hz   | 1600 x 1200 @60Hz | 720 x 480i @60Hz   |
| 800 x 600 @60Hz   | 1680 x 1050 @60Hz | 720 x 576 @50Hz    |
| 800 x 600 @72Hz   |                   | 1280 x 720 @50Hz   |
| 800 x 600 @75Hz   |                   | 1920 x 1080i @50Hz |
| 832 x 624 @75Hz   |                   | 720 x 576i @50Hz   |
| 1024 x 768 @60Hz  |                   | 1920 x 1080 @50Hz  |
| 1024 x 768 @70Hz  |                   | 1920 x 1080 @24Hz  |
| 1024 x 768 @75Hz  |                   | 1440 x 480 @60Hz   |
| 1280 x 1024 @75Hz |                   | 1920 x 1080 @25Hz  |
| 1152 x 870 @75Hz  |                   | 1280 x 720 @120Hz  |
|                   |                   | 1920 x 1080 @120Hz |
|                   |                   | 3840 x 2160 @24Hz  |
|                   |                   | 3840 x 2160 @25Hz  |
|                   |                   | 3840 x 2160 @30Hz  |
|                   |                   | 4096 x 2160 @24Hz  |
|                   |                   | 4096 x 2160 @25Hz  |
|                   |                   | 4096 x 2160 @30Hz  |

#### 附註:

- *「V」表示支援,「NA」表示不支援。*
- 「*RB」表示「減少空白」。*

|                   | HDMI 2.0          |                    |
|-------------------|-------------------|--------------------|
| 內建時序:             | 標準時序:             | 詳細時序:              |
| 720 x 400 @70Hz   | 1024 x 768 @120Hz | 1920 x 1200 @59Hz  |
| 720 x 400 @88Hz   | 1280 x 800 @75Hz  | 1920 x 1080 @60Hz  |
| 640 x 480 @60Hz   | 1280 x 1024 @60Hz | 640 x 480 @60Hz    |
| 640 x 480 @67Hz   | 1360 x 765 @60Hz  | 720 x 480 @60Hz    |
| 640 x 480 @72Hz   | 800 x 600 @120Hz  | 1280 x 720 @60Hz   |
| 640 x 480 @75Hz   | 1400 x 1050 @60Hz | 1920 x 1080i @60Hz |
| 800 x 600 @56Hz   | 1600 x 1200 @60Hz | 720 x 480i @60Hz   |
| 800 x 600 @60Hz   | 1680 x 1050 @60Hz | 720 x 576 @50Hz    |
| 800 x 600 @72Hz   |                   | 1280 x 720 @50Hz   |
| 800 x 600 @75Hz   |                   | 1920 x 1080i @50Hz |
| 832 x 624 @75Hz   |                   | 720 x 576i @50Hz   |
| 1024 x 768 @60Hz  |                   | 1920 x 1080 @50Hz  |
| 1024 x 768 @70Hz  |                   | 1920 x 1080 @24Hz  |
| 1024 x 768 @75Hz  |                   | 1440 x 480 @60Hz   |
| 1280 x 1024 @75Hz |                   | 1920 x 1080 @25Hz  |
| 1152 x 870 @75Hz  |                   | 1280 x 720 @120Hz  |
|                   |                   | 1920 x 1080 @120Hz |
|                   |                   | 3840 x 2160 @24Hz  |
|                   |                   | 3840 x 2160 @25Hz  |
|                   |                   | 3840 x 2160 @30Hz  |
|                   |                   | 3840 x 2160 @50Hz  |
|                   |                   | 3840 x 2160 @60Hz  |
|                   |                   | 4096 x 2160 @24Hz  |
|                   |                   | 4096 x 2160 @25Hz  |
|                   |                   | 4096 x 2160 @30Hz  |
|                   |                   | 4096 x 2160 @50Hz  |
|                   |                   | 4096 x 2160 @60Hz  |

附註:

- *「V」表示支援,「NA」表示不支援。*
- 「RB」表示「減少空白」。

### 影像尺寸及投影距離

| 平台              |               |            | WUXGA (16:10) |       |       |       |       |       |       |       |          |       |              |       |        |        |        |        |
|-----------------|---------------|------------|---------------|-------|-------|-------|-------|-------|-------|-------|----------|-------|--------------|-------|--------|--------|--------|--------|
| DMD             |               |            |               |       |       |       |       |       |       | 0.96  | 5"       |       |              |       |        |        |        |        |
| 投影鏡頭            |               |            | BX-C          | TA11  | вх-с  | TA18  | BX-C  | TA19  | BX-C  | TA20  | вх-с     | TA21  | вх-с         | TA22  | BX-C   | TA23   | BX-C   | TA27   |
| 投射比 (廣角         | 9/望遠)         |            | 0.65          | 0.75  | 0.84  | 1.02  | 1.02  | 1.36  | 1.2   | 1.5   | 1.50     | 2.00  | 2.00         | 4.00  | 4.00   | 7.20   | 7.2    | 10.8   |
| 縮放比             |               |            | 1.1           | 5x    | 1.:   | 2x    | 1.3   | 33x   | 1.2   | 25x   | 1.33x 2x |       |              | :x    | 1.8x1. |        | 5x     |        |
| 投影距離(:<br>(最小/最 | <br>公尺)<br>大) |            | 0.67          | 16.51 | 0.90  | 21.97 | 1.10  | 29.29 | 1.34  | 33.39 | 1.64     | 43.51 | 2.10         | 84.86 | 4.25   | 153.79 | 7.80   | 232.60 |
| 投影畫面尺           | <br>ব         |            |               |       |       |       |       |       |       |       | <u> </u> |       | <u> </u>     |       |        |        |        |        |
| <br>對角線<br>(茁寸) | 高度(公尺)        | 寛度<br>(公尺) | 廣角            | 望遠    | 廣角    | 望遠    | 廣角    | 望遠    | 廣角    | 望遠    | 廣角       | 望遠    | 廣角           | 望遠    | 廣角     | 望遠     | 廣角     | 望遠     |
| 50              | 0.67          | 1.08       | 0.67          | 0.78  | 0.90  | 1 10  | 1 10  | 1 46  | 1 34  | 1.67  | 1 64     | 2 18  | 2 10         | 4 24  | 4 25   | 7 69   | 7 80   | 11 69  |
| 60              | 0.81          | 1.29       | 0.81          | 0.94  | 1.09  | 1.32  | 1.32  | 1.76  | 1.60  | 2.00  | 1.96     | 2.61  | 2.52         | 5.09  | 5.10   | 9.23   | 9.35   | 14.02  |
| 70              | 0.94          | 1 51       | 0.95          | 1 11  | 1 27  | 1 54  | 1 54  | 2.05  | 1.87  | 2 34  | 2 29     | 3.05  | 2 94         | 5 94  | 5.96   | 10.77  | 10.89  | 16.34  |
| 80              | 1.09          | 1.01       | 1 10          | 1.11  | 1.45  | 1.04  | 1.04  | 2.00  | 2.14  | 2.67  | 2.20     | 2.49  | 2.04         | 6.70  | 6.01   | 12.20  | 12.44  | 10.04  |
| 00              | 1.00          | 1.72       | 1.10          | 1.27  | 1.40  | 1.70  | 1.70  | 2.34  | 2.14  | 2.07  | 2.02     | 2.02  | 2.30         | 7.64  | 7.66   | 12.30  | 12.44  | 20.00  |
| 100             | 1.21          | 2 15       | 1.24          | 1.44  | 1.03  | 2 20  | 2 20  | 2.04  | 2.40  | 3.00  | 2.90     | 1 35  | 3.70<br>4.20 | 8.49  | 8.51   | 15.04  | 15.90  | 20.99  |
| 110             | 1.33          | 2.10       | 1.50          | 1.01  | 1.99  | 2.20  | 2.20  | 3.22  | 2.07  | 3.67  | 3.60     | 4 79  | 4.62         | 9.34  | 9.36   | 16.92  | 17.08  | 25.65  |
| 120             | 1.62          | 2.58       | 1.67          | 1.94  | 2.17  | 2.64  | 2.64  | 3.52  | 3.21  | 4.01  | 3.93     | 5.22  | 5.04         | 10.18 | 10.21  | 18.45  | 18.62  | 27.97  |
| 130             | 1 75          | 2.80       | 1.81          | 2 10  | 2 35  | 2.86  | 2.86  | 3.81  | 3.47  | 4 34  | 4 26     | 5.66  | 5.46         | 11.03 | 11.06  | 19.99  | 20.17  | 30.30  |
| 140             | 1.88          | 3.02       | 1.01          | 2.10  | 2.53  | 3.08  | 3.08  | 4 10  | 3.74  | 4.67  | 4.58     | 6.09  | 5.88         | 11.88 | 11 01  | 21.53  | 21.72  | 32.62  |
| 150             | 2.02          | 3.23       | 2 10          | 2.27  | 2.33  | 3.30  | 3.30  | 4.39  | 4 01  | 5.01  | 4.91     | 6.53  | 6.30         | 12 73 | 12.76  | 23.07  | 23.26  | 34.95  |
| 160             | 2.15          | 3.45       | 2.24          | 2.60  | 2.89  | 3.52  | 3.52  | 4.69  | 4.27  | 5.34  | 5.24     | 6.96  | 6.72         | 13.58 | 13.61  | 24.61  | 24.81  | 37.27  |
| 170             | 2.29          | 3.66       | 2.39          | 2.77  | 3.08  | 3.73  | 3.73  | 4.98  | 4.54  | 5.68  | 5.57     | 7.40  | 7.14         | 14.43 | 14.46  | 26.14  | 26.36  | 39.60  |
| 180             | 2.42          | 3.88       | 2.53          | 2.93  | 3.26  | 3.95  | 3.95  | 5.27  | 4.81  | 6.01  | 5.89     | 7.83  | 7.56         | 15.28 | 15.31  | 27.68  | 27.90  | 41.92  |
| 190             | 2.56          | 4.09       | 2.67          | 3.10  | 3.44  | 4.17  | 4.17  | 5.57  | 5.07  | 6.34  | 6.22     | 8.27  | 7.98         | 16.12 | 16.17  | 29.22  | 29.45  | 44.25  |
| 200             | 2.69          | 4.31       | 2.82          | 3.26  | 3.62  | 4.39  | 4.39  | 5.86  | 5.34  | 6.68  | 6.55     | 8.70  | 8.40         | 16.97 | 17.02  | 30.76  | 31.00  | 46.57  |
| 250             | 3.37          | 5.38       | 3.53          | 4.09  | 4.52  | 5.49  | 5.49  | 7.32  | 6.68  | 8.35  | 8.18     | 10.88 | 10.50        | 21.22 | 21.27  | 38.45  | 38.73  | 58.20  |
| 300             | 4.04          | 6.46       | 4.25          | 4.92  | 5.43  | 6.59  | 6.59  | 8.79  | 8.01  | 10.02 | 9.82     | 13.05 | 12.60        | 25.46 | 25.52  | 46.14  | 46.46  | 69.83  |
| 350             | 4.71          | 7.54       | 4.97          | 5.75  | 6.33  | 7.69  | 7.69  | 10.25 | 9.35  | 11.68 | 11.46    | 15.23 | 14.70        | 29.70 | 29.78  | 53.83  | 54.19  | 81.45  |
| 400             | 5.38          | 8.62       | 5.68          | 6.58  | 7.24  | 8.79  | 8.79  | 11.72 | 10.68 | 13.35 | 13.10    | 17.40 | 16.80        | 33.95 | 34.03  | 61.52  | 61.93  | 93.08  |
| 450             | 6.06          | 9.69       | 6.40          | 7.40  | 8.14  | 9.89  | 9.89  | 13.18 | 12.02 | 15.02 | 14.73    | 19.58 | 18.90        | 38.19 | 38.29  | 69.21  | 69.66  | 104.71 |
| 500             | 6.73          | 10.77      | 7.12          | 8.23  | 9.05  | 10.98 | 10.98 | 14.65 | 13.35 | 16.69 | 16.37    | 21.75 | 21.00        | 42.43 | 42.54  | 76.89  | 77.39  | 116.33 |
| 550             | 7.40          | 11.85      | 7.84          | 9.06  | 9.95  | 12.08 | 12.08 | 16.11 | 14.69 | 18.36 | 18.01    | 23.93 | 23.10        | 46.68 | 46.79  | 84.58  | 85.12  | 127.96 |
| 600             | 8.08          | 12.92      | 8.55          | 9.89  | 10.86 | 13.18 | 13.18 | 17.58 | 16.03 | 20.03 | 19.64    | 26.11 | 25.20        | 50.92 | 51.05  | 92.27  | 92.86  | 139.59 |
| 650             | 8.75          | 14.00      | 9.27          | 10.72 | 11.76 | 14.28 | 14.28 | 19.04 | 17.36 | 21.70 | 21.28    | 28.28 | 27.30        | 55.16 | 55.30  | 99.96  | 100.59 | 151.21 |
| 700             | 9.42          | 15.08      | 9.99          | 11.54 | 12.67 | 15.38 | 15.38 | 20.51 | 18.70 | 23.37 | 22.92    | 30.46 | 29.40        | 59.40 | 59.56  | 107.65 | 108.32 | 162.84 |
| 750             | 10.10         | 16.15      | 10.70         | 12.37 | 13.57 | 16.48 | 16.48 | 21.97 | 20.03 | 25.04 | 24.55    | 32.63 | 31.50        | 63.65 | 63.81  | 115.34 | 116.05 | 174.47 |
| 800             | 10.77         | 17.23      | 11.42         | 13.20 | 14.47 | 17.58 | 17.58 | 23.43 | 21.37 | 26.71 | 26.19    | 34.81 | 33.60        | 67.89 | 68.06  | 123.03 | 123.79 | 186.10 |
| 850             | 11.44         | 18.31      | 12.14         | 14.03 | 15.38 | 18.67 | 18.67 | 24.90 | 22.70 | 28.38 | 27.83    | 36.98 | 35.70        | 72.13 | 72.32  | 130.72 | 131.52 | 197.72 |
| 900             | 12.12         | 19.39      | 12.85         | 14.86 | 16.28 | 19.77 | 19.77 | 26.36 | 24.04 | 30.05 | 29.47    | 39.16 | 37.80        | 76.38 | 76.57  | 138.41 | 139.25 | 209.35 |
| 950             | 12.79         | 20.46      | 13.57         | 15.69 | 17.19 | 20.87 | 20.87 | 27.83 | 25.37 | 31.72 | 31.10    | 41.33 | 39.90        | 80.62 | 80.83  | 146.10 | 146.98 | 220.98 |
| 1000            | 13.46         | 21.54      | 14.29         | 16.51 | 18.09 | 21.97 | 21.97 | 29.29 | 26.71 | 33.39 | 32.74    | 43.51 | 42.00        | 84.86 | 85.08  | 153.79 | 154.72 | 232.60 |

附註: 如果螢幕大於 300 英寸,則可能無法清楚顯示精細文字和影像。

#### 投影距離

影像尺寸取決於投影機與其畫面之間的距離。投影機離螢幕越遠,投射影像就越大。影像大小也因長寬比、縮放及其他設定而異。

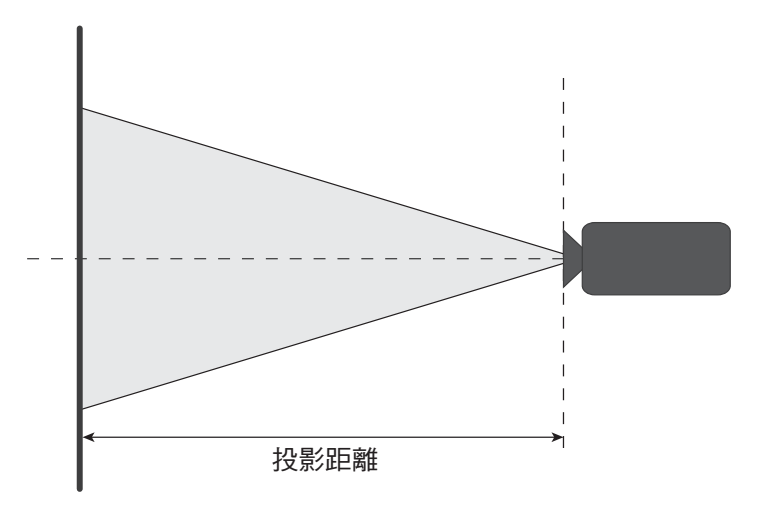

#### 電動鏡頭位移範圍

| 投影鏡頭              | 光學鏡頭 | 偏移範圍 | 機械偏移範圍  |         |  |  |  |
|-------------------|------|------|---------|---------|--|--|--|
|                   | ∆Ho  | ∆Vo  | ∆Hm 最大值 | ∆Vm 最大值 |  |  |  |
| BX-CTA18 SX-CTA19 | 11%  | 27%  | 50%     | 120%    |  |  |  |

V:投射影像高度

H:投射影像寬度

□ 投射影像

當鏡頭偏移超過上述的操作範圍時,畫面邊緣可能會變暗或影像失焦。

🗼 鏡頭無法透過系統控制偏移至此區域。(△H<sub>mc</sub>:23%,△V<sub>mc</sub>:0%)

附註: 根據 1/2 影像寬度和 1/2 影像高度進行計算。

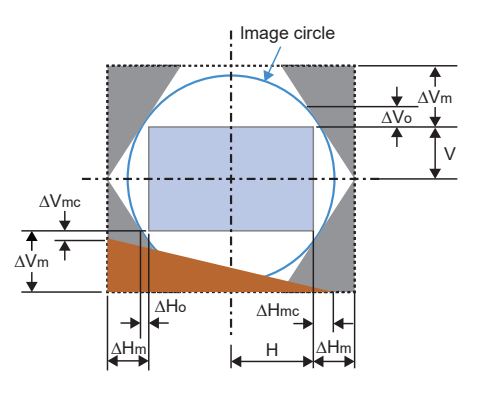

| +几 星公 4 二 二 百 | 光學鏡頭 | 偏移範圍 | 機械偏移範圍  |         |  |  |  |
|---------------|------|------|---------|---------|--|--|--|
| <u> </u>      | ∆Ho  | ΔVο  | ∆Hm 最大值 | ∆Vm 最大值 |  |  |  |
| BX-CTA11      | 48%  | 102% | 50%     | 120%    |  |  |  |

V:投射影像高度

H:投射影像寬度

□ 投射影像

🔝 當鏡頭偏移超過上述的操作範圍時,畫面邊緣可能會變暗或影像失焦。

附註:

- 根據 1/2 影像寬度和 1/2 影像高度進行計算。
- 鏡頭偏移精度為每階 0.5 像素。

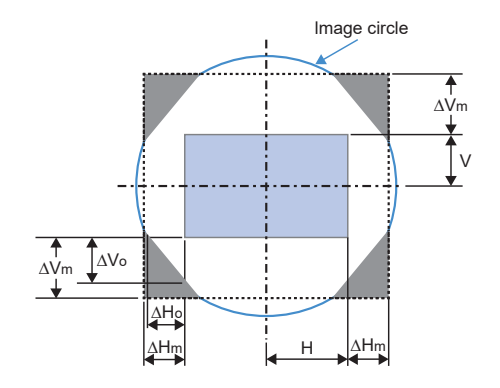

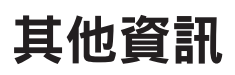

| 也影缔商                                                             | 光學鏡頭 | 偏移範圍 | 機械偏移範圍  |         |  |  |  |
|------------------------------------------------------------------|------|------|---------|---------|--|--|--|
|                                                                  | ∆Ho  | ∆Vo  | ∆Hm 最大值 | ∆Vm 最大值 |  |  |  |
| BX-CTA20 \<br>BX-CTA21 \<br>BX-CTA22 \<br>BX-CTA23 \<br>BX-CTA27 | 50%  | 120% | 50%     | 120%    |  |  |  |

V:投射影像高度

H:投射影像寬度

□ 投射影像

🗼 當鏡頭偏移超過上述的操作範圍時,畫面邊緣可能會變暗或影像失焦。

附註: 根據 1/2 影像寬度和 1/2 影像高度進行計算。

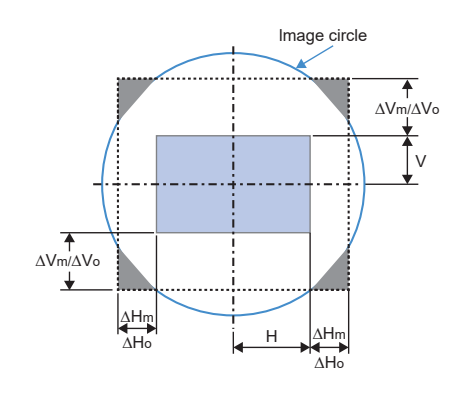

其他資訊

### 投影機尺寸與固定於天花板的安裝

若您想使用協力廠商的天花板組裝套件,請確定組裝懸掛投影機的螺絲符合以下規格:

- 螺絲類型:M8\*1.25P x4
- 最小值10mm 最大值15mm
- 鎖緊扭力: 55Kgf-cm~60Kgf-cm

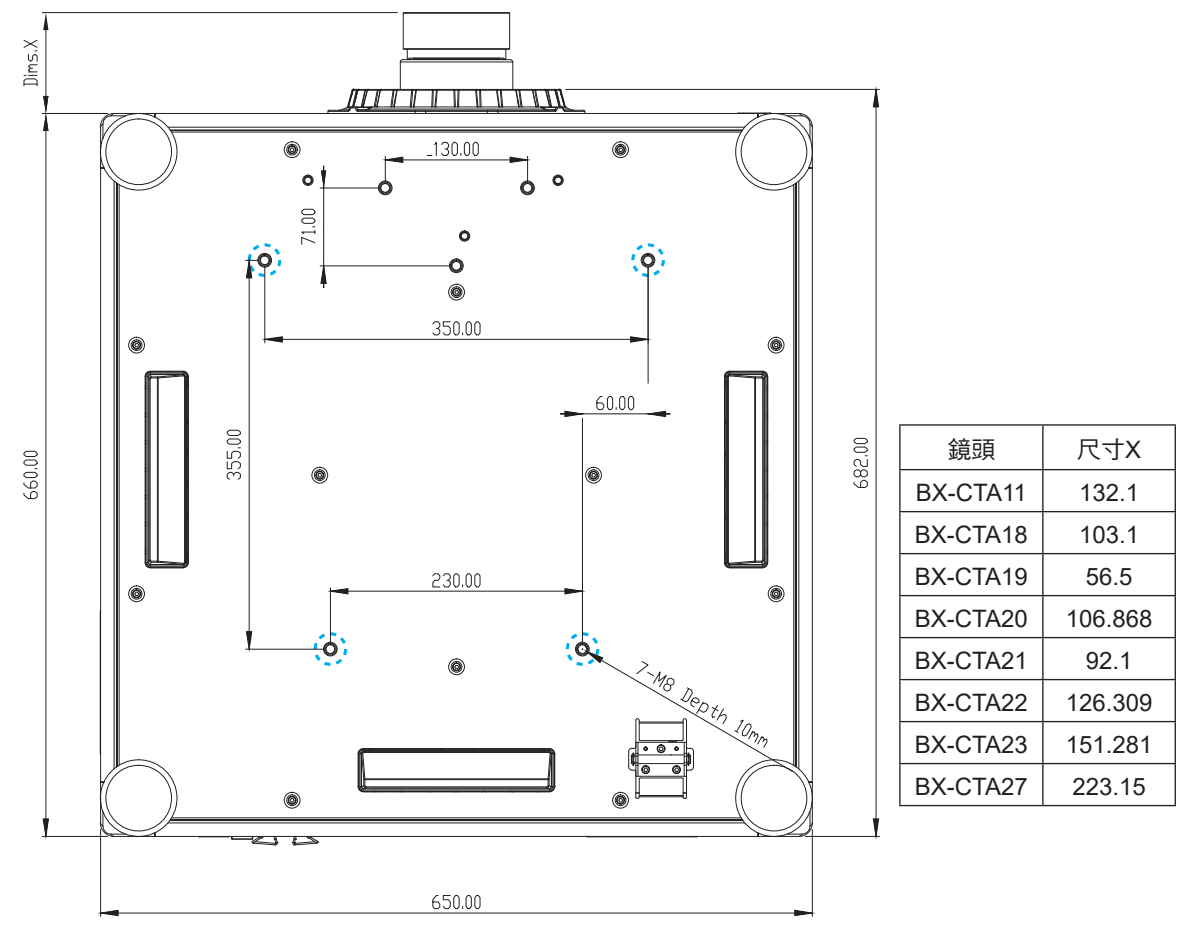

尺寸單位為公釐

# 

- 如果購買第三方的吊裝架,請務必使用正確尺寸的螺絲。螺絲尺寸會因支架盤的厚度而有不同。
- 請務必在天花板與投影機底部之間保留至少 10mm (1cm) 的間隙。
- 避免將投影機安裝在熱源附近。
- 請注意,因不正確的安裝而導致損壞將使保固失效。

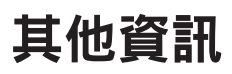

紅外線遙控器代碼

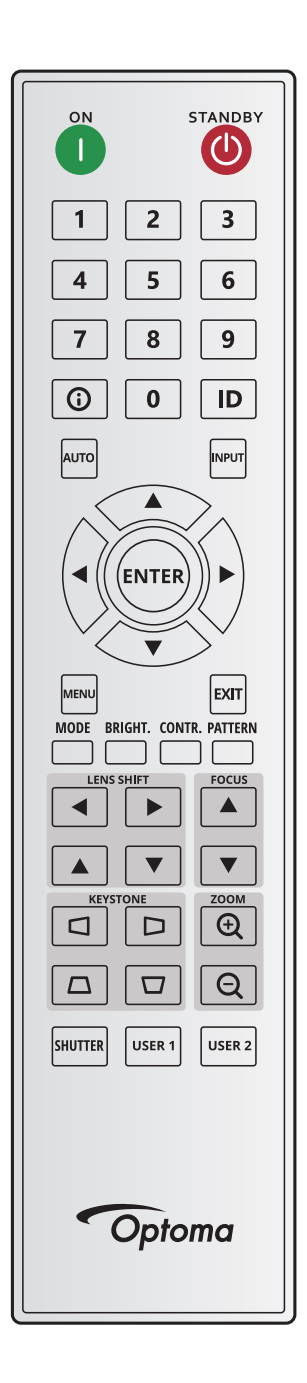

| 古然同内  | 按鍵 | <b>手</b> 告 10 - 14 | 位址    |       | 位址 資料 |       |               |
|-------|----|--------------------|-------|-------|-------|-------|---------------|
| 按鍵圖例  | 位置 | 里很俗式               | 位元組 1 | 位元組 2 | 位元組 3 | 位元組 4 | 說明            |
| 開 (1) | 1  | F1                 | 32    | CD    | 2     | FD    | 按下即可開啟投影機。    |
| 闗 (🕛) | 2  | F1                 | 32    | CD    | 2E    | D1    | 按下即可關閉投影機。    |
| 1     | 3  | F1                 | 32    | CD    | 72    | 8D    | 當作鍵盤數字鍵「1」使用。 |
| 2     | 4  | F1                 | 32    | CD    | 73    | 8C    | 當作鍵盤數字鍵「2」使用。 |
| 3     | 5  | F1                 | 32    | CD    | 74    | 8B    | 當作鍵盤數字鍵「3」使用。 |
| 4     | 6  | F1                 | 32    | CD    | 75    | 8A    | 當作鍵盤數字鍵「4」使用。 |
| 5     | 7  | F1                 | 32    | CD    | 77    | 88    | 當作鍵盤數字鍵「5」使用。 |

| +             | 按鍵 | 手指按手 | 位址    |       | 資     | 料     |                                      |
|---------------|----|------|-------|-------|-------|-------|--------------------------------------|
| 按鍵圖例          | 位置 | 里復恰玌 | 位元組 1 | 位元組 2 | 位元組 3 | 位元組 4 | 武·明                                  |
| 6             | 8  | F1   | 32    | CD    | 78    | 87    | 當作鍵盤數字鍵「6」使用。                        |
| 7             | 9  | F1   | 32    | CD    | 79    | 86    | 當作鍵盤數字鍵「7」使用。                        |
| 8             | 10 | F1   | 32    | CD    | 80    | 7F    | 當作鍵盤數字鍵「8」使用。                        |
| 9             | 11 | F1   | 32    | CD    | 81    | 7E    | 當作鍵盤數字鍵「9」使用。                        |
| 資訊 (🛈)        | 12 | F1   | 32    | CD    | 82    | 7D    | 按下可顯示訊源影像資訊。                         |
| 0             | 13 | F1   | 32    | CD    | 25    | DA    | 當作鍵盤數字鍵「0」使用。                        |
| ID            | 14 | F1   | 32    | CD    | A7    | 58    | 按下以設定遙控 ID。請參閱 第 26 頁的「遙控器<br>ID設置」。 |
| 自動            | 15 | F1   | 32    | CD    | 4     | FB    | 按下可自動將投影機與輸入來源同步。                    |
| 輸入            | 16 | F1   | 32    | CD    | 18    | E7    | 按下即可選擇輸入訊號。                          |
| 上(▲)          | 17 | F1   | 32    | CD    | 0F    | F0    | 選擇項目或達成所需調整。                         |
| 左(◀)          | 18 | F1   | 32    | CD    | 11    | EE    | 選擇項目或達成所需調整。                         |
| 確定            | 19 | F1   | 32    | CD    | 14    | EB    | 確認您的項目選擇。                            |
| 右(▶)          | 20 | F1   | 32    | CD    | 10    | EF    | 選擇項目或達成所需調整。                         |
| 下(▼)          | 21 | F1   | 32    | CD    | 12    | ED    | 選擇項目或達成所需調整。                         |
| 功能表           | 22 | F1   | 32    | CD    | 0E    | F1    | 顯示投影機的畫面上顯示選單。                       |
| 退出            | 23 | F1   | 32    | CD    | 2A    | D5    | 返回上層選單,若處於頂層選單則可退出選單。                |
| 模式            | 24 | F1   | 32    | CD    | 5     | FA    | 按下可選擇預設顯示模式。                         |
| 明亮            | 25 | F1   | 32    | CD    | 28    | D7    | 調整影像光量。                              |
| Contr.        | 26 | F1   | 32    | CD    | 29    | D6    | 調整明暗差異。                              |
| 圖樣            | 27 | F1   | 32    | CD    | 58    | A7    | 顯示測試圖樣。                              |
| 鏡頭位移◀         | 28 | F1   | 32    | CD    | 41    | BE    | 水亚润敕影俛位罢。                            |
| 鏡頭位移▶         | 29 | F1   | 32    | CD    | 42    | BD    | 小十詞至於傢位直。                            |
| 焦距 ▲          | 30 | F1   | 32    | CD    | 86    | 79    | 調整對焦以改善影像清晰度。                        |
| 鏡頭位移▲         | 31 | F1   | 32    | CD    | 34    | СВ    | 垂直調整影像位置。                            |
| 鏡頭位移▼         | 32 | F1   | 32    | CD    | 32    | CD    | 垂直調整影像位置。                            |
| 焦距▼           | 33 | F1   | 32    | CD    | 26    | D9    | 調整對焦以改善影像清晰度。                        |
| 梯形校正 🗅        | 34 | F1   | 32    | CD    | 87    | 78    | 調整水平梯形校正。                            |
| 梯形校正 🗅        | 35 | F1   | 32    | CD    | 51    | AE    | 調整水平梯形校正。                            |
| 縮放 🕁          | 36 | F1   | 32    | CD    | 52    | AD    | 調整縮放以達成影像尺寸。                         |
| 梯形校正 🗖        | 37 | F1   | 32    | CD    | 53    | AC    | 調整垂直梯形校正。                            |
| 梯形校正 🗖        | 38 | F1   | 32    | CD    | 54    | AB    | 調整垂直梯形校正。                            |
| 縮放Q           | 39 | F1   | 32    | CD    | 55    | AA    | 調整縮放以達成影像尺寸。                         |
| 快門<br>(AV 靜音) | 40 | F1   | 32    | CD    | 56    | A9    | 隱藏/顯示畫面圖案。                           |
| 使用者 1         | 41 | F1   | 32    | CD    | 57    | A8    | 按下以指派使用者功能。請參閱 第 68 頁的<br>「遙控器設定」。   |
| 使用者 2         | 42 | F1   | 32    | CD    | 27    | D8    | 按下以指派使用者功能。請參閱 第 68 頁的<br>「遙控器設定」。   |

### 疑難排解

如果您遭遇到投影機的問題,請參閱以下的資訊。如果問題仍然存在,請聯絡當地的經銷商或服務中心。

#### 影像問題

- 2 螢幕上無影像
  - 確保所有纜線及電源連接正確且穩固連結,如設定與安裝段落所述。
  - · 請確定接頭的接腳沒有彎曲或損壞。
  - 確保快門(AV 靜音)功能未開啟。
- 2 影像失焦

?

- 按壓遙控器或投影機鍵盤上的對焦 ▲ 或對焦 ▼ 鍵以調整對焦,直到影像銳利清晰為止。
- 確定投影螢幕與投影機保持規定的距離。(請參閱第 95 頁的「影像尺寸及投影距離」)。
- 顯示16:10 DVD字幕時影像延伸
  - 播放變體影片DVD或16:10 DVD時,投影機側會以16:10格式顯示最佳影像。
  - 播放 4:3 格式的 DVD 標題時,請在投影機 OSD 上將格式變更為 4:3。
  - 請在 DVD播放器上將顯示格式設定為16:10(寬)螢幕寬高比。
- 影像太小或太大。
  - 按壓遙控器上的縮放 🕁 或縮放 🔾 鈕或投影機鍵盤以調整投射影像尺寸。
  - 移動投影機,使其更靠近或是更遠離螢幕。
  - 從 OSD 功能表中選擇顯示設定 > 螢幕寬高比以變更長寬比。
- 影像左右歪斜:
  - 若有可能,變更投影機位置,使其位於螢幕中央並低於螢幕底部。
  - 按下遙控器上的梯形修正 4/0/0/2 鈕以調整畫面形狀。
- 2 影像反轉
  - 在OSD選單中選擇裝置設定 > 投影方式 > 背投,因此可從半透明螢幕後方投影。
- 2 智能影像設定問題

如果以攝影機為基礎的校正結果不如預期,請檢查以下條件:

- 僅支援正面投影和縱向。
- 智能影像設定功能表中的功能可用於 120 至 300 时投影。
- 請避免在攝影機視野與投射影像之間安裝強光或任何反光表面。
- 如果校正期間出現任何錯誤訊息,請參考「攝影機故障排除指南」或聯絡 Optoma 以尋求支援。

#### 其他問題

- 2 投影機停止回應所有控制
  - 若有可能,先關掉投影機,再拔掉電源線並等待至少 20 秒,再重新接上電源。

#### 遙控器問題

2 若遙控器無法作用

- 檢查遙控器的操作角度是否指向投影機 IR 接收器的水平 ±30° 或垂直 ±20° 範圍內。
- 請確認遙控器與投影機之間沒有障礙物,移動到投影機的10公尺(32.8英尺)內。
- 請確定電池均正確裝入。
- 若電池電力耗盡,請更換電池。

### LED 狀態指示器

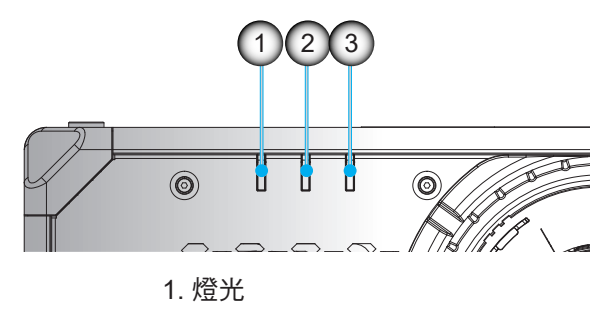

2. 狀態

3. AV 靜音

LED 狀態指示器位於投影機前方。各LED定義如下。

|                  |    | 燈光 |    |    | 狀態 | AV 靜音 |    |    |
|------------------|----|----|----|----|----|-------|----|----|
| 乱息               | 綠色 | 橘色 | 紅色 | 綠色 | 橘色 | 紅色    | 綠色 | 橘色 |
| 待機狀態             |    |    |    |    |    |       |    |    |
| 電源開啟(暖<br>機)     |    |    |    |    | 閃爍 |       |    |    |
| 電源開啟且雷射<br>二極體開啟 | 恆亮 |    |    | 恆亮 |    |       | 恆亮 |    |
| 電源關閉(冷<br>卻)     |    |    |    |    | 閃爍 |       |    |    |
| AV靜音關閉(影<br>像顯示) | 恆亮 |    |    | 恆亮 |    |       | 恆亮 |    |
| AV靜音開啟(影<br>像為黑) | 恆亮 |    |    | 恆亮 |    |       |    | 恆亮 |
| 投影機通訊 / 作業       | 恆亮 |    |    | 閃爍 |    |       | 恆亮 |    |
| 韌體升級             |    |    |    | 閃爍 | 閃爍 |       |    |    |
| 老化               | 恆亮 |    |    | 恆亮 |    |       | 恆亮 |    |
| 恢復工廠初始值          |    |    | 恆亮 | 恆亮 |    |       |    |    |
| 溫度過高錯誤           |    |    |    |    |    | 恆亮    |    |    |
| 風扇故障錯誤           |    |    |    |    |    | 閃爍    |    |    |
| 色輪故障錯誤           |    |    |    |    |    | 閃爍    |    |    |

附註: 當投影機進入待機模式時, 鍵盤的電源鍵將恆亮紅燈。

### 規格

| 光學        | 說明                                                                                                    |
|-----------|----------------------------------------------------------------------------------------------------|
| 解析度       | WUXGA (1920 x 1200)                                                                                                    |
| 鏡頭        | 電動縮放/對焦及完整鏡頭位移                                                                                                    |
| 影像尺寸(對角線) | 50"~1000"                                                                                                    |
| 投影距離      | 請參閱 第 95 頁的「影像尺寸及投影距離」 中的「投影距離」規格。                                                                                                    |
| 電力        | 說明                                                                                                    |
| 輸入        | 2 x HDMI 輸入 (版本2.0) (含鎖固螺絲)<br>1 x DisplayPort 1.2a<br>1 x DVI-D<br>1 x VGA 輸入<br>1 x HDBaseT<br>1 x 3G-SDI 輸入<br>1 x 3D 同步輸入                                         |
| 輸出        | 1 x HDMI輸出(版本2.0) (含鎖固螺絲)<br>1 x 3G-SDI 輸出<br>1 x 3D 同步輸出                                                                                                    |
| 控制埠       | 2 x RS232輸入/輸出 (D-sub 9針) (PC 控制)<br>2 x 有線輸入/輸出(3.5公釐耳機插孔) (遙控輸入/輸出)<br>1 x 12V 觸發器 (3.5公釐耳機插孔/黑)<br>1 x USB type A (5V/0.5A)<br>1 x RJ-45 (LAN)<br>2 x IR接收器(前方/頂部) |
| 電源需求      | 100-240V~ <sup>,</sup> 50/60Hz <sup>,</sup> 16A<br>200-240V~ <sup>,</sup> 50/60Hz <sup>,</sup> 8A                                                                     |

| 機械     | 說明                                                                                                    |
|--------|----------------------------------------------------------------------------------------------------|
| 安裝方向   | 支援360度安裝                                                                                                    |
| 尺寸     | 650(寬) x 682 (深) x 300.9 (高)公釐 (不含鏡頭,含腳座)<br>650(寬) x 682 (深) x 251 (高)公釐 (不含鏡頭,不含腳座)                                                          |
| 運作環境條件 | 運作中:0~50°C(32~122°F);10~85%RH,非凝結<br>儲存:-10~60°C(14~140°F);5~90%RH,非凝結<br><b>附註:</b> 如果溫度 >40°C(104°F)或海拔高度 >5000 ft,則系統將調暗輸出亮度以確<br>保投影機正常運作。 |

附註: 所有規格如有變更恕不另行通知。

### 手動變形控制指示

- 1. 變形/混合控制選項需切換為 OSD 選項。 步驟:功能表 -> 顯示 -> 幾何修正 -> 變形控制 -> 進階。
- 完成變形調整時,變更網格顏色可協助區分每部投影機的網格顏色線。變形/混合網格顏色選項包含:綠
   (預設)、洋紅色、紅色及青色。步驟:功能表 -> 顯示 -> 幾何修正 -> 進階變形 -> 網格顏色。

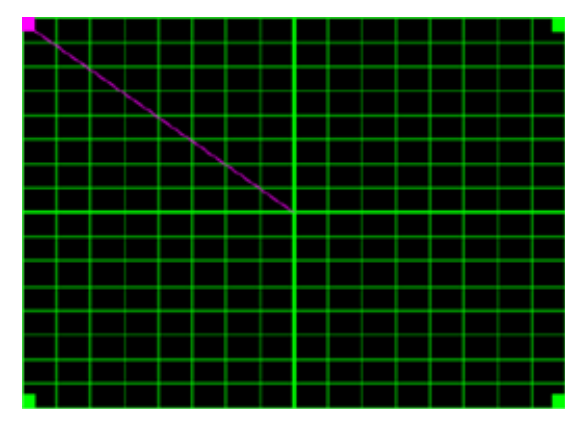

- 3. 設定混合重疊尺寸。步驟:功能表 -> 顯示 -> 幾何修正 -> 進階變形 -> 混合設定 -> 混合寬度。重疊尺 寸的選項及有效範圍如下:
  - (a) 左:0(0%)/192(10%)~960(50%)
  - (B) 右:0(0%)/192(10%)~960(50%)
  - (c) 上:0(0%)/120(10%)~600(50%)
  - (d) 下:0(0%)/120(10%)~600(50%)
- 3.1 設置投影機,然後依實際投影重疊設定重疊尺寸。
  - A. 確定重疊尺寸小於實際投影的重疊尺寸。
  - B. 開啟所有投影機的混合寬度畫面有助判斷有效的重疊範圍。 以下為 1x2 配置設定範例,請依照以下步驟:

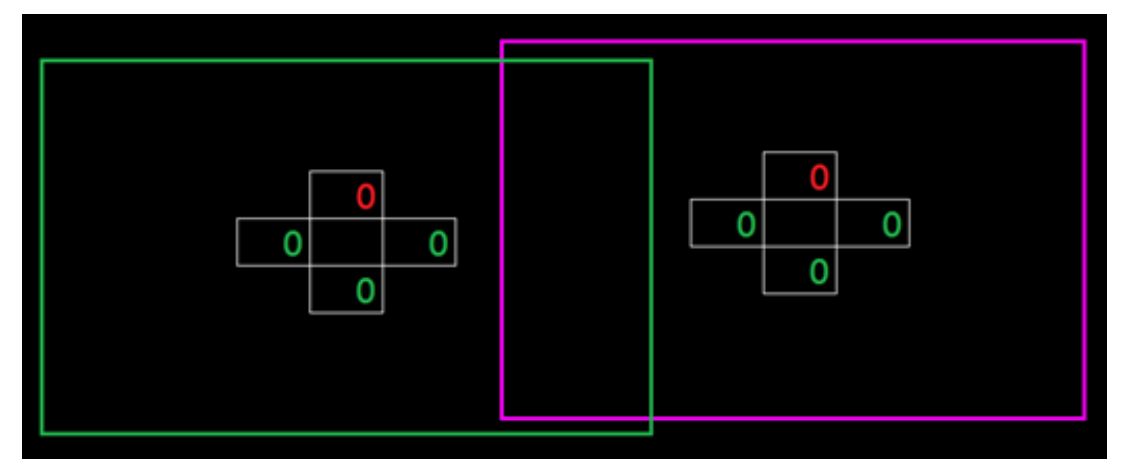

- 3.2 先調整左投影機右邊界的重疊尺寸。
  - A. 重疊區域左側將隨著混合設定值移動。重疊區域會以淺色方形顯示。
  - B. 調整重疊尺寸,直到左投影機的重疊區域左側不超過右投影機的左邊界。

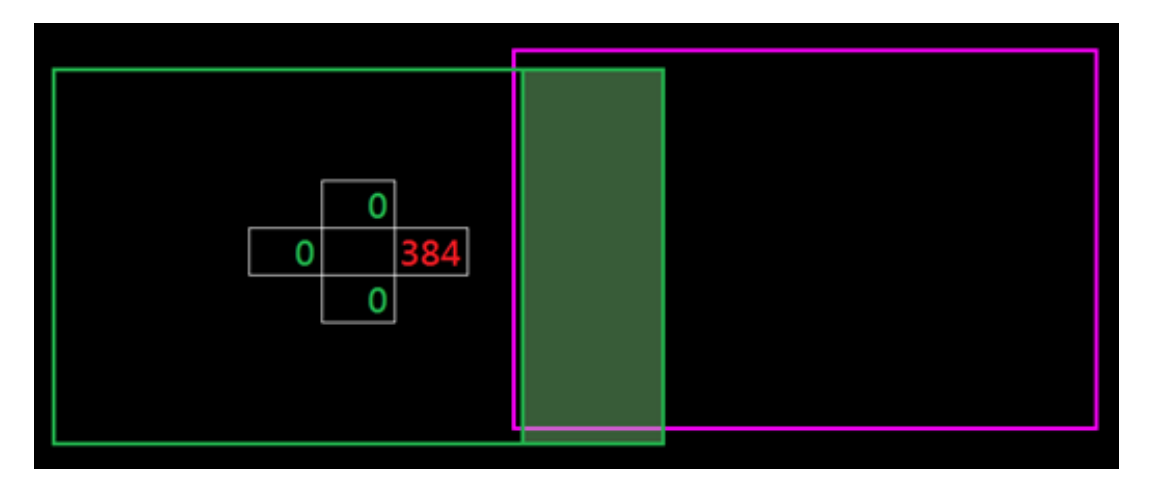

- 3.3 調整右投影機左邊界的重疊尺寸。
  - A. 重疊區域右側將隨著混合設定值移動。重疊區域會以淺色方形顯示。
  - B. 將混合設定值調整為與左投影機右邊界的重疊尺寸相同。
  - C. 確定重疊區域右側不超過左投影機的右邊界。
  - D. 否則,請降低混合設定值,直到結果符合步驟 C 的條件。
  - E. 如果右投影機的混合設定值小於左投影機,請將左投影機的值調整為與右投影機相同。

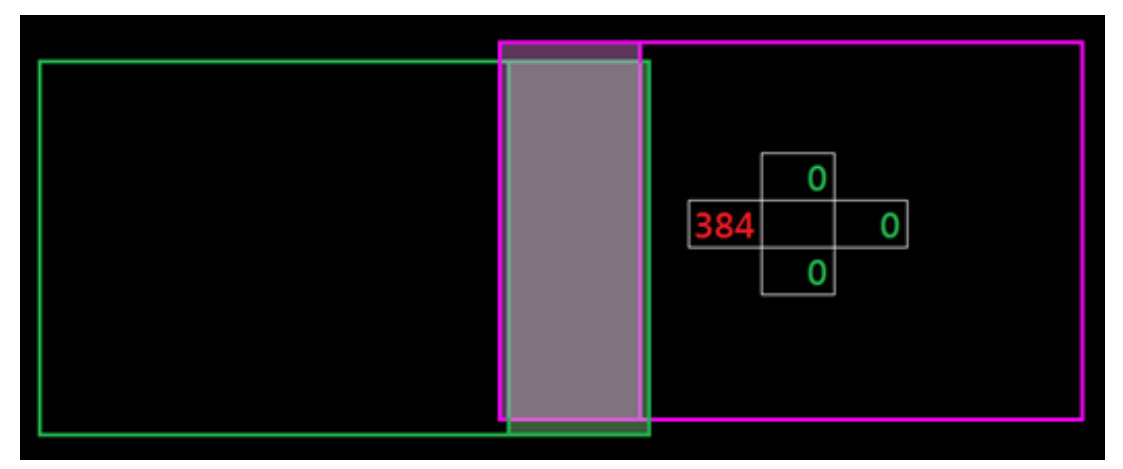

- 4. 使用網格點及變形內部完成變形校正。
  - A. 網格點選項包括:2x2 (預設)、3x3、5x5、9x9 及 17x17。

附註:

- 1. 使用 ▲、 ◆、 ◆ 或 → 按鈕選擇網格點。
- 2. 按下 Enter 按鈕選擇點。
- 3. 然後按下 ◆、◆、◆ 或 → 按鈕移動選擇的點位。
- 4. 按下 🍤 以返回上一個頁面。
- B. 變形內部:開啟/關閉內部控制。

附註: 變形內部不支援 2x2 網格點。

- C. 重疊區域以變形圖案平均分為四個部分。
- D. 透過兩部投影機使用變形調整將重疊網格線對齊,以完成手動混合。請依照以下步驟:

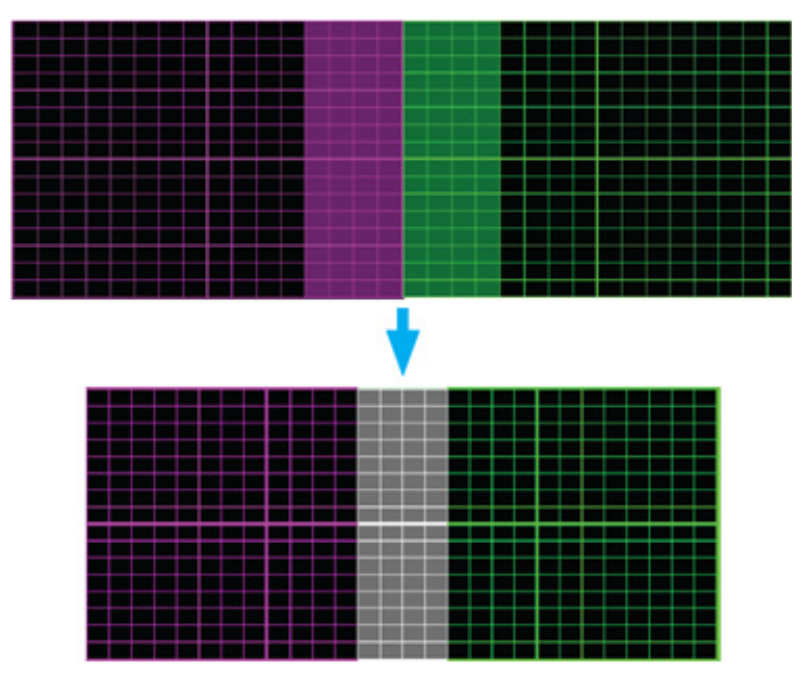

- (1) 選擇網格點 2x2,並將投影機邊界與重疊區域側邊對齊。
- (2) 視安裝情形,選擇網格點 3x3、5x5、9x9 或 17x17,以調整網格點。
- (3) 開啟變形內部,以調整內部網格。
- (4) 所有網格線皆已對齊。按下「退出」按鈕以退出網格圖案,然後完成手動混合設定。
- 5. 網格線從直線變形為曲線時,網格線將可能會失真或變得不規則。為避免此情況,使用者可調整變形銳 利度,以模糊或銳利化影像邊緣。

### RS232 通訊協定功能清單

**鮑率:115200**(預設,取決於使用者設定)

資料位元:8

同位元:無

停止位元:1

流量控制:無

UART16550 FIFO:停用

| ~                                                                         | X                                           | X                                       | x                  | X                                | X      |       | n                       | CR                             |
|---------------------------------------------------------------------------|---------------------------------------------|-----------------------------------------|--------------------|----------------------------------|--------|-------|-------------------------|--------------------------------|
| Lead Code                                                                 | Proie                                       | ector ID                                | ~                  | Command                          | ~      | space | variable                | carriage retur                 |
| Profix                                                                    | 0                                           | 1~99                                    |                    | command                          |        | space | 0~9999                  | suffix                         |
| TICIX                                                                     | (Def                                        | ault: 00)                               |                    | 000~999                          |        |       | 0 5555                  | Sum                            |
| Pass:                                                                     | P<br>F                                      | ]                                       |                    |                                  |        |       |                         |                                |
|                                                                           |                                             |                                         |                    |                                  |        |       |                         |                                |
| Read Command                                                              | X                                           | X                                       | X                  | X                                | X      |       | n                       | CR                             |
| Read Command ~ Lead Code                                                  | X<br>Proje                                  | X<br>ector ID                           | X                  | X<br>Command                     | X      | space | n<br>variable           | CR<br>carriage retur           |
| Read Command ~ Lead Code Prefix                                           | X<br>Proje<br>00<br>(Defa                   | x<br>ector ID<br>D~99<br>ault: 00)      | X                  | X<br>Command<br>000~999          | X      | space | n<br>variable<br>0~9999 | CR<br>carriage retur<br>suffix |
| Read Command  Lead Code  Prefix  Response Format                          | X<br>Proje<br>00<br>(Defa                   | x<br>ector ID<br>0~99<br>ault: 00)      | X                  | X<br>Command<br>000~999          | X      | space | n<br>variable<br>0~9999 | CR<br>carriage retur<br>suffix |
| Read Command  Lead Code  Prefix  Response Format  Pass:                   | X<br>Proje<br>Ot<br>(Defa                   | X<br>ector ID<br>0~99<br>ault: 00)      | x                  | X<br>Command<br>000~999<br>Fail: | F      | space | n<br>variable<br>0~9999 | CR<br>carriage retur<br>suffix |
| Read Command  Lead Code  Prefix  Response Format  Pass:                   | X<br>Proje<br>O(<br>(Defa                   | X<br>ector ID<br>0~99<br>ault: 00)<br>k | X<br>N<br>Variable | X<br>Command<br>000~999<br>Fail: | X<br>F | space | n<br>variable<br>0~9999 | CR<br>carriage retur<br>suffix |
| Read Command  Lead Code  Prefix  Response Format  Pass:                   | X<br>Proju<br>OU<br>(Defa                   | X<br>ector ID<br>0~99<br>ault: 00)<br>k | x<br>n<br>Variable | X<br>Command<br>000~999<br>Fail: | F      | space | n<br>variable<br>0~9999 | CR<br>carriage retur<br>suffix |
| Read Command  Lead Code  Prefix  Response Format  Pass:                   | X<br>Proje<br>O(<br>(Defa                   | X<br>ector ID<br>0~99<br>ault: 00)<br>k | n<br>Variable      | X<br>Command<br>000~999<br>Fail: | F      | space | n<br>variable<br>0~9999 | CR<br>carriage retur<br>suffix |
| Read Command  Lead Code  Prefix  Response Format  Pass:  System Automatic | X<br>Proje<br>O<br>(Defa<br>O               | X<br>ector ID<br>0~99<br>ault: 00)<br>k | x<br>n<br>Variable | X<br>Command<br>000~999<br>Fail: | F      | space | n<br>variable<br>0~9999 | CR<br>Carriage retu<br>suffix  |
| Read Command  Lead Code  Prefix  Response Format  Pass:  System Automatic | X<br>Proje<br>O<br>(Defa<br>O<br>cally Send | X<br>ector ID<br>0~99<br>ault: 00)<br>k | n<br>Variable      | X<br>Command<br>000~999<br>Fail: | F      | space | n<br>variable<br>0~9999 | CR<br>carriage retur<br>suffix |

附註: 所有 ASCII 指令 0D 後的 <CR> 即為 <CR> 在 ASCII 碼中的 HEX 代碼。

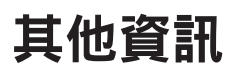

#### Character to HEX table

| Character  | HEX |
|------------|-----|
| ~          | 7E  |
| 0          | 30  |
| 1          | 31  |
| 2          | 32  |
| 3          | 33  |
| 4          | 34  |
| 5          | 35  |
| 6          | 36  |
| 7          | 37  |
| 8          | 38  |
| 9          | 39  |
| Space      | 20  |
| CR (Enter) | 0D  |

#### e.g.

ASCII to HEX

| RS232 Command | ~  | 0  | 0  | 1  | 9  | 5  |    | 1  | CR |
|---------------|----|----|----|----|----|----|----|----|----|
| HEX           | 7E | 30 | 30 | 31 | 39 | 35 | 20 | 31 | 0D |

### 主選單:影像

|                  |                    |              |         |                    |      |      |        | Write Command  |      |       |    | Re          | ad Cor | nmand         |
|------------------|--------------------|--------------|---------|--------------------|------|------|--------|----------------|------|-------|----|-------------|--------|---------------|
| Loval 2          | Lovel 2            | Lovel 4      |         | Ontion / Value     | Stop | User |        | Command        | Res  | oonse |    | Command     |        | Response      |
| Level 2          | Level 5            | Level 4      | Lever 5 | Option / Value     | Step | Data | CMD    | ु<br>Set Para. | Fail | Pass  | c  | CMD g Value | Fail   | Pass          |
| Picture Mode     |                    |              |         | [None]             |      |      |        |                |      |       | ~  | XX123 1     | F      | 0 k 0         |
|                  |                    |              |         | Presentation       |      |      | ~XX20  | 1              | F    | Р     | ~; | XX123 1     | F      | 0 k 1         |
|                  |                    |              |         | Bright             |      |      | ~XX20  | 2              | F    | Р     | ~; | XX123 1     | F      | 0 k 2         |
|                  |                    |              |         | Super Bright       |      |      | ~XX20  | 23             | F    | Р     | ~; | XX123 1     | F      | O k 23        |
|                  |                    |              |         | (Depends on model) |      |      |        |                |      |       |    |             |        |               |
|                  |                    |              |         | Cinema             |      |      | ~XX20  | 3              | F    | Р     | ~3 | XX123 1     | F      | O k 3         |
|                  |                    |              |         | HDR                |      | •    | ~XX20  | 21             | F    | Р     | ~3 | XX123 1     | F      | O k 21        |
|                  |                    |              |         | sRGB               |      |      | ~XX20  | 4              | F    | Р     | ~3 | XX123 1     | F      | 0 k 4         |
|                  |                    |              |         | DICOM SIM.         |      |      | ~XX20  | 13             | F    | Р     | ~3 | XX123 1     | F      | O k 10        |
|                  |                    |              |         | Blending           |      |      | ~XX20  | 19             | F    | Р     | ~3 | XX123 1     | F      | O k 19        |
|                  |                    |              |         | 3D                 |      |      | ~XX20  | 9              | F    | Р     | ~3 | XX123 1     | F      | O k 9         |
|                  |                    |              |         | 2D High Speed      |      |      | ~XX20  | 18             | F    | Р     | ~3 | XX123 1     | F      | O k 18        |
|                  |                    |              |         | User               |      |      | ~XX20  | 6,26,30~37     | F    | Р     | ~; | XX123 1     | F      | O k 6,26,30~3 |
| Dynamic Range    | HDR                |              |         | Off                |      |      | ~XX565 | 0              | F    | Р     |    |             |        |               |
|                  |                    |              |         | Auto               |      | -    | ~XX565 | 1              | F    | Р     |    |             |        |               |
|                  | HDR Picture Mode   |              |         | Bright             |      |      | ~XX566 | 0              | F    | Р     |    |             |        |               |
|                  |                    |              |         | Standard           |      |      | ~XX566 | 1              | F    | Р     |    |             |        |               |
|                  |                    |              |         | Film               |      | -    | ~XX566 | 2              | F    | Р     |    |             |        |               |
|                  |                    |              |         | Detail             |      |      | ~XX566 | 3              | F    | Р     |    |             |        |               |
| Brightness       |                    |              |         | 0-100              | 1    | •    | ~XX21  | 0~100          | F    | Р     | ~3 | XX125 1     | F      | O k 0~100     |
| Contrast         |                    |              |         | 0-100              | 1    | •    | ~XX22  | 0~100          | F    | Р     | ~3 | XX126 1     | F      | O k 0~100     |
| Sharpness        |                    |              |         | 1 - 15             | 1    | •    | ~XX23  | 1~15           | F    | Р     |    |             |        |               |
| Gamma            |                    |              |         | Film               |      |      | ~XX35  | 1              | F    | Р     |    |             |        |               |
|                  |                    |              |         | Graphics           |      |      | ~XX35  | 3              | F    | Р     |    |             |        |               |
|                  |                    |              |         | Standard(2.2)      |      |      | ~XX35  | 4              | F    | Р     |    |             |        |               |
|                  |                    |              |         | Vivid              |      |      | ~XX35  | 21             | F    | Р     |    |             |        |               |
|                  |                    |              |         | 3D                 |      |      | ~XX35  | 9              | F    | Р     |    |             |        |               |
|                  |                    |              |         | Blackboard         |      | •    | ~XX35  | 10             | F    | Р     |    |             |        |               |
|                  |                    |              |         | DICOM SIM.         |      |      | ~XX35  | 11             | F    | Р     |    |             |        |               |
|                  |                    |              |         | 1.8                |      |      | ~XX35  | 5              | F    | Р     |    |             |        |               |
|                  |                    |              |         | 2.0                |      |      | ~XX35  | 6              | F    | Р     |    |             |        |               |
|                  |                    |              |         | 2.4                |      |      | ~XX35  | 12             | F    | Р     |    |             |        |               |
|                  |                    |              |         | 2.6                |      |      | ~XX35  | 8              | F    | Р     |    |             |        |               |
| Dynamic Contrast | Dynamic Black      |              |         | Off                |      |      | ~XX191 | 0              | F    | Р     |    |             |        |               |
|                  |                    |              |         | On                 |      | •    | ~XX191 | 1              | F    | Р     |    |             |        |               |
|                  | Speed              |              |         | 1-15               | 1    | •    | ~XX253 | 1~15           | F    | Р     |    |             |        |               |
|                  | Strength           |              |         | 0-3                | 1    | •    | ~XX254 | 0~3            | F    | Р     |    |             |        |               |
|                  | Level              |              |         | 50%-100%           | 1%   | •    | ~XX255 | 50~100         | F    | Р     |    |             |        |               |
|                  | Extreme Black      |              |         | Off                |      |      | ~XX218 | 0              | F    | Р     |    |             |        |               |
|                  |                    |              |         | On                 |      | •    | ~XX218 | 1              | F    | Р     |    |             |        |               |
|                  | AV Mute Timer      |              |         | 0.0s-10.0s         | 0.5s | •    | ~XX256 | 0~20           | F    | Р     |    |             |        |               |
|                  | Black Signal Level |              |         | 0-5                | 1    | •    | ~XX257 | 0~5            | F    | Р     |    |             |        |               |
| Color Settings   | Color              |              |         | 0-100              | 1    | •    | ~XX45  | 0~100          | F    | Р     |    |             |        |               |
|                  | Tint               |              |         | 0-100              | 1    | •    | ~XX44  | 0~100          | F    | Р     |    |             |        |               |
|                  | Color Temperature  |              |         | Warm               |      |      | ~XX36  | 4              | F    | Р     | ~; | XX128 1     | F      | O k 3         |
|                  |                    |              |         | Standard           |      | •    | ~XX36  | 1              | F    | Р     | ~  | XX128 1     | F      | 0 k 0         |
|                  |                    |              |         | Cool               |      |      | ~XX36  | 2              | F    | Р     | ~  | XX128 1     | F      | 0 k 1         |
|                  | White Balance      | Red Gain     |         | 0-100              | 1    | •    | ~XX24  | 0~100          | F    | Р     |    |             |        |               |
|                  |                    | Green Gain   |         | 0-100              | 1    | •    | ~XX25  | 0~100          | F    | Р     |    |             |        |               |
|                  |                    | Blue Gain    |         | 0-100              | 1    | •    | ~XX26  | 0~100          | F    | Р     |    |             |        |               |
|                  |                    | Red Offset   |         | 0-100              | 1    | •    | ~XX27  | 0~100          | F    | Р     |    |             |        |               |
|                  |                    | Green Offset |         | 0-100              | 1    | •    | ~XX28  | 0~100          | F    | Р     |    |             |        |               |
|            |                   |                   |            |                  |      |      |        | Write Command   |      |         |        | Read   | Com | mand     |
|------------|-------------------|-------------------|------------|------------------|------|------|--------|-----------------|------|---------|--------|--------|-----|----------|
| Lovel 2    | Lough 2           | Louis 4           | Louis F    | Ontion / Value   | Ston | User |        | Command         | Resp | onse    | Comman | 1      |     | Response |
| Level 2    | Level 3           | Level 4           | Level 5    | Option / Value   | step | Data | CMD    | ü<br>R Sot Para | Fail | Pass    |        | luo Fa | sil | Pass     |
|            |                   |                   |            |                  |      |      | CIVID  | Section.        | 1 un | 1 4 3 3 | ds to  |        |     | 1 455    |
|            |                   | Blue Offset       |            | 0-100            | 1    | •    | ~XX29  | 0~100           | F    | Р       |        |        |     |          |
|            | White Enhancement |                   |            | 0-10             | 1    | •    | ~XX34  | 0~10            | F    | Р       |        |        |     |          |
|            | Color Space       |                   |            | Auto             |      |      | ~XX37  | 1               | F    | Р       |        |        |     |          |
|            |                   | -                 |            | RGB (0-255)      |      |      | ~XX37  | 2               | F    | Р       |        |        |     |          |
|            |                   |                   |            | RGB (16-235)     |      | •    | ~XX37  | 4               | F    | Р       |        |        |     |          |
|            |                   |                   |            | REC709           |      |      | ~XX37  | 5               | F    | Р       |        |        |     |          |
|            |                   |                   |            | REC601           |      |      | ~XX37  | 6               | F    | Р       |        |        |     |          |
|            | Color Matching    | Auto Test Pattern |            | Off              |      | •    | ~XX411 | 0               | F    | Р       |        |        |     |          |
|            |                   |                   |            | On               |      |      | ~XX411 | 1               | F    | Р       |        |        |     |          |
|            |                   | Red               | Hue        | 0-254            | 1    |      | ~XX327 | 0-254           | F    | Р       |        |        |     |          |
|            |                   |                   | Saturation | 0-254            | 1    | •    | ~XX333 | 0-254           | F    | Р       |        |        |     |          |
|            |                   | -                 | Luminance  | 0-254            | 1    |      | ~XX339 | 0-254           | F    | Р       |        |        |     |          |
|            |                   | Green             | Hue        | 0-254            | 1    |      | ~XX328 | 0-254           | F    | Р       |        |        |     |          |
|            |                   |                   | Saturation | 0-254            | 1    | •    | ~XX334 | 0-254           | F    | Р       |        |        |     |          |
|            |                   |                   | Luminance  | 0-254            | 1    |      | ~XX340 | 0-254           | F    | Р       |        |        |     |          |
|            |                   | Blue              | Hue        | 0-254            | 1    |      | ~XX329 | 0-254           | F    | Р       |        |        |     |          |
|            |                   |                   | Saturation | 0-254            | 1    | •    | ~XX335 | 0-254           | F    | Р       |        |        |     |          |
|            |                   |                   | Luminance  | 0-254            | 1    |      | ~XX341 | 0-254           | F    | Р       |        |        |     |          |
|            |                   | Cyan              | Hue        | 0-254            | 1    |      | ~XX330 | 0-254           | F    | Р       |        |        |     |          |
|            |                   |                   | Saturation | 0-254            | 1    | •    | ~XX336 | 0-254           | F    | Р       |        |        |     |          |
|            |                   |                   | Luminance  | 0-254            | 1    |      | ~XX342 | 0-254           | F    | Р       |        |        |     |          |
|            |                   | Magenta           | Hue        | 0-254            | 1    |      | ~XX332 | 0-254           | F    | Р       |        |        |     |          |
|            |                   |                   | Saturation | 0-254            | 1    | •    | ~XX338 | 0-254           | F    | Р       |        |        |     |          |
|            |                   |                   | Luminance  | 0-254            | 1    |      | ~XX344 | 0-254           | F    | Р       |        |        |     |          |
|            |                   | Yellow            | Hue        | 0-254            | 1    |      | ~XX331 | 0-254           | F    | Р       |        |        |     |          |
|            |                   |                   | Saturation | 0-254            | 1    | •    | ~XX337 | 0-254           | F    | Р       |        |        |     |          |
|            |                   |                   | Luminance  | 0-254            | 1    |      | ~XX343 | 0-254           | F    | Р       |        |        |     |          |
|            |                   | White             | Red        | 0-254            | 1    |      | ~XX345 | 0-254           | F    | Р       |        |        |     |          |
|            |                   |                   | Green      | 0-254            | 1    | •    | ~XX346 | 0-254           | F    | Р       |        |        |     |          |
|            |                   |                   | Blue       | 0-254            | 1    |      | ~XX347 | 0-254           | F    | Р       |        |        |     |          |
|            |                   | Reset             |            |                  |      | Х    | ~XX215 | 1               | F    | Р       |        |        |     |          |
| Wall Color |                   |                   |            | Off              |      |      | ~XX506 | 0               | F    | Р       |        |        |     |          |
|            |                   |                   |            | Blackboard       |      |      | ~XX506 | 1               | F    | Р       |        |        |     |          |
|            |                   |                   |            | Light Yellow     |      |      | ~XX506 | 7               | F    | Р       |        |        |     |          |
|            |                   |                   |            | Light Green      |      | •    | ~XX506 | 3               | F    | Р       |        |        |     |          |
|            |                   |                   |            | Light Blue       |      |      | ~XX506 | 4               | F    | Р       |        |        |     |          |
|            |                   |                   |            | Pink             |      |      | ~XX506 | 5               | F    | Р       |        |        |     |          |
|            |                   |                   |            | Gray             |      |      | ~XX506 | 6               | F    | Р       |        |        |     |          |
| 3D Setup   | 3D Mode           |                   |            | Off              |      |      | ~XX230 | 4               | F    | Р       |        |        |     |          |
|            |                   |                   |            | Active 3D        |      | •    | ~XX230 | 0               | F    | Р       |        |        |     |          |
|            |                   |                   |            | Passive 3D       |      |      | ~XX230 | 5               | F    | Р       |        |        |     |          |
|            | 3D Format         |                   |            | Auto             |      |      | ~XX405 | 0               | F    | Р       |        |        |     |          |
|            |                   |                   |            | Frame Packing    |      |      | ~XX405 | 7               | F    | Р       |        |        |     |          |
|            |                   |                   |            | Side by Side     | -    | •    | ~XX405 | 1               | F    | Р       |        |        |     |          |
|            |                   |                   |            | Top and Bottom   |      |      | ~XX405 | 2               | F    | Р       |        |        |     |          |
|            |                   |                   |            | Frame Sequential |      |      | ~XX405 | 3               | F    | Р       |        |        |     |          |
|            | 3D Tech           |                   |            | DLP-link         |      | •    | ~XX230 | 1               | F    | Р       |        |        |     |          |
|            |                   |                   |            | 3D Sync          | I    |      | ~XX230 | 3               | F    | Р       |        |        |     |          |
|            | 3D-2D             |                   |            | 3D               |      |      | ~XX400 | 0               | F    | Р       |        |        |     |          |
|            |                   |                   |            | L                |      | ٠    | ~XX400 | 1               | F    | Р       |        |        |     |          |
|            |                   |                   |            | R                |      |      | ~XX400 | 2               | F    | Р       |        |        |     |          |

|               |             |         |         |                    |      |      |        | Write Command |      |       |   | R       | ead Co | mmand    |
|---------------|-------------|---------|---------|--------------------|------|------|--------|---------------|------|-------|---|---------|--------|----------|
| Loval 3       | Lovol 2     | Loval 4 | Loval F | Ontion / Value     | Ston | User |        | Command       | Resp | oonse |   | Command |        | Response |
| Level 2       | Level 5     | Level 4 | Lever5  | Option / Value     | Step | Data | CMD    | Set Para.     | Fail | Pass  |   | CMD     | Fail   | Pass     |
|               | 3D Sync Out |         |         | To Emitter         |      |      | ~XX232 | 0             | F    | Р     |   |         |        |          |
|               |             |         |         | To Next Projector  |      | •    | ~XX232 | 1             | F    | Р     |   |         |        |          |
|               | 3D Invert   |         |         | Off                |      |      | ~XX231 | 0             | F    | Р     |   |         |        |          |
|               |             |         |         | On                 |      | •    | ~XX231 | 1             | F    | Р     |   |         |        |          |
|               | Frame Delay |         |         | 1-200              | 1    | •    | ~XX233 | 1~200         | F    | Р     |   |         |        |          |
|               | Reset       |         |         |                    |      | Х    | ~XX234 | 1             | F    | Р     |   |         |        |          |
| Save to User  |             |         |         |                    |      | Х    | ~XX424 | 1             | F    | Р     |   |         |        |          |
| Apply to User |             |         |         | User-Presentation  |      |      | ~XX20  | 31            | F    | Р     | ^ | XX123 1 | F      | O k 31   |
|               |             |         |         | User-Bright        |      |      | ~XX20  | 32            | F    | Р     | ^ | XX123 1 | F      | O k 32   |
|               |             |         |         | User-Super Bright  |      |      | ~XX20  | 30            | F    | Р     | ^ | XX123 1 | F      | O k 30   |
|               |             |         |         | User-Cinema        |      |      | ~XX20  | 33            | F    | Р     | ^ | XX123 1 | F      | O k 33   |
|               |             |         |         | User-HDR           |      | v    | ~XX20  | 26            | F    | Р     | ^ | XX123 1 | F      | O k 26   |
|               |             |         |         | User-sRGB          |      | ^    | ~XX20  | 34            | F    | Р     | ^ | XX123 1 | F      | O k 34   |
|               |             |         |         | User-DICOM SIM.    |      |      | ~XX20  | 35            | F    | Р     | ^ | XX123 1 | F      | O k 35   |
|               |             |         |         | User-Blending      |      |      | ~XX20  | 36            | F    | Р     | ^ | XX123 1 | F      | O k 36   |
|               |             |         |         | User-3D            |      |      | ~XX20  | 6             | F    | Р     | ^ | XX123 1 | F      | 0 k 6    |
|               |             |         |         | User-2D High Speed |      |      | ~XX20  | 37            | F    | Р     | ^ | XX123 1 | F      | O k 37   |
| Reset         |             |         |         |                    |      | Х    | ~XX509 | 1             | F    | Р     |   |         |        |          |

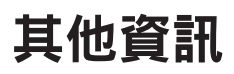

|                      |                  |                 |                     |         |                |      |      |         | Nrite Comm | and  |       | 1 |         | Rea     | d Con | nmand | Í       |
|----------------------|------------------|-----------------|---------------------|---------|----------------|------|------|---------|------------|------|-------|---|---------|---------|-------|-------|---------|
| Loval 2              | Loval 2          | Lovel 4         | Lovel E             | Loval 6 | Ontion / Value | Stor | User | Cor     | nmand      | Res  | ponse |   | Comm    | and     |       | Res   | ponse   |
| Level 2              | Level 3          | Level 4         | Level 5             | Level 6 | Option / Value | step | Data | CMD     | Sot Para   | Fail | Pass  |   |         | Value   | Fail  |       | Pass    |
|                      |                  |                 |                     |         |                |      |      | CIVID   |            | Fall | газэ  |   | CIVID d | , value | Fair  |       | 1 0.55  |
| Aspect Ratio         |                  |                 |                     |         | Auto           |      |      | ~XX60   | 7          | F    | Р     |   | ~XX127  | 1       | F     | 0     | k 7     |
|                      |                  |                 |                     |         | 4:3            | _    |      | ~XX60   | 1          | F    | Р     |   | ~XX127  | 1       | F     | 0     | k 1     |
|                      |                  |                 |                     |         | 16:9           | _    | •    | ~XX60   | 2          | F    | Р     |   | ~XX127  | 1       | F     | 0     | k 2     |
|                      |                  |                 |                     |         | 16:10          | _    |      | ~XX60   | 3          | F    | Р     |   | ~XX127  | 1       | F     | 0     | k 3     |
|                      |                  |                 |                     |         | LBX            | _    |      | ~XX60   | 5          | F    | Р     |   | ~XX127  | 1       | F     | 0     | k 5     |
|                      |                  |                 |                     |         | Native         |      |      | ~XX60   | 6          | F    | Р     |   | ~XX127  | 1       | F     | 0     | k 6     |
| Digital Zoom         | Proportional     |                 |                     |         | Off            | _    | •    | ~XX364  | 0          | F    | Р     |   |         |         |       |       |         |
|                      |                  |                 |                     |         | On             | _    |      | ~XX364  | 1          | F    | Р     |   |         |         |       |       |         |
|                      | Horizontal       |                 |                     |         | 50%-400%       | 1    | •    | ~XX504  | 50~400     | F    | Р     |   |         |         |       |       |         |
|                      | Vertical         |                 |                     |         | 50%-400%       | 1    | •    | ~XX505  | 50~400     | F    | Р     |   |         |         |       |       |         |
|                      | Horizontal Shift |                 |                     |         | 0-100          | 1    | •    | ~XX365  | 0~100      | F    | Р     |   |         |         |       |       |         |
|                      | Vertical Shift   |                 |                     |         | 0-100          | 1    | •    | ~XX366  | 0~100      | F    | Р     |   |         |         |       |       |         |
|                      | Reset            | -               |                     |         | 0.400          |      | X    | ~XX364  | 9          | F    | P     |   |         |         |       |       |         |
| image Snift          | H. Position      |                 |                     |         | 0-100          | 1    | •    | ~XX63   | 0~100      |      | P     |   |         |         |       |       |         |
|                      | V. Position      |                 |                     |         | 0-100          | 1    | •    | ~XX64   | 0*100      | F    | P     |   |         |         |       |       |         |
|                      | Reset            |                 |                     |         | a :            | -    | X    | ~XX1/2  | 1          | F    | P     |   |         |         |       |       |         |
| Geometric Correction | Warp Control     |                 |                     |         | Basic          | -    |      | ~XX142  | 1          |      | P     |   |         |         |       |       |         |
|                      |                  |                 |                     |         | Advanced       | -    | •    | ~XX142  | 5          |      | P     |   |         |         |       |       |         |
|                      |                  |                 |                     |         | AP             |      |      | ******  | 2          | F    | ٢     |   |         |         |       |       |         |
|                      | Basic Warp       | Keystone        | Horizontal          |         | 0-40           | 1    | x    | ~XX65   | 0~40       | F    | Р     |   | ~XX543  | 4       | F     | 0     | k 0~40  |
|                      |                  |                 | Vertical            |         | 0-40           | 1    | ~    | ~XX66   | 0~40       | F    | Р     |   | ~XX543  | 3       | F     | 0     | k 0~40  |
|                      |                  | Pincushion      | Horizontal          |         | 0-100          | 1    | x    | ~XX300  | 0~100      | F    | Р     |   | ~XX543  | 6       | F     | 0     | k 0~100 |
|                      |                  |                 | Vertical            |         | 0-100          | 1    | ~    | ~XX301  | 0~100      | F    | Р     |   | ~XX543  | 5       | F     | 0     | k 0~100 |
|                      |                  | 4-Corner        | Top Left (icon)     |         | right (0-120)  | 1    |      | ~XX59   | 1          | F    | Р     |   |         |         |       |       |         |
|                      |                  |                 |                     |         | left (0-120)   |      | x    | ~XX59   | 2          | F    | Р     |   |         |         |       |       |         |
|                      |                  |                 |                     |         | up (0-80)      |      | ~    | ~XX59   | 3          | F    | Р     |   |         |         |       |       |         |
|                      |                  |                 |                     |         | down (0-80)    |      |      | ~XX59   | 4          | F    | Р     |   |         |         |       |       |         |
|                      |                  |                 | Top Right (icon)    |         | right (0-120)  | 1    |      | ~XX59   | 5          | F    | Р     |   |         |         |       |       |         |
|                      |                  |                 |                     |         | left (0-120)   |      | x    | ~XX59   | 6          | F    | Р     |   |         |         |       |       |         |
|                      |                  |                 |                     |         | up (0-80)      |      | ~    | ~XX59   | 7          | F    | Р     |   |         |         |       |       |         |
|                      |                  |                 |                     |         | down (0-80)    |      |      | ~XX59   | 8          | F    | Р     |   |         |         |       |       |         |
|                      |                  |                 | Bottom Left (icon)  |         | right (0-120)  | 1    |      | ~XX59   | 9          | F    | Р     |   |         |         |       |       |         |
|                      |                  |                 |                     |         | left (0-120)   |      | x    | ~XX59   | 10         | F    | Р     |   |         |         |       |       |         |
|                      |                  |                 |                     |         | up (0-80)      |      |      | ~XX59   | 11         | F    | Р     |   |         |         |       |       |         |
|                      |                  |                 |                     |         | down (0-80)    |      |      | ~XX59   | 12         | F    | Р     |   |         |         |       |       |         |
|                      |                  |                 | Bottom Right (icon) |         | right (0-120)  | 1    |      | ~XX59   | 13         | F    | Р     |   |         |         |       |       |         |
|                      |                  |                 |                     |         | left (0-120)   |      | х    | ~XX59   | 14         | F    | Р     |   |         |         |       |       |         |
|                      |                  |                 |                     |         | up (0-80)      | _    |      | ~XX59   | 15         | F    | Р     |   |         |         |       |       |         |
|                      |                  |                 |                     |         | down (0-80)    |      |      | ~XX59   | 16         | F    | Р     |   |         |         |       |       |         |
|                      | Advanced Warp    | Grid Color      |                     |         | Green          | _    |      | ~XX143  | 1          | F    | Р     |   |         |         |       |       |         |
|                      |                  |                 |                     |         | Magenta        | _    | х    | ~XX143  | 2          | F    | Р     |   |         |         |       |       |         |
|                      |                  |                 |                     |         | Red            | _    |      | ~XX143  | 3          | F    | Р     |   |         |         |       |       |         |
|                      |                  |                 |                     |         | Cyan           | _    |      | ~XX143  | 4          | F    | Р     |   |         |         |       |       |         |
|                      |                  | Grid Background |                     |         | Black          | _    | х    | ~XX145  | 1          | F    | Р     |   |         |         |       |       |         |
|                      |                  |                 |                     |         | Transparent    | _    |      | ~XX145  | 2          | F    | Р     |   |         |         |       |       |         |
|                      |                  | Warp Setting    | Grid Points         |         | 2x2            | _    |      | ~XX144  | 1          | F    | Р     |   |         |         |       |       |         |
|                      |                  |                 |                     |         | 3x3            | _    |      | ~XX144  | 2          | F    | Р     |   |         |         |       |       |         |
|                      |                  | 1               |                     |         | 5x5            | _    | х    | ~XX144  | 3          | F    | Р     |   |         |         |       |       |         |
|                      |                  | 1               |                     |         | 9x9            | _    |      | ~XX144  | 4          | F    | Р     |   |         |         |       |       |         |
|                      |                  | 1               |                     |         | 17x17          | _    |      | ~XX144  | 5          | F    | Р     |   |         |         |       |       |         |
|                      |                  |                 | warp Inner          |         | UTT            | -1   | х    | ~xx146  | 0          | F    | Р     |   |         |         |       |       |         |
|                      |                  | 1               |                     |         | Un .           |      |      | ~XX146  | 1          | F    | Р     |   |         |         |       |       |         |
| 1                    | 1                | 1               | Warn Sharnness      |         | 0~0            | 1 1  | V    | ~YY1/18 | 0~0        | I F  | D D   |   |         |         |       |       |         |

主選單:顯示設定

|         |         |               |              |              |                     |         |      | Write Comma         | and  |       | Rea          | d Con | nman | d      |
|---------|---------|---------------|--------------|--------------|---------------------|---------|------|---------------------|------|-------|--------------|-------|------|--------|
| 1       | 1       | 1             | Laural C     | Laural C     | Outline (Malue      | Char    | User | Command             | Res  | ponse | Command      |       | Res  | ponse  |
| Level 2 | Level 3 | Level 4       | Level 5      | Level 6      | Option / Value      | Step    | Data |                     | Fail | Dasa  |              | Fail  |      | Pace   |
|         | -       |               |              |              |                     |         |      | CIVID G Set Para.   | Fall | Pass  |              | Fall  |      | PdSS   |
|         |         | Blend Setting | Blend Width  |              |                     | 4       | Х    |                     |      |       |              |       |      |        |
|         |         |               | Overlap Grid |              | 4                   |         |      | ~XX169 1            | F    | Р     |              |       |      |        |
|         |         |               | Number       |              | 6                   |         |      | ~XX169 2            | F    | Р     |              |       |      |        |
|         |         |               |              |              | 8                   |         | х    | ~XX169 3            | F    | Р     |              |       |      |        |
|         |         |               |              |              | 10                  |         |      | ~XX169 4            | F    | Р     |              |       |      |        |
|         |         |               |              |              | 12                  |         |      | ~XX169 5            | F    | Р     |              |       |      |        |
|         |         |               | Gamma        |              | 1.8                 |         |      | ~XX170 1            | F    | Р     |              |       |      |        |
|         |         |               |              |              | 1.9                 |         |      | ~XX170 2            | F    | Р     |              |       |      |        |
|         |         |               |              |              | 2                   |         |      | ~XX170 3            | F    | Р     |              |       |      |        |
|         |         |               |              |              | 2.1                 |         | х    | ~XX170 4            | F    | Р     |              |       |      |        |
|         |         |               |              |              | 2.2                 |         |      | ~XX170 5            | F    | Р     |              |       |      |        |
|         |         |               |              |              | 2.3                 |         |      | ~XX170 6            | F    | Р     |              |       |      |        |
|         |         |               |              |              | 2.4                 |         |      | ~XX170 7            | F    | Р     |              |       |      |        |
|         |         | Black Level   | Area         |              | Bottom              |         | х    |                     |      |       |              |       |      |        |
|         |         |               |              |              | Тор                 |         |      |                     |      |       |              |       |      |        |
|         |         |               | Enable       |              | Off                 |         |      | ~XX166 4/6          | F    | Р     |              |       |      |        |
|         |         |               |              |              |                     |         | х    |                     |      |       |              |       |      |        |
|         |         |               |              |              | On                  |         |      | ~XX166 3/5          | F    | Р     |              |       |      |        |
|         |         |               |              |              |                     |         |      |                     |      |       |              |       |      |        |
|         |         |               | Edit Area    |              |                     |         | X    | -                   |      |       |              |       |      |        |
|         |         |               |              | Add Point    |                     |         | X    | -                   |      |       |              |       |      |        |
|         |         |               |              | Remove Point |                     |         | X    | -                   |      |       |              |       |      |        |
|         |         |               |              | information  |                     |         |      |                     |      |       |              |       |      |        |
|         |         |               |              |              |                     |         | х    |                     |      |       |              |       |      |        |
|         |         |               |              |              |                     |         |      |                     |      |       |              |       |      |        |
|         |         |               | Brightnoss   | Brightnoss   |                     | DCD 1   |      | www.aca 4/2/2/4     | -    |       |              |       |      |        |
|         |         |               | Digitiless   | Dirgituless  |                     | KGD + 1 | v    | 7,7,263 1/2/3/4     | F    | Р     |              |       |      |        |
|         |         |               |              |              |                     |         | ^    |                     |      |       |              |       |      |        |
|         |         |               |              | Rod          | 0.255               | 1       |      | ~VV2915V\ nnn       | r    | р     | ~YY2728Y 1   | r     | 0    | k ppp  |
|         |         |               |              | кеа          | 0-255               | 1       | v    | -XX2810X7 nnn       | F    | Р     | ~XX272ldX 1  | F     | 0    | к ппп  |
|         |         |               |              |              |                     |         | ^    |                     |      |       |              |       |      |        |
|         |         |               |              | Creation     |                     | 1       |      | ev)(/2028)() = = =  | -    |       | W///2728// 2 | -     | ~    | li ana |
|         |         |               |              | Green        |                     | 1       | V    | ~XX282ldX7 nnn      | F    | Р     | -XXZ/ZIX Z   | F     | 0    | к ппп  |
|         |         |               |              |              | 0.355               |         | ×    |                     |      |       |              |       |      |        |
|         |         |               |              | Dive         | 0-255               | 1       | V    | w)()(20,28)() = = = | -    |       | W///2728// 2 | -     | ~    | li ana |
|         |         |               |              | Boundary     | 0-200               | 1       | ×    | AA2830A7 nnn        | F    | ۲     | XX2/2mX 3    |       |      | к ппп  |
|         |         |               |              | boundary     | On                  | +       | Х    |                     |      |       |              |       |      |        |
|         |         |               |              | Evit         |                     | +       | v    | -                   |      |       |              |       |      |        |
|         |         |               | Ded          | EXIL         | 0.355               |         | ×    | -                   |      |       |              |       |      |        |
|         |         |               | Red          |              | 0.255               |         | X    | -                   |      |       |              |       |      |        |
|         |         |               | Blue         |              | 0.255               |         | ×    | -                   |      |       |              |       |      |        |
|         |         |               | Blue         | Pottom       | 0-255               |         | ^    | ~YY167 0            | r    | D     |              |       |      |        |
|         |         |               | Neset        | Bottom       |                     |         | v    | XX10/ 2             | г    | Р     |              |       |      |        |
|         |         |               |              |              |                     |         | ^    |                     |      |       |              |       |      |        |
|         |         |               |              | Ton          |                     |         |      | ~XX167 5            | F    | Р     |              |       |      |        |
|         |         |               |              |              |                     |         | x    |                     |      |       |              |       |      |        |
|         |         |               |              |              |                     | 1       |      |                     |      |       |              |       |      |        |
|         |         |               |              | All          | 1                   | 1       | х    | ~XX167 1            | F    | Р     |              |       |      |        |
|         | Memory  | Save Memory   | 1            | 1            | Memory 1 - Memory 5 | 1       | X    | ~XX141 1~5          | F    | Р     |              |       |      |        |
|         |         | Apply Memory  | 1            | 1            | Memory 1 - Memory 5 | 1       | X    | ~XX147 1~5          | F    | P     | ~XX137 1     | F     | 0    | k 1~5  |
|         |         | Clear Memory  |              | 1            | ,,5                 | 1       |      | ~XX174 1            | F    | P     |              |       |      |        |
|         |         | ,             |              |              |                     | 1       | х    |                     |      |       |              |       |      |        |
|         | l       | I             | I            | 1            | 1                   | 1       |      |                     |      | 1     |              |       |      |        |

|               |             |         |         |         |                   |      |      | Write Comm                              | and      |        | Read        | l Con | nmand    |   |
|---------------|-------------|---------|---------|---------|-------------------|------|------|-----------------------------------------|----------|--------|-------------|-------|----------|---|
| Louol 2       | Lough 2     | Lavel 4 | Louid F | Louis C | Ontion / Value    | Ston | User | Command                                 | Resp     | oonse  | Command     |       | Response |   |
| Level 2       | Level 3     | Level 4 | Level 5 | Level 6 | Option / value    | step | Data | CMD g Set Para.                         | Fail     | Pass   | CMD G Value | Fail  | Pass     |   |
|               | Reset       |         |         |         |                   |      | х    | ~XX561 1                                | F        | Р      |             |       |          |   |
| Edge Mask     |             |         |         |         | 0-10              | 1    | •    | ~XX61 0~10                              | F        | Р      |             |       |          |   |
| Ereeze Screen |             |         |         |         | Unfreeze          | -    |      | ~XX04 0                                 | F        | P      |             |       |          |   |
|               | -           |         |         |         | Freeze            |      | Х    | ~XX04 1                                 | F        | P      |             |       |          |   |
| Test Pattern  |             |         |         |         | Off               |      |      | ~XX195 0                                | F        | P      |             |       |          |   |
|               |             |         |         |         | Green Grid        |      |      | ~XX195 3                                | F        | P      |             |       |          |   |
|               |             |         |         |         | Magenta Grid      |      |      | ~XX195 4                                | F        | Р      |             |       |          |   |
|               |             |         |         |         | White Grid        |      |      | ~XX195 1                                | F        | Р      |             |       |          |   |
|               |             |         |         |         | White             |      |      | ~XX195 2                                | F        | Р      |             |       |          |   |
|               |             |         |         |         | Black             |      |      | ~XX195 11                               | F        | Р      |             |       |          |   |
|               |             |         |         |         | Red               |      |      | ~XX195 5                                | F        | Р      |             |       |          |   |
|               |             |         |         |         | Green             |      | Х    | ~XX195 6                                | F        | Р      |             |       |          |   |
|               |             |         |         |         | Blue              |      |      | ~XX195 7                                | F        | Р      |             |       |          |   |
|               | -           |         |         |         | Yellow            |      |      | ~XX195 8                                | F        | Р      |             |       |          |   |
|               |             |         |         |         | Magenta           |      |      | ~XX195 9                                | F        | Р      |             |       |          |   |
|               |             |         |         |         | Cyan              | -    |      | ~XX195 10                               | F        | Р      |             |       |          |   |
|               |             |         |         |         | ANSI Contrast 4x4 | -    |      | ~XX195 14                               | F        | Р      |             |       |          |   |
|               | -           |         |         |         | Color bar         |      |      | ~XX195 13                               | F        | Р      |             |       |          |   |
| 000/000       | C           |         |         |         | Full screen       |      |      | ~XX195 15                               | F        | P      |             |       |          |   |
| РІР/РВР       | screen      |         |         |         | Uff               |      |      | ~XX302 0                                | F        | P      |             |       |          |   |
|               |             |         |         |         |                   |      | •    | ~XX302 1                                | F        | P      |             |       |          |   |
|               | Main Sourco |         |         |         | [no Signal]       |      |      | XX302 2                                 | F        | P      | ~YY121 1    | 6     | 0 4 0    |   |
|               | Wall Source |         |         |         |                   |      |      | ~7712 5                                 | c        | D      | ~YY121 1    |       |          |   |
|               |             |         |         |         | HDMI1             |      |      | ~XX12 1                                 | F        | P      | ~XX121 1    | Ē     | 0 k 7    |   |
|               |             |         |         |         | HDMI2             |      |      | ~XX12 15                                | F        | P      | ~XX121 1    | Ē     | 0 4 8    |   |
|               |             |         |         |         | DVI-D             |      | •    | ~XX12 2                                 | F        | P      | ~XX121 1    | F     | 0 k 1    |   |
|               |             |         |         |         | Display Port      |      |      | ~XX12 20                                | F        | Р      | ~XX121 1    | F     | 0 k 15   |   |
|               |             |         |         |         | 3G-SDI            |      |      | ~XX12 22                                | F        | Р      | ~XX121 1    | F     | O k 18   |   |
|               |             |         |         |         | HDBaseT           |      |      | ~XX12 21                                | F        | Р      | ~XX121 1    | F     | O k 16   |   |
|               | Sub Source  |         |         |         | [no Signal]       |      |      |                                         |          |        | ~XX131 1    | F     | 0 k 0    |   |
|               |             |         |         |         | VGA               |      |      | ~XX305 2                                | F        | Р      | ~XX131 1    | F     | 0 k 2    |   |
|               |             |         |         |         | HDMI1             |      |      | ~XX305 1                                | F        | Р      | ~XX131 1    | F     | 0 k 7    |   |
|               |             |         |         |         | HDMI2             |      | •    | ~XX305 4                                | F        | Р      | ~XX131 1    | F     | 0 k 8    |   |
|               |             |         |         |         | DVI-D             |      |      | ~XX305 9                                | F        | Р      | ~XX131 1    | F     | 0 k 1    |   |
|               |             |         |         |         | Display Port      | -    |      | ~XX305 17                               | F        | Р      | ~XX131 1    | F     | O k 15   |   |
|               |             |         |         |         | 3G-SDI            | -    |      | ~XX305 11                               | F        | Р      | ~XX131 1    | F     | O k 17   |   |
|               | <i>.</i>    |         |         |         | HDBaseT           |      |      | ~XX305 10                               | F        | Р      | ~XX131 1    | F     | O k 16   | _ |
|               | Swap        |         |         |         | Carroll           |      | X    | ~XX306 1                                | F        | P      |             |       |          |   |
|               | 3120        |         |         |         | Madium            |      |      | ~XX304 3                                | F        | P      |             |       |          |   |
|               |             |         |         |         | largo             |      |      | ~~~~~~~~~~~~~~~~~~~~~~~~~~~~~~~~~~~~~~~ | г<br>с   | P      |             |       |          |   |
|               | Location    |         |         |         | PBP Main Left     |      |      | ~1                                      | F        | r<br>D |             |       |          |   |
|               | Location    |         |         |         | PBP Main Ton      |      |      | ~XX303 6                                | F        | P      |             |       |          |   |
|               |             |         |         | 1       | PBP. Main Right   |      |      | ~XX303 7                                | F        | P      |             |       |          |   |
|               |             |         |         | İ       | PBP, Main Bottom  | 1    |      | ~XX303 8                                | F        | P      |             |       |          |   |
|               |             |         |         | İ       | PIP, Bottom Right | 1    | •    | ~XX303 4                                | F        | P      |             |       |          |   |
|               |             |         |         |         | PIP, Bottom Left  | 1    |      | ~XX303 3                                | F        | Р      |             |       |          |   |
|               |             |         |         |         | PIP, Top Left     |      |      | ~XX303 1                                | F        | Р      |             |       |          |   |
|               | 1           |         |         |         | PIP, Top Right    |      |      | ~XX303 2                                | F        | Р      |             |       |          |   |
| Reset         | 1           |         |         |         |                   |      | x    | ~XX173 1                                | F        | Р      |             |       |          |   |
|               | 1           |         |         | 1       | 1                 | 1    |      |                                         | <u> </u> |        |             | _     |          |   |

主選單:輸入設定

|                    | Write C             | Write Comma         | nd                               |      |           |                                         | Read   | Comm | hand                                    |            |      |      |                                                                                                    |
|--------------------|---------------------|---------------------|----------------------------------|------|-----------|-----------------------------------------|--------|------|-----------------------------------------|------------|------|------|----------------------------------------------------------------------------------------------------|
| Level 2            | Level 3             | Level 4             | Option / Value                   | Step | User Data | Command                                 | Resp   | onse | Co                                      | mmand      |      |      | Response                                                                                                    |
|                    |                     |                     |                                  |      |           | CMD Set Para.                           | Fail   | Pass | CMD                                     | g Value    | Fail |      | Pass                                                                                                    |
| Auto Source        |                     |                     | Off                              |      |           | ~XX563 0                                | F      | Р    |                                         |            |      |      |                                                                                                    |
|                    |                     |                     | On                               | 1    | •         | ~XX563 1                                | F      | Р    |                                         |            |      |      |                                                                                                    |
| Quick Resync       |                     |                     | Off                              |      |           | ~XX315 0                                | F      | Р    |                                         |            |      |      |                                                                                                    |
|                    |                     |                     | On                               | 1    | •         | ~XX315 1                                | F      | Р    |                                         |            |      |      |                                                                                                    |
| Active Inputs      |                     |                     | VGA                              |      |           | ~XX408 5                                | F      | Р    |                                         |            |      |      |                                                                                                    |
|                    |                     |                     | HDMI1                            | 1    |           | ~XX408 1                                | F      | Р    |                                         |            |      |      |                                                                                                    |
|                    |                     |                     | HDMI2                            | 1    |           | ~XX408 15                               | F      | Р    |                                         |            |      |      |                                                                                                    |
|                    |                     |                     | DVI-D                            | 1    | •         | ~XX408 2                                | F      | Р    |                                         |            |      |      |                                                                                                    |
|                    |                     |                     | Display Port                     | 1    |           | ~XX408 20                               | F      | Р    |                                         |            |      |      |                                                                                                    |
|                    |                     |                     | 3G-SDI                           | 1    |           | ~XX408 22                               | F      | Р    |                                         |            |      |      |                                                                                                    |
|                    |                     |                     | HDBaseT                          | 1    |           | ~XX408 21                               | F      | Р    |                                         |            |      |      |                                                                                                    |
| Latency Adjustment |                     |                     | Normal                           |      |           | ~xx220 0                                | F      | Р    | ~XX13                                   | 3 1        | F    | 0    | k 0                                                                                                    |
|                    |                     |                     | 2D Ultra                         | -    | •         | ~XX220 1                                | F      | P    | ~XX13                                   | 3 1        | F    | 0    | k 1                                                                                                    |
| Backun Innut       | Auto Switch         |                     | Off                              |      |           | ~xx264 0                                | F      | P    | ~xx27                                   | 4 1        | F    | 0    | k 0                                                                                                    |
| backup nipat       |                     |                     | On                               | -    | •         | ~XX264 1                                | F      | Р    | ~XX27                                   | 4 1        | F    | 0    | k 1                                                                                                    |
|                    | Current Signal      |                     | (read only)                      |      | v         | 707204 1                                |        |      | 70.27                                   | + <u>1</u> |      | 0    | K 1                                                                                                    |
|                    | First Input         |                     | HDMI1                            |      | ^         | ~¥¥265 7                                | F      | P    | ~xx27                                   | 5 1        | F    | 0    | k 7                                                                                                    |
|                    | i iist iiput        |                     | HDMI2                            | -    |           | ~¥¥265 8                                | F      | P    | ~xx27                                   | 5 1        | F    |      | k 8                                                                                                    |
|                    |                     |                     | HDRacoT                          | -    | •         | ~~~~~~~~~~~~~~~~~~~~~~~~~~~~~~~~~~~~~~~ | -      |      | ~~~~~~~~~~~~~~~~~~~~~~~~~~~~~~~~~~~~~~~ | 5 1        |      |      | k 16                                                                                                    |
|                    |                     |                     | Display Port                     | -    |           | ~~~~~                                   | г<br>с | r    | ~~~~~~~~~~~~~~~~~~~~~~~~~~~~~~~~~~~~~~~ | 5 1        |      |      | k 16                                                                                                    |
|                    | Conned Insuit       |                     |                                  |      |           | ~~~~~~~~~~~~~~~~~~~~~~~~~~~~~~~~~~~~~~~ |        | , r  | ~~~~~~                                  | 5 I<br>C 1 |      |      | K 15                                                                                                    |
|                    | Second Input        |                     | HDMI1                            | -    |           | *XX266 7                                | F      | P    | ~XX2/                                   | 61         |      |      | K /                                                                                                    |
|                    |                     |                     | HDMI2                            | -    | •         | ~XX266 8                                |        | P    | ~ x x 27                                | 6 1<br>6 1 |      |      | K 8<br>k 16                                                                                                    |
|                    |                     |                     | Display Port                     | 1    |           | ~XX266 15                               | F      | P    | ~XX27                                   | 61         | F    | 0    | k 15                                                                                                    |
|                    | Backup Input Status |                     | Active/Inactive                  |      |           |                                         |        |      | ~XX27                                   | 7 1        | F    | 0    | k 0=Inactive                                                                                                   |
|                    |                     |                     | (read only)                      |      | X         |                                         |        |      |                                         |            |      |      | 1=Active                                                                                                    |
|                    | Backup Input Change |                     | Changed/No Change<br>(read only) |      | х         |                                         |        |      | ~XX27                                   | 8 1        | F    | 0    | k 0=No Change<br>1=Changed                                                                                     |
|                    | Backup Input Info.  | Current Signal      | (read only)                      |      | x         | -                                       |        |      | ~XX27                                   | 9 1        | F    | 0    | k a=0 None<br>a=1 DVI<br>a=2 VGA<br>a=7 HDMI1<br>a=8 HDMI2<br>a=15 Display Port<br>a=16 HDBaseT<br>a=18 3G-SDI |
|                    |                     | Backup Input Status | Active/Inactive                  | 1    | X         |                                         |        |      | ~XX27                                   | 71         | F    | 0    | k 0=Inactive                                                                                                   |
|                    |                     |                     | (read only)                      |      | ^         |                                         |        |      |                                         |            |      |      | 1=Active                                                                                                    |
|                    |                     | Backup Input Change | Changed/No Change<br>(read only) |      | х         |                                         |        |      | ~XX27                                   | 8 1        | F    | 0    | k 0=No Change<br>1=Changed                                                                                     |
|                    |                     |                     |                                  | 1    |           | Write Commo                             | nd     |      |                                         |            | Boad | Comm | and                                                                                                    |
| Laural 2           | Laurel 2            | Laure La            | Ontion (Makes                    | Char | User Date | Command                                 | Resp   | onse | Co                                      | nmand      | Reau | comm | Response                                                                                                    |
| Level 2            | Level 3             | Level 4             | Option / Value                   | Step | User Data | e e e                                   |        | -    |                                         | ынана<br>ж |      |      | nesponse<br>D                                                                                                  |
|                    |                     |                     |                                  |      |           | CMD & Set Para.                         | Fall   | Pass | CIMD                                    | ਲੂ value   | Fall |      | Pass                                                                                                    |
|                    |                     | First Input         | By First Input<br>(read only)    |      | x         |                                         |        |      | ~XX27                                   | 5 1        | F    | 0    | k a=7 HDMI1<br>a=8 HDMI2<br>a=16 HDBaseT<br>a=15 Display Port                                                  |
|                    |                     | Resolution          | (read only)                      |      | Х         |                                         |        |      |                                         |            |      |      |                                                                                                    |
|                    |                     | Horz Refresh        | (read only)                      |      | X         |                                         |        |      |                                         |            |      |      |                                                                                                    |
|                    |                     | Color Space         | (read only)                      |      | X         |                                         |        |      |                                         |            |      |      |                                                                                                    |
|                    |                     | Second Input        | By Second Input                  |      |           |                                         |        |      | ~¥¥27                                   | 5 1        | F    | 0    | k a=7 HDMI1                                                                                                    |
|                    |                     |                     | (read only)                      |      | х         |                                         |        |      |                                         |            |      |      | a=8 HDMI2<br>a=16 HDBaseT                                                                                      |

|         |             |              | (read only) |   | x |        |       |   |   |  | a=8 HDMI2<br>a=16 HDBaseT<br>a=15 Display Po |
|---------|-------------|--------------|-------------|---|---|--------|-------|---|---|--|----------------------------------------------|
|         |             | Resolution   | (read only) |   | Х |        |       |   |   |  |                                              |
|         |             | Horz Refresh | (read only) |   | Х |        |       |   |   |  |                                              |
|         |             | Color Space  | (read only) |   | Х |        |       |   |   |  |                                              |
|         |             | HDR          | Yes/No      |   | ~ |        |       |   |   |  |                                              |
|         |             |              | (read only) |   | ^ |        |       |   |   |  |                                              |
| VGA     | Phase       |              | 0-100       | 1 | • | ~XX74  | 0~100 | F | Р |  |                                              |
|         | Resolution  |              | (read only) |   | Х |        |       |   |   |  |                                              |
| HDMI    | Output      |              | HDMI 1      |   |   | ~XX309 | 5     | F | Р |  |                                              |
|         |             |              | HDMI 2      |   | • | ~XX309 | 6     | F | Р |  |                                              |
|         | HDMI 1 EDID |              | 1.4         |   | • | ~XX236 | 1     | F | Р |  |                                              |
|         |             |              | 2           |   | • | ~XX236 | 2     | F | Р |  |                                              |
|         | HDMI 2 EDID |              | 1.4         |   |   | ~XX237 | 1     | F | Р |  |                                              |
|         |             |              | 2           |   | • | ~XX237 | 2     | F | Р |  |                                              |
| HDBaseT | EDID        |              | 1.4         |   |   | ~XX238 | 1     | F | Р |  |                                              |
|         |             |              | 2           |   | • | ~XX238 | 2     | F | Р |  |                                              |
| Reset   |             |              |             |   | Х | ~XX178 | 1     | F | Р |  |                                              |

主選單:裝置設定

|               |                  |                  |         |                     |      |           |                                         | Write Comma | nd   |      | ſ   |             |      | Rea | d Command                             |
|---------------|------------------|------------------|---------|---------------------|------|-----------|-----------------------------------------|-------------|------|------|-----|-------------|------|-----|---------------------------------------|
| Level 2       | Level 3          | Level 4          | Level 5 | Option / Value      | Step | User Data |                                         | Command     | Resp | onse | Ī   | Command     |      |     | Response                              |
|               |                  |                  |         |                     |      |           | CMD                                     | 🖁 Set Para. | Fail | Pass | 1   | CMD 🖁 Value | Fail |     | Pass                                  |
| Language      |                  |                  |         | English             |      |           | ~XX70                                   | 1           | F    | Р    | 1   |             |      |     |                                       |
|               |                  |                  |         | Deutsch             | 1    |           | ~XX70                                   | 2           | F    | Р    | - 1 |             |      |     |                                       |
|               |                  |                  |         | Français            | 1    |           | ~xx70                                   | 3           | F    | Р    | - 1 |             |      |     |                                       |
|               |                  |                  |         | Italiano            | -    |           | ~XX70                                   | 4           | F    | P    | - 1 |             |      |     |                                       |
|               |                  |                  |         | Español             | -    |           | ~~~~~~~~~~~~~~~~~~~~~~~~~~~~~~~~~~~~~~~ |             |      |      | - 1 |             |      |     |                                       |
|               |                  |                  |         |                     | -    |           | ~~~~~                                   | 3           |      |      | - 1 |             |      |     |                                       |
|               |                  |                  |         | Portugues           | 4    |           | ****                                    | 6           | F    |      | - 1 |             |      |     |                                       |
|               |                  |                  |         | Polski              | 1    |           | ~XX70                                   | 7           | F    | P    | - 1 |             |      |     |                                       |
|               |                  |                  |         | Nederlands          |      |           | ~XX70                                   | 8           | F    | Р    | - 1 |             |      |     |                                       |
|               |                  |                  |         | Norsk               |      | -         | ~XX70                                   | 10          | F    | Р    | - 1 |             |      |     |                                       |
|               |                  |                  |         | 繁體中文                |      |           | ~XX70                                   | 13          | F    | Р    | - 1 |             |      |     |                                       |
|               |                  |                  |         | 簡体中文                | 1    |           | ~XX70                                   | 14          | F    | Р    | - 1 |             |      |     |                                       |
|               |                  |                  |         | 日本語                 | 1    |           | ~XX70                                   | 15          | F    | Р    | - 1 |             |      |     |                                       |
|               |                  |                  |         | 한국어                 | 1    |           | ~XX70                                   | 16          | F    | Р    | - 1 |             |      |     |                                       |
|               | -                |                  |         | Риссиий             | -    |           | ~~~~~~~~~~~~~~~~~~~~~~~~~~~~~~~~~~~~~~~ | 17          | E    |      | - 1 |             |      |     |                                       |
|               |                  |                  |         | Тусский             | -    |           | ~~~~~~~~~~~~~~~~~~~~~~~~~~~~~~~~~~~~~~~ | 10          |      |      | - 1 |             |      |     |                                       |
|               |                  |                  |         | w                   | -    |           |                                         | 10          | -    |      | - 1 |             |      |     |                                       |
|               |                  |                  |         | าทย                 |      |           | -***/0                                  | 21          | F    |      |     |             |      |     |                                       |
| Projection    | Ceiling          |                  |         | Auto                |      |           | ~XX523                                  | 3           | F    | P    | - 1 |             |      |     |                                       |
|               |                  |                  |         | On                  |      | •         | ~XX523                                  | 2           | F    | Р    | - 1 |             |      |     |                                       |
|               |                  |                  |         | Off                 |      |           | ~XX523                                  | 1           | F    | Р    | - 1 |             |      |     |                                       |
|               | Rear             |                  |         | Off                 |      | •         | ~XX524                                  | 0           | F    | Р    | - 1 |             |      |     |                                       |
|               |                  |                  |         | On                  |      |           | ~XX524                                  | 1           | F    | Р    |     |             |      |     |                                       |
| Lens Settings | Focus            |                  |         | + (icon)            | 4    | х         | ~XX308                                  | 1           | F    | P    |     |             |      |     |                                       |
|               | 7                |                  |         | - (icon)            | -    |           | ~XX308                                  | 2           | F    | P    |     |             |      |     |                                       |
|               | 200m             |                  |         | + (icon)            | -    | х         | ~~~~~~~~~~~~~~~~~~~~~~~~~~~~~~~~~~~~~~~ | 1           | -    |      |     |             |      |     |                                       |
|               | Lens Shift       |                  |         | Lin (icon)          |      |           | ~XX84                                   | 3           | F    | P    | - 1 |             |      |     |                                       |
|               | Lenis Sinit      |                  |         | Down (icon)         | 1    |           | ~XX84                                   | 4           | F    | P    | - 1 |             |      |     |                                       |
|               |                  |                  |         | Left (icon)         | 1    | x         | ~XX84                                   | 5           | F    | Р    | - 1 |             |      |     |                                       |
|               |                  |                  |         | Right (icon)        |      |           | ~XX84                                   | 6           | F    | Р    |     |             |      |     |                                       |
|               | Lens Memory      | Save Memory      |         | Memory 1 - Memory 5 |      | Х         | ~XX360                                  | 1~5         | F    | Р    | 1   |             |      |     |                                       |
|               |                  | Apply Memory     |         | Memory 1 - Memory 5 |      | Х         | ~XX359                                  | 1~5         | F    | Р    |     |             |      |     |                                       |
|               |                  | Clear Memory     |         |                     |      | X         | ~XX361                                  | 1           | F    | P    | - 1 |             |      |     |                                       |
|               | Lens Calibration |                  |         | 11                  |      | X         | ~XX525                                  | 1           | F    | P    | - 1 |             |      |     | 2                                     |
|               | Lens LOCK        |                  |         | LOCK                | -    | •         | ~~~~~~~~~~~~~~~~~~~~~~~~~~~~~~~~~~~~~~~ | 1           | F    |      |     | ~XX545 4    | F    |     | 1                                     |
|               | Reset            |                  |         | UTHOCK              |      | x         | ~XX175                                  | 1           | F    | P    | - 1 | 77343 4     | F    | U K | 1                                     |
| Active Image  | Active Focus     |                  |         |                     |      | X         | ~XX308                                  | 3           | F    | P    | - 1 | ~XX222 1    | F    | O k | a=0 Processing(suggest time out 330s) |
| Setup         |                  |                  |         |                     |      | х         |                                         |             |      |      |     |             |      |     | a=1 Adjustment success                |
| · ·           |                  |                  |         |                     |      |           |                                         |             |      |      |     |             |      |     | a=2~n Error                           |
|               | Active Color     | Calibration      |         |                     |      |           | ~XX261                                  | 1           | F    | Р    | - ŀ | ~XX225 1    | F    | O k | a=0 Processing(suggest time out 330s) |
|               | Uniformity       |                  |         |                     |      | х         |                                         |             |      |      |     |             |      |     | a=1 Adjustment success                |
|               |                  | -                |         |                     |      |           |                                         |             |      |      | - 1 |             |      |     | a=2~n Error                           |
|               |                  | Target Selection |         | Pop-up pattern      |      | X         |                                         |             |      |      | - 1 |             |      |     |                                       |
| Schodulo      | Data and Time    | Reset            |         |                     |      | X         | ******                                  | 9           | F    | P    |     | ~77742 1    | c    | 0 4 | WWWMDDbbmm                            |
| Scheutie      | Date and Time    |                  |         | ,,                  |      | х         |                                         |             |      |      |     | XX243 1     | F    |     | (e.g. 202107051750)                   |
|               | Schedule Mode    | 1                |         | Off                 |      |           | ~XX284                                  | 0           | F    | Р    |     | ~XX244 1    | F    | O k | 0                                     |
| 1             |                  |                  |         | On                  | 1    | •         | ~XX284                                  | 1           | F    | P    |     | ~XX244 1    | F    | O k | 1                                     |
|               | View Today       |                  |         | Monday /            |      |           |                                         |             |      |      |     | ~XX243 2    | F    | O k | d=1=Monday                            |
| 1             |                  |                  |         | Tuesday /           | 1    |           |                                         |             |      |      |     |             |      |     | d=2=Tuesday                           |
| 1             |                  |                  |         | Wednesday /         | 1    |           |                                         |             |      |      |     |             |      |     | d=3=Wednesday                         |
| 1             |                  |                  |         | Thursday /          | 1    | х         |                                         |             |      |      |     |             |      |     | d=4=Thursday                          |
|               |                  |                  |         | Friday /            | 1    |           |                                         |             |      |      |     |             |      |     | d=5=Friday                            |
|               |                  |                  |         | Saturday /          | 1    |           |                                         |             |      |      |     |             |      |     | d=6=Saturday                          |
|               |                  | 1                |         | Sunday              |      |           |                                         |             |      |      |     |             |      |     | d=7=Sunday                            |

|               |                      |                 |                      |                            |      |           |                                         | Write Command | 4    |      |              |      | Read Command |
|---------------|----------------------|-----------------|----------------------|----------------------------|------|-----------|-----------------------------------------|---------------|------|------|--------------|------|--------------|
| Level 2       | Level 3              | Level 4         | Level 5              | Option / Value             | Step | User Data |                                         | Command       | Resp | onse | Command      |      | Response     |
|               |                      |                 |                      |                            |      |           | CMD                                     | Cot Dara      | Eail | Dace |              | Eail | Pass         |
|               | Monday /             | Schodulo Enablo |                      | Off                        |      |           | ~~~~~                                   | 0~0           | E    | D    | CIND 6 Value | Tan  | 1055         |
|               | Tuosday /            | Schedule Enable |                      | 01                         | 1    | •         | ~77284                                  | 1~0           |      |      |              |      |              |
|               | Neda and su /        | Event 01 16     | Timo                 | 00:00 ~ 33:50              |      |           | ~¥¥471                                  | dhhmmnnaabh   |      |      |              |      |              |
|               | Thursday /           | Event 01-10     | Function             | 00.00 23.35                |      |           | ~~~~~~~~~~~~~~~~~~~~~~~~~~~~~~~~~~~~~~~ | dhhmmnaabb    |      |      |              |      |              |
|               | Fridey /             |                 | i unction            | Power Settings             | 1    |           | ~¥¥471                                  | dhhmmnnaabb   |      |      |              |      |              |
|               | Friday /             |                 |                      | Input Source               | 1    |           | ~¥¥471                                  | dhhmmnnaabb   |      |      |              |      |              |
|               | Saturday /           |                 |                      | Light Source Mode          | 1    |           | ~¥¥471                                  | dhhmmnnaabb   |      |      |              |      |              |
|               | Sunday               |                 |                      | Shutter                    | 1    |           | ~XX471                                  | dhhmmnnaabb   | L E  | P    |              |      |              |
|               |                      |                 | Event                | Off                        |      |           | ~XX471                                  | dhhmmnnaabb   | L E  | P.   |              |      |              |
|               |                      |                 | (Function = Power    | Power On                   | 1    |           | ~XX471                                  | dhhmmnnaabb   | I F  | P    |              |      |              |
|               |                      |                 | Settings)            |                            |      |           |                                         |               | ·    |      |              |      |              |
|               |                      |                 | 50000                | Eco                        | 1    |           | ~XX471                                  | dhhmmnnaabh   | F    | р    |              |      |              |
|               |                      |                 |                      | Active                     | 1    |           | ~XX471                                  | dhhmmnnaabb   | I F  | P    |              |      |              |
|               |                      |                 |                      | Communication              | 1    |           | ~XX471                                  | dhhmmnnaabb   | F    | P    |              |      |              |
|               |                      |                 | (Function = Input    | VGA                        | 1    | •         | ~XX471                                  | dhhmmnnaabb   | F    | P    |              |      |              |
|               |                      |                 | Source)              |                            |      |           |                                         |               |      |      |              |      |              |
|               |                      |                 | ,                    | HDMI1                      | 1    |           | ~XX471                                  | dhhmmnnaabb   | F    | Р    |              |      |              |
|               |                      |                 |                      | HDMI2                      | 1    |           | ~XX471                                  | dhhmmnnaabb   | F    | Р    |              |      |              |
|               |                      |                 |                      | DVI-D                      | 1    |           | ~XX471                                  | dhhmmnnaabb   | F    | Р    |              |      |              |
|               |                      |                 |                      | Display Port               | 1    |           | ~XX471                                  | dhhmmnnaabb   | F    | Р    |              |      |              |
|               |                      |                 |                      | 3G-SDI                     | 1    |           | ~XX471                                  | dhhmmnnaabb   | F    | Р    |              |      |              |
|               |                      |                 |                      | HDBaseT                    | 1    |           | ~XX471                                  | dhhmmnnaabb   | F    | Р    |              |      |              |
|               |                      |                 | (Function = Light    | Normal Mode                | 1    |           | ~XX471                                  | dhhmmnnaabb   | F    | Р    |              |      |              |
|               |                      |                 | Source Mode)         | Eco Mode                   | 1    |           | ~XX471                                  | dhhmmnnaabh   | F    | р    |              |      |              |
|               |                      |                 | ,                    | Custom Brightness          | 1    |           | ~XX471                                  | dhhmmnnaabb   | L E  | P    |              |      |              |
|               |                      |                 | (Function = Shutter) | Shutter On                 | 1    |           | ~XX471                                  | dhhmmnnaabb   | L E  | P P  |              |      |              |
|               |                      |                 | (runction - shutter) | Shutter Off                | 1    |           | ~¥¥471                                  | dhhmmnnaabb   |      | D    |              |      |              |
|               |                      |                 | Reset                | Ves / Cancel (Dialog box)  |      | x         | ~XX471                                  | n~nn          | L E  | P    |              |      |              |
|               |                      | Conv Events To  | neset                | Monday                     |      | ~         | ~XX473                                  | 1~n           | L E  | P.   |              |      |              |
|               |                      | copy events to  |                      | Tuesday                    | 1    |           | ~XX473                                  | 2 ~n          | I F  | P    |              |      |              |
|               |                      |                 |                      | Wednesday                  | 1    |           | ~XX473                                  | 3~n           | F    | P    |              |      |              |
|               |                      |                 |                      | Thursday                   | 1    | х         | ~XX473                                  | 4 ~n          | F    | P    |              |      |              |
|               |                      |                 |                      | Friday                     | 1    |           | ~XX473                                  | 5 ~n          | F    | P    |              |      |              |
|               |                      |                 |                      | Saturday                   | 1    |           | ~XX473                                  | 6 ~n          | F    | Р    |              |      |              |
|               |                      |                 |                      | Sunday                     | 1    |           | ~XX473                                  | 7 ~n          | F    | Р    |              |      |              |
|               |                      | Reset the Day   |                      |                            |      | х         | ~XX471                                  | 9 ~n          | F    | Р    |              |      |              |
|               | Reset Schedule       |                 |                      |                            |      | х         | ~XX284                                  | 9             | F    | Р    |              |      |              |
| Date and Time | Clock Mode           |                 |                      | Use NTP Server             |      | v         | ~XX474                                  | 1             | F    | Р    |              |      |              |
|               |                      |                 |                      | Manual                     | 1    | x         | ~XX474                                  | 3             | F    | Р    |              |      |              |
|               | Date                 |                 |                      | 2000 ~ 2037 (Year)         |      |           | ~XX475                                  | nnnn          | F    | Р    |              |      |              |
|               |                      |                 |                      | 01 ~ 12 (Month)            |      | х         | ~XX476                                  | nn            | F    | Р    |              |      |              |
|               |                      |                 |                      | 01 ~ 31 (Day)              |      |           | ~XX477                                  | nn            | F    | Р    |              |      |              |
|               | Time                 |                 |                      | 00 ~ 23 (Hour)             |      | ×         | ~XX478                                  | nn            | F    | Р    |              |      |              |
|               |                      |                 |                      | 00 ~ 59 (Minute)           |      | ^         | ~XX479                                  | nn            | F    | P    |              |      |              |
|               | Daylight Saving Time |                 |                      | Off                        |      | ×         | ~XX480                                  | 0             | F    | P    |              |      |              |
|               |                      |                 |                      | On                         |      | ^         | ~XX480                                  | 1             | F    | Р    |              |      |              |
|               | NTP Server           |                 |                      | time.google.com            | 1    |           | ~XX481                                  | 1             | F    | P    |              |      |              |
|               |                      |                 |                      | asia.pool.ntp.org          | 1    | x         | ~XX481                                  | 2             | F    | P    |              |      |              |
|               |                      |                 |                      | europe.pool.ntp.org        | 1    |           | ~XX481                                  | 3             | F    | P    |              |      |              |
|               |                      |                 |                      | north-america.pool.ntp.org |      |           | ~XX481                                  | 4             | F    | Р    |              |      |              |
|               | Time Zone            |                 |                      | UTC+14:00                  | 1    |           | ~XX482                                  | 1             | F    | P    |              |      |              |
|               |                      |                 |                      | UTC+13:00                  | -    |           | ~XX482                                  | 2             | F    | P    |              |      |              |
|               |                      |                 |                      | UTC+12:45                  | 4    |           | ~XX482                                  | 3             | F    | P    |              |      |              |
|               |                      |                 |                      | UTC+12:00                  | 1    |           | ~XX482                                  | 4             | F    | P    |              |      |              |
|               |                      |                 |                      | UTC+11:00                  | 1    |           | ~XX482                                  | 5             | F    | P    |              |      |              |
|               |                      |                 |                      | UTC+10:30                  | 4    |           | ~XX482                                  | 6             | F    | P    |              |      |              |
|               |                      |                 |                      | UTC+10:00                  | 4    |           | ~XX482                                  | 7             | F    | P    |              |      |              |
|               |                      |                 |                      | UTC+09:30                  | 4    |           | ~XX482                                  | 8             | F    | P    |              |      |              |
|               |                      |                 |                      | UTC+09:00                  | 1    |           | ~XX482                                  | 9             | F    | Р    |              |      |              |

|                |                   |                          |         |                |          |           |                                         | Write Comman | d     |      |      |            |      |   | Read Command |
|----------------|-------------------|--------------------------|---------|----------------|----------|-----------|-----------------------------------------|--------------|-------|------|------|------------|------|---|--------------|
| Level 2        | Level 3           | Level 4                  | Level 5 | Option / Value | Step     | User Data |                                         | Command      | Respo | onse |      | Command    |      |   | Response     |
|                |                   |                          |         |                |          |           | CMD                                     | 🖁 Set Para.  | Fail  | Pass | CIV  | 1D 🖁 Value | Fail |   | Pass         |
|                |                   |                          |         | UTC+08:45      |          |           | ~XX482                                  | 10           | F     | Р    |      |            |      |   |              |
|                |                   |                          |         | UTC+08:00      |          |           | ~XX482                                  | 11           | F     | Р    |      |            |      |   |              |
|                |                   |                          |         | UTC+07:00      |          |           | ~XX482                                  | 12           | F     | Р    |      |            |      |   |              |
|                |                   |                          |         | UTC+06:30      |          |           | ~XX482                                  | 13           | F     | Р    |      |            |      |   |              |
|                |                   |                          |         | UTC+06:00      |          |           | ~XX482                                  | 14           | F     | Р    |      |            |      |   |              |
|                |                   |                          |         | UTC+05:45      | 1        |           | ~XX482                                  | 15           | F     | Р    |      |            |      |   |              |
|                |                   |                          |         | UTC+05:30      | 4        |           | ~XX482                                  | 16           | F     | Р    |      |            |      |   |              |
|                |                   |                          |         | UTC+05:00      | 4        |           | ~XX482                                  | 17           | F     | Р    |      |            |      |   |              |
|                |                   |                          |         | UTC+04:30      | 4        |           | ~XX482                                  | 18           | F     | Р    |      |            |      |   |              |
|                |                   |                          |         | UTC+04:00      | 4        | х         | ~XX482                                  | 19           | F     | P    |      |            |      |   |              |
|                |                   |                          |         | UTC+03:30      | 4        |           | ~XX482                                  | 20           | F     | P    |      |            |      |   |              |
|                |                   |                          |         | U1C+03:00      | -        |           | ~XX482                                  | 21           | F     | P    |      |            |      |   |              |
|                |                   |                          |         | 010+02:00      | -        |           | ~XX482                                  | 22           | F     | P    |      |            |      |   |              |
|                |                   |                          |         | 010+01:00      | -        |           | ~XX482                                  | 23           |       | P    |      |            |      |   |              |
|                |                   |                          |         | UTC+00:00      | 4        |           | ~~~~~~~~~~~~~~~~~~~~~~~~~~~~~~~~~~~~~~~ | 24           |       | P    |      |            |      |   |              |
|                |                   |                          |         | UTC-01:00      | -        |           | ~XX482                                  | 25           |       | P    |      |            |      |   |              |
|                |                   |                          |         | UTC 02:00      | 1        |           | ~~~~~~~~~~~~~~~~~~~~~~~~~~~~~~~~~~~~~~~ | 20           |       | P    |      |            |      |   |              |
|                |                   |                          |         | UTC 03:00      | 1        |           | ~~~~~~~~~~~~~~~~~~~~~~~~~~~~~~~~~~~~~~~ | 27           |       | 5    |      |            |      |   |              |
|                |                   | -                        |         | UTC-03:50      | 1        |           | ~~~~~~~~~~~~~~~~~~~~~~~~~~~~~~~~~~~~~~~ | 20           |       |      |      |            |      |   |              |
|                |                   |                          |         | UTC-05:00      | 1        |           | ~XX482                                  | 30           | F     | P    |      |            |      |   |              |
|                |                   |                          |         | UTC-06:00      | 1        |           | ~XX482                                  | 31           | F     | P    |      |            |      |   |              |
|                |                   |                          |         | UTC-07:00      | 1        |           | ~XX482                                  | 32           | F     | P    |      |            |      |   |              |
|                |                   |                          |         | UTC-08:00      | 1        |           | ~XX482                                  | 33           | F     | P    |      |            |      |   |              |
|                |                   |                          |         | UTC-09:00      | 1        |           | ~XX482                                  | 34           | F     | P    |      |            |      |   |              |
|                |                   |                          |         | UTC-09:30      | 1        |           | ~XX482                                  | 35           | F     | Р    |      |            |      |   |              |
|                |                   |                          |         | UTC-10:00      | 1        |           | ~XX482                                  | 36           | F     | Р    |      |            |      |   |              |
|                |                   |                          |         | UTC-11:00      | 1        |           | ~XX482                                  | 37           | F     | Р    |      |            |      |   |              |
|                |                   |                          |         | UTC-12:00      | 1        |           | ~XX482                                  | 38           | F     | Р    |      |            |      |   |              |
|                | Update Interval   |                          |         | Hourly         |          | v         | ~XX483                                  | 1            | F     | Р    |      |            |      |   |              |
|                |                   |                          |         | Daily          |          | ^         | ~XX483                                  | 3            | F     | Р    |      |            |      |   |              |
|                | Apply             |                          |         |                |          | Х         | ~XX484                                  | 1            | F     | Р    |      |            |      |   |              |
| Power Settings | Power Mode        |                          |         | Eco            | 1        |           | ~XX114                                  | 0            | F     | Р    | ~хх  | 150 16     | F    | 0 | k 0          |
|                | (Standby)         |                          |         | Active         | 1        | •         | ~XX114                                  | 1            | F     | Р    | ~xx  | 150 16     | F    | 0 | k 1          |
|                |                   |                          |         | Communication  |          |           | ~XX114                                  | 3            | F     | Р    | ~XX  | 150 16     | F    | 0 | k 3          |
|                | Signal Power On   |                          |         | Off            | 4        | •         | ~XX113                                  | 0            | F     | Р    |      |            |      |   |              |
|                |                   |                          |         | On             |          |           | ~XX113                                  | 1            | F     | P    |      |            |      |   |              |
|                | Auto Power Off    |                          |         | 0-180 m        | 5m       | •         | ~XX106                                  | 0~180        | F     | P    |      |            |      |   |              |
|                | Sleep Timer       |                          |         | 0-16 h         | 0.5h     | •         | ~XX107                                  | 0~960        | F     | P    |      |            |      |   |              |
|                | 12V Trigger       |                          |         | 011            | -        | •         | ~XX192                                  | 0            | F     | P    |      |            |      |   |              |
|                |                   |                          |         | On             | <u> </u> | v         | ~XX192                                  | 1            |       | P    |      |            |      |   |              |
|                | Reset             |                          |         | Manual         | <u> </u> | X         | ~XX1//                                  | 1            |       | P    |      |            |      |   |              |
| Light Source   | Light Source Mode |                          |         | Normai         | 1        |           | XX110                                   | 1            |       | 5    |      |            |      |   |              |
| settings       |                   |                          |         | Custom Power   | 1        | · ·       | ~~~~~~~~~~~~~~~~~~~~~~~~~~~~~~~~~~~~~~~ | 2            |       | P    |      |            |      |   |              |
|                | Custom Brightnors | Brightnors Loval         |         | 20% 100%       | 19/      |           | ~~~~~~~~~~~~~~~~~~~~~~~~~~~~~~~~~~~~~~~ | 30~100       |       | 5    |      |            |      |   |              |
|                | Custom Brightness | Constant Brightness      |         | 0ff            | 1/0      | -         | ~1220                                   | 0            |       |      | ~~~~ | 242 1      | F    | 0 | k 0          |
|                |                   | constant brightness      |         | On             | 1        | •         | ~XX522                                  | 1            | F     | P    | ~xx  | 242 1      | Ē    |   | k 1          |
|                |                   | Light Sensor Calibration |         | 011            |          |           | XXJ22                                   | 1            |       |      | ~~~  | 242 1      |      | 0 | K 1          |
| 1              |                   |                          |         |                |          | х         |                                         |              |       |      |      |            |      |   |              |
| Shutter        | Fade-In           |                          |         | 0.5-55         | 0.55     | •         | ~XX267                                  | 1~10         | E     | Р    |      |            |      |   |              |
|                | Fade-Out          |                          |         | 0.5 -5s        | 0.5s     | •         | ~XX268                                  | 1~10         | I F   | P    |      |            |      |   |              |
| '              | Startup           |                          |         | Shutter Off    | 1        |           | ~XX269                                  | 0            | F     | P    |      |            |      |   |              |
| /              |                   |                          |         | Shutter On     | 1        | •         | ~XX269                                  | 1            | F     | P    |      |            |      |   |              |
| Security       | Security          |                          |         | Off            |          |           | ~XX78                                   | 0 ~nnnn      | F     | Р    |      |            |      |   |              |
|                |                   |                          |         | On             | 1        | •         | ~XX78                                   | 1 ~nnnn      | F     | Р    |      |            |      |   |              |
| /              | Security Timer    | Month                    |         | 0-35           |          | •         | ~XX537                                  | 00~35        | F     | Р    | ~xx  | 544 1      | F    | 0 | k 00~35      |
|                |                   | Day                      |         | 0-29           |          | •         | ~XX538                                  | 00~29        | F     | Р    | ~xx  | 544 2      | F    | 0 | k 00~29      |

|                   |                   |               |         |                     |      |           |        | Write Command |      |      |   |        |         |      |   | Read Command |
|-------------------|-------------------|---------------|---------|---------------------|------|-----------|--------|---------------|------|------|---|--------|---------|------|---|--------------|
| Level 2           | Level 3           | Level 4       | Level 5 | Option / Value      | Step | User Data | (      | Command       | Resp | onse |   | Con    | mand    |      |   | Response     |
|                   |                   |               |         |                     |      |           | CMD    | 🛱 Set Para.   | Fail | Pass |   | CMD    | 🛱 Value | Fail |   | Pass         |
|                   |                   | Hour          |         | 0-23                |      | •         | ~XX539 | 00~23         | F    | Р    | ŀ | ~XX544 | 3       | F    | 0 | k 00~23      |
|                   |                   |               |         |                     | -    | x         | ~XX77  | MMDDHH        | F    | Р    |   |        |         |      |   |              |
|                   | Change Password   |               |         |                     |      | X         | ~XX406 | nnnn ~nnnn    | F    | P    |   |        |         |      |   |              |
| On Screen Display | Menu Location     |               |         | Top Left            |      |           | ~XX72  | 1             | F    | Р    |   |        |         |      |   |              |
| 1                 |                   |               |         | Top Right           | 1    |           | ~XX72  | 2             | F    | Р    |   |        |         |      |   |              |
|                   |                   |               |         | Center              | 1    | •         | ~XX72  | 3             | F    | Р    |   |        |         |      |   |              |
|                   |                   |               |         | Bottom Left         | 1    |           | ~XX72  | 4             | F    | Р    |   |        |         |      |   |              |
|                   |                   |               |         | Bottom Right        | 1    |           | ~XX72  | 5             | F    | Р    |   |        |         |      |   |              |
|                   | Menu Transparency |               |         | 0-9                 |      | •         | ~XX526 | 0~9           | F    | Р    |   |        |         |      |   |              |
|                   | Menu Timer        |               |         | Off                 |      |           | ~XX515 | 0             | F    | Р    |   |        |         |      |   |              |
|                   |                   |               |         | 5s                  | 1    |           | ~XX515 | 1             | F    | Р    |   |        |         |      |   |              |
|                   |                   |               |         | 10s                 | 1    |           | ~XX515 | 3             | F    | Р    |   |        |         |      |   |              |
|                   |                   |               |         | 15s                 | 1    | •         | ~XX515 | 4             | F    | Р    |   |        |         |      |   |              |
|                   |                   |               |         | 30s                 | 1    |           | ~XX515 | 5             | F    | Р    |   |        |         |      |   |              |
|                   |                   |               |         | 60s                 | 1    |           | ~XX515 | 6             | F    | Р    |   |        |         |      |   |              |
|                   | Information Hide  |               |         | Off                 |      |           | ~XX102 | 0             | F    | Р    |   |        |         |      |   |              |
|                   |                   |               |         | On                  | 1    | •         | ~XX102 | 1             | F    | Р    |   |        |         |      |   |              |
|                   | Background        |               |         | Blue                |      |           | ~XX104 | 1             | F    | Р    |   |        |         |      |   |              |
|                   |                   |               |         | Black               |      |           | ~XX104 | 0             | F    | Р    |   |        |         |      |   |              |
|                   |                   |               |         | White               |      | •         | ~XX104 | 5             | F    | Р    |   |        |         |      |   |              |
|                   |                   |               |         | Logo                |      |           | ~XX104 | 7             | F    | Р    |   |        |         |      |   |              |
| Logo Setup        | Change Logo       |               |         | Default Logo        |      |           | ~XX82  | 1             | F    | Р    |   |        |         |      |   |              |
|                   |                   |               |         | Neutral             |      |           | ~XX82  | 3             | F    | Р    |   |        |         |      |   |              |
|                   |                   |               |         | User Logo           |      | •         | ~XX82  | 4             | F    | Р    |   |        |         |      |   |              |
|                   |                   |               |         | Captured Logo       |      |           | ~XX82  | 2             | F    | Р    |   |        |         |      |   |              |
|                   | Logo Capture      |               |         |                     |      | Х         | ~XX83  | 1             | F    | Р    |   |        |         |      |   |              |
|                   | Delete Logo       | Captured Logo |         |                     |      | v         | ~XX407 | 1             | F    | Р    |   |        |         |      |   |              |
|                   |                   | User Logo     |         |                     |      | ^         | ~XX407 | 2             | F    | Р    |   |        |         |      |   |              |
| Backlight         | Keypad            |               |         | Off                 |      |           | ~XX362 | 0             | F    | Р    |   |        |         |      |   |              |
|                   |                   |               |         | On                  |      | · ·       | ~XX362 | 1             | F    | Р    |   |        |         |      |   |              |
|                   | Power Key         |               |         | Off                 |      | •         | ~XX362 | 3             | F    | Р    |   |        |         |      |   |              |
|                   |                   |               |         | On                  |      | -         | ~XX362 | 4             | F    | Р    |   |        |         |      |   |              |
| High Altitude     |                   |               |         | Off                 | _    | •         | ~XX101 | 0             | F    | Р    | ľ | ~XX150 | 22      | F    | 0 | J k O        |
|                   |                   |               |         | On                  |      |           | ~XX101 | 1             | F    | Р    |   | ~XX150 | 22      | F    | 0 | ) k 1        |
| User Data         | Save All Settings |               |         | Memory 1 - Memory 5 |      | •         | ~XX258 | 1~5           | F    | Р    |   |        |         |      |   |              |
|                   | Load All Settings |               |         | Memory 1 - Memory 5 |      | •         | ~XX259 | 1~5           | F    | Р    |   |        |         |      |   |              |
| System Update     | Auto              |               |         | Off                 | _    | •         | ~XX168 | 0             | F    | Р    |   |        |         |      |   |              |
| (FOTA)            |                   |               |         | On                  | _    |           | ~XX168 | 1             | F    | Р    |   |        |         |      |   |              |
|                   | Auto Download     |               |         | Off                 | -    | •         | ~XX168 | 3             | F    | Р    |   |        |         |      |   |              |
|                   |                   |               |         | On                  | _    |           | ~XX168 | 4             | F    | Р    |   |        |         |      |   |              |
|                   | Update            |               |         |                     | -    | X         | ~XX168 | 9             | F    | P    |   |        |         |      |   |              |
| Reset             | Reset OSD         |               |         |                     | -    | X         | ~XX546 | 1             | F    | P    |   |        |         |      |   |              |
|                   | Reset to Default  |               |         |                     | -    | X         | ~XX112 | 1             | F    | P    |   |        |         |      |   |              |
|                   | Reset Selective   | Image         |         |                     | -    | Х         | ~XX509 | 1             | F    | P    |   |        |         |      |   |              |
|                   |                   | Display       |         |                     | -    | X         | ~XX173 | 1             | F    | P    |   |        |         |      |   |              |
|                   |                   | Input         |         |                     |      | X         | ~XX178 | 1             | F    | P    |   |        |         |      |   |              |
| L                 |                   | Communication |         |                     |      | Х         | ~XX176 | 1             | F    | P    |   |        |         |      |   |              |

主選單:通訊

|                    |                   |         |         |                          |      |           |                                         | Write Command |      |       |        |           |      | 1  | Read Command     |                   |
|--------------------|-------------------|---------|---------|--------------------------|------|-----------|-----------------------------------------|---------------|------|-------|--------|-----------|------|----|------------------|-------------------|
| Level 2            | Level 3           | Level 4 | Level 5 | Option / Value           | Step | User Data |                                         | Command       | Resp | oonse | Com    | mand      |      |    | Response         |                   |
|                    |                   |         |         |                          |      |           | CMD sp                                  | ace Set Para. | Fail | Pass  | CMD sp | ace Value | Fail |    | Pass             |                   |
| Projector ID       |                   |         |         | 0-99                     |      | L X       | ~XX79                                   | 00~99         | F    | Р     | ~XX558 | 1         | F    | 0  | k                | 00~99             |
| Remote Setun       | Remote Code       |         |         | 0-99                     |      |           | ~xx350                                  | 00~99         | F    |       | ~¥¥138 | 1         | F    |    | k                | 0~9               |
| incinote setup     | Quick Switch Code |         |         | 055                      |      | •         | ~~~~~~~~~~~~~~~~~~~~~~~~~~~~~~~~~~~~~~~ | 0             |      |       | ~7/120 | 2         |      |    | k                | 0                 |
|                    | Quick Switch Code |         |         | 100                      | -    | •         | AA314                                   | 0             |      |       | AA138  | 2         | 1    |    | ĸ                | 0                 |
|                    | ID From at la m   | Frank   |         | 1-9                      |      |           | ~XX314                                  | 0-9           |      |       | -78138 | 3         |      |    | ĸ                | 0-9               |
|                    | IR FUNCTION       | Front   |         | Uff                      | -    | •         | -XX11                                   | 4             |      | P     | ****** | 1         | F    |    | ĸ                | 0                 |
|                    |                   |         |         | Un                       |      |           | ~XX11                                   | 5             |      | P     | ~XX542 | 1         | F    | 0  | ĸ                | 1                 |
|                    |                   | Тор     |         | Off                      |      | •         | ~XX11                                   | 6             | F    | P     | ~XX542 | 2         | F    | 0  | k                | 0                 |
|                    |                   |         |         | On                       |      |           | ~XX11                                   | 7             | F    | P     | ~XX542 | 2         | F    | 0  | k                | 1                 |
|                    |                   | HDBaseT |         | Off                      |      |           | ~XX11                                   | 10            | F    | P     | ~XX542 | 3         | F    | 0  | k                | 0                 |
|                    |                   |         |         | On                       |      | -         | ~XX11                                   | 9             | F    | Р     | ~XX542 | 3         | F    | 0  | k                | 1                 |
|                    | User1             |         |         | Freeze Screen            |      |           | ~XX117                                  | 1             | F    | Р     |        |           |      |    |                  |                   |
|                    |                   |         |         | Blank Screen             | 1    |           | ~XX117                                  | 2             | F    | Р     |        |           |      |    |                  |                   |
|                    |                   |         |         | PIP/PBP                  | 1    |           | ~XX117                                  | 3             | F    | Р     |        |           |      |    |                  |                   |
|                    |                   |         |         | Aspect Ratio             | 1    |           | ~XX117                                  | 4             | F    | Р     |        |           |      |    |                  |                   |
|                    |                   |         |         | Information Hide         | -    |           | ~XX117                                  | 5             | F    | P     |        |           |      |    |                  |                   |
|                    |                   |         |         | Notwork cotup            | -    | •         | ~~~~~~~~~~~~~~~~~~~~~~~~~~~~~~~~~~~~~~~ | 6             |      |       |        |           |      |    |                  |                   |
|                    |                   |         |         | Declaster ID             | -    |           | ~~~~~~                                  | 7             |      |       |        |           |      |    |                  |                   |
|                    |                   |         |         | Projector ID             | -    |           | ~****                                   | /             |      | P     |        |           |      |    |                  |                   |
|                    |                   |         |         | Color Matching           | -    |           | ~XX117                                  | 8             | F    | P     |        |           |      |    |                  |                   |
|                    |                   |         |         | Reset Selective          |      |           | ~XX117                                  | 9             | F    | P     |        |           |      |    |                  |                   |
|                    | User2             |         |         | Freeze Screen            |      |           | ~XX118                                  | 1             | F    | Р     |        |           |      |    |                  |                   |
|                    |                   |         |         | Blank Screen             |      |           | ~XX118                                  | 2             | F    | Р     |        |           |      |    |                  |                   |
|                    |                   |         |         | PIP/PBP                  |      |           | ~XX118                                  | 3             | F    | Р     |        |           |      |    |                  |                   |
|                    |                   |         |         | Aspect Ratio             | -    |           | ~XX118                                  | 4             | F    | P     |        |           |      |    |                  |                   |
|                    |                   |         |         | Information Hide         | -    | •         | ~XX118                                  | 5             | F    | P     |        |           |      |    |                  |                   |
|                    |                   |         |         | Network setup            | -    |           | ~XX118                                  | 6             |      | P     |        |           |      |    |                  |                   |
|                    |                   |         |         | Color Matching           | -    |           | ~~~~~~~~~~~~~~~~~~~~~~~~~~~~~~~~~~~~~~~ | 0             |      |       |        |           |      |    |                  |                   |
|                    |                   |         |         | Reset Selective          | 1    |           | ~XX118                                  | 9             | F    | P     |        |           |      |    |                  |                   |
| Network Setup      | LAN Interface     |         |         | RJ-45                    |      |           | ~XX460                                  | 1             | F    | P     |        |           |      |    |                  |                   |
|                    |                   |         |         | HDBaseT                  | 1    | X         | ~XX460                                  | 2             | F    | Р     |        |           |      |    |                  |                   |
|                    | MAC Address       |         |         | (read only)              |      | Х         |                                         |               |      |       | ~XX555 | 1         | F    | 0  | k                | nn:nn:nn:nn:nn:nn |
|                    | Network Status    |         |         | (read only) Connected    |      | ~         |                                         |               |      |       | ~XX87  | 1         | F    | 0  | k                | 1                 |
|                    |                   |         |         | (read only) Disconnected |      | ^         |                                         |               |      |       | ~XX87  | 1         | F    | 0  | k                | 0                 |
|                    | DHCP              |         |         | Off                      |      | x         | ~XX461                                  | 0             | F    | Р     | ~XX150 | 17        | F    | 0  | k                | 0                 |
|                    |                   |         |         | On                       | -    |           | ~XX461                                  | 1             | F    | Р     | ~XX150 | 17        | F    | 0  | k                | 1                 |
|                    | IP Address        |         |         |                          | -    | X         | -                                       |               |      |       | ~XX87  | 3         | F    | 10 | k                | nn:nn:nn:nn:nn    |
|                    | Subnet Mask       |         |         |                          | +    | X         |                                         |               |      |       |        |           |      |    |                  |                   |
|                    | DNS               |         |         |                          |      | ×         | -                                       |               |      |       |        |           |      |    |                  |                   |
|                    | Annly             |         |         |                          |      | X         | ~XX462                                  | 9             | F    | Р     |        |           |      |    |                  |                   |
|                    | Network Reset     |         |         |                          |      | X         | ~XX462                                  | 1             | F    | P     |        |           |      |    |                  |                   |
| Email Notification | Email 1           |         | 1       |                          | 1    | х         |                                         |               |      |       |        |           |      |    |                  |                   |
|                    |                   |         |         | Email 1 Address          |      | •         |                                         |               |      |       | ~XX443 | 1         | F    | k  | n@nnnn.nnnn.nnnn |                   |
|                    | Email 2           |         |         |                          |      | Х         |                                         |               |      |       |        |           |      |    |                  |                   |
|                    | L                 |         |         | Email 2 Address          |      | •         |                                         |               |      |       | ~XX443 | 2         | F    | k  | n@nnnn.nnnn.nnnn |                   |
|                    | Event             |         |         |                          | -    | X         |                                         |               |      |       |        |           |      |    |                  |                   |
|                    | Fan Error         |         |         | Off/Email                | -    | •         | ~XX463                                  | 2/1           | F    | P     |        |           |      |    |                  |                   |
|                    | Power On/Off      |         |         | Off/Email                | -    | •         | ~XX463                                  | 4/3           | F    | P     |        |           |      |    |                  |                   |
|                    | Viue0 LOSS        |         |         | Off/Email                | -    |           | ~~~~~~~~~~~~~~~~~~~~~~~~~~~~~~~~~~~~~~~ | 2/0<br>8/7    |      |       |        |           |      |    |                  |                   |
|                    | Reset             | -       |         |                          | +    | ×         | ~XX463                                  | 0, /<br>1     | F    |       |        |           |      |    |                  |                   |
| Control            | Crestron          | 1       |         | Off                      | 1    |           | ~XX454                                  | 0             | F    | P     |        |           |      |    |                  |                   |
| 1                  | 1                 | -       |         | 12                       |      |           | 1                                       |               | 1 1  | 1 .   |        |           |      |    |                  |                   |

|           |                      |         |         |                |      |           |         | Write Command       |      |      |   |           |         |      | Read Command |             |
|-----------|----------------------|---------|---------|----------------|------|-----------|---------|---------------------|------|------|---|-----------|---------|------|--------------|-------------|
| Level 2   | Level 3              | Level 4 | Level 5 | Option / Value | Step | User Data |         | Command             | Resp | onse |   | Comm      | and     |      | R            | esponse     |
|           |                      |         |         |                |      |           | CMD spa | ice Set Para.       | Fail | Pass |   | CMD space | e Value | Fail |              | Pass        |
|           |                      |         |         | On             |      |           | ~XX454  | 1                   | F    | Р    |   |           |         |      |              |             |
|           | IP Address           |         |         |                |      | •         | ~XX465  | 1 ~nnn.nnn.nnn.nnn  | F    | Р    |   |           |         |      |              |             |
|           | IPID                 |         |         | 2-255          |      | •         | ~XX466  | 1 ~nnn              | F    | Р    |   |           |         |      |              |             |
|           | Port                 |         |         | 0~65535        |      | •         | ~XX467  | 1 ~nnnnn            | F    | P    |   |           |         |      |              |             |
|           | Crestron Setup Apply |         |         |                |      | Х         | ~XX454  | 9                   | F    | P    |   |           |         |      |              |             |
|           | PJ Link              |         |         | Off            | _    |           | ~XX456  | 0                   | F    | P    |   |           |         |      |              |             |
|           |                      |         |         | On             |      |           | ~XX456  | 1                   | F    | P    |   |           |         |      |              |             |
|           | Authentication       |         |         | Off            |      |           | ~XX468  | 0                   | F    | P    |   |           |         |      |              |             |
|           |                      |         |         | On             |      | -         | ~XX468  | 1                   | F    | P    |   |           |         |      |              |             |
|           | Password             |         |         | (read only)    |      | •         | ~XX470  | nnn (20 charactors) | F    | P    | - | ~XX440    | 1       | F    | k ınnnnnnnnn | าททุกทุกทุก |
|           | Service              |         |         | ,,,            |      | •         | ~XX469  | 1 ~nnn.nnn.nnn.nnn  | F    | P    |   |           |         |      |              |             |
|           | PJ Link Setup Apply  |         |         |                |      | Х         | ~XX456  | 9                   | F    | P    |   |           |         |      |              |             |
|           | Extron               |         |         | Off            | _    | •         | ~XX455  | 0                   | F    | P    |   |           |         |      |              |             |
|           |                      |         |         | On             |      | -         | ~XX455  | 1                   | F    | P    |   |           |         |      |              |             |
|           | AMX                  |         |         | Off            | _    |           | ~XX457  | 0                   | F    | P    |   |           |         |      |              |             |
|           |                      |         |         | On             |      | -         | ~XX457  | 1                   | F    | P    |   |           |         |      |              |             |
|           | Telnet               |         |         | Off            |      | •         | ~XX458  | 0                   | F    | P    |   |           |         |      |              |             |
|           |                      |         |         | On             |      | -         | ~XX458  | 1                   | F    | P    |   |           |         |      |              |             |
|           | HTTP                 |         |         | Off            | _    | •         | ~XX459  | 0                   | F    | P    |   |           |         |      |              |             |
|           |                      |         |         | On             |      | -         | ~XX459  | 1                   | F    | P    |   |           |         |      |              |             |
|           | Reset                |         |         |                |      | Х         | ~XX181  | 1                   | F    | Р    |   |           |         |      |              |             |
| Baud Rate | Serial Port In       |         |         | 1200           | _    |           |         |                     |      |      | - | ~XX153    | 1       | F    | O k          | 1200        |
|           |                      |         |         | 2400           | _    |           |         |                     |      |      | - | -XX153    | 1       | F    | O k          | 2400        |
|           |                      |         |         | 4800           |      |           |         |                     |      |      | - | ~XX153    | 1       | F    | O k          | 4800        |
|           |                      |         |         | 9600           |      |           |         |                     |      |      | - | ~XX153    | 1       | F    | O k          | 9600        |
|           |                      |         |         | 19200          | _    | -         |         |                     |      |      | - | -XX153    | 1       | F    | O k          | 19200       |
|           |                      |         |         | 38400          | _    |           |         |                     |      |      | - | ~XX153    | 1       | F    | 0 k          | 38400       |
|           |                      |         |         | 57600          |      |           |         |                     |      |      | - | ~XX153    | 1       | F    | O k          | 57600       |
|           |                      |         |         | 115200         |      |           |         |                     |      |      | - | ~XX153    | 1       | F    | O k          | 115200      |
|           | Serial Port Out      |         |         | 1200           | _    |           |         |                     |      |      | - | ~XX153    | 3       | F    | O k          | 1200        |
|           |                      |         |         | 2400           |      |           |         |                     |      |      | - | ~XX153    | 3       | F    | O k          | 2400        |
|           |                      |         |         | 4800           |      |           |         |                     |      |      | - | ~XX153    | 3       | F    | O k          | 4800        |
|           |                      |         |         | 9600           |      | •         |         |                     |      |      | - | ~XX153    | 3       | F    | O k          | 9600        |
|           |                      |         |         | 19200          |      | -         |         |                     |      |      | - | ~XX153    | 3       | F    | O k          | 19200       |
|           |                      |         |         | 38400          |      |           |         |                     |      |      | - | ~XX153    | 3       | F    | O k          | 38400       |
|           |                      |         |         | 57600          |      |           |         |                     |      |      | - | ~XX153    | 3       | F    | O k          | 57600       |
|           |                      |         |         | 115200         |      |           |         |                     |      |      | - | ~XX153    | 3       | F    | 0 k          | 115200      |
| Reset     |                      |         |         |                |      | Х         | ~XX176  | 1                   | F    | Р    |   |           |         |      |              |             |

主選單:資訊

|                  |                    |         |         |                |      |        | Write Comm     |      |       | Read Command |        |                     |      |          |   |                               |  |
|------------------|--------------------|---------|---------|----------------|------|--------|----------------|------|-------|--------------|--------|---------------------|------|----------|---|-------------------------------|--|
| Level 2          | Level 3            | Level 4 | Level 5 | Ontion / Value | Sten | Cor    | nmand          | Resp | ponse |              | Co     | ommand              |      | Response |   |                               |  |
| 2000.2           |                    |         |         | option y value | Juck | CMD    | eg<br>Set Para | Fail | Pass  |              | CMD    | ଥି CMD<br>ସ୍ଥ Value | Fail |          |   | Pass                          |  |
| Device           | Regulatory         |         |         |                |      |        |                |      |       |              | ~XX151 | 3                   | F    | 0        | k | nnnnnnn                       |  |
|                  | Serial Number      |         |         |                |      | 1      |                |      |       |              | ~XX353 | 1                   | F    | 0        | k | nnnnnnnnnnnnnn                |  |
|                  | Projection Hours   |         |         |                |      |        |                |      |       |              | ~XX150 | 21                  | F    | 0        | k | nnnnn<br>(nnnnn= hour digits) |  |
| System Status    | Standby Mode       |         |         |                |      | 1      |                |      |       |              |        |                     |      |          |   |                               |  |
|                  | Light Source Mode  |         |         |                |      |        |                |      |       |              |        |                     |      |          |   |                               |  |
|                  | Light Source Hours |         |         |                |      |        |                |      |       |              | ~XX108 | 1                   | F    | 0        | k | nnnnn<br>(nnnnn= hour digits) |  |
|                  | Total Hours        |         |         |                |      |        |                |      |       |              | ~XX108 | 1                   | F    | 0        | k | nnnnn<br>(nnnnn= hour digits) |  |
|                  | Normal             |         |         |                |      |        |                |      |       |              | ~XX108 | 3                   | F    | 0        | k | nnnnn<br>(nnnnn= hour digits) |  |
|                  | Eco Mode           |         |         |                |      |        |                |      |       |              | ~XX108 | 4                   | F    | 0        | k | nnnnn<br>(nnnnn= hour digits) |  |
|                  | Custom Power       |         |         |                |      |        |                |      |       |              | ~XX108 | 7                   | F    | 0        | k | nnnnn<br>(nnnnn= hour digits) |  |
|                  | Ambient Temp       |         |         |                |      | 1      |                |      |       |              | ~XX150 | 23                  | F    | 0        | k | nnnnn (e.g. Ok48)             |  |
|                  | Temperature        |         |         |                |      | 1      |                |      |       |              | ~XX150 | 18                  | F    | 0        | k | nnnnn (e.g. Ok48)             |  |
|                  | AC Voltage         |         |         |                |      |        |                |      |       |              |        |                     |      |          |   |                               |  |
| Communication    | Projector ID       |         |         |                |      | ~XX79  | 00~99          | F    | Р     |              | ~XX558 | 1                   | F    | 0        | k | 00~99                         |  |
|                  | Remote Code        |         |         |                |      | ~XX350 | 00~99          | F    | Р     |              | ~XX138 | 1                   | F    | 0        | k | 0~9                           |  |
| Firmware Version | Main Version       |         |         |                |      |        |                |      |       |              | ~XX122 | 1                   | F    | 0        | k | nnnnnn (FW)+                  |  |

附註: 不支援某些命令, 視機型而定。

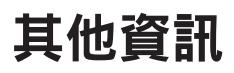

其他 RS232

|                                       |                               |         |                                         | Write Command      |          |               |        | Read Command             |
|---------------------------------------|-------------------------------|---------|-----------------------------------------|--------------------|----------|---------------|--------|--------------------------|
| Lovel 1                               | Laure 2                       | Level 3 |                                         | Command            | Response | Command       |        | Response                 |
| Level 1                               | Level 2                       | Levers  | CMD                                     | ី<br>ឱ្យ Set Para. | Fail     | CMD S CMD Val | ie Fai | il Pass                  |
| When projector in standby, BS232 have | to support                    |         |                                         | v.                 |          | v             |        |                          |
| Dewor On                              |                               |         | ~~~~~                                   | 1                  |          | ~YY124 1      |        | 0 1 1                    |
| Power On with password                |                               |         | ~~~~~~~~~~~~~~~~~~~~~~~~~~~~~~~~~~~~~~~ | ⊥<br>1 ~nnnn       |          | 77124 1       |        | U K I                    |
| Information                           | Info String                   |         | 7700                                    | 1 111111           |          | ~77150 1      |        | O k abbbbbccddddoo       |
| information                           | into string                   |         |                                         |                    |          | XX130 1       | 1 1'   | (Note*1)                 |
| Light Source Hours                    |                               |         |                                         |                    |          | ~XX108 1      | F      | O k nnnnn ( hour digits) |
| Other Items                           |                               |         |                                         |                    |          |               |        |                          |
| Power Off                             |                               |         | ~XX00                                   | 0                  | F        | ~XX124 1      | F      | 0 k 0                    |
| Power On                              |                               |         | ~xx00                                   | 1                  | F        | ~XX124 1      | F      | 0 k 1                    |
| Re-Sync                               |                               |         | ~XX01                                   | 1                  | F        |               |        |                          |
| AV Mute                               | Off                           |         | ~XX02                                   | 0                  | F        | ~XX355 1      | F      | 0 k 0                    |
|                                       | On                            |         | ~XX02                                   | 1                  | F        | ~XX355 1      | F      | 0 k 1                    |
| Freeze                                | Unfreeze                      |         | ~XX04                                   | 0                  | F        |               |        |                          |
|                                       | Freeze                        |         | ~xx04                                   | 1                  | F        |               |        |                          |
| 3D Sync Out                           | To Emitter                    |         | ~XX232                                  | 0                  | F        |               |        |                          |
| ,                                     | To Next Projector             |         | ~XX232                                  | 1                  | F        |               |        |                          |
| 3D Frame Delay                        | 1~200                         |         | ~XX233                                  | 1~nnn              | F        |               |        |                          |
| Output 3D state                       | 2D                            |         |                                         |                    |          | ~XX130 1      | F      | 0 k 0                    |
|                                       | 3D                            |         |                                         |                    |          | ~XX130 1      | F      | 0 k 1                    |
| System Auto Send                      | Standby Mode                  |         |                                         |                    |          |               |        |                          |
| - /                                   | Warming up                    |         |                                         |                    |          |               |        |                          |
|                                       | Cooling Down                  |         |                                         |                    |          |               |        |                          |
|                                       | Out of Bange                  |         |                                         |                    |          |               |        |                          |
|                                       | lightsource Fail ( LED Fail)  |         |                                         |                    |          |               |        |                          |
|                                       | Thermal Switch Error          |         |                                         |                    |          |               |        |                          |
|                                       | Fan Lock                      |         |                                         |                    |          |               |        | INF06                    |
|                                       | Over Temperature              |         |                                         |                    |          |               |        |                          |
|                                       | LightSource Hours Bunning Out |         |                                         |                    |          |               |        |                          |
|                                       | Cover Open                    |         |                                         |                    |          |               |        | I N F O 9                |
|                                       | lightsource Ignite Fail       |         |                                         |                    |          |               |        | I N F O 10               |
|                                       | Format Board Power On Fail    |         |                                         |                    |          |               |        | I N E O 11               |
|                                       | Color Wheel Unexpected Stop   |         |                                         |                    |          |               |        | I N E O 12               |
|                                       | Over Temperature              |         |                                         |                    |          |               |        | I N F O 13               |
|                                       | FAN 1 Lock                    |         |                                         |                    |          |               |        | I N F O 14               |
|                                       | FAN 2 Lock                    |         |                                         |                    |          |               |        | I N F O 15               |
|                                       | FAN 3 Lock                    |         |                                         |                    |          |               |        | I N F O 16               |
|                                       | FAN 4 Lock                    |         |                                         |                    |          |               |        | I N F O 17               |
|                                       | FAN 5 Lock                    |         |                                         |                    |          |               |        | INFO18                   |
|                                       | LAN fail then restart         |         |                                         |                    |          |               |        | INF019                   |
|                                       | LD lower than 60%             |         |                                         |                    |          |               |        | I N F O 20               |
|                                       | LD NTC (1) Over Temperature   |         |                                         |                    |          |               |        | I N F O 21               |
|                                       | LD NTC (2) Over Temperature   |         |                                         |                    |          |               |        | INFO22                   |
|                                       | High Ambient Temperature      |         |                                         |                    |          |               |        | INF023                   |
|                                       | System Ready                  |         |                                         |                    |          |               |        | INFO24                   |
|                                       |                               |         |                                         |                    |          |               |        | I N F O 25               |
|                                       | FAN 6 Lock                    |         |                                         |                    |          |               |        | INFO26                   |
|                                       | FAN 7 Lock                    |         |                                         |                    |          |               |        | INFO27                   |
|                                       | FAN 8 Lock                    |         |                                         |                    |          |               |        | I N F O 28               |
|                                       | FAN 9 Lock                    |         |                                         |                    |          |               |        | I N F O 29               |
|                                       | FAN 10 Lock                   |         |                                         |                    |          |               |        | I N F O 30               |
|                                       | FAN 11 Lock                   |         |                                         |                    |          |               |        | I N F O 31               |
|                                       | FAN 12 Lock                   |         |                                         |                    |          |               |        | INFO32                   |
|                                       | FAN 13 Lock                   |         |                                         |                    |          |               |        | INFO33                   |

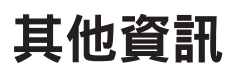

|                          |                              |               |         | Write Command | e Command |          |  |        | Read Command |  |   |   |   |   |      |                                               |
|--------------------------|------------------------------|---------------|---------|---------------|-----------|----------|--|--------|--------------|--|---|---|---|---|------|-----------------------------------------------|
| Level 1                  | Level 2                      | Lovel 2       | (       | Command       | B         | Response |  | Cor    | mmand        |  |   |   |   | F | Resp | onse                                          |
|                          | FAN 14 Lock                  | Levers        |         |               | 16        |          |  |        |              |  |   | 1 | N | F | 0    | 34                                            |
| System Temperature Level | Green/Normal                 |               |         |               |           |          |  | ~XX155 | 1            |  | F |   |   | 0 | k    | 1                                             |
|                          | Orange/Notice                |               | 1       |               |           |          |  | ~XX155 | 1            |  | F |   |   | 0 | k    | 2                                             |
|                          | Red/Warning                  |               |         |               |           |          |  | ~XX155 | 1            |  | F |   |   | 0 | k    | 3                                             |
| Fan Status Level         | Green/Normal                 |               |         |               |           |          |  | ~XX159 | 1            |  | F |   |   | 0 | k    | 1                                             |
|                          | Orange/Notice                |               |         |               |           |          |  | ~XX159 | 1            |  | F |   |   | 0 | k    | 2                                             |
|                          | Red/Warning                  |               |         |               |           |          |  | ~XX159 | 1            |  | F |   |   | 0 | k    | 3                                             |
| Device Type              | Projector                    |               |         |               |           |          |  | ~XX149 | 1            |  | F |   |   | 0 | k    | 1                                             |
| Model Name               | Optoma WUXGA                 |               |         |               |           |          |  | ~XX151 | 1            |  | F |   |   | 0 | k    | 5                                             |
| Camera Status            |                              |               |         |               |           |          |  | ~XX221 | 1            |  | F |   |   | 0 | k    | a=0 Camera disconnect<br>a=1 Camera supported |
| OSD Lock                 | On(~nnnn: security password) |               | ~XX239  | 1~nnnn        | 1 [       | F        |  | ~XX229 | 1            |  | F |   |   | 0 | k    | 1                                             |
|                          | Off                          |               | ~XX239  | 2 ~nnnn       |           | F        |  | ~XX229 | 1            |  | F |   |   | 0 | k    | 0                                             |
| Regulatory Model         |                              |               |         |               | 1         |          |  | ~XX151 | 3            |  | F |   |   | 0 | k    |                                               |
| Software Version         |                              |               |         |               |           |          |  | ~XX122 | 1            |  | F |   |   | 0 | k    | nnnnnn                                        |
| Fan Speed                | Fan 1 Speed                  | 0000~9999     |         |               |           |          |  | ~XX351 | 1            |  | F |   |   | 0 | k    | 0000~9999                                     |
|                          | Fan 2 Speed                  | 0000~9999     |         |               |           |          |  | ~XX351 | 2            |  | F |   |   | 0 | k    | 0000~9999                                     |
|                          | Fan 3 Speed                  | 0000~9999     |         |               |           |          |  | ~XX351 | 3            |  | F |   |   | 0 | k    | 0000~9999                                     |
|                          | Fan 4 Speed                  | 0000~9999     |         |               |           |          |  | ~XX351 | 4            |  | F |   |   | 0 | k    | 0000~9999                                     |
|                          | Fan 5 Speed                  | 0000~9999     |         |               |           |          |  | ~XX351 | 5            |  | F |   |   | 0 | k    | 0000~9999                                     |
|                          | Fan 6 Speed                  | 0000~9999     |         |               |           |          |  | ~XX351 | 6            |  | F |   |   | 0 | k    | 0000~9999                                     |
|                          | Fan 7 Speed                  | 0000~9999     |         |               |           |          |  | ~XX351 | 7            |  | F |   |   | 0 | k    | 0000~9999                                     |
|                          | Fan 8 Speed                  | 0000~9999     |         |               |           |          |  | ~XX351 | 8            |  | F |   |   | 0 | k    | 0000~9999                                     |
|                          | Fan 9 Speed                  | 0000~9999     |         |               |           |          |  | ~XX351 | 9            |  | F |   |   | 0 | k    | 0000~9999                                     |
|                          | Fan 10 Speed                 | 0000~9999     |         |               |           |          |  | ~XX351 | 10           |  | F |   |   | 0 | k    | 0000~9999                                     |
|                          | Fan 11 Speed                 | 0000~9999     |         |               |           |          |  | ~XX351 | 11           |  | F |   |   | 0 | k    | 0000~9999                                     |
|                          | Fan 12 Speed                 | 0000~9999     |         |               |           |          |  | ~XX351 | 12           |  | F |   |   | 0 | k    | 0000~9999                                     |
|                          | Fan 13 Speed                 | 0000~9999     |         |               |           |          |  | ~XX351 | 13           |  | F |   |   | 0 | k    | 0000~9999                                     |
|                          | Fan 14 Speed                 | 0000~9999     |         |               |           |          |  | ~XX351 | 10           |  | F |   |   | 0 | k    | 0000~9999                                     |
| System Temperature       |                              |               |         |               |           |          |  | ~XX352 | 1            |  | F |   |   | 0 | k    | 0000~9999                                     |
| Information              | Info String                  |               |         |               |           |          |  | ~XX150 | 1            |  | F |   |   | 0 | k    | abbbbbccddddee                                |
|                          | Native Resolution            |               | -       |               |           |          |  | ~XX150 | 2            |  | F |   |   | 0 | k    | nnn nn(e.g. 0k1920x1080)                      |
|                          | Main Source                  |               |         |               |           |          |  | ~XX150 | 3            |  | F |   |   | õ | k    | nnn nn (e.g. OkHDMI)                          |
|                          | - Resolution                 |               |         |               |           |          |  | ~XX150 | 4            |  | F |   |   | 0 | k    | nnnnn(e.g. 0k1920x1080)                       |
|                          | - Signal Format              |               |         |               |           |          |  | ~XX150 | 5            |  | F |   |   | 0 | k    | nnnnn                                         |
|                          | - Pixel Clock                |               |         |               |           |          |  | ~XX150 | 6            |  | F |   |   | õ | k    | nnn nn                                        |
|                          | - Horz Refresh               |               |         |               |           |          |  | ~XX150 | 7            |  | F |   |   | õ | k    | nnn nn                                        |
|                          | - Vert Refresh               |               |         |               |           |          |  | ~XX150 | 8            |  | F |   |   | 0 | k    | nnnnn                                         |
|                          | Sub Source                   |               |         |               |           |          |  | ~XX150 | 9            |  | F |   |   | 0 | k    | nnnnn                                         |
|                          | - Resolution                 |               |         |               |           |          |  | ~XX150 | 10           |  | F |   |   | 0 | k    | nnnnn(e.g. 0k1920x1080)                       |
|                          | - Signal Format              |               |         |               |           |          |  | ~XX150 | 11           |  | F |   |   | 0 | k    | nnnnn (e.g. OkHDMI)                           |
|                          | - Pixel Clock                |               |         |               |           |          |  | ~XX150 | 12           |  | F |   |   | 0 | k    | nnnnn                                         |
|                          | - Horz Refresh               |               |         |               |           |          |  | ~XX150 | 13           |  | F |   |   | 0 | k    | nnnnn                                         |
|                          | - Vert Refresh               |               |         |               |           |          |  | ~XX150 | 14           |  | F |   |   | 0 | k    | nnnnn                                         |
|                          | Light Source Mode            |               |         |               |           |          |  | ~XX150 | 15           |  | F |   |   | 0 | k    | nnnnn                                         |
|                          | Standby Power Mode           | Active        |         |               |           |          |  | ~XX150 | 16           |  | F |   |   | 0 | k    | 1                                             |
|                          |                              | Fco.          |         |               |           |          |  | ~XX150 | 16           |  | F |   |   | 0 | k    | 0                                             |
|                          |                              | Communication |         |               |           |          |  | ~XX150 | 16           |  | F |   |   | õ | k    | 3                                             |
|                          | DHCP                         | Off           |         |               |           |          |  | ~XX150 | 17           |  | F |   |   | õ | k    | 0                                             |
|                          |                              | On            |         |               |           |          |  | ~XX150 | 17           |  | F |   |   | õ | k    | 1                                             |
|                          | System Temperature           |               |         |               |           |          |  | ~XX150 | 18           |  | Ē |   |   | 0 | k    | nnnnn (e.g. Ok48)                             |
|                          | Refresh rate                 |               |         |               |           |          |  | ~XX150 | 19           |  | F |   |   | 0 | k    | nnn nn (e.g. Ok60Hz)                          |
| Source Lock              | On                           |               | ~XX100  | 0             | 11        | F        |  |        | 1.5          |  |   |   |   | 5 | N    |                                               |
|                          | Off                          |               | ~XX100  | 1             |           | F        |  |        |              |  |   |   |   |   |      |                                               |
| L                        | 0                            | I             | ,,,,100 | *             | <u> </u>  |          |  |        |              |  |   | _ |   |   |      |                                               |

|                             |         |         |        | Write Command    |      |          |     |        |       |   | Read Command  |
|-----------------------------|---------|---------|--------|------------------|------|----------|-----|--------|-------|---|---------------|
| Level 1                     | Level 2 | Level 3 | (      | Command          |      | Response |     | Co     | nmand |   | Response      |
| Display message on the OSD  |         |         | ~XX210 | nnn (50 characte | ors) | F        |     |        |       |   |               |
| Filter Wheel Index          |         |         | ~XX528 | 0000~9999        |      | F        |     | ~XX530 | 1     | F | O k 0000~9999 |
| Phosphor Wheel Index        |         |         | ~XX529 | 0000~9999        |      | F        |     | ~XX531 | 1     | F | O k 0000~9999 |
| Remote Control Simulation   |         |         |        |                  |      |          | · 1 |        |       |   |               |
| Power                       |         |         | ~XX140 | 1                |      | F        |     |        |       |   |               |
| Power Off                   |         |         | ~XX140 | 2                |      | F        |     |        |       |   |               |
| Up                          |         |         | ~XX140 | 10               |      | F        |     |        |       |   |               |
| Left                        |         |         | ~XX140 | 11               |      | F        |     |        |       |   |               |
| Enter (for projection MENU) |         |         | ~XX140 | 12               |      | F        |     |        |       |   |               |
| Right                       |         |         | ~XX140 | 13               |      | F        |     |        |       |   |               |
| Down                        |         |         | ~XX140 | 14               |      | F        |     |        |       |   |               |
| V Keystone +                |         |         | ~XX140 | 15               |      | F        |     |        |       |   |               |
| V Keystone -                |         |         | ~XX140 | 16               |      | F        |     |        |       |   |               |
| Brightness                  |         |         | ~XX140 | 19               |      | F        |     |        |       |   |               |
| Menu                        |         |         | ~XX140 | 20               |      | F        |     |        |       |   |               |
| DVI-D                       |         |         | ~XX140 | 22               |      | F        |     |        |       |   |               |
| VGA-1                       |         |         | ~XX140 | 23               |      | F        |     |        |       |   |               |
| AV Mute                     |         |         | ~XX140 | 24               |      | F        |     |        |       |   |               |
| Contrast                    |         |         | ~XX140 | 28               |      | F        |     |        |       |   |               |
| Zoom +                      |         |         | ~XX140 | 32               |      | F        |     |        |       |   |               |
| Zoom -                      |         |         | ~XX140 | 33               |      | F        |     |        |       |   |               |
| Focus +                     |         |         | ~XX140 | 34               |      | F        |     |        |       |   |               |
| Focus -                     |         |         | ~XX140 | 35               |      | F        |     |        |       |   |               |
| Mode                        |         |         | ~XX140 | 36               |      | F        |     |        |       |   |               |
| info                        |         |         | ~XX140 | 40               |      | F        |     |        |       |   |               |
| Re-sync                     |         |         | ~XX140 | 41               |      | F        |     |        |       |   |               |
| HDMI 1                      |         |         | ~XX140 | 42               |      | F        |     |        |       |   |               |
| HDMI 2                      |         |         | ~XX140 | 43               |      | F        |     |        |       |   |               |
| Source                      |         |         | ~XX140 | 47               |      | F        |     |        |       |   |               |
| 1                           |         |         | ~XX140 | 51               |      | F        |     |        |       |   |               |
| 2                           |         |         | ~XX140 | 52               |      | F        |     |        |       |   |               |
| 3                           |         |         | ~XX140 | 53               |      | F        |     |        |       |   |               |
| 4                           |         |         | ~XX140 | 54               |      | F        |     |        |       |   |               |
| 5                           |         |         | ~XX140 | 55               |      | F        |     |        |       |   |               |
| 6                           |         |         | ~XX140 | 56               |      | F        |     |        |       |   |               |
| 7                           |         |         | ~XX140 | 57               |      | F        |     |        |       |   |               |
| 8                           |         |         | ~XX140 | 58               |      | F        |     |        |       |   |               |
| 9                           |         |         | ~XX140 | 59               |      | F        |     |        |       |   |               |
| 0                           |         |         | ~XX140 | 60               |      | F        |     |        |       |   |               |
| Gamma                       |         |         | ~XX140 | 61               |      | F        |     |        |       |   |               |
| PIP                         |         |         | ~XX140 | 63               |      | F        |     |        |       |   |               |
| Lens H(left)                |         |         | ~XX140 | 64               |      | F        |     |        |       |   |               |
| Lens H(Right)               |         |         | ~XX140 | 65               |      | F        |     |        |       |   |               |
| Lens V(left)                |         |         | ~XX140 | 66               |      | F        |     |        |       |   |               |
| Lens V(Right)               |         |         | ~XX140 | 67               |      | F        |     |        |       |   |               |
| H Keystone +                |         |         | ~XX140 | 68               |      | F        |     |        |       |   |               |
| H Keystone -                |         |         | ~XX140 | 69               |      | F        |     |        |       |   |               |
| Hot Key (user1)(F1)         |         |         | ~XX140 | 70               |      | F        |     |        |       |   |               |
| Hot Key (user2)(F2)         |         |         | ~XX140 | 71               |      | F        |     |        |       |   |               |
| Pattern                     |         |         | ~XX140 | 73               |      | F        |     |        |       |   |               |
| Exit                        |         |         | ~XX140 | 74               |      | F        |     |        |       |   |               |
| Display Port                |         |         | ~XX140 | 76               |      | F        |     |        |       |   |               |
| Mute                        |         |         | ~XX140 | 77               |      | F        |     |        |       |   |               |

### Optoma 全球據點

#### 如需服務或支援,請聯繫當地服務據點。

#### 美國

Optoma Technology, Inc. 47697 Westinghouse Drive. Fremont, Ca 94539

加拿大

Optoma Technology, Inc. 47697 Westinghouse Drive. Fremont, Ca 94539

### 拉丁美洲

Optoma Technology, Inc. 47697 Westinghouse Drive. Fremont, Ca 94539

### 歐洲

Unit 1, Network 41, Bourne End Mills Hemel Hempstead, Herts, HP1 2UJ, United Kingdom www.optoma.eu 服務專線:+44 (0)1923 691865

### 比荷盧三國

Randstad 22-123 1316 BW Almere The Netherlands www.optoma.nl

### 法國

Bâtiment E 81-83 avenue Edouard Vaillant 92100 Boulogne Billancourt, France

### 西班牙

C/ José Hierro,36 Of.1C 28522 Rivas VaciaMadrid, 西班牙

### 德國

Am Nordpark 3 41069 Mönchengladbach Germany

### 斯堪地那維亞半島

Lerpeveien 25 3040 Drammen Norway

PO.BOX 9515 3038 Drammen Norway

#### 韓國

https://www.optoma.com/kr/

6786-289-6786 📄 510-897-8601 services@optoma.com

888-289-6786

📄 510-897-8601

888-289-6786

510-897-8601

https://www.optoma.com/jp/ 台灣

https://www.optoma.com/tw/

#### 中國 上海市长宁区 services@optoma.com

日本

凯旋路1398号 4号楼20楼2001室

**澳大利亞** 

https://www.optoma.com/au/

services@optoma.com

【 +44 (0) 1923 691 800 📄 +44 (0) 1923 691 888 service@tsc-europe.com

( +31 (0) 36 820 0252 +31 (0) 36 548 9052

| Ç | +33 1 41 46 12 20   |
|---|---------------------|
|   | +33 1 41 46 94 35   |
|   | savoptoma@optoma.fr |

📢 +34 91 499 06 06 📄 +34 91 670 08 32

( +49 (0) 2161 68643 0 🛅 +49 (0) 2161 68643 99 🛃 info@optoma.de

| ¢ | +47 32 98 89 90 |
|---|-----------------|
|   | +47 32 98 89 99 |
|   | info@optoma.no  |

+86-21-62947376 🔄 +86-21-62947375 www.optoma.com.cn

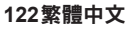

### www.optoma.com